KANTAR IBOPE MEDIA

Instructivo MED CO - Dirección Comercial

Documento No. MED CO-IN-COM-0016 - V.1 Manual Usuario Choices Effective

# **Control de modificaciones**

| Rev. Nr. | Fecha    | Modificaciones a la versión                                                                                     |
|----------|----------|----------------------------------------------------------------------------------------------------|
| 0        | 10/06/14 | Creación del documento en Docnix                                                                                |
| 1        | 22/06/17 | Se cambia encabezado de Ibope por Kantar Ibope Media por cambio de marca y se actualiza la versión Choices 4.11 |
|          |          |                                                                                                    |

Este documento es confidencial y para uso exclusivo del destinatario. Su contenido es responsabilidad de quien lo firma; su uso no autorizado, difusión, distribución o reproducción está estrictamente prohibido y puede ser ilegal.

| KANTAR IBOPE MEDIA |  |
|--------------------|--|
|--------------------|--|

#### Instructivo MED CO - Dirección Comercial

Documento No. MED CO-IN-COM-0016 - V.1 Manual Usuario Choices Effective

Contenido

- 1. Objetivo
- 2. Alcance
- 3. Definiciones
- 4. Metodología
- 5. Distribución
- 6. Referencias

# 1. Objetivo

El objetivo de este manual es proveer a nuestros clientes un claro entendimiento de los recursos ofrecidos por este software promoviendo la optimización de información disponible.

# 2. Alcance

A todos nuestros clientes que hayan adquirido el estudio.

#### 3. Definiciones

- **TGI:** Target Group Index. Estudio de hábitos del consumidor elaborado bajo la metodología de Kantar Media Research de Inglaterra.
- **Clúster:** Es un vocablo en ingles que significa racimo, grupo o agrupación. Para el caso práctico en este estudio se define como conglomerado de manzanas continuas o no, numeradas de manera ascendente sombreadas de color gris.
- **Muestra:** Es una representación significativa, finita y precisa de un conjunto de elementos con características comunes, que hacen parte de un universo mayor.
- **NSE:** Nivel socioeconómico = Estrato.

# 4. Metodología

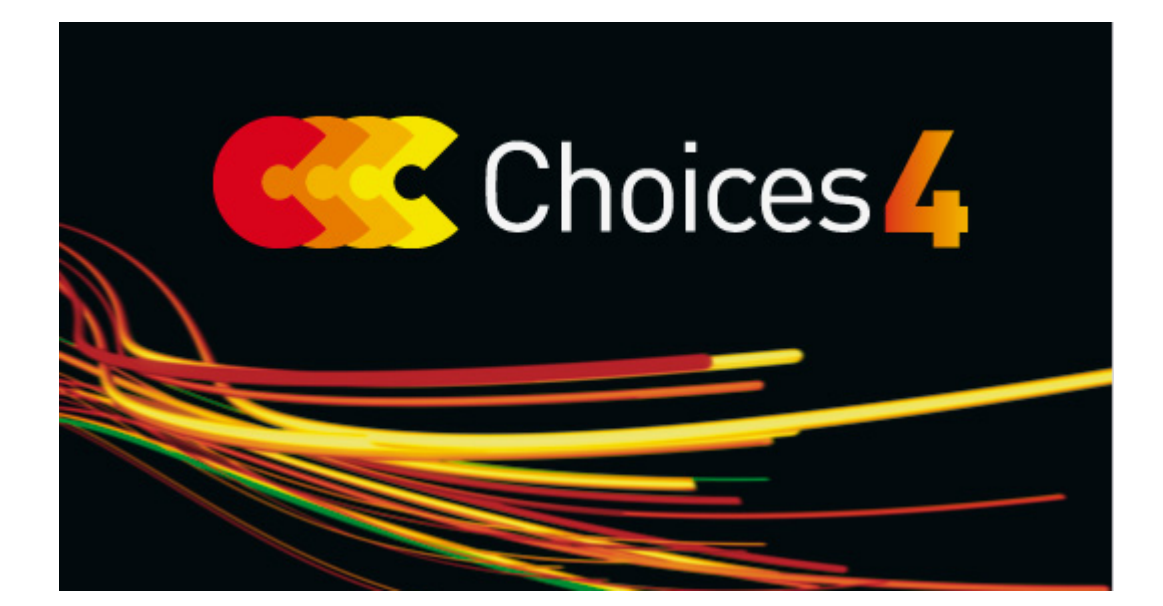

KANTAR IBOPE MEDIA

Instructivo MED CO - Dirección Comercial

Documento No. MED CO-IN-COM-0016 - V.1 Manual Usuario Choices Effective

# Guía del Usuario Choices4

| INDICE DE CONTENIDO                                                                                                    |                             |
|----------------------------------------------------------------------------------------------------|-----------------------------|
| Control de modificaciones                                                                                                    | 1                           |
| <ul> <li>4.1 Introducción</li> <li>4.1.1 ¿Qué hace Choices4?</li> <li>4.1.2 ¿Qué requisitos necesita una PC para instalar Choices4?</li> </ul>                                                                                                    | <b>6</b><br>                |
| 4.2 ¿A quién debo contactar para obtener ayuda?                                                                                                    | 7                           |
| <ul> <li>4.3 Iniciar Choices4</li> <li>4.3.1 Seleccionar una encuesta</li> <li>4.3.2 Cambiar de encuesta</li> </ul>                                                                                                    |                             |
| <ul> <li>4.4 Diccionario Choices4</li> <li>4.4.1 Buscar en el diccionario.</li> <li>4.4.2 Buscar en el diccionario.</li> <li>4.4.3 Buscar entre las encuestas</li> <li>4.4.4 Cambiar el idioma de la encuesta</li> <li>4.4.5 Cambiar el idioma del software</li> <li>4.4.6 Filtrar por región</li> </ul> | 9<br>                       |
| <b>4.5 Tabulación cruzada</b> 4.5.1       Crear una tabulación cruzada                                                                                                    | <b>17</b>                   |
| <ul> <li>4.5.2 Seleccionar Base(s)</li> <li>4.5.3 Comprender una tabulación cruzada</li> <li>4.5.4 Descripción de la barra de herramientas</li> <li>4.5.5 Menú contextual de la tabulación cruzada</li> </ul>                                                                                            |                             |
| <ul> <li>4.5.6 Controlar las etiquetas de las variables</li> <li>4.5.7 La función buscar</li> <li>4.5.8 Ubicar el criterio decimal</li> </ul>                                                                                                    |                             |
| <b>4.6 Codificación de un conjunto de variables</b> 4.6.1Codificación rápida4.6.2Codificación Standard                                                                                                    |                             |
| 4.7 Exportar el trabajo                                                                                                    |                             |
| <b>4.8 Factorización de variables</b> 4.8.1Factorización de variables4.8.2Factorización de un período de la encuesta                                                                                                    |                             |
| <ul> <li>4.9 Guardar Definiciones</li> <li>4.9.1 Guardar Definiciones de una selección de casillas</li> <li>4.9.2 Guardar definiciones de la Codificación</li> <li>4.9.3 Importar archivos de definiciones de Choices3</li> </ul>                                                                        | <b>41</b><br>41<br>42<br>43 |
| 4.10 Gráficos4.10.1Crear un gráfico en Choices4.10.2Crear gráficos para exportar a Excel4.10.3Mapa de Cuadrantes                                                                                                    |                             |
| 4.11 Resaltar opciones4.11.1Resaltar criterios4.11.2Gráficos de Celdas4.11.3Intensidad de Indices4.11.4Quitar Resaltado                                                                                                    |                             |
| 4.12 Gestión del documento                                                                                                    | 54                          |

| KANTAR IBOPE MEDIA |
|--------------------|
|--------------------|

| 4.12.1<br>4.12.2<br>4.12.3<br>4.12.4<br>4.12.5 | El documento<br>Guardar el documento<br>Abrir un archivo spec de Choices3<br>Deshacer/Rehacer<br>Mostrar más información |     |
|------------------------------------------------|----------------------------------------------------------------------------------------------------|-----|
| 4.13 Car                                       | acterísticas                                                                                                    | 58  |
| 4.13.1                                         | Aplicar el Criterio Private Eye                                                                                          |     |
| 4.13.2                                         | Análisis de Tendencias                                                                                                   | 61  |
| 4.13.3                                         | CBE – Comparación con la Encuesta de Base                                                                                | 65  |
| 4.13.4                                         | Volumétricos                                                                                                    | 68  |
| 4.13.4.1                                       | Volumen                                                                                                    | 69  |
| 4.13.4.2                                       | Promedio                                                                                                    | 70  |
| 4.13.4.3                                       | Media                                                                                                    | 70  |
| 4.13.4.4                                       | Mediana                                                                                                    | 72  |
| 4.13.5                                         | N Tiles                                                                                                    | 73  |
| 4.13.6                                         | Top N                                                                                                    | 73  |
| 4.13.7                                         | Recuento de Frecuencias                                                                                                  | 74  |
| 4.14 Opc                                       | ciones                                                                                                    | 76  |
| 4.14.1                                         | Software y ubicación de los datos                                                                                        | 76  |
| 4.14.2                                         | Opciones                                                                                                    | 78  |
| 5. Distrib                                     | ución                                                                                                    | 139 |

| KANTAR IBOPE MEDIA |
|--------------------|
|--------------------|

# 4.1 Introducción

# 4.1.1 ¿Qué hace Choices4?

Choices4 es una herramienta de planificación completa que permite al usuario manejar los datos facilitando el entendimiento de los mismos. Un enorme salto con respecto a análisis anteriores es que en Choices4 se puede experimentar, interactuar y descubrir los datos como nunca antes, proponiendo una visión más atractiva y accionable, todo de forma intuitiva y fácil de usar.

Choices4 no solo ofrece una focalización más exacta sino también más atractiva en muchas formas. Su rápida codificación hace fácil explorar otras alternativas de análisis. Otra herramienta clave es – Escáner de Encuesta – permite al usuario identificar fácilmente la presencia de las marcas a través de múltiples encuestas. Ayudas visuales como Mapa de Cuadrantes y Gráficos de Barras muestran los datos de forma dinámica, así como otras mejoras que suponen que menos "clics" sean requeridos para definir una audiencia o un mercado.

Más libre, más flexible, un análisis de los perfiles más simples a las segmentaciones más complejas, Choices4 brinda la posibilidad de hacerlo simplemente y eficientemente. Todo está presentado en una sola pantalla y diseñado para ir más allá de las "estadísticas". Resaltando las relaciones claves entre los datos, eligiendo conclusiones dinámicas y sugiriendo ideas para una próxima investigación.

Choices4 puede ser usado para crear tabulaciones cruzadas, análisis de tendencias, rankings de medios, alcance y frecuencia de una campaña.

Choices4 se especializa en grandes encuestas como Target Group Index (TGI) con una muestra aproximativa de 25,000 adultos. El usuario puede navegar a través de un espectro de vida de los consumidores con facilidad, permitiendo rápidamente una evaluación de las relaciones más importantes entre ellos.

# 4.1.2 ¿Qué requisitos necesita una PC para instalar Choices4?

Choices4 es una aplicación compatible con Windows, debe ser instalado en cada terminal de trabajo. De ser necesario los datos pueden ser ubicados en una unidad de disco de red compartida.

La instalación deberá realizarse bajo la cuenta del usuario con los derechos de Administradores. Los derechos son necesarios únicamente para la instalación y no para iniciar el software.

Choices4 ha sido probado en los siguientes entornos:

- Windows XP SP2
- Windows7 32bit o 64bit
- Windows 8

#### Hardware necesario:

- Intel Pentium4 1.7GHz (2.5GHz o más recomendado). Aplicación probada en sistemas con procesadores Pentium4, Core2 e i5.
- 1024 megabytes (1GB) de RAM o más.
- 700MB de espacio necesario para la aplicación de los componentes incluyendo .NET framework
- Para ciertas funciones necesitará Microsoft Excel y para la guía de usuario electrónica, que se instala automáticamente, necesitará Adobe Acrobat.

| KANTAR IDOFE MEDIA |  |
|--------------------|--|
|                    |  |

# Datos disponibles en Choices4

La encuesta TGI está disponible en Choices4 así como otras encuestas de la industria como estudios de lectores, encuestas XMedia y muchos más. Es posible convertir otros formatos a Choices4 (como SPSS, Quanvert, flat ascii etc). Si está interesado en este servicio por favor contáctenos.

#### 4.2 ¿A quién debo contactar para obtener ayuda?

Para el soporte técnico contacte al equipo local de Choices4 en su país.

# 4.3 Iniciar Choices4

#### 4.3.1 Seleccionar una encuesta

Para comenzar debe seleccionar la encuesta con la que desea trabajar. De lo contrario una encuesta predeterminada será elegida o si lo desea, una encuesta distinta puede ser creada seleccionando "Crear nuevo".

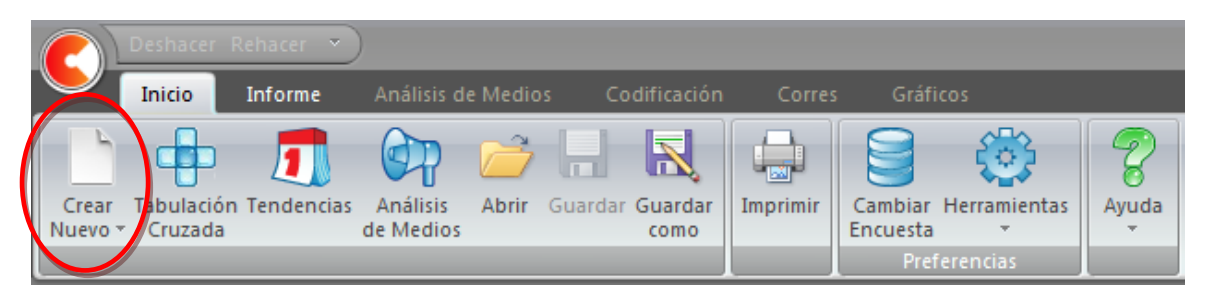

Es posible crear un documento nuevo de una marca, cliqueando en "Crear Nuevo". Esto iniciará la primera tabulación cruzada del documento.

Un listado de las encuestas disponibles será mostrado:

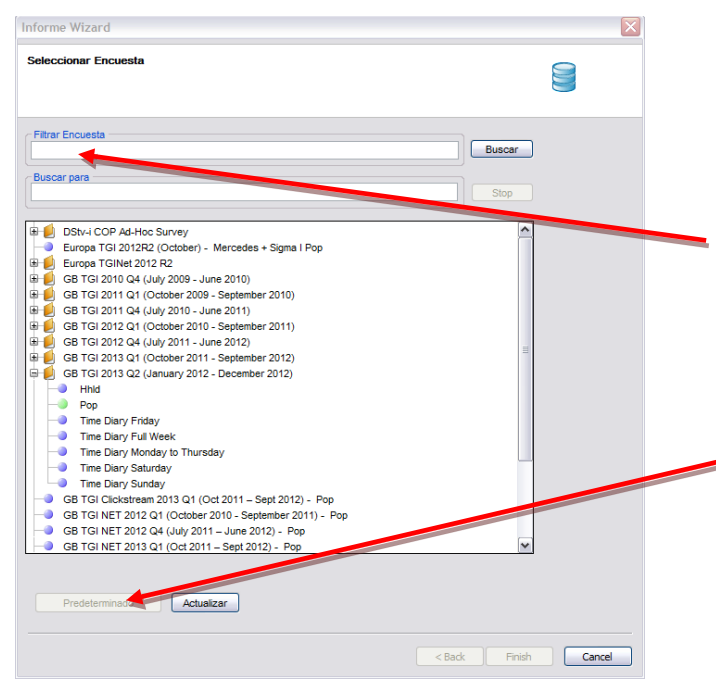

Seleccione la encuesta del listado resaltándola y después clic en 'Terminar'

Puede filtrar el listado ingresando el término que desea buscar en "filtrar encuesta" y clic en 'Buscar'. Esto mostrará únicamente aquellas que tienen en el título el criterio buscado.

En esta pantalla puede también elegir una encuesta como predeterminada (lo que significa que esa encuesta se abrirá automáticamente al iniciar choices4). Para realizarlo, clic en 'Predeterminado' y luego clic en 'Terminar' como se muestra a la izquierda.

| Instructivo<br>MED CO - Dirección Comercial |
|---------------------------------------------|
| Documento No.<br>MED CO-IN-COM-0016 - V.1   |
| Manual Usuario Choices<br>Effective         |
|                                             |

# 4.3.2 Cambiar de encuesta

Una forma de cambiar de encuesta en Choices4 es navegar con el ícono 'Cambiar Encuesta' que se encuentra en Inicio de la barra de herramientas como se muestra a continuación:

|               | Deshacer I                  | Rehacer 👻  | )          |         |         |            |       |           |             |       |
|---------------|-----------------------------|------------|------------|---------|---------|------------|-------|-----------|-------------|-------|
| $\overline{}$ | Inicio                      | Informe    | Análisis d | e Medio | s Co    | dificación | Corre | s Gráfic  | os          |       |
| Crear         | Tabulación                  | Tendencias | Análisis   | Abrir   | Guardar | Guardar    |       | Cambiar b | erramientas | Ayuda |
| Nuevo         | <ul> <li>Cruzada</li> </ul> |            | de Medios  |         |         | como       |       | Encuesta  | -           |       |
|               |                             |            |            |         |         |            |       | efe       | rencias     |       |

Esto lo llevará a la pantalla 'Cambiar Encuesta' como aparece aquí:

| Cambiar Encuesta                                                                                                    |                                                                  |
|----------------------------------------------------------------------------------------------------|------------------------------------------------------------------|
| Seleccione una nueva encuesta de la Buscar Buscar Buscar Buscar Buscar Buscar Buscar Buscar Buscar Buscar Buscar Buscar                                                                                                    | Lista de Expresiones<br>Puede ver la expresiones rechazadas aquí |
| GB TGI 2010 Q4 (July 2009 - June 2010)         GB TGI 2011 Q1 (October 2009 - September 2010)         GB TGI 2011 Q4 (July 2010 - June 2011)         GB TGI 2012 Q1 (October 2010 - September 2011)         GB TGI 2012 Q4 (July 2011 - June 2012)         GB TGI 2013 Q1 (October 2011 - September 2012)         GB TGI 2013 Q2 (January 2012 - December 2012)         Hhid         Pop         Time Diary Eriday     |                                                                  |
| Time Diary Full Week     Time Diary Full Week     Time Diary Saturday     Time Diary Saturday     Time Diary Sunday     GB TGI Clickstream 2013 Q1 (Oct 2011 – Sept 2012) - Pop     GB TGI NET 2012 Q1 (October 2010 - September 2011) - Pop     GB TGI NET 2012 Q4 (July 2011 – June 2012) - Pop     GB TGI NET 2013 Q1 (Oct 2011 – Sept 2012) - Pop     IPA Touchpoints 4 SuperHub Database 2012 (with GB-TGI) - Pop |                                                                  |
| Image: PREMIER TGI 2012 - 2013 (Jan 2011 - Dec 2012)         Image: Premier TGI 2012 DOUBLEBASE         Image: Premier TGI 2012 AUTUMN (Oct-Dec 11, Mar-May 12)         Image: Premier TGI 2013 T SPRING (Mar-May 12, Oct-Dec 12)                                                                                                    |                                                                  |
| Predeterminado                                                                                                    | Aceptar                                                          |

Nuevamente está disponible la opción de elegir otra encuesta como predeterminada. Para ello, clic en 'Predeterminado', luego 'Aceptar' y 'Cerrar'.

Finalmente, puede iniciar un análisis nuevo haciendo clic en el ícono well que se encuentra en la parte superior izquierda de la pantalla y seleccionar 'Nuevo'.

Al seleccionar 'Documento' y 'Tabulación Cruzada' será llevado al Informe Wizard como se muestra en la página 6.

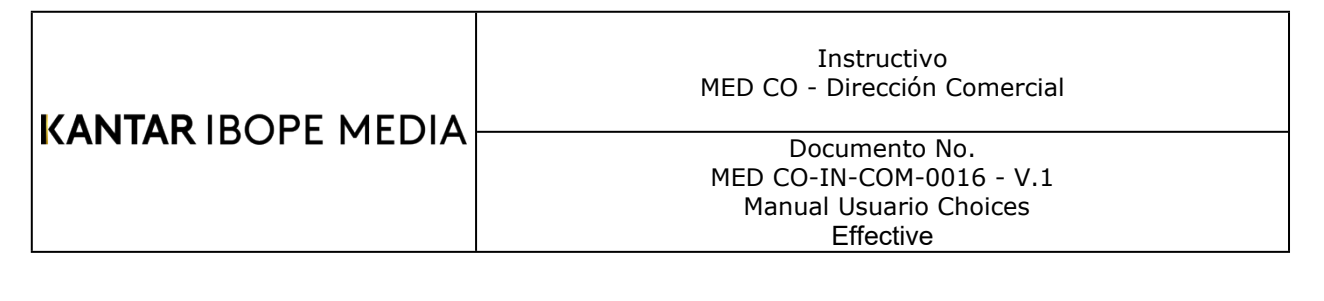

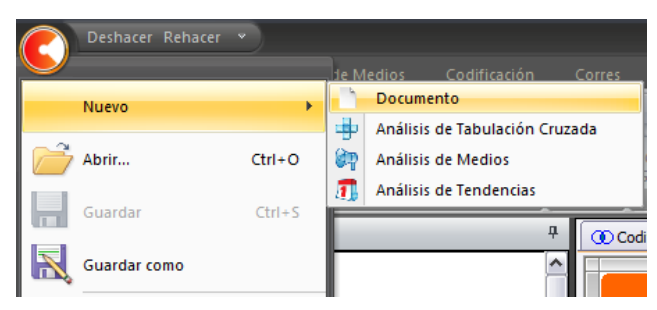

# 4.4 Diccionario Choices4

# 4.4.1 Buscar en el diccionario

El Diccionario permite el acceso a las Preguntas y Respuestas de la encuesta seleccionada. Dependiendo de cómo la encuesta fue creada, las preguntas pueden estar agrupadas en categorías para una navegación más fácil.

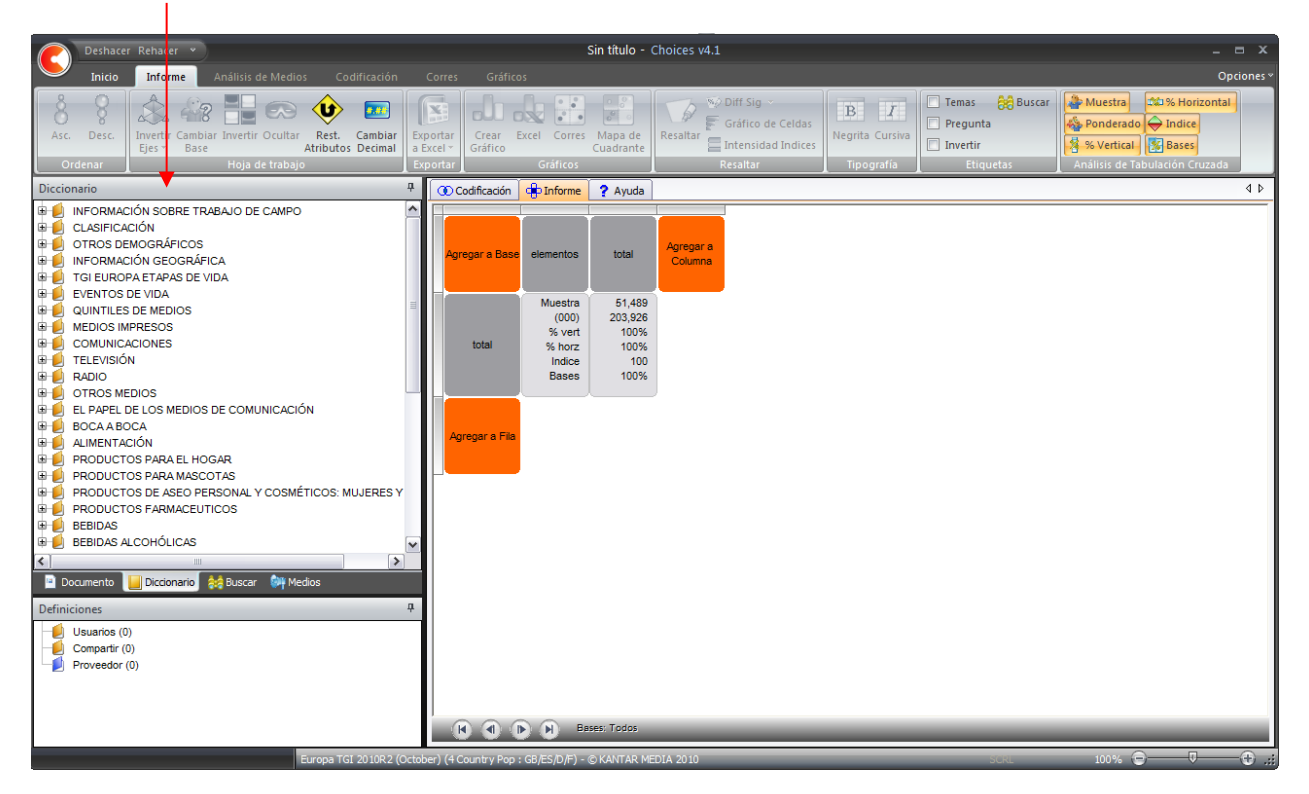

Las secciones principales se muestran con libros amarillos. Al abrirlos, las subsecciones dentro de la categoría son mostradas (cilindros rojos) y la respuesta puede ser seleccionada. Como se muestra en el ejemplo a continuación, los 'Demográficos Personales' forman las secciones principales, al abrirlos muestran las subsecciones. El signo azul de pregunta muestra 'Sexo y Status', al abrirlo muestra las respuestas que se pueden utilizar en el análisis.

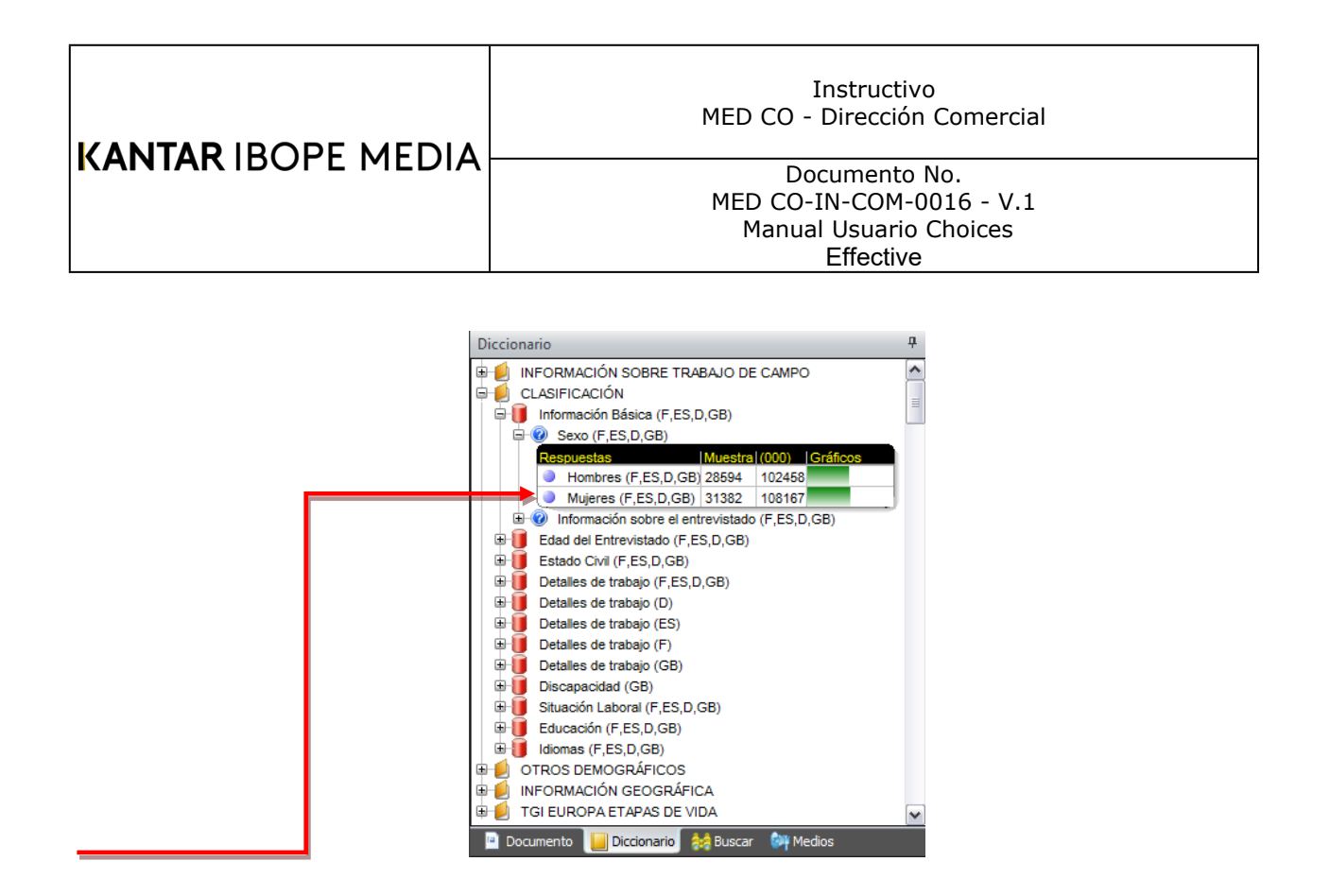

Para ordenar las respuestas por "muestra" o "ponderado" en el diccionario, haga simplemente clic en Muestra o en (000).

## 4.4.2 Buscar en el diccionario

Hacer clic en 'Buscar' en la barra del Diccionario, es posible buscar categorías definidas en la encuesta y encontrar fácilmente las variables que desea para el análisis.

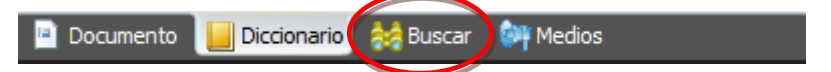

# Nivel de Búsqueda

 Nivel de Búsqueda: En la pregunta: Esta es una búsqueda predeterminada. Mostrará todas las variables donde el ítem buscado aparece a lo largo de otras respuestas a la misma pregunta. Esta búsqueda se utiliza para mostrar la variable buscada en otro contexto, con otras respuestas (ver ejemplo a continuación):

| 35                         |                                                                                                  |                                                                  |                                                  | ~       | Búsqueda |
|----------------------------|--------------------------------------------------------------------------------------------------|------------------------------------------------------------------|--------------------------------------------------|---------|----------|
| el de Búsqu<br>En la pregu | eda<br>168                                                                                       | Sintaxis<br>Palabra                                              | exacta                                           |         | 70       |
| to to compare              | eeta                                                                                             | O Palabra                                                        | parcial                                          |         | () Y     |
|                            |                                                                                                  | O Palabra                                                        | similar                                          |         |          |
| e-00 (s                    | ports shoes/T                                                                                    | rainers (1)                                                      | )                                                |         |          |
| e-e s                      | ports shoes/T                                                                                    | rainers (1)                                                      | a (000)   G                                      | ráficos |          |
| e-go (s<br>Res             | ports shoes/T<br>suestas<br>Adidas                                                               | Trainers (1)<br>Muestr<br>2866                                   | a (000) G                                        | ráficos |          |
| e e e                      | porta shoes/1<br>ouestas<br>Adidas<br>Asics                                                      | Trainers (1)<br>Muestr<br>2866<br>451                            | a (000) G<br>7709<br>1181                        | ráficos |          |
|                            | porta shoes/T<br>suestas<br>Adidas<br>Asics<br>Bench                                             | Trainers (1)<br>Muestr<br>2866<br>451<br>114                     | 1181<br>295                                      | ráficos |          |
|                            | porta shoes/T<br>cuestas<br>Adidas<br>Asics<br>Bench<br>Converse                                 | Trainers (1)<br>2866<br>451<br>114<br>595                        | 7709<br>1181<br>296<br>1907                      | ráficos |          |
|                            | porta shoes/T<br>Questas<br>Adidas<br>Asics<br>Bench<br>Converse<br>Diadora                      | rainers (1)<br>Muestr<br>2866<br>451<br>114<br>695<br>108        | 1100001 G<br>7709<br>11181<br>296<br>1907<br>187 | ráficos |          |
|                            | ports shoes/T<br>Suestas<br>Adidas<br>Asics<br>Bench<br>Converse<br>Diadora<br>Dunlop            | Tainers (1)<br>Muestr<br>2866<br>451<br>114<br>595<br>108<br>208 | 7709<br>1181<br>295<br>1907<br>187<br>359        | réficos |          |
|                            | oorta shoes/T<br>duestas<br>Adidas<br>Aaics<br>Bench<br>Converse<br>Diadora<br>Duniop<br>Ellesse | Tainers (1)<br>2866<br>451<br>114<br>595<br>108<br>208<br>65     | 7709<br>1181<br>296<br>1907<br>187<br>369<br>172 | ráficos |          |

| Instructivo<br>MED CO - Dirección Comercial                                      |  |
|----------------------------------------------------------------------------------|--|
| Documento No.<br>MED CO-IN-COM-0016 - V.1<br>Manual Usuario Choices<br>Effective |  |

Nivel de Búsqueda: En la respuesta: Es una búsqueda más específica, muestra únicamente las variables donde aparece el ítem buscado. Puede ser utilizada cuando se requiere únicamente una variable (ver ejemplo a continuación):

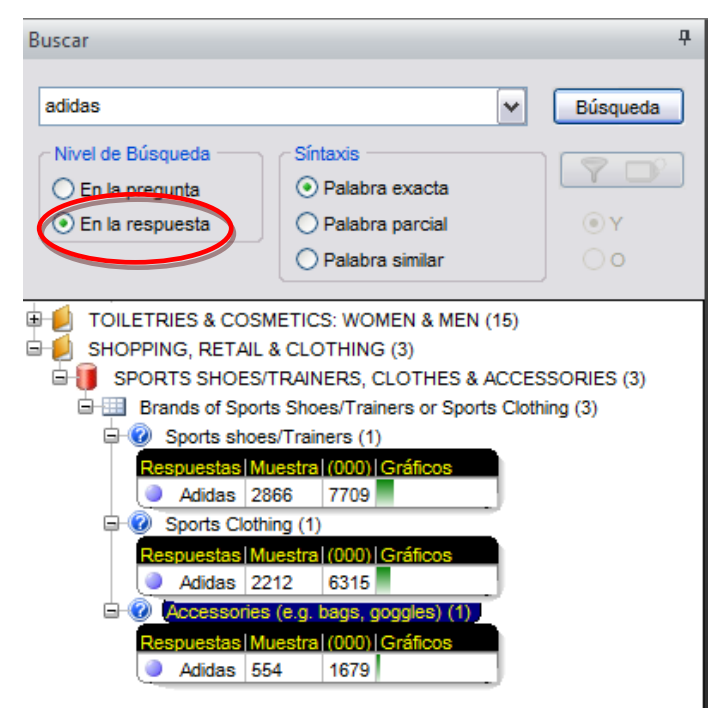

#### Ampliar la Búsqueda: Correspondencia de Búsqueda

El criterio predeterminado de correspondencia es la "Palabra exacta". Esto buscará únicamente el ítem exacto y no los similares.

"Palabras parciales" buscará las palabras que contienen el ítem buscado.

Por ejemplo, "site" mostrará todos los casos donde la palabra "site" aparezca, como "sites", "website" o "websites".

| Buscar                                                                                                    |                                                   |                                    |                          |          | ф |
|----------------------------------------------------------------------------------------------------|---------------------------------------------------|------------------------------------|--------------------------|----------|---|
| site                                                                                                    |                                                   |                                    | ~                        | Búsqueda |   |
| Nivel de Búsqueda<br>O En la pregunta<br>O En la respuesta                                                                                                    | Síntaxis -<br>O Palabra<br>O Palabra<br>O Palabra | a exacta<br>a parcial<br>a similar |                          | ●Y<br>○0 |   |
| COMMUNICATIONS 8                                                                                                    | (6)                                               | (17)                               |                          |          | ~ |
| Respuestas<br>Price compa<br>Voucher Co                                                                                                    | nison sites<br>de Websites                        | Muestra<br>6940<br>3549            | (000) G<br>16159<br>9325 | ráficos  |   |
| <ul> <li>⊕ @ Regularly (2)</li> <li>⊕ @ Occasionally</li> <li>⊕ @ Other Activities (</li> <li>⊕ @ How found out at</li> <li>⊕ @ Sites Used To W</li> <li>⊕ @ MOBILE PHONES (</li> </ul> | (2)<br>3)<br>bout sites (2)<br>atch Online        | )<br>Videos (2                     | )                        |          |   |

| Instructivo<br>MED CO - Dirección Comercial                                      |  |  |  |  |  |
|----------------------------------------------------------------------------------|--|--|--|--|--|
| Documento No.<br>MED CO-IN-COM-0016 - V.1<br>Manual Usuario Choices<br>Effective |  |  |  |  |  |

"Palabras similares" mostrará las palabras similares incluyendo los errores ortográficos (como se muestra aquí).

| Buscar                                                                                                    |                                                       |                              |                         |                                             | д  |
|----------------------------------------------------------------------------------------------------|-------------------------------------------------------|------------------------------|-------------------------|---------------------------------------------|----|
| volkwagen                                                                                                    |                                                       |                              | ✓                       | Búsqueo                                     | la |
| Nivel de Búsqueda<br>O En la pregunta<br>O En la respuesta                                                                                                    | Síntaxis<br>O Palabra e<br>O Palabra p<br>O Palabra s | exacta<br>barcial<br>similar |                         | <ul><li>♥</li><li>● Y</li><li>○ 0</li></ul> |    |
| MOTORING (34)     GOVERSHIP     GOVERSHIP      GOVERSHIP     GOVERSHIP      GOVERSHIP     GOVERSHIP     GOVERSHIP     GOVER | (33)<br>Of Car (33)                                   |                              |                         |                                             | ^  |
| Respuestas <ul> <li>Any Volkswagen</li> <li>Volkswagen</li> </ul>                                                                                                    | agen<br>Beetle                                        | Muestra<br>1231<br>36        | (000)<br>3162<br>116    | Gráficos                                    | =  |
| Volkswagen     Volkswagen     Volkswagen     Volkswagen     Volkswagen     Volkswagen     Volkswagen                                                                                                    | Golf Plus<br>Jetta<br>Passat                          | 422<br>37<br>13<br>208       | 1163<br>64<br>41<br>557 |                                             |    |
| Volkswagen                                                                                                    | Polo                                                  | 325                          | 855                     |                                             | >  |

#### 4.4.3 Buscar entre las encuestas

Con Choices, es posible buscar variables a través de todas las encuestas disponibles. Comience haciendo clic en "Crear Nuevo" en la barra de Herramientas.

| forn          | ne Wizard                                                                                                    |  |
|---------------|----------------------------------------------------------------------------------------------------|--|
| elec          | ccionar Encuesta                                                                                                    |  |
| Filtra<br>pop | ar Encuesta                                                                                                    |  |
| Build         |                                                                                                    |  |
| nike          | Stop                                                                                                    |  |
|               |                                                                                                    |  |
|               | Australia Consuliei a Media View 2012 (Saridar) - December 2012) - Pop. (0)<br>Europa TGI 2012R2 (Cotober) - Mercedes + Sigma I Pop. (0)<br>Europa TGI 2012R2 (Cotober) - Mercedes + Sigma I Pop. (0)<br>Europa TGI 2012R2 (Cotober 2010) - Pop. (2)<br>GB TGI 2011 Q4 (July 2010 - June 2011) - Pop (2)<br>GB TGI 2012 Q1 (October 2010 - September 2011) - Pop (3)<br>GB TGI 2012 Q4 (July 2011 - June 2012) - Pop (3)<br>GB TGI 2013 Q2 (January 2012 - December 2012) - Pop<br>GB TGI 2013 Q2 (January 2012 - December 2012) - Pop<br>GB TGI Clickstream 2013 Q1 (Oct 2011 - September 2011) - Pop<br>GB TGI NET 2012 Q1 (October 2010 - September 2011) - Pop<br>GB TGI NET 2012 Q1 (October 2010 - September 2011) - Pop<br>GB TGI NET 2012 Q1 (October 2010 - September 2011) - Pop<br>GB TGI NET 2012 Q1 (October 2010 - September 2011) - Pop<br>GB TGI NET 2012 Q1 (October 2010 - September 2011) - Pop<br>GB TGI NET 2012 Q1 (Oct 2011 - June 2012) - Pop<br>GB TGI NET 2013 Q1 (Oct 2011 - June 2012) - Pop<br>GB TGI NET 2013 Q1 (Oct 2011 - Dec 2012) - Pop<br>IPA Touchpoints 4 SuperHub Database 2012 (with GB-TGI) - Pop<br>PREMIER TGI 2012 - 2013 (Jan 2011 - Dec 2012) - Pop<br>ROI TGI 2012 DOUBLEBASE - Pop |  |
|               | 3896                                                                                                    |  |
|               | Predeterminado Actualizar                                                                                                    |  |

| Instructivo<br>MED CO - Dirección Comercial |
|---------------------------------------------|
| Documento No.<br>MED CO-IN-COM-0016 - V 1   |
| Manual Usuario Choices<br>Effective         |
|                                             |

Si lo desea, puede ingresar un filtro (por ejemplo buscando únicamente en las encuestas pop) en la casilla Filtrar Encuesta y luego clic en Buscar.

Ingrese el ítem buscado en la casilla "Buscar Para" y luego haga clic en Buscar.

La barra de color naranja indicará el avance del proceso de búsqueda.

Una vez terminada la búsqueda aparecerá en paréntesis el número de veces que el ítem buscado fue encontrado en cada encuesta.

| Informe Wizard                                                              |                         |                  |          | Þ        |
|-----------------------------------------------------------------------------|-------------------------|------------------|----------|----------|
| Seleccionar Encuesta                                                        |                         |                  |          |          |
| Filtrar Encuesta     Buscar       Pop     Buscar       Buscar para     Stop |                         |                  |          |          |
| Australia Consumer & Media View 2012 (January - December 2012) - Pop (0)    | Gola (D,GB)             | 155 386          | 3        | <u>^</u> |
| Europa I GI 2012R2 (October) - Mercedes + Sigma I Pop (0)                   | J Hayber (ES)           | 69 248<br>50 474 |          |          |
| Europa I Ginet 2012 R2 (0-0)                                                | John Smith (ES)         | 52 1/<br>54 24'  | <b>1</b> |          |
| Materian Cutdaya SICMA Day (0)                                              | Velme (ES)              | 54 <u>242</u>    |          |          |
| GB TGL 2010 O4 (July 2009 June 2010) - Ron (2)                              | K-Swiss (D GB)          | 340 101          | 9        |          |
| GB TGI 2011 Q1 (October 2009 - Sentember 2010) - Pon (2)                    | Lacoste (E ES D GB)     | 444 158          | 13       |          |
| GB TGI 2011 Q4 (July 2010 - June 2011) - Pon (3)                            | LA Gear (D.GB)          | 73 218           | 1        |          |
| GB TGI 2012 Q1 (October 2010 - September 2011) - Pop (3)                    | Le Cog Sportif (F,D,GB) | 365 115          | i9       |          |
| - GB TGI 2012 Q4 (July 2011 - June 2012) - Pop (3)                          | Lotto (ES)              | 10 46            |          |          |
| - GB TGI 2013 Q1 (October 2011 - September 2012) - Pop (3)                  | McKenzie (GB)           | 104 270          | )        |          |
| - GB TGI 2013 Q2 (January 2012 - December 2012) - Pop (3)                   | Mizuno (ES)             | 32 131           | 1        |          |
| - GB TGI Clickstream 2013 Q1 (Oct 2011 - Sept 2012) - Pop (3)               | Munich (ES)             | 15 116           | i        |          |
| GB TGI NET 2012 Q1 (October 2010 - September 2011) - Pop (3)                | New Balance (F,ES,D,GB) | 382 121          | 6        |          |
| — GB TGI NET 2012 Q4 (July 2011 – June 2012) - Pop (1)                      | Nike (F,ES,D,GB)        | 5225 191         | 12       |          |
| — GB TGI NET 2013 Q1 (Oct 2011 – Sept 2012) - Pop (0)                       | Panama Jack (ES)        | 5 14             |          |          |
| IPA Touchpoints 4 SuperHub Database 2012 (with GB-TGI) - Pop (3)            | Paredes (ES)            | 46 192           | 2        |          |
| PREMIER TGI 2012 - 2013 (Jan 2011 - Dec 2012) - Pop (1)                     | Puma (F,ES,D,GB)        | 1573 679         | 7        |          |
| ROI TGI 2012 DOUBLEBASE - Pop (3)                                           | Reebok (F,ES,D,GB)      | 2612 914         | 19       |          |
|                                                                             | Salomon (F)             | 81 283           | 5        |          |
| <b>v</b>                                                                    | Speedo (GB)             | 75 134           | •        | ×        |
| Predeterminado Actualizar                                                   | Cancel                  |                  |          |          |

Para que los resultados sean mostrados, resalte la encuesta deseada.

Los resultados de cada encuesta serán presentados en una ventana a la derecha.

Cliqueando en Terminar, aparecerá la encuesta seleccionada y llevará los resultados a la barra de búsqueda.

# 4.4.4 Cambiar el idioma de la encuesta

Choices4 permite visualizar las encuestas en diferentes idiomas.

Automáticamente el programa seleccionará el mismo idioma para las encuestas que aquel utilizado en la configuración regional de Windows.

Choices4 elegirá el Inglés, si la encuesta no se encuentra disponible en el idioma deseado.

Para cambiar el idioma del diccionario, clic derecho en una categoría y seleccione "Cambiar idioma de la Encuesta".

| KANTAR IBOPE MEDIA |
|--------------------|
|--------------------|

#### Instructivo MED CO - Dirección Comercial

#### Documento No. MED CO-IN-COM-0016 - V.1 Manual Usuario Choices Effective

| Diccio | onario                                                                   |                                                                       | Ļ   |
|--------|--------------------------------------------------------------------------|-----------------------------------------------------------------------|-----|
|        | OTHER DEMOC<br>LIFESTAGE CL<br>GEOGRA<br>FIELDWO<br>PRINT ME<br>PRINT ME | GRAPHICS<br>ASSIFICATION<br>Filtrar Región<br>Abreviar Todo<br>Buscar | ~   |
|        | COMMUN<br>MEDIA QU<br>RADIO<br>TELEVISION<br>OTHER MEDIA<br>ENGAGEMENT   | Cambiar el idioma de la Encuesta                                      | III |

Un listado de idiomas aparecerá, si están disponibles. Seleccione el idioma deseado y haga clic en OK.

| DEU<br>ENG | ОК     |
|------------|--------|
| ESP        | Cancel |
| FRA        |        |

El diccionario y los encabezados del informe serán traducidos automáticamente.

| Diccionario 🕂                                                                                                    | 🛈 Codificación 📴 Informe 💡 Ayuda                                                                                                    |
|----------------------------------------------------------------------------------------------------|----------------------------------------------------------------------------------------------------|
| INFORMACIÓN SOBRE TRABAJO DE CAMPO     CLASIFICACIÓN     OTROS DEMOGRÁFICOS     INFORMACIÓN GEOGRÁFICA     TGI EUROPA ETAPAS DE VIDA | Agregar a Base elementos total Agregar a Columna                                                                                                |
| ■ EVENTOS DE VIDA         ■ QUINTILES DE MEDIOS         ■ MEDIOS IMPRESOS         ■ EVISIÓN                                          | Muestra         59,976           (000)         210,625           % vert         100%           Indice         100                               |
| RADIO     OTROS MEDIOS     PAPEL DE LOS MEDIOS DE COMUNICACIÓN     BOCA A BOCA                                                       | Muestra         59,976           Totalmente de acuerdo         (000)         210,625           % vert         100%           Indice         100 |
|                                                                                                    | Agregar a Fila                                                                                                    |

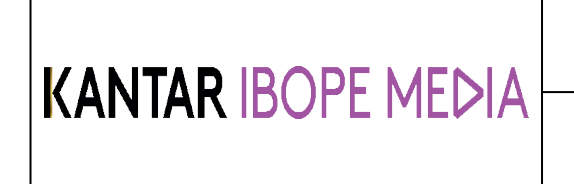

Instructivo MED CO - Dirección Comercial

Documento No. MED CO-IN-COM-0016 - V.1 Manual Usuario Choices Effective

# 4.4.5 Cambiar el idioma del software

El programa Choices4 está disponible en diferentes idiomas. Para cambiar el idioma en uso, seleccionar "Herramientas" en la barra de inicio y luego "Opciones".

Dentro de "Parámetros de Lenguaje", tiene la posibilidad de elegir otro idioma.

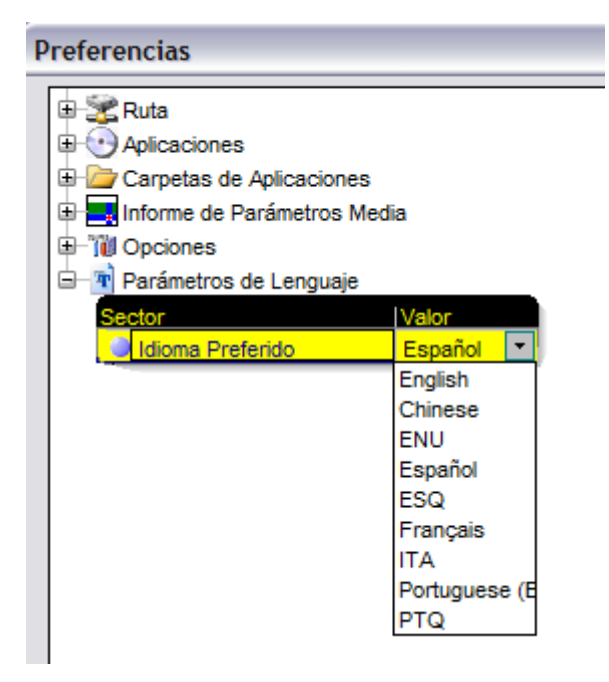

Luego presione OK y reinicie Choices para aplicar el idioma nuevo.

# 4.4.6 Filtrar por región

Una encuesta con Múltiples regiones como es TGI Europa puede filtrarse mostrando únicamente variables con criterios específicamente regionales. Haga clic derecho sobre el diccionario y seleccione "Filtrar región".

|    | Regiones | Estatus | OK     |
|----|----------|---------|--------|
| GB |          | Incluir | Cano   |
| F  |          | Incluir |        |
| ES |          | Incluir |        |
| D  |          | Incluir | Restab |
|    |          |         |        |
|    |          |         |        |
|    |          |         |        |
|    |          |         |        |

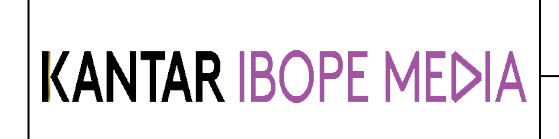

En los ajustes predeterminados del diccionario se encuentran las respuestas de todos los países.

Es posible filtrar el diccionario para incluir/excluir las preguntas realizadas en regiones específicas. Cada región del listado puede tener 1 a 3 características:

- Incluir las preguntas realizadas en esta región
- Excluir las preguntas realizadas en esta región
- **No importan**; las preguntas realizadas en esta región serán solo incluidas si se realizaron también en otra región donde fueron incluidas, pero no serán específicamente excluidas.

Las regiones que fueron seleccionadas como incluidas pueden utilizarse en 1 de estas 2 formas:

- **TODOS los filtros incluidos** aparecerán únicamente los ítems preguntados en TODAS las regiones incluidas.
- **CUALQUIER filtro incluido** aparecerán únicamente los ítems preguntados en alguna de las regiones incluidas.

Clic en Restablecer para modificar los parámetros de todas las preguntas mostradas.

#### Algunos Ejemplos:

Para ver todas las preguntas realizadas en el cuestionario Español:

| Gran Bretaña<br>Francia<br>España<br>Alemania<br>Italia             |             |             |           |           |            |       |        |    |          |
|---------------------------------------------------------------------|-------------|-------------|-----------|-----------|------------|-------|--------|----|----------|
| Para ver<br>Gran Bretaña<br>Francia<br>España<br>Alemania<br>Italia | ×××××       | todas       | las       | preguntas | realizadas | única | amente | en | España:  |
| Para ver<br>Gran Bretaña<br>Francia<br>España<br>Alemania<br>Italia | ><br>><br>- | todas       | las       | preguntas | comunes    | en    | España | Y  | Francia: |
| + seleccionar                                                       | TOI         | DAS las reg | giones ir | ncluidas  |            |       |        |    |          |

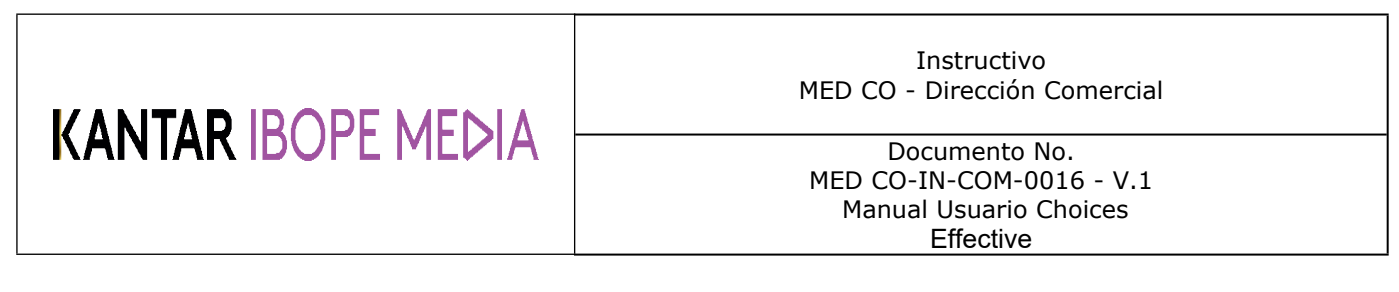

## 4.5 Tabulación cruzada

Una vez seleccionada la encuesta, se creará una tabulación cruzada para el análisis. En el centro de la pantalla aparecerá un cuadro como este:

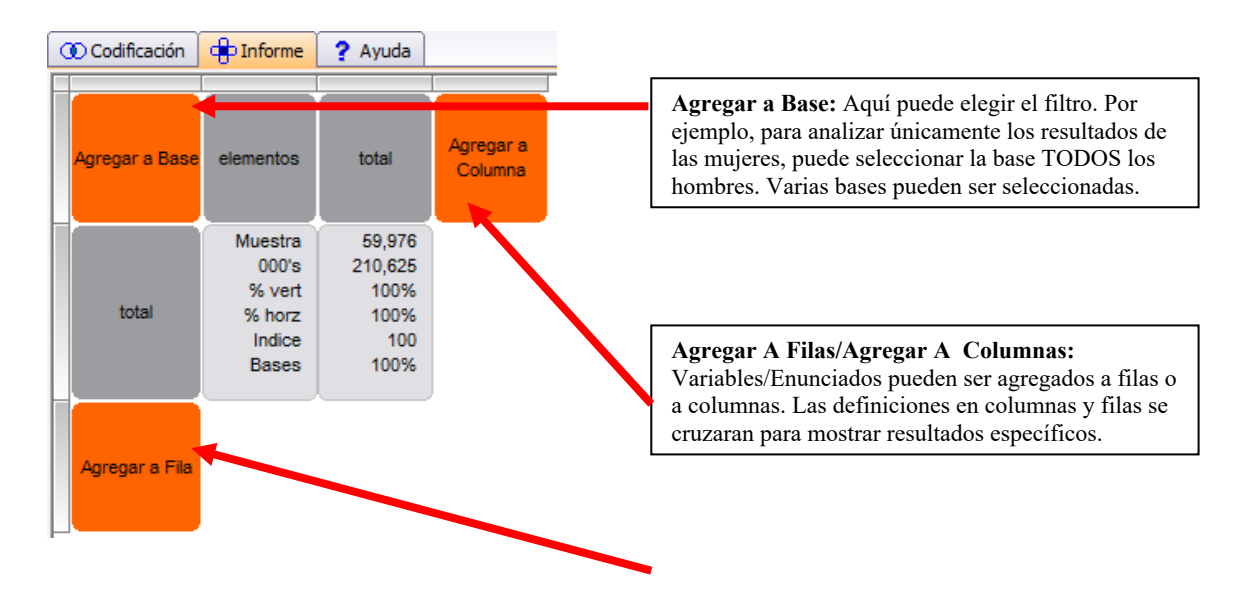

# 4.5.1 Crear una tabulación cruzada

Puede agregar variables a la tabulación cruzada resaltando la selección en amarillo y luego arrastrándola a "Agregar a Filas ", "Agregar a Columnas" o "Agregar a Bases".

Modificaciones a la versión anterior:

| Fecha        | Elaborado por              | Revisado por                   | Aprobado por               |  |
|--------------|----------------------------|--------------------------------|----------------------------|--|
| Jun 30, 2017 | Carolina Gonzalez Betancur | Nidia Marcela Vega Aristizabal | Carolina Gonzalez Betancur |  |

# KANTAR IBOPE MEDIA

#### Instructivo MED CO - Dirección Comercial

Documento No. MED CO-IN-COM-0016 - V.1 Manual Usuario Choices Effective

| Diccionario                                        |       |        |  |  |  |
|----------------------------------------------------|-------|--------|--|--|--|
|                                                    |       |        |  |  |  |
| Información Básica (F,ES,D,GB)                     |       |        |  |  |  |
| Edad del Entrevistado (F,ES,D,GB)                  |       |        |  |  |  |
| 🗐 🚺 Estado Civil (F,ES,D,GB)                       |       |        |  |  |  |
| Estado civil (F,ES,D,GB)                           |       |        |  |  |  |
| Respuestas Muestra 000's                           |       |        |  |  |  |
| Soltero/a (F,ES,D,GB)                              | 13714 | 53332  |  |  |  |
| Casado/a viviendo en pareja (F,ES,D,GB)            | 36873 | 129248 |  |  |  |
| Viudo/a (F,ES,D,GB)                                | 4286  | 12750  |  |  |  |
| Divorciado/a / separado/a (F,ES,D,GB)              | 4689  | 13162  |  |  |  |
| Divorciado (D,GB)                                  | 2546  | 6064   |  |  |  |
| Separado (D,GB) 590 1691                           |       |        |  |  |  |
| Comprometido / planificando casarse (ES)           |       |        |  |  |  |
| Tiempo lleva casado/viviendo en pareja (F,ES,D,GB) |       |        |  |  |  |
| 🖻 😨 Estuvo divorciado/a (F,ES,D,GB)                |       |        |  |  |  |

Puede agregar múltiples variables/enunciados a la tabulación cruzada simultáneamente utilizando las funciones Ctrl y/o Shift. Ambas pueden ser arrastradas conjuntamente a la tabulación cruzada. Otra alternativa es hacer clic derecho y elegir a donde enviarlas, como se muestra a continuación:

| Diccionario   |                                                                                                    |                               |                            | ф |
|---------------|----------------------------------------------------------------------------------------------------|-------------------------------|----------------------------|---|
| CLASIFICACIÓN | ca (F,ES,D,GB)<br>tado (F,ES,D,GB)<br>S,D,GB)<br>,ES,D,GB)<br>ES,D,GB)<br>Viendo en pareja (F,ES,D,GB)                                                                                                    | Muestra<br>13714<br>36873     | 000's G<br>53332<br>129248 |   |
|               | Agregar a Bases<br>Agregar a Columnas<br>Agregar a Columnas<br>Agregar a Borrador<br>Agregar a Codificación<br>Agregar a Codificación<br>Agregar a Definiciones de<br>Agregar a Definiciones Co<br>Seleccionar Todos<br>Invertir Selección<br>Abreviar Todo<br>Definir Recuento de Frecu<br>Definir Media/Volumetrico | Usuario<br>mpartida<br>encias | 35                         |   |

Es posible seleccionar variables a través de diferentes categorías, utilizando Ctrl y/o Shift luego arrastrándolas o haciendo clic derecho para agregar a la tabulación.

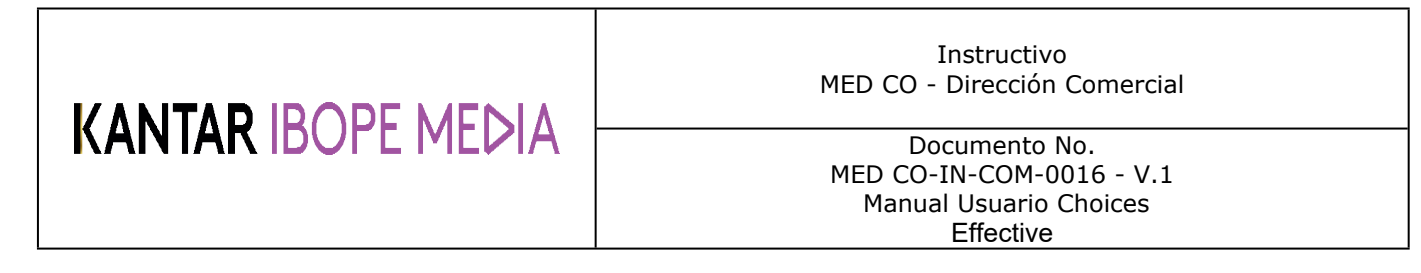

# 4.5.2 Seleccionar Base(s)

• En el siguiente ejemplo, la variable 'Todos los Hombres' fue agregada a las Bases. Aquí podemos observar que el tamaño de la muestra es de 28,594 (número total de hombres encuestados):

| ① Codificación | 💠 Informe                                               | ? Ayuda                                          |                      |
|----------------|---------------------------------------------------------|--------------------------------------------------|----------------------|
| Bases (1)      | elementos                                               | total                                            | Agregar a<br>Columna |
| total          | Muestra<br>000's<br>% vert<br>% horz<br>Indice<br>Bases | 28,594<br>102,458<br>100%<br>100%<br>100<br>100% |                      |
| Agregar a Fila |                                                         |                                                  |                      |

Es posible seleccionar más de una base.

Si son seleccionadas múltiples bases, el número total de las bases será indicado entre paréntesis.

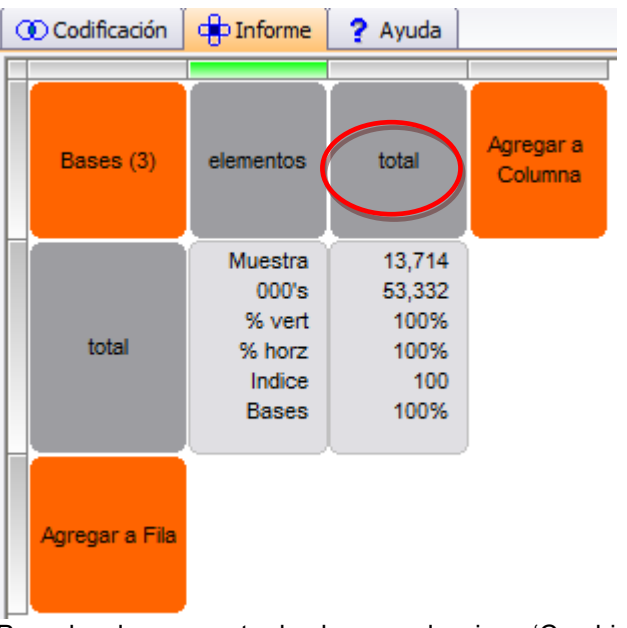

Para desplazarse entre las bases seleccione 'Cambiar Base' en la barra de Informe:

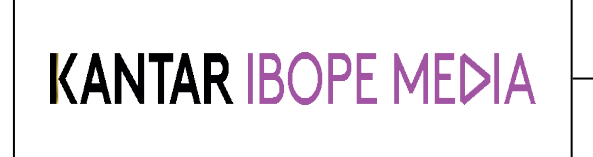

#### Instructivo MED CO - Dirección Comercial

Documento No. MED CO-IN-COM-0016 - V.1 Manual Usuario Choices Effective

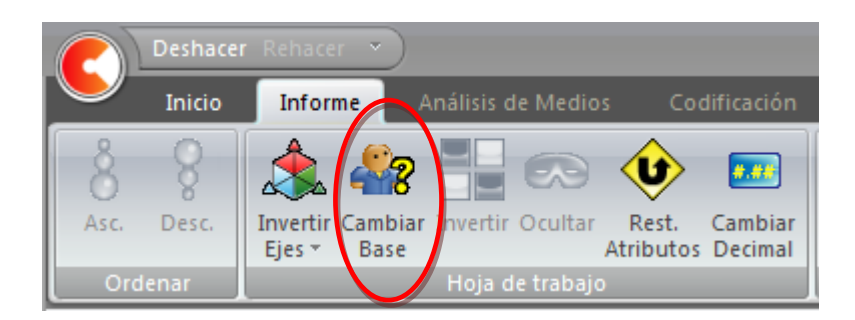

Aparecerá un cuadro como el siguiente mostrando las bases seleccionadas. La base resaltada se mostrará cuando haga clic en Cerrar:

| C | ambiar Base           |        |
|---|-----------------------|--------|
|   | Hombres (F,ES,D,GB)   |        |
|   | Mujeres (F,ES,D,GB)   |        |
|   | Soltero/a (F,ES,D,GB) |        |
|   |                       | Cerrar |

Otra forma de desplazarse entre las bases de la tabulación es utilizando las flechas que se encuentran en la parte inferior de la pantalla:

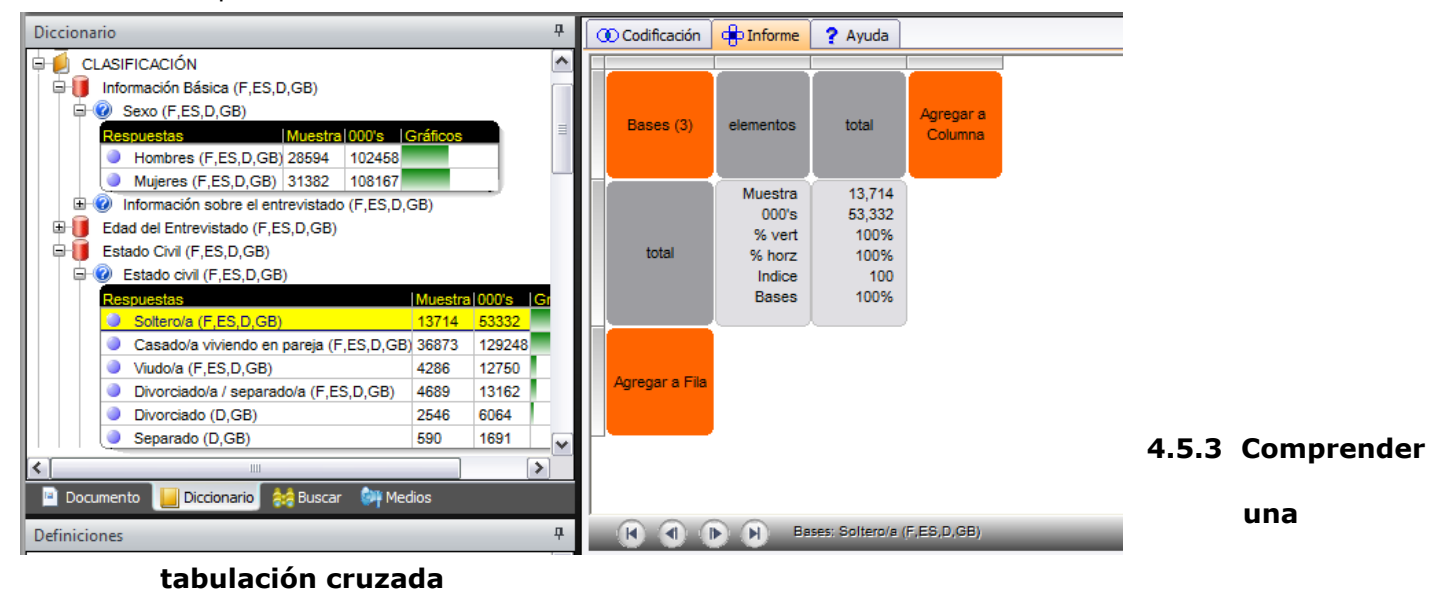

# KANTAR IBOPE MEDIA

Instructivo MED CO - Dirección Comercial

Documento No. MED CO-IN-COM-0016 - V.1 Manual Usuario Choices Effective

El siguiente ejemplo muestra cómo se crea una tabulación básica. Aquí hemos agregado 'Hombres' a las columnas y aquellos que usan Zapatillas Adidas a las filas. El cuadro en violeta nos muestra el resultado de aquellos que usan Zapatillas Adidas entre todos los hombres.

| Agregar a Base | elementos | total  | Hombres |  |
|----------------|-----------|--------|---------|--|
|                | Muestra   | 23,593 | 11,284  |  |
|                | (000)     | 50,620 | 24,751  |  |
|                | % vert    | 100%   | 100%    |  |
| total          | % horz    | 100%   | 48.9%   |  |
|                | Indice    | 100    | 100     |  |
|                | Bases     | 100%   | 48.9%   |  |
|                | Muestra   | 2,866  | 1,640   |  |
|                | (000)     | 7,709  | 4,862   |  |
|                | % vert    | 15.2%  | 19.6%   |  |
| Adidas         | % horz    | 100%   | 63.1%   |  |
|                | Indice    | 100    | 129     |  |
|                | Bases     | 15.2%  | 9.61%   |  |

#### TOTAL / TOTAL

| Muestra: Todos los individuos de la Base que fueron encuestados<br>(si no hay base seleccionada, se mostrará el total de encuestados) |
|----------------------------------------------------------------------------------------------------|
| (000) Total de la población (ponderada) de la base (Adultos)<br>TOTAL / HOMBRES                                                       |
| Muestra: Todos los hombres de la base (Adultos) que completaron<br>la encuesta.                                                       |
| (000) Total de la población (ponderada) que es Hombre                                                                                 |
| ADIDAS / ALL MEN                                                                                                    |
| Muestra: Todos los hombres que llevan Adidas que fueron<br>encuestados (1.640)                                                        |
| (000) Total de la población ponderada (en miles) de hombres que                                                                       |

llevan deportivas Adidas. (4.862.000)

Vert % El 19.6% de todos los hombres lleva deportivas Adidas (lea desde arriba, luego a la izquierda)

Hora% El 63 % de aquellos que llevan deportivas Adidas, son hombres (lea desde la izquierda hacia arriba)

Index; Los Hombres tienen un 29% más de probabilidades de llevar Adidas que la media de la base (Adultos)

Bases: Los hombres que llevan deportivas Adidas son el 10% de la base total (Adultos)

| Agregar a Base | elementos | total  | Dominos |
|----------------|-----------|--------|---------|
|                | Muestra   | 23,593 | 2,420   |
|                | (000)     | 50,620 | 7,225   |
|                | % vert    | 100%   | 100%    |
| total          | % horz    | 100%   | 14.3%   |
| 1              | Indice    | 100    | 100     |
|                | Bases     | 100%   | 14.3%   |
|                | Muestra   | 11,284 | 1,007   |
|                | (000)     | 24,751 | 3,561   |
|                | % vert    | 48.9%  | 49.3%   |
| Hombres        | % horz    | 100%   | 14.4%   |
|                | Indice    | 100    | 101     |
|                | Bases     | 48.9%  | 7.03%   |
|                |           |        |         |

Entender un ejemplo de tabulación cruzada

Considere la siguiente tabulación cruzada:

| KANTAR | IBOPE |  |
|--------|-------|--|
|        |       |  |

Instructivo MED CO - Dirección Comercial

Documento No. MED CO-IN-COM-0016 - V.1 Manual Usuario Choices Effective

- Columnas: 'McDonalds', 'Domino's' y 'Fish & Chip Shop'
- Filas: 'Hombres, 'Mujeres, '15-24', '25-34', '35-44', '45-54', '55-64'.

P1: ¿Qué porcentaje de aquellos que van a Dominos, son hombres?

La respuesta es el %vert: el 49,3% de los que van a Domino's son hombres

#### P2: ¿Cuál es el porcentaje de hombres que van a McDonalds?

Esta vez debe observar el %horiz : el 29,3% de todos los hombres van a McDonalds.

| Agregar a Base | elementos | total  | McDonald's |
|----------------|-----------|--------|------------|
|                | Muestra   | 23,593 | 5,461      |
|                | (000)     | 50,620 | 14,371     |
|                | % vert    | 100%   | 100%       |
| total          | % horz    | 100%   | 28.4%      |
|                | Indice    | 100    | 100        |
|                | Bases     | 100%   | 28.4%      |
|                | Muestra   | 11,284 | 2,435      |
|                | (000)     | 24,751 | 7,248      |
|                | % vert    | 48.9%  | 50.4%      |
| Hombres        | % horz    | 100%   | 9.3%       |
|                | Indice    | 100    | 103        |
|                | Bases     | 48.9%  | 14.3%      |

#### P3: ¿Cuántas de las personas que tienen entre 15-24 años van a McDonalds?

Aquí enfocamos la figura 000: En este caso 3.501.000 de aquellos que tienen entre 15-24 años van a McDonald's.

| Agregar a Base | elementos | total  | McDonald's |
|----------------|-----------|--------|------------|
|                | Muestra   | 23,593 | 5,461      |
|                | (000)     | 50,620 | 14,371     |
|                | % vert    | 100%   | 100%       |
| total          | % horz    | 100%   | 28.4%      |
|                | Indice    | 100    | 100        |
|                | Bases     | 100%   | 28.4%      |
|                | Muestra   | 1,917  | 885        |
|                | (000)     | 7,897  | 3,501      |
|                | % vert    | 15.6%  | 24.475     |
| 15-24          | % horz    | 100%   | 44.3%      |
|                | Indice    | 100    | 156        |
|                | Bases     | 15.6%  | 6.92%      |

#### P4: ¿Cuántos

encuestados han comido en Fish & Chip?

Para obtener el número de encuestados que han comido en Fish & Chip shop, necesitamos observar el tamaño de la muestra: 9.280.

# KANTAR IBOPE MEDIA Instructivo<br/>MED CO - Dirección Comercial Documento No.<br/>MED CO-IN-COM-0016 - V.1<br/>Manual Usuario Choices<br/>Effective

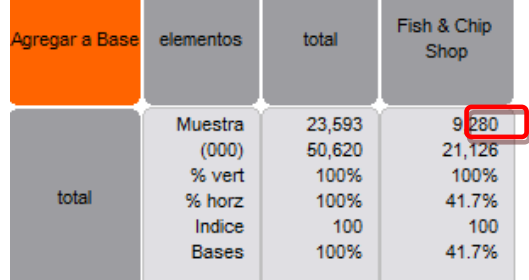

# 4.5.4 Descripción de la barra de herramientas

Después de añadir las variables a la tabulación, algunas opciones se encuentran disponibles en la barra de Informe:

#### Ordenar

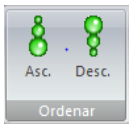

Seleccione la columna o la fila y el informe será mostrado de forma ascendente o descendente.

# Hoja de Trabajo

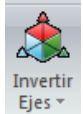

Cambia las variables de las filas a las columnas y viceversa.

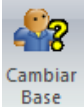

Cambiar base, si más de una base ha sido seleccionada en la tabulación.

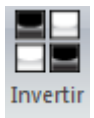

Invertir la selección.

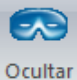

Ocultar las columnas/filas seleccionadas.

# KANTAR IBOPE MEDIA

#### Instructivo MED CO - Dirección Comercial

Documento No. MED CO-IN-COM-0016 - V.1 Manual Usuario Choices Effective

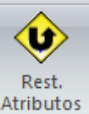

Atributos Restituye todos los cambios realizados al visor.

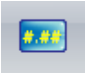

Cambiar Decimal Edita el número de decimales mostrados en el resultado de la tabulación cruzada.

# Exportar

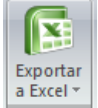

Exporta la tabulación a Excel.

# Gráficos

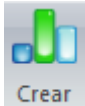

Gráfico Crea un gráfico en Choices4.

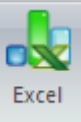

Crea un gráfico para exportar a Excel.

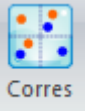

Inicia el Análisis de Correspondencias (si está disponible).

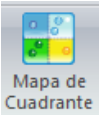

Cuadrante Crea un Mapa de Cuadrantes

# Resaltar

# KANTAR IBOPE MEDIA

#### Instructivo MED CO - Dirección Comercial

Documento No. MED CO-IN-COM-0016 - V.1 Manual Usuario Choices Effective

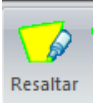

Resalta las celdas con un criterio específico.

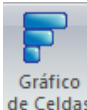

de Celdas Resalta los resultados utilizando el porcentaje vertical.

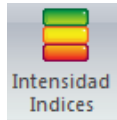

Código de colores de las celdas basado en las cifras "índice"

# Tipografía

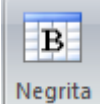

Cambia el texto a Negritas

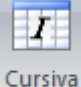

Cambia el texto a Cursiva

## Etiquetas

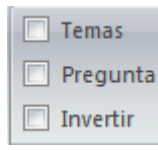

Oculta o muestra el tema y la pregunta en el encabezado.

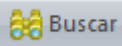

Busca una palabra clave en la tabulación.

# Análisis de Tabulación Cruzada

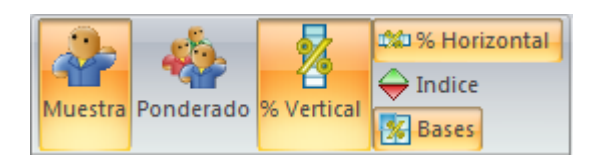

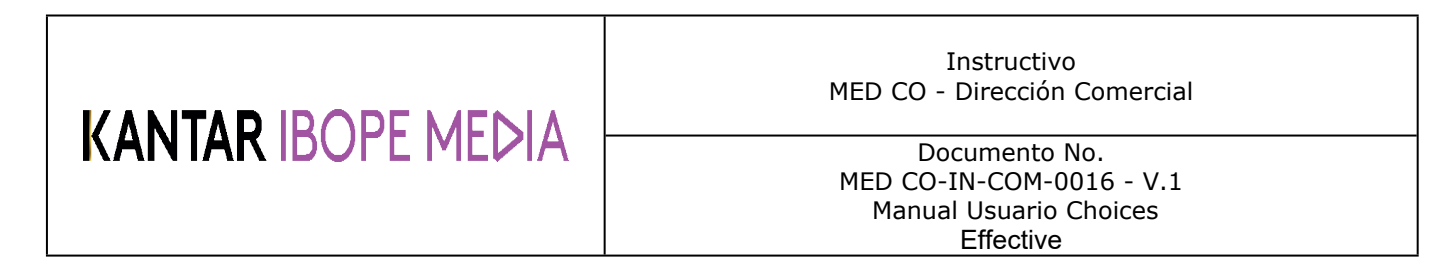

Seleccione los elementos que desea visualizar en la tabulación. Los ítems resaltados en naranja serán incluidos en la tabulación.

## 4.5.5 Menú contextual de la tabulación cruzada

Después de resaltar una columna o fila, con un clic derecho podrá acceder a las siguientes opciones posibles:

| 14               | 47    | 5,051           | 1,474        |   | 817   |
|------------------|-------|-----------------|--------------|---|-------|
| 100%             |       | 100%            | 100%         |   | 100%  |
| .58% 23.6% 7.35% |       |                 | 7.35%        |   | 3.36% |
| .58              | 8%    | 23.6%           | 7.35%        |   | 3.36% |
|                  | Cort  | ar              |              |   | L     |
|                  | Coni  | iar             |              |   | 135   |
|                  | cop   |                 |              |   | 16.6% |
|                  | Pega  | ar              |              |   | 3.18% |
| -                |       |                 |              |   | .56%  |
|                  | Borra | ar Columna      |              |   |       |
| -                |       |                 |              |   | 114   |
|                  | Crea  | rTítulo de Tem  | a y Pregunta |   | 13.3% |
| -                | _     |                 |              |   | 3.62% |
|                  | Crea  | r Gráfico       |              |   | .44%  |
|                  | Resa  | ltar Columna    |              |   | 20    |
|                  |       |                 |              |   | 5.46% |
|                  | Reag  | grupar          |              | ► | 2.99% |
|                  | Read  | urupar en uno N | Juevo        | • | .18%  |
|                  | -     | ·               |              |   | L     |
|                  | Mov   | er a            |              | • | 15    |
|                  | C     |                 |              |   | 1.51% |
|                  | Сор   |                 |              |   | 3.23% |
| .01              | %     | .39%            | .11%         |   | .05%  |
|                  |       |                 |              | L |       |

- Cortar Esta opción permite quitar el ítem deseado y pegarlo en algún otro lugar dentro de la tabulación.
- Copiar El ítem(s) puede ser copiado o pegado en columnas o filas, manteniendo el ítem de origen en su
  posición inicial.
- Pegar Esta opción permite que cualquier ítem, cortado o copiado sea pegado en columnas o filas.
- Borrar Columna/Fila Esto eliminará la selección columna/fila de la tabulación.
- Crear Título de Tema y Pregunta Al codificar variables juntas el encabezado será "Sin título". Esta opción ingresa "Tema" y "Pregunta" de las etiquetas de aquellas variables codificadas conjuntamente
- Crear Gráfico Cliqueando está opción aparecerá el cuadro que permite la creación de gráficos. Si una variable de las filas ha sido seleccionada, será medida contra las variables de las columnas. Esto también puede aplicarse a la inversa. (Para más información sobre gráficos ver la sección 8)
- Resaltar Columna/Fila Esto resaltará en color naranja los bordes de la columna o fila seleccionada. Puede quitar lo resaltado cliqueando en el ícono "Restituir Atributos" que se encuentra en el Inicio de la barra de herramientas.

| KANTAR IBOPE MEDIA | Instructivo<br>MED CO - Dirección Comercial                                      |
|--------------------|----------------------------------------------------------------------------------|
|                    | Documento No.<br>MED CO-IN-COM-0016 - V.1<br>Manual Usuario Choices<br>Effective |

- Combinar Codifica conjuntamente los ítems resaltados utilizando "Y" u "O". Creando un ítem nuevo llamado "Sin título" que reemplazará los ítems resaltados anteriormente.
- Combinar a Nuevo Igual a la opción "Combinar" pero con la diferencia que el ítem de Nuevo no reemplazará al de origen.

Como puede observar en la imagen anterior, "Combinar" y "Combinar a Nuevo" no están disponibles. Esto se debe a que dos o más términos deben ser resaltados antes de hacer clic derecho.

- Mover A Esto permite al ítem tres ubicaciones posibles diferentes; Bases, Columnas/Filas, Borrador.
- Copiar A Esta opción es similar a "Mover A" con la diferencia que el ítem seleccionado permanecerá en la posición de origen, permitiendo crear uno nuevo.

#### Clic derecho en una o más casillas:

|    | 859        | 245             | 264     | 1           |
|----|------------|-----------------|---------|-------------|
|    | 16.8%      | 16.6%           | 18.6%   | 16.6        |
|    | 22.6%      | 6.70%           | 7.78%   | 3.18        |
|    | 3.98%      | 1.18%           | 1.37%   | .56         |
| 1  | 696        | 155             | 174     | 1           |
|    |            | 0.5400          | 44.000  | 13.3        |
|    | Crear Gráf | ico             |         | 3.62        |
| Ĩ. | Agregar a  | Definiciones de | Usuario | •44         |
|    | Combinar   | a               |         | • 5.46      |
|    | Negrita    |                 |         | 2.99<br>.18 |
| 심  | Cursiva    |                 |         |             |
| _  | 1.64%      | 1.75%           | 1.52%   | 1.51        |
| 1  | 24 894     | 7 95%           | 7 1/94  | 3.05        |

- Crear Gráfico Haciendo clic en esta opción aparecerá la ventana de diálogo para crear gráficos.
- Agregar a Definiciones de Usuario Sólo una casilla puede ser guardada como definición, como un ítem individual. Dos o más casillas pueden formar una definición individual si fueron codificadas utilizando "Y" u "O".
- Combinar a Una o más casillas pueden combinarse a la base, columnas o filas. Las mismas pueden agregarse individualmente o ser codificadas conjuntamente
- Negrita esto remarcará las cifras de la casilla(s) seleccionada.
- Cursiva esto cambiará a cursiva la casilla(s) seleccionada.

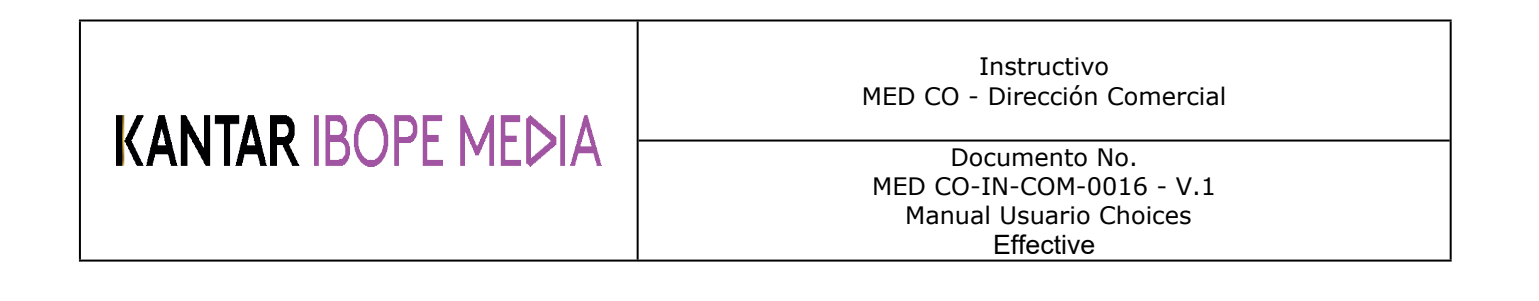

# 4.5.6 Controlar las etiquetas de las variables

En Etiquetas de la barra de Informes verifique las opciones: "Temas", "Pregunta" e "Invertir", estas opciones le permitirán variar el detalle de las etiquetas, haciéndolas más o menos largas.

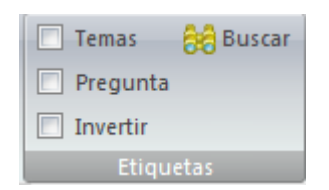

Por ejemplo:

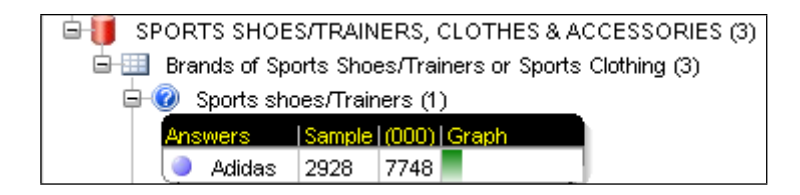

En la tabulación, la variable se mostrará como

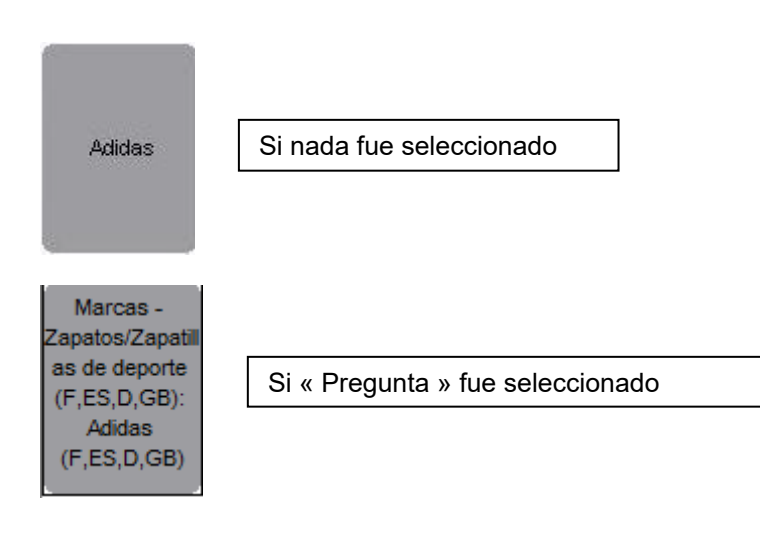

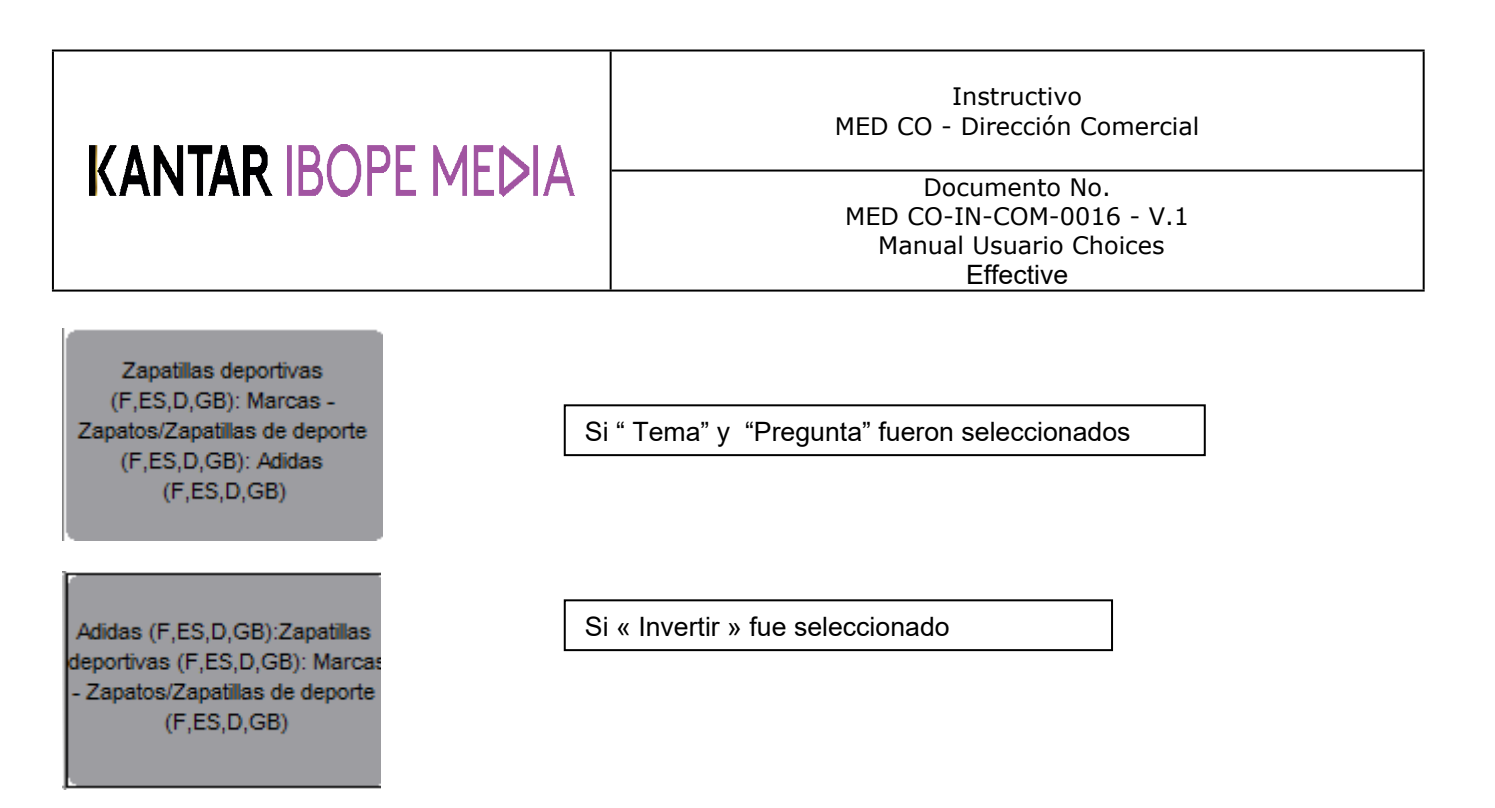

#### 4.5.7 La función buscar

👸 Buscar

La función hace fácil encontrar palabras puntuales en el informe de la tabulación. Cliqueando este ícono aparecerá la barra de herramientas en la parte inferior del informe:

| Adidas (F,ES,D,GB):Zapatillas<br>deportivas (F,ES,D,GB): Marcas<br>- Zapatos/Zapatillas de deporte<br>(F,ES,D,GB) | Muestra<br>000's<br>% vert<br>% horz<br>Indice<br>Bases | 6,782<br>27,236<br>12.9%<br>100%<br>100<br>12.9% | 108<br>446<br>13.9%<br>1.64%<br>108<br>.21% | 1,723<br>6,802<br>14.5%<br>25.0%<br>112<br>3.23% |           |                 |               |
|----------------------------------------------------------------------------------------------------|---------------------------------------------------------|--------------------------------------------------|---------------------------------------------|--------------------------------------------------|-----------|-----------------|---------------|
| Agregar a Fila                                                                                                    |                                                         |                                                  |                                             |                                                  | ~         |                 |               |
| × Encontrar:                                                                                                    |                                                         | В                                                | uscar                                       | Anterior (                                       | Siguiente | 🖉 Resaltar Todo | Respetar Tipo |

Ingrese el ítem que desee y haga clic en el ícono 'Buscar'.

La primera casilla con la etiqueta aparecerá resaltada en verde. Los íconos 'Anterior' y 'Siguiente' pueden utilizarse para desplazarse a la casilla siguiente que contiene esa etiqueta.

Para ver todas las casillas resaltadas seleccionar 'Resaltar Todas' que se encuentra en la barra 'Buscar'. Los resultados aparecerán de la siguiente forma:

| KANTAR IBOPE MEDIA             |          |         |       |      | MED CO ·             | Instructivo<br>- Dirección Com                               | nercial         |  |
|--------------------------------|----------|---------|-------|------|----------------------|--------------------------------------------------------------|-----------------|--|
|                                |          |         |       |      | Do<br>MED CO<br>Manu | ocumento No.<br>-IN-COM-0016<br>al Usuario Choi<br>Effective | - V.1<br>ces    |  |
|                                |          |         |       |      |                      |                                                              |                 |  |
| Nacimiento del                 | Muestra  | 669     |       |      |                      |                                                              |                 |  |
| primer hijo                    | 000's    | 2,757   |       |      |                      |                                                              |                 |  |
| (F,ES,D,GB):Ev                 | % vert   | 1.31%   |       |      |                      |                                                              |                 |  |
| (E ES D CB):                   | % horz   | 100%    |       |      |                      |                                                              |                 |  |
| (r,L3,D,GD).<br>Vividos en los | Bases    | 1 3 1 % |       |      |                      |                                                              |                 |  |
| últimos 12                     | Dusca    | 1.5175  |       |      |                      |                                                              |                 |  |
| Nacimiento del                 | Muestra  | 751     |       |      |                      |                                                              |                 |  |
| segundo hijo o                 | 000's    | 2,677   |       |      |                      |                                                              |                 |  |
| siguientes                     | % vert   | 1.27%   |       |      |                      |                                                              |                 |  |
| (F,ES,D,GB):Ev                 | % horz   | 100%    |       |      |                      |                                                              |                 |  |
| entos de Vida                  | Indice   | 100     |       |      |                      |                                                              |                 |  |
| (F,ES,D,GB):                   | Bases    | 1.27%   |       |      |                      |                                                              |                 |  |
| vividos en los                 | + +      |         |       |      |                      |                                                              |                 |  |
| × Encontra                     | ar: hijo |         | Busca | ar ( | Anterior             | Siguiente                                                    | 🖉 Resaltar Todo |  |

# 4.5.8 Ubicar el criterio decimal

Es posible elegir como Choices presentará las cifras en el informe, seleccionando "Cambiar Decimal" en la barra del Informe.

Una ventana de diálogo como la mostrada a continuación aparecerá:

| Criterio para los espacios decimales 🛛 🛛 🔀 |          |  |  |  |  |  |
|--------------------------------------------|----------|--|--|--|--|--|
|                                            |          |  |  |  |  |  |
| Ponderado                                  |          |  |  |  |  |  |
| 2 Decimales para valores menores           | 10       |  |  |  |  |  |
| 1 Decimal para valores menores que         | 100      |  |  |  |  |  |
| Porcentajes                                |          |  |  |  |  |  |
| 2 Decimales para valores menores           | 10       |  |  |  |  |  |
| 1 Decimal para valores menores que         | 100      |  |  |  |  |  |
| Predeterminado                             | Cancelar |  |  |  |  |  |

## Ejemplo:

Con los parámetros antes mencionados Choices mostrará

- **Ponderado:** 2 decimales para los valores menores a 10 (9.56), 1 decimal para los valores entre 10 y 100 (55.5) y ningún decimal para los valores mayores a 100.
- **Porcentajes**: 2 decimales para los porcentajes menores a 10 (9.56%) y 1 decimal para los valores entre 10 y 100 (55.5%).

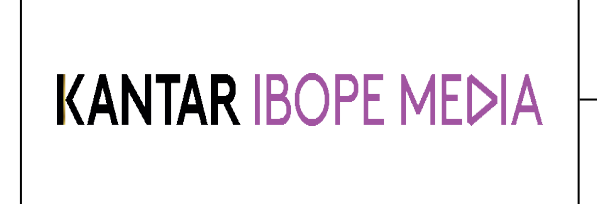

Instructivo MED CO - Dirección Comercial

Documento No. MED CO-IN-COM-0016 - V.1 Manual Usuario Choices Effective

### 4.6 Codificación de un conjunto de variables

## 4.6.1 Codificación rápida

La codificación rápida es una forma fácil de codificar un conjunto de variables, del diccionario a la tabulación o directamente en la tabulación misma.

#### Codificación rápida desde el Diccionario

Es posible codificar un conjunto de variables rápidamente desde el diccionario, con un clic derecho aparecerán las opciones.

Resalte el conjunto de variables a codificar. Clic derecho, para elegir a donde enviar la codificación y luego elegir como deberán ser combinadas.

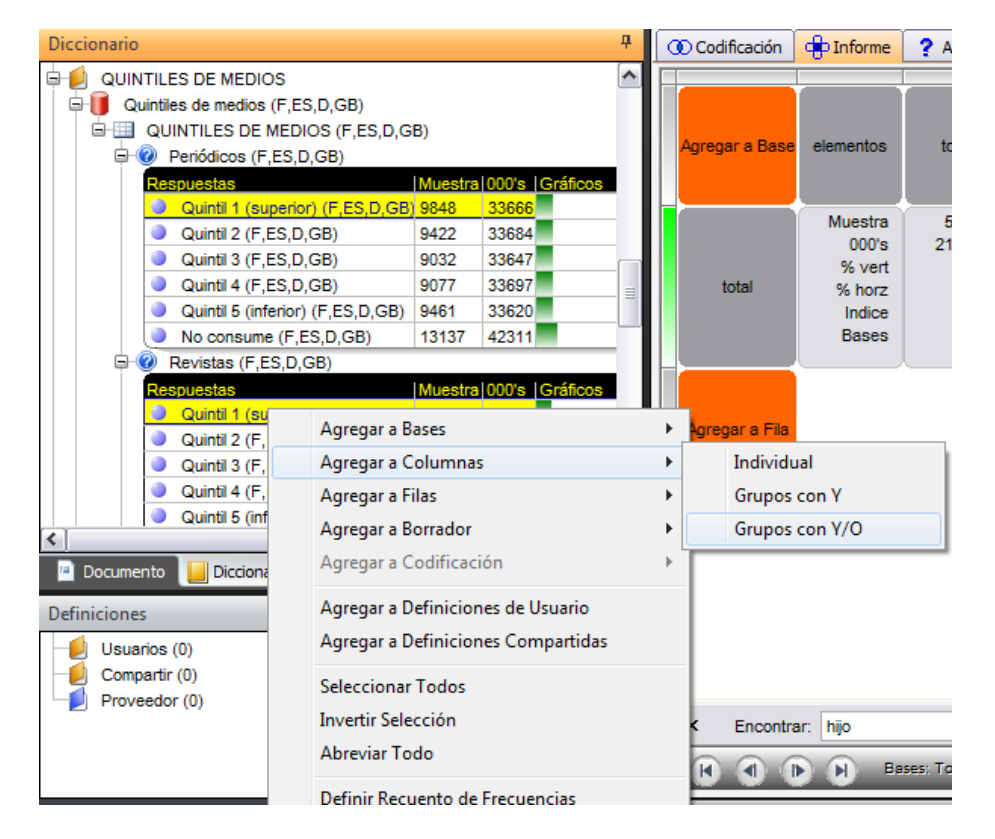

En el ejemplo antes mencionado, si selecciona 'Agrupar usando O' creará una variable en las columnas que incluirá 1 Quintil de los Diarios y Revistas utilizando **O**.

Al combinar los ítems aparecerá una etiqueta llamada "Sin Título".

Para acceder al encabezado, clic derecho en la variable y seleccione Crear Encabezado de Sistema. Para agregar al encabezado una definición de usuario haga doble clic en "Sin Título" y podrá reemplazar el texto existente.

# KANTAR IBOPE MEDIA

#### Instructivo MED CO - Dirección Comercial

Documento No. MED CO-IN-COM-0016 - V.1 Manual Usuario Choices Effective

| Agregar a Base | elementos                                               | total                                            | Periódicos o<br>Revistas:Quintil<br>1             |
|----------------|---------------------------------------------------------|--------------------------------------------------|---------------------------------------------------|
| total          | Muestra<br>000's<br>% vert<br>% horz<br>Indice<br>Bases | 59,976<br>210,625<br>100%<br>100%<br>100<br>100% | 15,750<br>55,555<br>100%<br>26.4%<br>100<br>26.4% |
| Agregar a Fila |                                                         |                                                  |                                                   |

Nota: El operador lógico 'Y' debe ser utilizado cuando se necesita que los encuestados respondan a las dos variables. Por ejemplo codificamos 'Todas las Mujeres Y Quintil 1 de los Lectores de Diarios para crear un grupo de mujeres grandes lectoras de diarios.

#### Codificación rápida en la tabulación cruzada

Es posible codificar rápidamente varias variables en una tabulación. Por ejemplo, para codificar Hombres de 17 o menos, comience por ingresar Hombres en la tabulación. Luego para agregar 17 o menos años del diccionario deberá arrastrarlo a la variable Hombres ya existente (la casilla se mostrará en un color gris más oscuro).

| Deshacer Rehacer 👻                                                                                                    |              |                    |                |                    | 5                                                       | Sin título - 🤇                                   | Choices v4.1               |                                                                 |                      |
|----------------------------------------------------------------------------------------------------|--------------|--------------------|----------------|--------------------|---------------------------------------------------------|--------------------------------------------------|----------------------------|-----------------------------------------------------------------|----------------------|
| Inicio Informe Análisis de Medios Codificación                                                                                                    |              |                    |                |                    |                                                         |                                                  |                            |                                                                 |                      |
| 8       8         Asc. Desc.       Invertir Cambiar Invertir Ocultar Rest. Cambia Ejes * Base         Ordenar       Hoja de trabajo                                                                                                    | r Ex<br>a    | (po<br>Exc<br>Xp ( | ortar<br>cel * | Crear I<br>Gráfico | Excel Corres<br>Gráficos                                | Mapa de<br>Cuadrante                             | Resaltar E Ir              | liff Sig →<br>iráfico de Celdas<br>ntensidad Indices<br>Isaltar | B<br>Negrita<br>Tipo |
| Diccionario                                                                                                    | <del>д</del> | ſ                  | 000            | Codificación       | Informe                                                 | ? Ayuda                                          |                            |                                                                 |                      |
| EUROPA TGINet 2012 R2     INFORMACIÓN SOBRE TRABAJO DE CAMPO     CLASIFICACIÓN     Información Básica (F,ES,D,GB)     Edad del Entrevistado (F,ES,D,GB)                                                                                                    |              |                    | Ag             | regar a Base       | elementos                                               | total                                            | Hombres<br>(F,ES,D,GB)     | Agregar a<br>Columna                                            |                      |
| Grupos de Edad (F,ES,D,GB)           Respuestas         Mutestra 000's         Gráficos           17 ó menos (F,ES,D,GB)         68344         202538           18+ (F,ES,D,GB)         58344         202538           18-20 (F,ES,D,GB)         1730         8815           21-24 (F,ES,D,GB)         2631         12812           25 29 (F,ES,D,GB)         2165         265         |              |                    |                | total              | Muestra<br>000's<br>% vert<br>% horz<br>Indice<br>Bases | 59,976<br>210,625<br>100%<br>100%<br>100<br>100% | 28<br>102<br>1<br>48<br>48 | Y/O<br>Y<br>Y NO<br>Más Opciones                                | ŀ                    |
| 26-29 (F,ES,D,GB)         3166         13173           30-34 (F,ES,D,GB)         4316         19492           35-39 (F,ES,D,GB)         4215         14247           40-44 (F,ES,D,GB)         5817         21785           45-49 (F,ES,D,GB)         5099         19091           50-54 (F,ES,D,GB)         4683         17275           55-59 (F,ES,D,GB)         5176         15170 | 2            |                    | A              | gregar a Fila      |                                                         |                                                  |                            | 2                                                               |                      |
| Documento                                                                                                    |              |                    |                |                    |                                                         |                                                  |                            |                                                                 |                      |

| KANTAR IBOPE MEDIA |  |
|--------------------|--|
|--------------------|--|

Instructivo MED CO - Dirección Comercial

Documento No. MED CO-IN-COM-0016 - V.1 Manual Usuario Choices Effective

Al soltar el cursor una lista de opciones posibles serán mostradas. Seleccione el operador deseado (en este caso Y), y las variables serán combinadas.

#### Codificación rápida utilizando Reagrupar

Los ítems seleccionados a columnas o filas pueden ser también combinados utilizando la función Reagrupar.

Resalte columnas (o filas) para ser combinadas utilizando la función "Reagrupar". Seleccione Reagrupar y luego elija el operador lógico que desea utilizar.

| Agregar a Base | elementos                                               | total                                            | Hombres 17-                                   | Qu<br>(su<br>(F,E | uintil 1<br>perior)<br>S,D,GB)         | Agregar a<br>Columna                               |                             |     |     |
|----------------|---------------------------------------------------------|--------------------------------------------------|-----------------------------------------------|-------------------|----------------------------------------|----------------------------------------------------|-----------------------------|-----|-----|
| total          | Muestra<br>000's<br>% vert<br>% horz<br>Indice<br>Bases | 59,976<br>210,625<br>100%<br>100%<br>100<br>100% | 874<br>4,169<br>100%<br>1.98%<br>100<br>1.98% |                   | 9,848<br>33,666<br>100%<br>16.0%<br>Co | prtar                                              |                             |     |     |
| Agregar a Fila |                                                         |                                                  |                                               |                   | Pe                                     | egar<br>orrar Columna                              | 1                           |     |     |
|                |                                                         |                                                  |                                               |                   | Ci                                     | rear Título de T<br>rear Gráfico<br>esaltar Columi | r <b>ema y Pregur</b><br>na | nta |     |
|                |                                                         |                                                  |                                               |                   | Re                                     | agrupar                                            |                             | +   | Y/0 |
|                |                                                         |                                                  |                                               |                   | Re                                     | eagrupar en u                                      | no Nuevo                    | F   | γ   |

Para mantener la selección original creando una variable nueva, seleccione Reagrupar en uno Nuevo.

Una vez más será nombrado como Sin título a menos de ser cambiado manualmente.

#### Codificación rápida utilizando Combinar

Finalmente, un target Nuevo puede ser creado de una casilla o de un grupo de casillas.

Seleccione la casilla(s) y haga clic derecho. Seleccione Combinar a, elija donde desea enviarlas y luego elija el operador lógico (si envía una sola casilla, no importa cual operador seleccione).

| KANTAR IBOPE MEDIA    |                                                         |                                                  |                                               |                                     |                  |   | I<br>MED CO - I<br>Doc<br>MED CO-I<br>Manual | nstru<br>Direc<br>cume<br>N-CC<br>Usua | nctivo<br>nción Com<br>nto No.<br>M-0016 -<br>ario Choic | ercia<br>V.1<br>es | ıl |  |
|-----------------------|---------------------------------------------------------|--------------------------------------------------|-----------------------------------------------|-------------------------------------|------------------|---|----------------------------------------------|----------------------------------------|----------------------------------------------------------|--------------------|----|--|
|                       |                                                         |                                                  |                                               |                                     |                  |   |                                              | LIIEC                                  |                                                          |                    |    |  |
| Agregar a Base        | elementos                                               | total                                            | Hombres 17-                                   | Agregar a<br>Columna                |                  |   |                                              |                                        |                                                          |                    |    |  |
| total                 | Muestra<br>000's<br>% vert<br>% horz<br>Indice<br>Bases | 59,976<br>210,625<br>100%<br>100%<br>100<br>100% | 874<br>4,169<br>100%<br>1.98%<br>100<br>1.98% |                                     |                  |   |                                              |                                        |                                                          |                    |    |  |
| Adidas<br>(F,ES,D,GB) | Muestra<br>000's<br>% vert<br>% horz<br>Indice<br>Bases | 6,782<br>27,236<br>12.9%<br>100%<br>100<br>12.9% | 282<br>1,271<br>30.5%<br>4.67%<br>236<br>.60% |                                     |                  |   |                                              |                                        |                                                          |                    |    |  |
| Nike<br>(F,ES,D,GB)   | Muestra<br>000's<br>% vert<br>% horz<br>Indice<br>Bases | 5,225<br>19,112<br>9.07%<br>100%<br>100<br>9.07% | 284<br>1,096<br><u>26.3%</u>                  | Crear Gráfico<br>Agregar a Definici | iones de Usuario | • |                                              |                                        |                                                          |                    |    |  |
| X Encontro            |                                                         |                                                  |                                               | Combinar a                          |                  | • | Bases                                        | ۰ L                                    |                                                          | 1                  |    |  |
|                       |                                                         | <b>T</b> = d = =                                 | _                                             | Negrita                             |                  |   | Columnas                                     | •                                      | Y/0                                                      |                    |    |  |
|                       |                                                         | ses: Todos                                       |                                               | Cursiva                             |                  |   | Filas                                        | •                                      | γ                                                        |                    |    |  |
|                       |                                                         |                                                  |                                               | Cursiva                             |                  |   |                                              |                                        | 0                                                        | -                  |    |  |

100% . @ Kantar Media I IK I td 2012 Un Target Nuevo se creará en una columna o en una fila. En el ejemplo, un grupo de hombres menores de 17 años usuarios de Adidas o Nike será creado.

### 4.6.2 Codificación Standard

La barra de tabulación provee un área donde se pueden crear expresiones complejas utilizando los operadores lógicos.

Para comenzar, clic derecho en el área deseada (bases/columnas/filas) y seleccione Nuevo.

Resalte la variable sin título para iniciar la codificación. Los ítems pueden arrastrarse del diccionario al área de la Expresión.

Para agregar un operador lógico asegúrese que el cursor se encuentra al final de la expresión.

|                                | Instructivo<br>MED CO - Dirección Comercial                                      |
|--------------------------------|----------------------------------------------------------------------------------|
|                                | Documento No.<br>MED CO-IN-COM-0016 - V.1<br>Manual Usuario Choices<br>Effective |
| Codificación 🖶 Informe ? Ayuda | 4 b                                                                              |

| Spec                                      | Expresión Arbol de Codificación |
|-------------------------------------------|---------------------------------|
| Bases                                     | Actualizar                      |
| Filas (1)                                 | M131317                         |
| Descripción Muestra 000's Gráficos Factor |                                 |
| Borrador                                  |                                 |
| Papelera de Reciclaje (28)                |                                 |
|                                           | - Propiedades                   |
|                                           | Descripción Sin título          |
|                                           | Factor 100.00                   |
|                                           | Muestra 52                      |
|                                           | Ponderado 171                   |
|                                           |                                 |
| < · · · · · · · · · · · · · · · · · · ·   |                                 |

Clic en el botón Actualizar para verificar la expresión.

Si la expresión es válida la ventana de Propiedades cambiará de color rojo a verde. El recuento de la muestra y los ponderados serán actualizados.

Para dar nombre a una variable nueva, clic derecho en "Renombrar" y reemplazar el existente o seleccionar "Generar Encabezado de Sistema".

Choices propone las siguientes opciones para la codificación de un conjunto de variables:

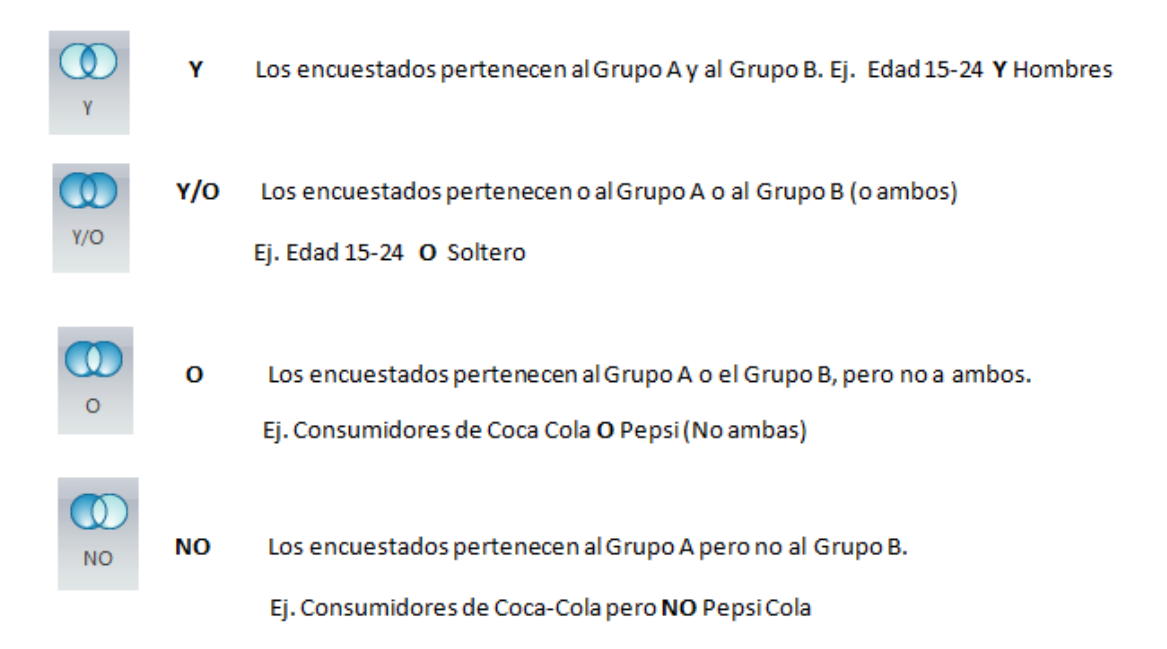

Para revisar las variables incluidas en la codificación, cambie a la pestaña, Árbol de Codificación. Esto muestra en árbol todas las variables que contienen la codificación y cómo los ítems fueron agregados.

|                                                                     | Instructivo<br>MED CO - Dirección Comercial<br>Documento No.<br>MED CO-IN-COM-0016 - V.1<br>Manual Usuario Choices<br>Effective |  |  |  |
|---------------------------------------------------------------------|----------------------------------------------------------------------------------------------------|--|--|--|
| an iar idupe media                                                  |                                                                                                    |  |  |  |
|                                                                     | 1                                                                                                    |  |  |  |
| Europeiro Laskal da Castificación                                   |                                                                                                    |  |  |  |
| Expresion Arboi de Codificación                                     |                                                                                                    |  |  |  |
| 🖻 💋 18-20 (F,ES,D,GB)                                               |                                                                                                    |  |  |  |
|                                                                     | SB): Hombres (E ES D GB) OR Edad del Entrevistado (E ES D GB): C                                                                |  |  |  |
|                                                                     |                                                                                                    |  |  |  |
| Informacion Basica (F,ES,D,GB): Sexo (F,ES,D,G                      | B): Hombres (F,ES,D,GB) (28594)                                                                                                 |  |  |  |
| Eded del Entrevietado (E ES D CR): Cruppe de Ec                     | ded (E ES D CB): 18 20 (E ES D CB) (1720)                                                                                       |  |  |  |
| <ul> <li>Edad del Entrevistado (F,ES,D,GB). Grupos de Ed</li> </ul> | dad (F,ES,D,GB). 10-20 (F,ES,D,GB) (1730)                                                                                       |  |  |  |
|                                                                     |                                                                                                    |  |  |  |
|                                                                     |                                                                                                    |  |  |  |
|                                                                     |                                                                                                    |  |  |  |
|                                                                     |                                                                                                    |  |  |  |
|                                                                     |                                                                                                    |  |  |  |
|                                                                     |                                                                                                    |  |  |  |
|                                                                     |                                                                                                    |  |  |  |
|                                                                     |                                                                                                    |  |  |  |
|                                                                     |                                                                                                    |  |  |  |
| <                                                                   | 3                                                                                                    |  |  |  |
| <ul> <li>Parámetros de Selección</li> </ul>                         |                                                                                                    |  |  |  |
| Tipo                                                                | Título                                                                                                    |  |  |  |
| Etiqueta                                                            | 18-20 (F.ES.D.GB)                                                                                                    |  |  |  |
|                                                                     |                                                                                                    |  |  |  |
| Expresión                                                           | DBSEXLME OR U8102483                                                                                                    |  |  |  |
|                                                                     |                                                                                                    |  |  |  |
| Muestra                                                             |                                                                                                    |  |  |  |
| Ponderado                                                           | 29467                                                                                                    |  |  |  |
| 1 ondorado                                                          | 29467<br>106,638                                                                                                    |  |  |  |
| Parámetros de la Función                                            | 29467<br>106,638                                                                                                    |  |  |  |
| E Parámetros de la Función Puntomedio                               | 29467<br>106,638                                                                                                    |  |  |  |

# 4.7 Exportar el trabajo

Una tabulación cruzada puede exportarse a Excel haciendo clic en ícono Exportar a Excel (que se encuentra en la barra del Informe).

|               | Deshacer Rehacer 👻 |                                                                            |                                                                               | Sin título - Choices v4.1 |                  |                                              |                     |
|---------------|--------------------|----------------------------------------------------------------------------|-------------------------------------------------------------------------------|---------------------------|------------------|----------------------------------------------|---------------------|
| $\overline{}$ | Inicio             | Informe A                                                                  | Análisis de Medios                                                            | Codificación              | Corres           | Gráficos                                     |                     |
| 8<br>Asc.     | Besc.              | Invertir Ejes         Invertir Ejes         Invertir Ejes         Invertir | <ul> <li>Coultar</li> <li>Rest. Atributos</li> <li>Cambiar Decimal</li> </ul> | Exportar<br>a Excel *     | Crear<br>Gráfico | i <b>xcel</b><br>Corres<br>Mapa de Cuadrante | Resaltar Diff Sig ~ |
| Or            | denar              | Hoja                                                                       | i de trabajo                                                                  |                           |                  | Gráficos                                     | Resaltar            |
### KANTAR IBOPE MEDIA

#### Instructivo MED CO - Dirección Comercial

Documento No. MED CO-IN-COM-0016 - V.1 Manual Usuario Choices Effective

| 6      | (u - (u - ) =                          |                |              | XLReport         | 1.XML - Mi | crosoft Excel                         |        |             |              |        |               |        |         | - 1      | = x |
|--------|----------------------------------------|----------------|--------------|------------------|------------|---------------------------------------|--------|-------------|--------------|--------|---------------|--------|---------|----------|-----|
| C      | Home Insert Page Layout Formula:       | Data Re        | eview View   |                  |            |                                       |        |             |              |        |               |        |         | 0 -      | ⊂ x |
| ſ      | Arial → 10 → ,                         | A^ _           |              | Wrap Text        | General    | *                                     |        | 3           |              | -      | *             | Σ Auto | Sum * A | A        |     |
| Pa     | ste 💕 Format Painter B I U - 🔛 - 🖄 -   | <u>A</u> - ==  | 電信律 🔤        | Merge & Center 🔻 | ∰ - %      | • • • • • • • • • • • • • • • • • • • | Condit | ional Forma | t Cell       | Insert | Delete Format | Clear  | Sort a  | & Find & |     |
|        | Clipboard 🕞 Font                       | G              | Alignment    | 6                | Nu         | mber 🕼                                | Tonnat | Styles      | e · Styles · |        | Cells         |        | Editing | Select   |     |
|        | A1 👻 🤄 🌆 Untitled                      |                |              |                  |            |                                       |        |             |              |        |               |        |         |          | ×   |
| 4      | A                                      | В              | С            | D                | E          | F                                     | G      | Н           | 1            | J      | K             | L      | М       | N        |     |
| 2      | GB TGI 2010 Q4 (July 2009 - June 2010) |                |              |                  |            |                                       |        |             |              |        |               |        |         |          |     |
| 3      | Copyright Kantar Media UK Ltd 2010     |                |              |                  |            |                                       |        |             |              |        |               |        |         |          |     |
| 4      | Base: Total Sample                     |                |              |                  |            |                                       |        |             |              |        |               |        |         |          |     |
|        |                                        | elements       | Total Sample | All Men          | Women      |                                       |        |             |              |        |               |        |         |          |     |
| 5<br>6 |                                        | Sample         | 24423        | 11353            | 13070      |                                       |        |             |              |        |               |        |         |          |     |
| 7      |                                        | (000)          | 49757        | 24266            | 25491      |                                       |        |             |              |        |               |        |         |          |     |
| 8      | Total Sample                           | vert%          | 100.00%      | 100.00%          | 100.00%    |                                       |        |             |              |        |               |        |         |          |     |
| 9      |                                        | norz%          | 100.00%      | 48.77%           | 51.23%     |                                       |        |             |              |        |               |        |         |          |     |
| 11     |                                        | Sample         | 3224         | 1525             | 1699       |                                       |        |             |              |        |               |        |         |          |     |
| 12     |                                        | (000)          | 8329         | 4842             | 3486       |                                       |        |             |              |        |               |        |         |          |     |
| 13     | Nike                                   | vert%          | 16.74%       | 19.96%           | 13.68%     |                                       |        |             |              |        |               |        |         |          |     |
| 14     |                                        | horz%          | 100.00%      | 58.14%           | 41.86%     |                                       |        |             |              |        |               |        |         |          |     |
| 15     |                                        | Index          | 100          | 119              | 82         |                                       |        |             |              |        |               |        |         |          |     |
| 16     |                                        | Sample         | 3038         | 1619             | 1419       |                                       |        |             |              |        |               |        |         |          |     |
| 18     | Adidas                                 | (000)<br>vert% | 15 92%       | 20.58%           | 2927       |                                       |        |             |              |        |               |        |         |          |     |
| 19     | , tardeb                               | horz%          | 100.00%      | 63.05%           | 36.95%     |                                       |        |             |              |        |               |        |         |          |     |
| 20     |                                        | Index          | 100          | 129              | 72         |                                       |        |             |              |        |               |        |         |          |     |
| 21     |                                        | Sample         | 1926         | 884              | 1042       |                                       |        |             |              |        |               |        |         |          |     |
| 22     |                                        | (000)          | 4361         | 2292             | 2070       |                                       |        |             |              |        |               |        |         |          |     |
| 23     | Reebok                                 | vert%          | 8.77%        | 9.44%            | 8.12%      |                                       |        |             |              |        |               |        |         |          |     |
| 24     |                                        | horz%          | 100.00%      | 52.54%           | 47.45%     |                                       |        |             |              |        |               |        |         |          |     |
| 25     |                                        | Index          | 100          | 108              | 93         |                                       |        |             |              |        |               |        |         |          |     |
| 26     |                                        | Sample         | 584          | 324              | 260        |                                       |        |             |              |        |               |        |         |          |     |
| 21     | Puma                                   | (000)          | 10/0         | 1102             | 2/3        |                                       |        |             |              |        |               |        |         |          |     |
| 20     | - una                                  | borz%          | 100.00%      | 4.54%            | 34 21%     |                                       |        |             |              |        |               |        |         |          |     |
| 30     |                                        | Index          | 100          | 135              | 67         |                                       |        |             |              |        |               |        |         |          |     |
| 31     |                                        | Sample         | 527          | 250              | 277        |                                       |        |             |              |        |               |        |         |          |     |
| 32     |                                        | (000)          | 1387         | 768              | 620        |                                       |        |             |              |        |               |        |         |          | -   |
| H I    | H Base 1                               |                |              |                  |            |                                       |        |             |              | 1      |               |        |         |          |     |
| Rea    | dy                                     |                |              |                  |            |                                       |        |             |              |        |               |        | 0% 😑 —  |          | -+  |

Una planilla de cálculo completa con la misma información de la tabulación cruzada será exportada automáticamente a Excel.

NOTA: Si las bases fueron agregadas, la etiqueta de la planilla Base 1 mostrará los resultados de la totalidad de la muestra, las planillas siguientes mostrarán los resultados de las bases seleccionadas.

#### 4.8 Factorización de variables

#### ¿Por qué debería aplicar factores a las definiciones?

La situación más común se produce cuando la pregunta fue realizada durante un período de la encuesta; por ejemplo una encuesta realizada en un período de12 meses durante el cual el cuestionario fue modificado.

Si la pregunta fue agregada durante 6 meses en un trabajo de campo de 12 entonces, solamente la mitad de los encuestados tuvieron la oportunidad de contestar a esta pregunta. Para comparar una pregunta cómo ésta con otros ítems realizados durante la totalidad del trabajo de campo y obtener resultados exactos, la variable nueva deberá aplicar un factor para ponderar los 6 meses que faltan del trabajo de campo.

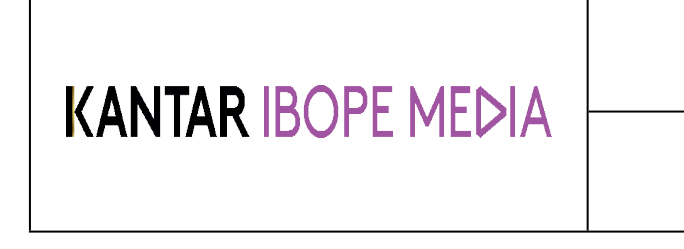

Documento No. MED CO-IN-COM-0016 - V.1 Manual Usuario Choices Effective

#### 4.8.1 Factorización de variables

NOTA – Los siguientes ejemplos fueron tomados de los datos de Europa TGI. Por favor tenga en cuenta que los factores para ser aplicados sobre otros datos pueden variar. Ante la duda, póngase en contacto con su proveedor de software.

Nuevas variables/cambios serán indicados con una exclamación en rojo al lado de la pregunta y/o de la respuesta(s).

La fecha en la que el ítem fue agregado (o modificado) a la encuesta será indicada en la columna de Cambios.

| Diccionario                              |        |        |        |           |          |
|------------------------------------------|--------|--------|--------|-----------|----------|
| Período de trabajo de campo (F,ES,D,GB)  |        | -      |        |           |          |
| 🗐 🕜 Período de trabajo de campo (GB)     |        |        |        |           |          |
| Respuestas                               | Ca     | n bios | Mues   | tra (000) | Gráficos |
| Jul 1 - Sept 11 (GB)                     |        |        | 6783   | 1260      | 8        |
| Oct 11- Dic 11 (Aplicar factor 133) (GE  | 3) [+1 | 0/11]  | 6132   | 1260      | 7        |
| Ene 12 Mar 12 (Aplicar factor 200) (G    | B) [+0 | 1/12]  | 5941   | 1260      | 6        |
| Abr 12- Jun 12 (Aplicar factor 400) (Gi  | 3) [+0 | 4/12]  | 515    | 1260      | 8        |
| Período de trabajo de campo (D)          |        |        |        |           |          |
| Respuestas                               | Cam    | bios   | Muestr | a (000)   | Gráficos |
| Jul 11 - Dic 11 (D)                      |        | 1      | 5385   | 34801     |          |
| Ene 12 - Jun 12 (Aplicar factor 200) (D) | [+01/  | 12]    | 4948   | 34795     |          |

El período del trabajo de campo de la encuesta es mostrado en la parte inferior de la pantalla (R2: Julio 2012).

Europa TGI 2012R2 (October) (4 Country Pop: GB/ES/D/F) - © KANTAR MEDIA 2012

Tendrá la posibilidad de determinar el factor que desea aplicar a la variable comparando la fecha en la columna de Cambios a la totalidad del período de la encuesta.

Las cifras en la columna cambios pueden ser leídos de la siguiente forma (por favor recuerde que estos son ejemplos de los cambios más comunes):

Ejemplos: [+04/10].....Cuando fue Agregado a TGI en: Abril 2010 Ejemplos: [+07/10].....Cuando fue Agregado a TGI en: Julio 2010 Ejemplos: [+10/10].....Cuando fue Agregado a TGI en: Octubre 2010

| Instructivo<br>MED CO - Dirección Comercial                                      |
|----------------------------------------------------------------------------------|
| Documento No.<br>MED CO-IN-COM-0016 - V.1<br>Manual Usuario Choices<br>Effective |

En el ejemplo anterior, las preguntas de Gran Bretaña (GB) que fueron agregadas en enero de 2012 [+01/12] necesitan un factor 200, ya que fueron añadidas durante la mitad del periodo de trabajo de campo (de Enero a Julio)

Dependiendo del período de medición de la variable, necesitará aplicar un factor en particular – como mostramos a continuación:

Periodo de medición: 3 meses........Factor Choices: 400

Periodo de medición: 6 meses..........Factor Choices: 200

Periodo de medición: 9 meses......Factor Choices : 133.33

Una vez determinado el factor, este debe ser aplicado a la variable parte-período.

Ubique la variable en base/columna/fila, y active la ventana de Codificación.

Seleccione la variable(s) para la factorización (el mismo factor puede aplicarse a varios ítems

simultáneamente).

Clic derecho para seleccionar el Factor a Aplicar y luego elija cuanto tiempo la variable ha permanecido en la encuesta.

| Codificación 🖶 Informe 💡 Ayuda                            |                                   |           |                                                                   |                                                    |
|-----------------------------------------------------------|-----------------------------------|-----------|-------------------------------------------------------------------|----------------------------------------------------|
| Spec                                                      |                                   | Expresión | Arbol de Codificación                                             |                                                    |
| Bases     Columnas (1)     Descripción     Muestra        | l(000)  Gráficos  Facto           |           | e <mark>12 - Mar 12 (Aplicar fa</mark><br>Período de trabajo de c | actor 200) (GB) [+01/12]<br>ampo (F,ES,D,GB): Peri |
| Piccon point (12) [12] [12] [12] [12] [12] [12] [12] [12] | 12606 100.0                       |           |                                                                   |                                                    |
| - Filas                                                   | Cortar                            |           | 1                                                                 |                                                    |
| Borrador                                                  | Borrar                            |           |                                                                   |                                                    |
| Papelera de Reciciaje                                     | Nuevo                             |           |                                                                   |                                                    |
|                                                           | CrearTítulo de Tema y Pregunta    |           |                                                                   |                                                    |
|                                                           | Ocultar                           |           |                                                                   |                                                    |
|                                                           | Agregar a Definiciones de Usuario |           | ш                                                                 |                                                    |
|                                                           | Agregar a Definiciones Compartida | s         | etros de Selección                                                |                                                    |
|                                                           | Seleccionar Todos                 |           |                                                                   | Título                                             |
|                                                           | Invertir Selección                |           |                                                                   | Ene 12 - Mar 12 (Aplic                             |
|                                                           | Renombrar                         |           | δn                                                                | M503014                                            |
|                                                           | Aplicar factor                    | •         | 1 trimestre de 4                                                  | (400.00%)                                          |
|                                                           | Movera                            | •         | 2 trimestres de 4                                                 | 4 (200.00%)                                        |
|                                                           | Copiar a                          | •         | 3 trimestres de 4                                                 | 4 (133.33%)                                        |

El factor Nuevo será mostrado y la cifra ponderada 000s será ajustada.

En algunas encuestas como en la Doble Base TGI o La Encuesta Nacional de Lectores, puede ser necesario aplicar factores diferentes como los antes mencionados. Para aplicar un factor no standard, resalte el ítem del factor existente (ie 100) y presione F2 en el teclado. El factor existente será superpuesto.

| Instructivo<br>MED CO - Dirección Comercial                                      |
|----------------------------------------------------------------------------------|
| Documento No.<br>MED CO-IN-COM-0016 - V.1<br>Manual Usuario Choices<br>Effective |

#### 4.8.2 Factorización de un período de la encuesta

Otra alternativa es en lugar de aplicar un factor, el análisis puede limitarse al período del trabajo de campo en el que la pregunta fue realizada. Esto evita la "manipulación" de los datos y supone que la factorización fue pareja a lo largo del período.

Los períodos del trabajo de campo pueden encontrarse en la parte superior del listado del diccionario, dentro de su propia clasificación:

| 🗏 🕖 INFORMACIÓN SOBRE TRABAJO DE CAMPO           |                             |
|--------------------------------------------------|-----------------------------|
| 🕀 📒 País (F,ES,D,GB)                             |                             |
| 🖃 📒 Período de trabajo de campo (F,ES,D,GB)      |                             |
| 🗐 🕜 Período de trabajo de campo (GB)             |                             |
| Respuestas Cam                                   | bios Muestra (000) Gráficos |
| Jul 11 - Sept 11 (GB)                            | 6783 12608                  |
| Oct 11 - Dic 11 (Aplicar factor 133) (GB) [+10.  | /11] 6132 12607             |
| Ene 12 - Mar 12 (Aplicar factor 200) (GB) [+01.  | /12] 5941 12606             |
| Abr 12 - Jun 12 (Aplicar factor 400) (GB) [+04.  | /12] 5157 12608             |
| 🖃 🕜 Período de trabajo de campo (D)              |                             |
| Respuestas Cambio                                | os Muestra (000) Gráficos   |
| Jul 11 - Dic 11 (D)                              | 5385 34801                  |
| Ene 12 - Jun 12 (Aplicar factor 200) (D) [+01/1] | 2] 4948 34795               |
| Período de trabajo de campo (F)                  |                             |
| Respuestas Cambio                                | os Muestra (000) Gráficos   |
| Jul 11 - Dic 11 (F)                              | 7706 25571                  |
| Jan 12 - Jun 12 (Aplicar factor 200) (F) [+01/12 | 2] 7820 25544               |

Seleccione el período apropiado del trabajo de campo a la base (de ser necesario varios períodos de trabajos de campos pueden ser combinados utilizando O), abrir la ventana de codificación, seleccione el período de la encuesta variable, clic derecho, seleccione Aplicar Factor y luego seleccione el período apropiado.

| Codificación P Informe ? Ayuda                                                                     |                                                                                                    |           |                                                                              |                                                                                        |
|----------------------------------------------------------------------------------------------------|----------------------------------------------------------------------------------------------------|-----------|------------------------------------------------------------------------------|----------------------------------------------------------------------------------------|
| Spec                                                                                               | E                                                                                                    | Expresión | Arbol de Codificación                                                        |                                                                                        |
| Spec<br>Bases<br>Columnas (1)<br>Cescripción<br>Prias<br>Fias<br>Borrador<br>Papelera de Reciclaje | a (000) (Gráficos (Faco<br>12806 100.0<br>Cortar<br>Borrar<br>Nuevo<br>CrearTitulo de Tema y Pregunta<br>Ocultar<br>Agregar a Definiciones de Usuario<br>Agregar a Definiciones Compartidas<br>Seleccionar Todos |           | Arbol de Codificación<br>e 12 a Mar 12 (Aplicar /<br>Período de trabajo de c | scion 200) (GB) (+91/12)<br>ampo (P,ES,D,GB): Peri<br>Titulo<br>Ene 12 - Mar 12 (Aplic |
|                                                                                                    | Invertir Selección<br>Renombrar                                                                                                    |           | бп                                                                           | M503014                                                                                |
|                                                                                                    | Aplicar factor                                                                                                    | •         | 1 trimestre de 4                                                             | (400.00%)                                                                              |
|                                                                                                    | Mover a<br>Copiar a                                                                                                    | +         | 2 trimestres de 4<br>3 trimestres de 4                                       | 4 (200.00%)<br>4 (133.33%)                                                             |

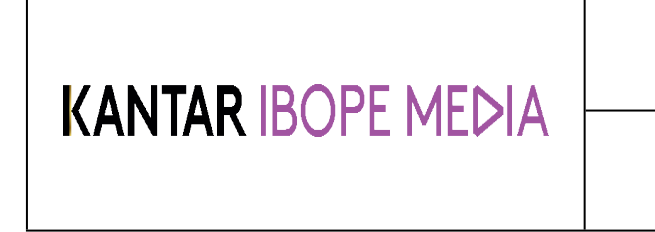

Documento No. MED CO-IN-COM-0016 - V.1 Manual Usuario Choices Effective

Una vez realizado, los ítems en la tabulación no requerirán ningún factor.

#### 4.9 Guardar Definiciones

Choices4 permite guardar un listado de las variables más utilizadas para usos futuros.

Las definiciones pueden ser guardadas en una computadora individualmente o compartirlas con otros usuarios de Choices que pueden acceder a la red de trabajo.

#### 4.9.1 Guardar Definiciones de una selección de casillas

En una tabulación existente, clic derecho en una casilla o en grupo de casillas y seleccione 'Agregar a Definiciones de Usuario'. Si selecciona varias casillas, éstas pueden ser guardadas como ítems individuales o combinadas utilizando Y u O.

| 5,445<br>30,354<br>14.4%<br>100%<br>100<br>14.4% | 3,002<br>16,878<br>16.5%<br>55.6%<br>114<br>8.01% | 2,443<br>13,476<br>12.5%<br>44.4%<br>86<br>Crear Gráfico |                      |            |
|--------------------------------------------------|---------------------------------------------------|----------------------------------------------------------|----------------------|------------|
| 20,532                                           | 12,228                                            | Agregar a Definici                                       | iones de Usuario 🔹 🕨 | Individual |
| 83,767                                           | 52,710                                            | a                                                        |                      | Y/0        |
| 39.8%                                            | 51.4%                                             | Combinar a                                               | •                    | V          |
| 100%                                             | 02.9%                                             | Negrita                                                  |                      | 1          |
| 39.8%                                            | 25.0%                                             | ricgitta                                                 |                      |            |
|                                                  |                                                   |                                                          |                      |            |

Las definiciones son guardadas y recuperadas en un cuadro que aparece a la izquierda, en la parte inferior de la pantalla.

# KANTAR IBOPE MEDIA

#### Instructivo MED CO - Dirección Comercial

Documento No. MED CO-IN-COM-0016 - V.1 Manual Usuario Choices Effective

| Defini             | ciones                   |         |        |          |        |  |  |  |
|--------------------|--------------------------|---------|--------|----------|--------|--|--|--|
| -0                 | Usuarios (0)             |         |        |          |        |  |  |  |
|                    | -e Compartir (0)         |         |        |          |        |  |  |  |
| ≙-⊉                | Proveedor (13)           |         |        |          |        |  |  |  |
| _ <del> </del> - ( | A Demographics           |         |        |          |        |  |  |  |
|                    | Descripción              | Muestra | (000)  | Gráficos | Factor |  |  |  |
|                    | All Adults (F,ES,D,GB)   | 59976   | 210625 |          | 100.00 |  |  |  |
|                    | Men (F,ES,D,GB)          | 28594   | 102458 |          | 100.00 |  |  |  |
|                    | Women (F,ES,D,GB)        | 31382   | 108167 |          | 100.00 |  |  |  |
|                    | Main Shopper (GB,F,D) /  | 37746   | 127287 |          | 100.00 |  |  |  |
|                    | Non Shopper (GB,F,D) / I | 22230   | 83338  |          | 100.00 |  |  |  |
|                    | Chief Income Earner (CIE | 34474   | 113948 |          | 100.00 |  |  |  |
|                    | Not Chief Income Earner  | 25502   | 96677  |          | 100.00 |  |  |  |

Para borrar un archivo de definiciones, clic derecho en la etiqueta de la definición.

#### 4.9.2 Guardar definiciones de la Codificación

Las definiciones pueden ser creadas también a partir de la codificación. Resalte el ítem(s) en la codificación y arrástrelo a las Definiciones en la parte inferior izquierda de la pantalla.

Para guardar las Definiciones en el sistema de un sólo usuario, arrástrelas a Usuario.

Para compartir las Definiciones con otros usuarios, arrástrelas a Compartir.

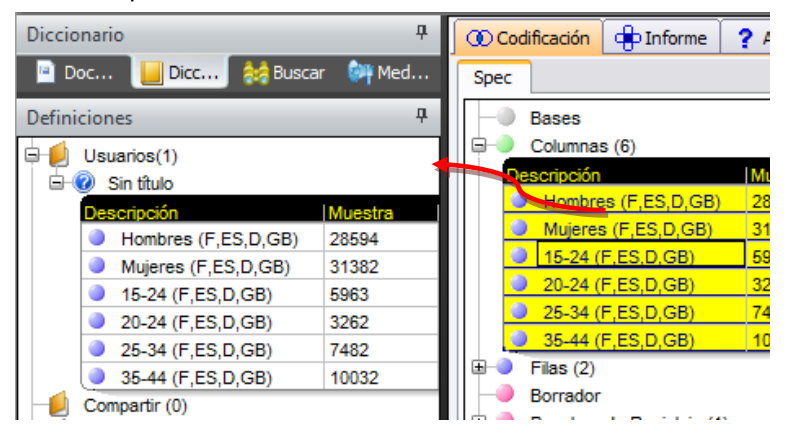

El menú contextual (clic derecho) puede ser utilizado para crear una definición de la ventana de codificación. Esta opción se encuentra también disponible a partir del diccionario.

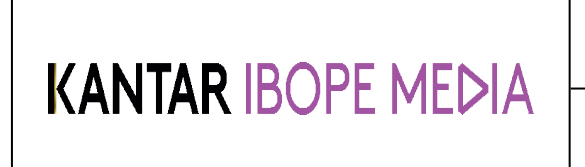

Documento No. MED CO-IN-COM-0016 - V.1 Manual Usuario Choices Effective

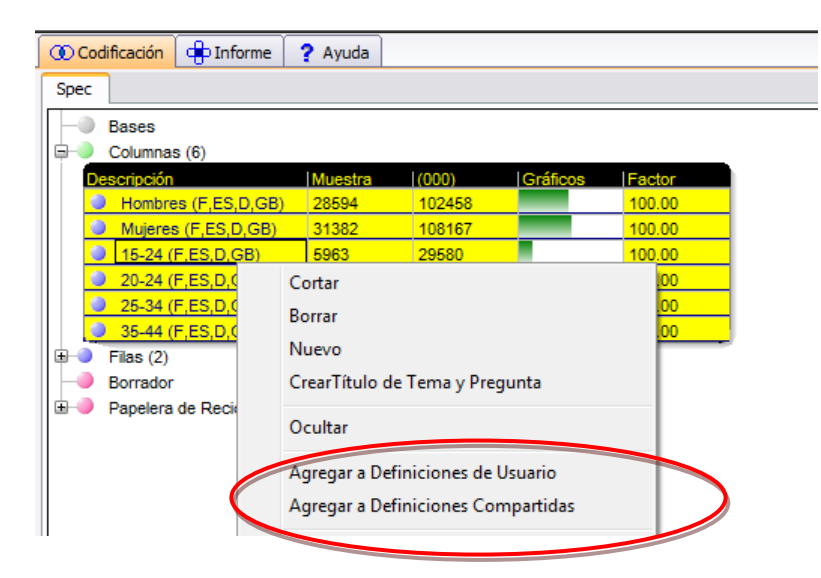

Las definiciones de proveedor brindadas por el proveedor de datos (si están disponibles), se encuentran en la parte inferior izquierda. Por favor contacte su proveedor de datos para mayor información.

| Defini           | ciones                                          | <b>џ</b> |
|------------------|-------------------------------------------------|----------|
| •••<br>••<br>••• | Usuarios (1)<br>Compartir (0)<br>Proveedor (13) |          |

Por favor note que un archivo de definiciones puede ser recuperado únicamente en la encuesta que fue creado.

#### 4.9.3 Importar archivos de definiciones de Choices3

Para importar las definiciones que fueron creadas en el programa Choices3, clic derecho en usuario, común o proveedor y aparecerá una opción para importar los archivos de definiciones.

Seleccione la carpeta donde los archivos de definiciones fueron antes almacenados (por lo general en la carpeta local Choices3/Specs, o Choices3/común o en la carpeta Choices3/proveedor localizada en la red).

Choices4 importará todos los archivos de definición de aquella carpeta automáticamente, para todas las encuestas existentes.

#### 4.10 Gráficos

#### 4.10.1 Crear un gráfico en Choices

Es posible crear un gráfico del resultado de una tabulación utilizando el ícono Crear Gráfico de la barra de Informe.

Resalte las casillas con las que creará el gráfico. Luego clic en el ícono Crear Gráfico.

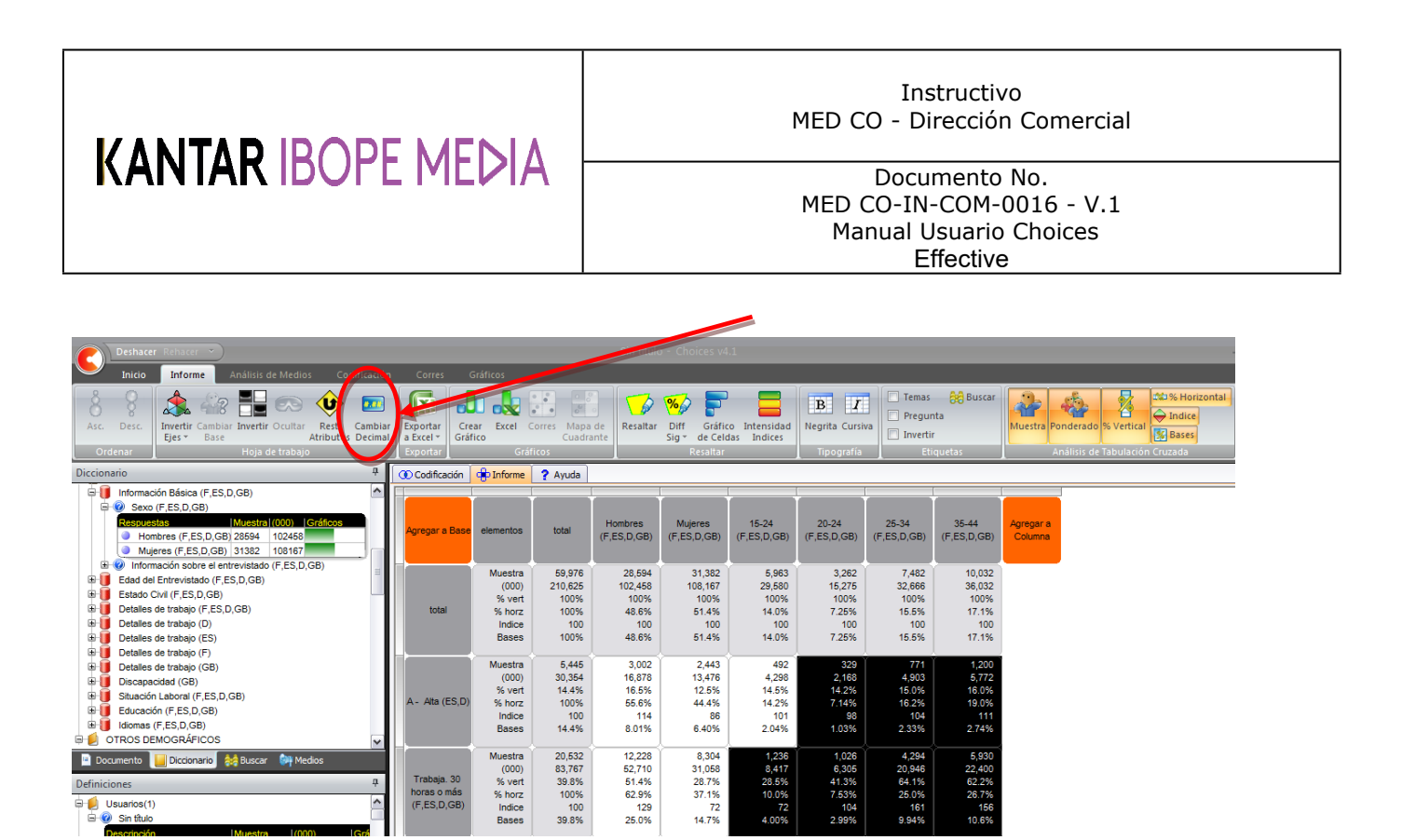

Aparecerá la siguiente ventana. Seleccione el elemento que desea utilizar para crear el gráfico y clic en Aplicar.

| Ejecutar Gráfico              | <b>—</b>       |
|-------------------------------|----------------|
| OMuestra                      | O Indice       |
| <ul> <li>Ponderado</li> </ul> | ○ % Horizontal |
| 🔿 % Vertical                  | ◯ % Base       |
|                               |                |
|                               |                |
|                               | Aplicar Cerrar |

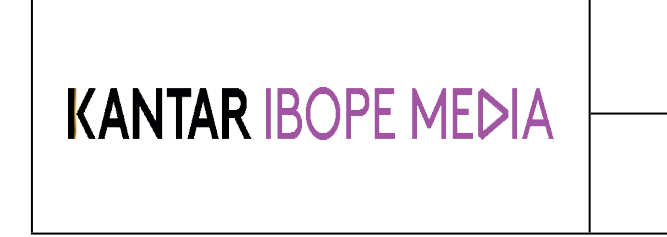

Documento No. MED CO-IN-COM-0016 - V.1 Manual Usuario Choices Effective

El programa generará un gráfico basado en los criterios seleccionados y mostrará la barra de Gráficos automáticamente.

| Deshacer Rehacer *                                                                                                    | Sin título - Choices v4.1                                               |            |
|----------------------------------------------------------------------------------------------------|-------------------------------------------------------------------------|------------|
| Inicio Informe Análisis de Medios Codificación                                                                                                    | Corres Gráficos                                                         | Opciones * |
| 3D 2D Invertir Valores Leyendas Gráfico de Gráfico Grá<br>Gráfico de Gráfico Grá                                                                                                    | Tico Gráfico<br>Power Metafile<br>Point                                 |            |
| Documento #                                                                                                    | 🕐 Codificación 🕀 Informe ? Ayuda                                        | 4 ۵        |
| Europa TGI 201272 (October) (4 Country Pop: GB/ES/D/F)<br>- QP Informe Private Eye<br>- QP Tabulación Cruzada<br>- D Crádcoo<br>- D Crádcoo                                                                                                    | Sin título Base:Total 25000 22400                                       |            |
|                                                                                                    |                                                                         |            |
| 😐 Documento 🔛 Diccionario 😝 Buscar 💜 Medios                                                                                                    | 10000 - 4298 6305 4903 5772<br>5000 - 2168                              |            |
| Definiciones     ₽       Image: Definiciones     ₽       Image: Definiciones | 15-24 (F,ES,D,GB) 20-24 (F,ES,D,GB) 25-34 (F,ES,D,GB) 35-44 (F,ES,D,GB) |            |

Estos íconos permiten varias opciones de gráficos; gráficos en 2D y 3D, cambiar los ejes, activar o no los valores de la etiqueta o la leyenda y cambiar el tipo de gráfico

El gráfico puede ser exportado a PowerPoint como una imagen (metafile).

#### 4.10.2 Crear gráficos para exportar a Excel

Es también posible crear gráficos para exportarlos a Excel, utilizando el ícono Excel.

| Deshad                   | er Rehacer 👻                                                                     | Sin título                                     |
|--------------------------|----------------------------------------------------------------------------------|------------------------------------------------|
| Inicio                   | Informe Análisis de Medios Codificaciór                                          | n Corres Gráficos                              |
| Asc. Desc.               | Invertir Cambiar Invertir Ocultar Rest. Cambiar<br>Ejes * Base Atributos Decimal | r Exportar<br>a Excel ~<br>Evontar<br>Exportar |
| Documento                |                                                                                  | Codificación 📴 Informe ? Ayuda                 |
| Europa To<br>Page Inform | GI 2012R2 (October) (4 Country Pop: GB/ES/D/F)<br>e de Análisis<br>• Private Eve |                                                |

Seleccione el criterio deseado en la ventana de diálogo y el tipo de gráfico a crear. Verifique que los ítems horizontales y verticales han sido seleccionados.

Clic en OK para continuar.

| KANTAR IBOPE MEDIA                                                                                                    | Instructivo<br>MED CO - Dirección Comercial<br>Documento No.<br>MED CO-IN-COM-0016 - V.1<br>Manual Usuario Choices<br>Effective |  |  |  |
|----------------------------------------------------------------------------------------------------|----------------------------------------------------------------------------------------------------|--|--|--|
| Parámetros de Gráficos Excel                                                                                                    |                                                                                                    |  |  |  |
| Tipo de datos Tipo de<br>Ponderado V Column                                                                                                    | as 🗸                                                                                                    |  |  |  |
| Eje (Horizontal) de Valores                                                                                                    | del Eje Vertical                                                                                                    |  |  |  |
| Muestra Total     Muestra       Hombres (F,ES,D,GB)     A - Alta       Mujeres (F,ES,D,GB)     Trabaja       15-24 (F,ES,D,GB)     20-24 (F,ES,D,GB)       25-34 (F,ES,D,GB)     35-44 (F,ES,D,GB) | a Total<br>a (ES,D)<br>a. 30 horas o más (F,ES,D,                                                                               |  |  |  |
|                                                                                                    | DK Cancel                                                                                                    |  |  |  |

Un gráfico en una hoja de cálculo Excel será creado y al lado se incluirá una tabla de datos.

## KANTAR IBOPE MEDIA

#### Instructivo MED CO - Dirección Comercial

#### Documento No. MED CO-IN-COM-0016 - V.1 Manual Usuario Choices Effective

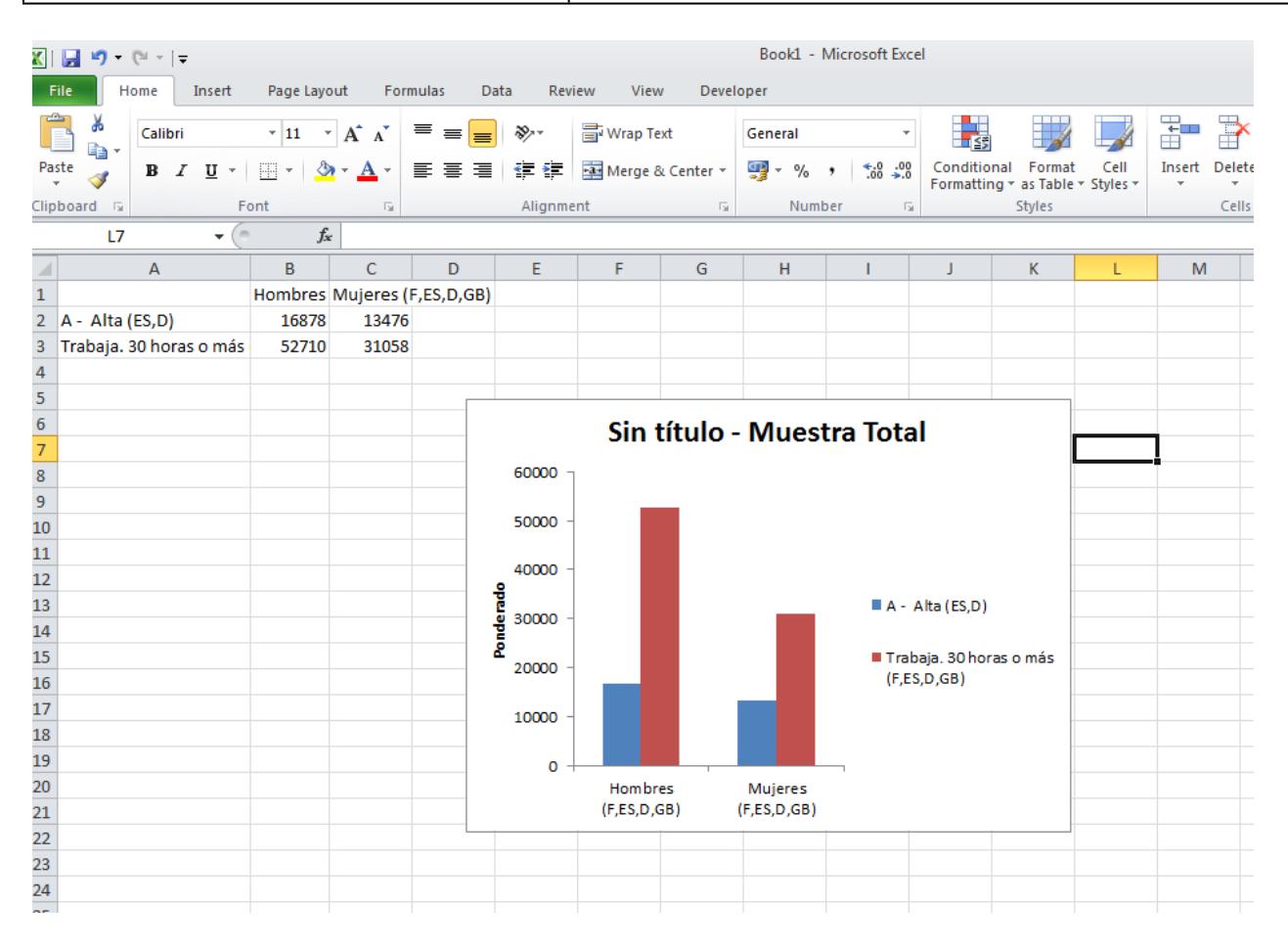

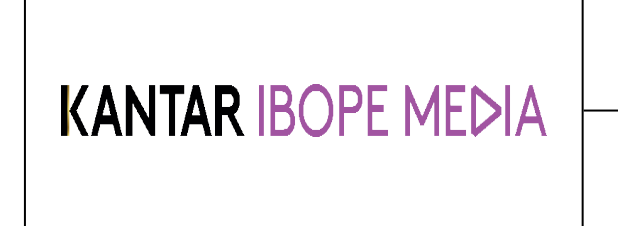

Documento No. MED CO-IN-COM-0016 - V.1 Manual Usuario Choices Effective

#### 4.10.3 Mapa de Cuadrantes

El Mapa de Cuadrantes representa gráficamente los índices de varios ítems (filas) trazándolos contra dos ejes (dos variables seleccionadas en las columnas). Para crear un Mapa de Cuadrantes:

- Seleccione dos variables para los ejes y agregar a columnas
- Seleccione las variables que se trazaran entre los ejes y agregue a las filas
- Resalte las columnas y clic en el ícono

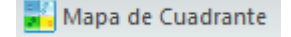

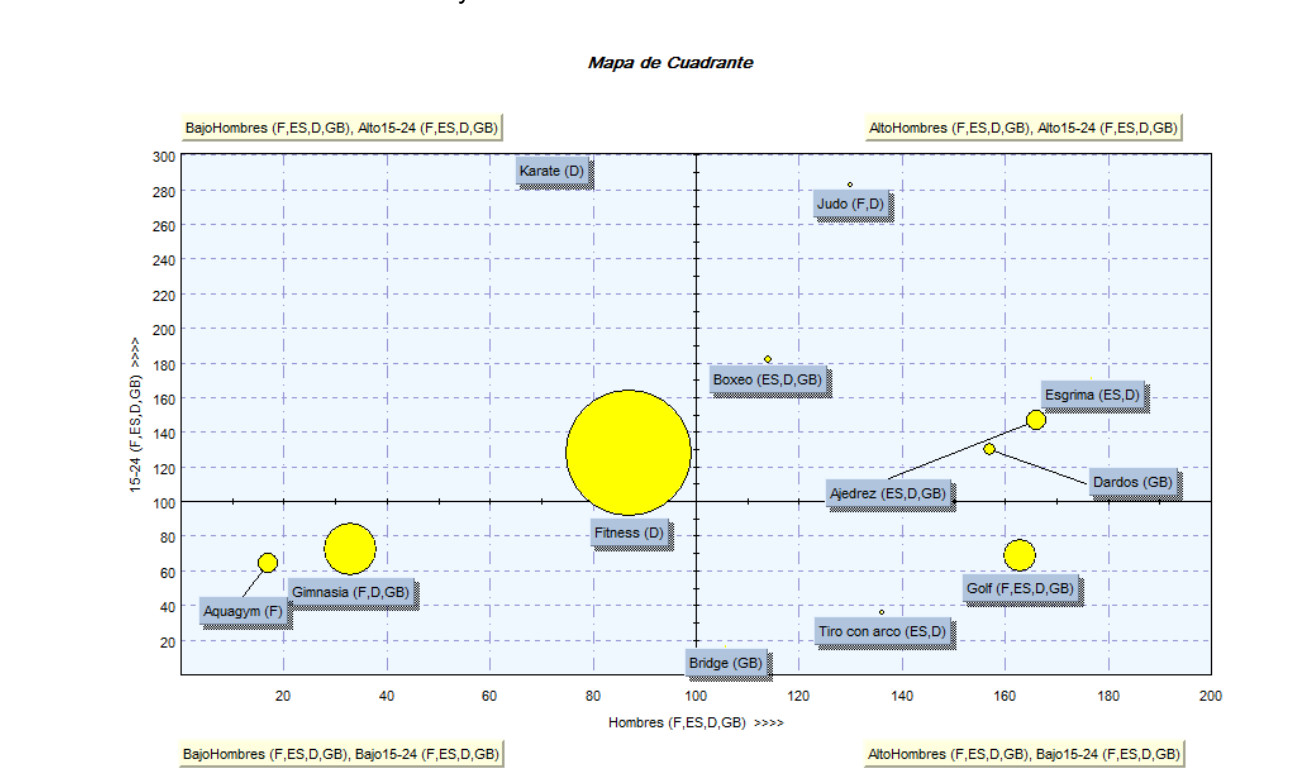

En este ejemplo:

Las variables que se encuentran más elevadas en el mapa, son las que con mayor probabilidad corresponderán a la categoría 15-24 años.

Las variables más alejadas a la derecha del mapa son las que con más probabilidad corresponderán a la categoría hombres.

Para hacer que los puntos reflejen el ítem ponderado (como lo muestra el ejemplo), clic derecho en cualquier lugar del gráfico y seleccione "Botón de Escala de Puntos".

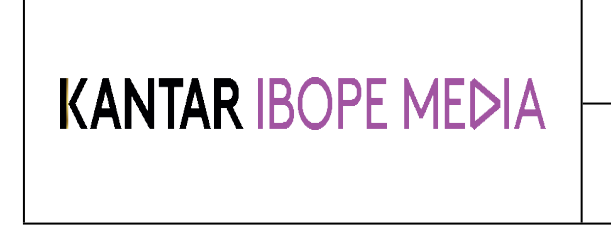

Documento No. MED CO-IN-COM-0016 - V.1 Manual Usuario Choices Effective

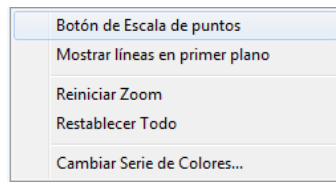

Para cambiar el color de las cifras ponderadas, clic derecho y seleccione Cambiar Color de la Serie. Los datos del mapa pueden verse en Documento/MapaDeCuadrantes/Datos:

| Documento                                                                                                    | <b></b> |
|----------------------------------------------------------------------------------------------------|---------|
| Europa TGI 2012R2 (October) (4 Country Pop: GB/ES/D/F)     Informe de Análisis     Informe Private Eye     Tabulación Cruzada     Gráficos     Mapa de Cuadrantes     Mapa de Cuadrante     Mapa     Datos |         |
| 🖻 Documento 📙 Diccionario   🍰 Buscar 🛯 👰 Medios                                                                                                    |         |

La tabla de datos muestra los índices que pueden visualizarse en el mapa de cuadrantes, puede acceder eligiendo el dato, en el árbol del documento.

| 🛈 Codificación 📴 Informe 💡 | Ayuda |                     |                   |
|----------------------------|-------|---------------------|-------------------|
| Etiqueta                   | Total | Hombres (F,ES,D,GB) | 15-24 (F,ES,D,GB) |
| Fitness (D)                | 8909  | 87                  | 128               |
| Gimnasia (F,D,GB)          | 3893  | 33                  | 72                |
| Golf (F,ES,D,GB)           | 2325  | 163                 | 69                |
| Ajedrez (ES,D,GB)          | 1465  | 166                 | 147               |
| Aquagym (F)                | 1443  | 17                  | 64                |
| Dardos (GB)                | 910   | 157                 | 130               |
| Boxeo (ES,D,GB)            | 604   | 114                 | 182               |
| Tiro con arco (ES,D)       | 375   | 136                 | 36                |
| Judo (F,D)                 | 359   | 130                 | 283               |
| Karate (D)                 | 199   | 72                  | 301               |
| Bridge (GB)                | 176   | 106                 | 16                |
| Esgrima (ES,D)             | 79    | 177                 | 171               |

Las filas pueden ocultarse deseleccionándolas una por una y los valores pueden editarse manualmente si una simulación de los resultados es necesaria.

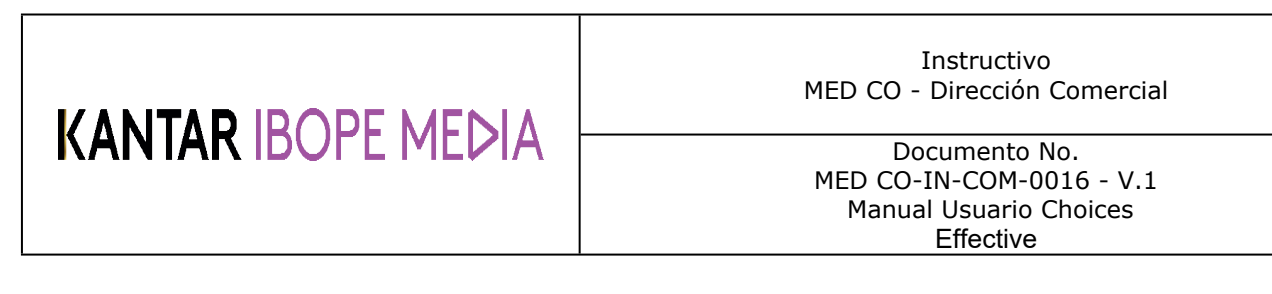

#### 4.11 Resaltar opciones

#### 4.11.1 Resaltar criterios

Las casillas de una tabla pueden resaltarse individualmente por encima o debajo de ciertos valores. Por ejemplo, todas las casillas que tienen un índice mayor a 120 puede resaltarse en rojo y todas aquellas con índices inferiores a 80 pueden resaltarse en azul.

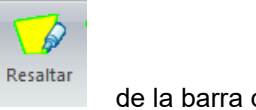

Hacer clic en el ícono Resaltar

de la barra de Informe:

Una ventana como la siguiente aparecerá:

| Resaltar por criteri                             | ios                                                                                                    | X      |
|--------------------------------------------------|----------------------------------------------------------------------------------------------------|--------|
| Elemento<br>Muestra<br>Ponderado<br>% Vertical   | Por Valor     Por Rango <ul> <li>Mayor que &gt;</li> <li>Mayor que o igual a &gt;=</li> <li>Menor que &lt;</li> <li>Menor o igual a&lt;=</li> </ul> |        |
| <ul> <li>% Horizontal</li> <li>Indice</li> </ul> | Resaltar Color                                                                                                    |        |
| ⊖ % Base                                         | Primer plano     Fondo     Restablecer celdas     Cambiar                                                                                           |        |
|                                                  | Guardar cambios           Restablecer         Aplicar                                                                                               | Cerrar |

- Elemento selecciona el elemento al que se desea aplicar el criterio.
- Por valor selecciona las casillas que son > (Mayores que) < (Menores que) >= (Mayores que o iguales a) <= (Menores que o iguales a) a un valor determinado.</li>
- Por Rango selecciona las casillas que contienen un valor determinado dentro del rango.
- **Resaltar** puede elegir destacar el primer plano o el fondo en el color seleccionado.
- **Retirar un resaltado existente** Retirar un resaltado existente volverá al resaltado inicial, Primer plano y Fondo.
- **Color** Puede especificar el color a utilizar.
- **Guardar ajustes** establecerá por defecto el criterio seleccionado para la siguiente vez que abra este cuadro de diálogo.

| KAINIAR IDUPE MEDIA       Documento No.         MED CO-IN-COM-0016 - V.1       Manual Usuario Choices         Effective       Effective |  |
|----------------------------------------------------------------------------------------------------|--|

• Reiniciar – Cambia los ajustes, vuelve a los ajustes guardados.

La acción de resaltar se aplica en el visor y al imprimir con una impresora color. El objetivo de resaltar es una ayuda visual para la interpretación, haciendo fácil la tarea de focalizar los datos más importantes.

#### 4.11.2 Gráficos de Celdas

La característica del gráfico de celdas es la forma en que se presentan los datos, resaltando patrones interesantes dentro del análisis. La característica se basa en la cifra de porcentaje **vertical**.

Para activar el gráfico de celdas, resaltar las casillas en la tabulación cruzada y clic en el ícono gráfico de celdas:

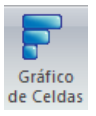

El tamaño de las barras naranjas representa el nivel del %vert: La barra naranja es más larga cuando la cifra es mayor.

### KANTAR IBOPE MEDIA

#### Instructivo MED CO - Dirección Comercial

Documento No. MED CO-IN-COM-0016 - V.1 Manual Usuario Choices Effective

| Codificación   | 💠 Informe | 💡 Ayuda |                                       |                                         |                       |
|----------------|-----------|---------|---------------------------------------|-----------------------------------------|-----------------------|
|                |           |         |                                       |                                         |                       |
| Agregar a Base | elementos | total   | Ciclismo de<br>montaña<br>(F,ES,D,GB) | Patinaje sobre<br>ruedas<br>(F,ES,D,GB) | Squash<br>(F,ES,D,GB) |
|                | Muestra   | 59,976  | 1,304                                 | 251                                     | 213                   |
|                | (000)     | 210,625 | 5,271                                 | 1,145                                   | 788                   |
|                | % vert    | 100%    | 100%                                  | 100%                                    | 100%                  |
| total          | % horz    | 100%    | 2.50%                                 | .54%                                    | .37%                  |
|                | Indice    | 100     | 100                                   | 100                                     | 100                   |
|                | Bases     | 100%    | 2.50%                                 | .54%                                    | .37%                  |
|                | <u> </u>  |         | ļ;                                    |                                         |                       |
|                | Muestra   | 28,594  | 931                                   | 130                                     | 152                   |
|                | (000)     | 102,458 | 3,682                                 | 584                                     | 551                   |
| Hombres        | % vert    | 48.6%   | 69.9%                                 | 51.0%                                   | 69.9%                 |
| (F,ES,D,GB)    | % horz    | 100%    | 3.59%                                 | .57%                                    | .54%                  |
|                | Indice    | 100     | 144                                   | 105                                     | 144                   |
|                | Bases     | 48.6%   | 1.75%                                 | .28%                                    | .26%                  |
|                | Muestra   | 31,382  | 373                                   | 121                                     | 61                    |
|                | (000)     | 108,167 | 1,589                                 | 560                                     | 237                   |
| Mujaras        | % vert    | 51.4%   | 30.1%                                 | 48.9%                                   | 30.1%                 |
| (E ES D CB)    | % horz    | 100%    | 1.47%                                 | .52%                                    | .22%                  |
| (1,03,0,00)    | Indice    | 100     | 59                                    | 95                                      | 59                    |
|                | Bases     | 51.4%   | .75%                                  | .27%                                    | .11%                  |
|                |           |         |                                       |                                         |                       |

En este ejemplo podemos ver que aquellos que son Hombres tienen un porcentaje vertical más elevado de 'Squash' comparado con 'Patinaje sobre ruedas'.

#### 4.11.3 Intensidad de Indices

"Intensidad de Indices", muestra el valor de los índices utilizando un código de colores: el amarillo indica un índice bajo, al aumentar se mostrará cada vez más oscuro, hasta mostrar los valores más altos en color naranja oscuro.

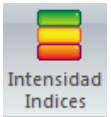

Para activar la Intensidad de Índices, clic en el ícono

El algoritmo, la intensidad de índices utiliza una escala de 6 colores como se muestra a continuación.

### KANTAR IBOPE MEDIA

Documento No. MED CO-IN-COM-0016 - V.1 Manual Usuario Choices Effective

| Agregar a Base | elementos       | total   | Ciclismo de<br>montaña<br>(F,ES,D,GB) | Patinaje sobre<br>ruedas<br>(F,ES,D,GB) | Squash<br>(F,ES,D,GB) | Billar<br>(F,ES,D,GB) | Pilates<br>(F,ES,D,GB) |
|----------------|-----------------|---------|---------------------------------------|-----------------------------------------|-----------------------|-----------------------|------------------------|
|                | Muestra         | 59,976  | 1,304                                 | 251                                     | 213                   | 843                   | 789                    |
|                | (000)<br>% wort | 210,025 | 5,271                                 | 1,140                                   | 100%                  | 2,005                 | 2,710                  |
| total          | % vert          | 100%    | 2 50%                                 | E 400                                   | 27%                   | 1 27%                 | 1 20%                  |
| total          | 70 HOTZ         | 100%    | 2.50%                                 | .04%                                    | .37%                  | 1.37 %                | 1.23%                  |
|                | Bases           | 100%    | 2 50%                                 | 54%                                     | 37%                   | 1 37%                 | 1 20%                  |
|                | Dases           | 10076   | 2.00%                                 | .5476                                   | .5176                 | 1.5776                | 1.2376                 |
|                | Muestra         | 28,594  | 931                                   | 130                                     | 152                   | 581                   | 103                    |
|                | (000)           | 102,458 | 3,682                                 | 584                                     | 551                   | 2,118                 | 282                    |
| Hombres        | % vert          | 48.6%   | 69.9%                                 | 51.0%                                   | 69.9%                 | 73.4%                 | 10.4%                  |
| (F.ES.D.GB)    | % horz          | 100%    | 3.59%                                 | .57%                                    | .54%                  | 2.07%                 | .28%                   |
| (. 11-1)       | Indice          | 100     | 144                                   | 105                                     | 144                   | 151                   | 21                     |
|                | Bases           | 48.6%   | 1.75%                                 | .28%                                    | .26%                  | 1.01%                 | .13%                   |
|                |                 |         |                                       |                                         |                       |                       | _                      |
|                | Muestra         | 31,382  | 3/3                                   | 121                                     | 61                    | 262                   | 685                    |
|                | (000)           | 108,167 | 1,589                                 | 560                                     | 237                   | /6/                   | 2,428                  |
| Mujeres        | % vert          | 51.4%   | 30.1%                                 | 48.9%                                   | 30.1%                 | 26.6%                 | 89.6%                  |
| (F,ES,D,GB)    | % norz          | 100%    | 1.47%                                 | .52%                                    | .22%                  | ./1%                  | 2.24%                  |
|                | Indice          | 100     | 59                                    | 95                                      | 59                    | 52                    | 1/4                    |
|                | bases           | 51.4%   | ./5%                                  | .21%                                    | .11%                  | .30%                  | 1.15%                  |
|                | Muestra         | 5,963   | 207                                   | ~~~~~~~~~~~~~~~~~~~~~~~~~~~~~~~~~~~~~~~ | 53                    | 233                   | 68                     |
|                | (000)           | 29,580  | 933                                   | 506                                     | 221                   | 1,029                 | 243                    |
| 15-24          | % vert          | 14.0%   | 17.7%                                 | 44.2%                                   | 28.0%                 | 35.7%                 | 8.97%                  |
| (E ES D GB)    | % horz          | 100%    | 3.15%                                 | 1.71%                                   | .75%                  | 3.48%                 | .82%                   |
| (1,20,0,00)    | Indice          | 100     | 126                                   | 315                                     | 200                   | 254                   | 64                     |
|                | Bases           | 14.0%   | .44%                                  | .24%                                    | .10%                  | .49%                  | .12%                   |
|                |                 |         |                                       |                                         |                       |                       |                        |

Los índices más bajos de la tabla están resaltados en amarillo claro, los índices más altos en naranja oscuro.

#### 4.11.4 Quitar Resaltado

Para quitar lo resaltado del análisis, clic en el ícono Restablecer Atributos:

Éste se encuentra en la planilla de Informe.

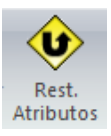

Es posible quitar el resaltado del Gráfico de Celdas y del Mapa de Cuadrantes haciendo clic nuevamente en esos íconos.

Es importante destacar que el ícono 'Rest. Atributos' implica reiniciar todo lo aplicado en la tabulación.

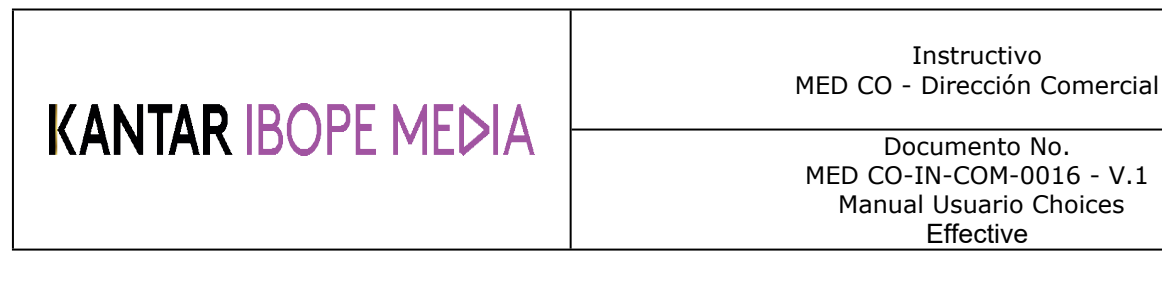

#### 4.12 Gestión del documento

#### 4.12.1 El documento

Para acceder a todos los análisis dentro de un documento, clic en "Documento" que se encuentra a la izquierda

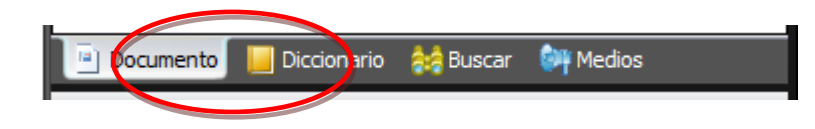

Choices4 tiene un visor de informes compuesto, este contiene varios informes de las tabulaciones. Cada vez que inicia un análisis en Choices4 el resultado del mismo se agrega al listado de informes. De esta forma es posible reunir varios informes de tabulaciones relacionándolas al proyecto y guardándolas en informes individuales a los que se puede acceder después.

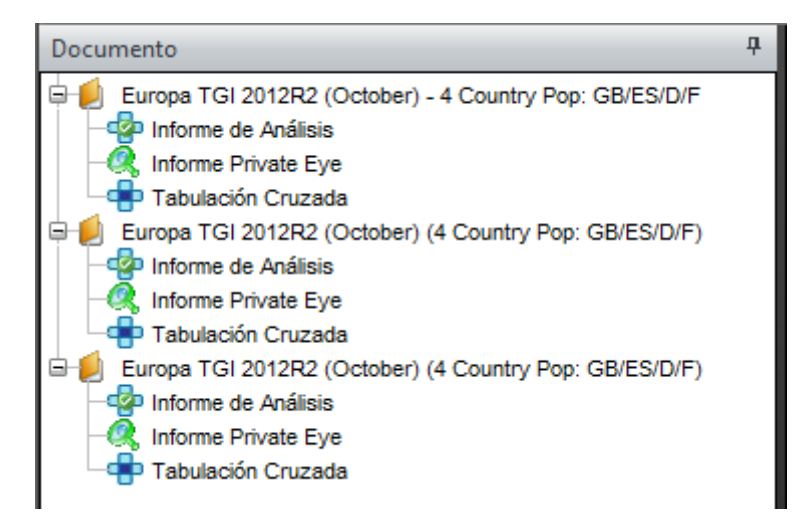

#### • Borrar informes

Para borrar un informe en el documento, primero resalte el informe en el Navegador del Informe, luego clic derecho en "Borrar".

#### • Renombrar un informe

Cuando se inicia un informe será etiquetado con el nombre de la encuesta. Para renombrarlo, clic derecho y seleccione "Renombrar".

#### • Crear un documento nuevo

En Inicio de la barra de herramientas, seleccione "Crear Nuevo", luego "Documento". Una opción para guardar el documento aparecerá si los cambias no fueron guardados.

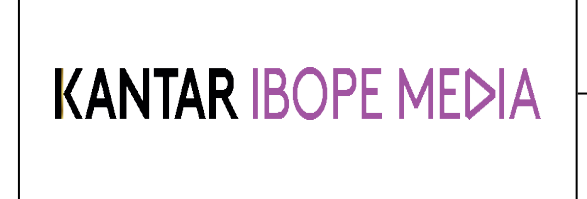

Documento No. MED CO-IN-COM-0016 - V.1 Manual Usuario Choices Effective

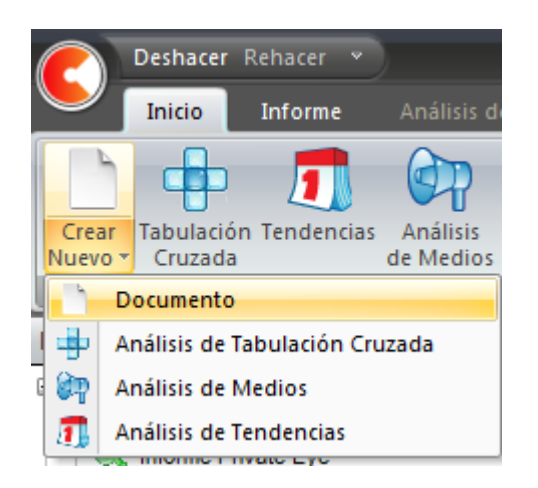

Después de seleccionar la encuesta a utilizar, el documento nuevo será creado.

#### 4.12.2 Guardar el documento

Para guardar el documento, clic en los íconos Guardar o Guardar Como que se encuentran en la barra de Inicio. También puede utilizar las teclas "Ctrl S".

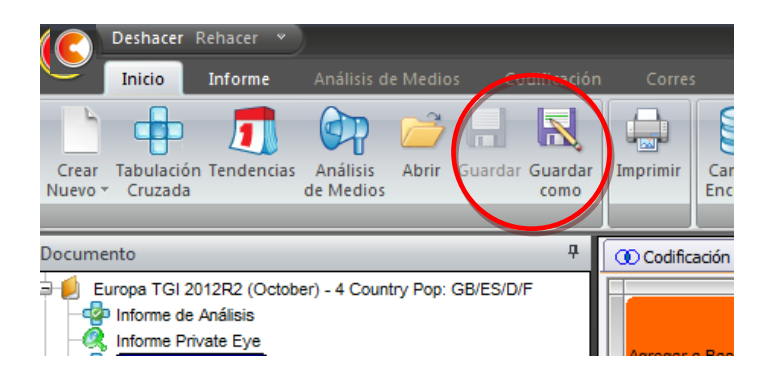

Una ventana de diálogo se abrirá para elegir la ubicación donde desea guardar el documento. Si no desea una ubicación específica, se recomienda que los documentos sean guardados en la carpeta "specs" que se encuentra en Choices setup.

Los documentos guardados pueden compartirse con otros usuarios de Choices, ellos deben tener instalada la misma encuesta para poder acceder al análisis en sus computadoras. Es posible también guardar o abrir documentos anteriores a través del ícono

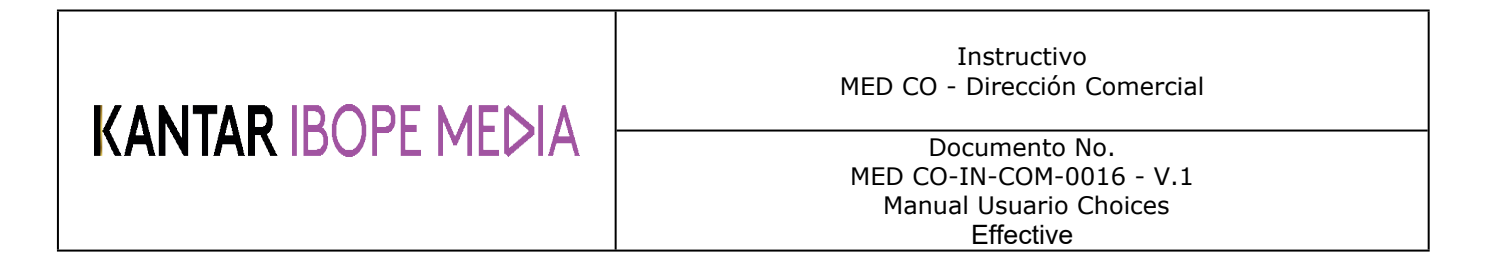

#### 4.12.3 Abrir un archivo spec de Choices3

|        | Deshacer Rehacer     | •      |          |                      |             |          |
|--------|----------------------|--------|----------|----------------------|-------------|----------|
| $\sim$ | _                    |        | de Medi  | os C                 | odificación | Corr     |
|        | Nuevo                | •      | P        |                      | R           |          |
| Õ      | Abrir                | Ctrl+O | Abrir    | Guarda               | Guardar     | Imprimir |
|        | Guardar              | Ctrl+S |          | _                    | <b>₽</b>    |          |
| R      | Guardar como         |        | ntry Pop | GB/ES/D              | /F          |          |
|        | Cargar Archivo Spec  | •      | A        | tabla de c<br>Medios | ostabulaci  | ón a     |
|        | Guardar en un Archiv | o Spec | пу гор.  | 00/23/0/             | ,           | ╞═┛      |

Vaya al ícono 🤇 y seleccione "Cargar archivo Spec" luego elija para Tabulación Cruzada o Para Medios si el elegido para iniciar una Vista de Informe de Medios.

El archivo spec (.spc) puede cargarse y mostrarse como un informe C4. Luego puede guardarse como un archivo (.ch4 file) utilizando los comandos Save/Ctrl S.

Por favor note que los archivos de informes Choices3 (.rpt) y los archivos de informes de Medios (.rfa) no pueden ser recuperados por Choices4.

#### 4.12.4 Deshacer/Rehacer

Es posible de deshacer o rehacer acciones en Choices. Esto quiere decir que tanto si la base, una serie de columnas o filas fueron borradas, estas pueden ser restituidas cliqueando el botón deshacer o rehacer.

Una acción deshecha puede rehacerse.

Los íconos deshacer y rehacer se encuentran en la parte superior izquierda de la pantalla de hoices4:

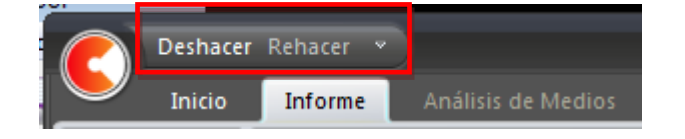

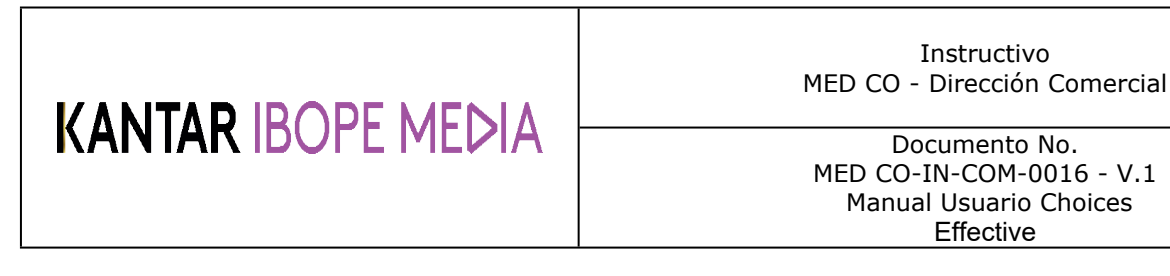

#### 4.12.5 Mostrar más información

Para ver más de la Tabulación cruzada, puede ocultar la ventana del Diccionario haciendo clic en el pin de la parte superior de la página. Entonces será mostrado como una etiqueta a la izquierda de la pantalla. Para rehabilitarlo, haga clic sobre la etiqueta apropiada, y clic nuevamente sobre el pin.

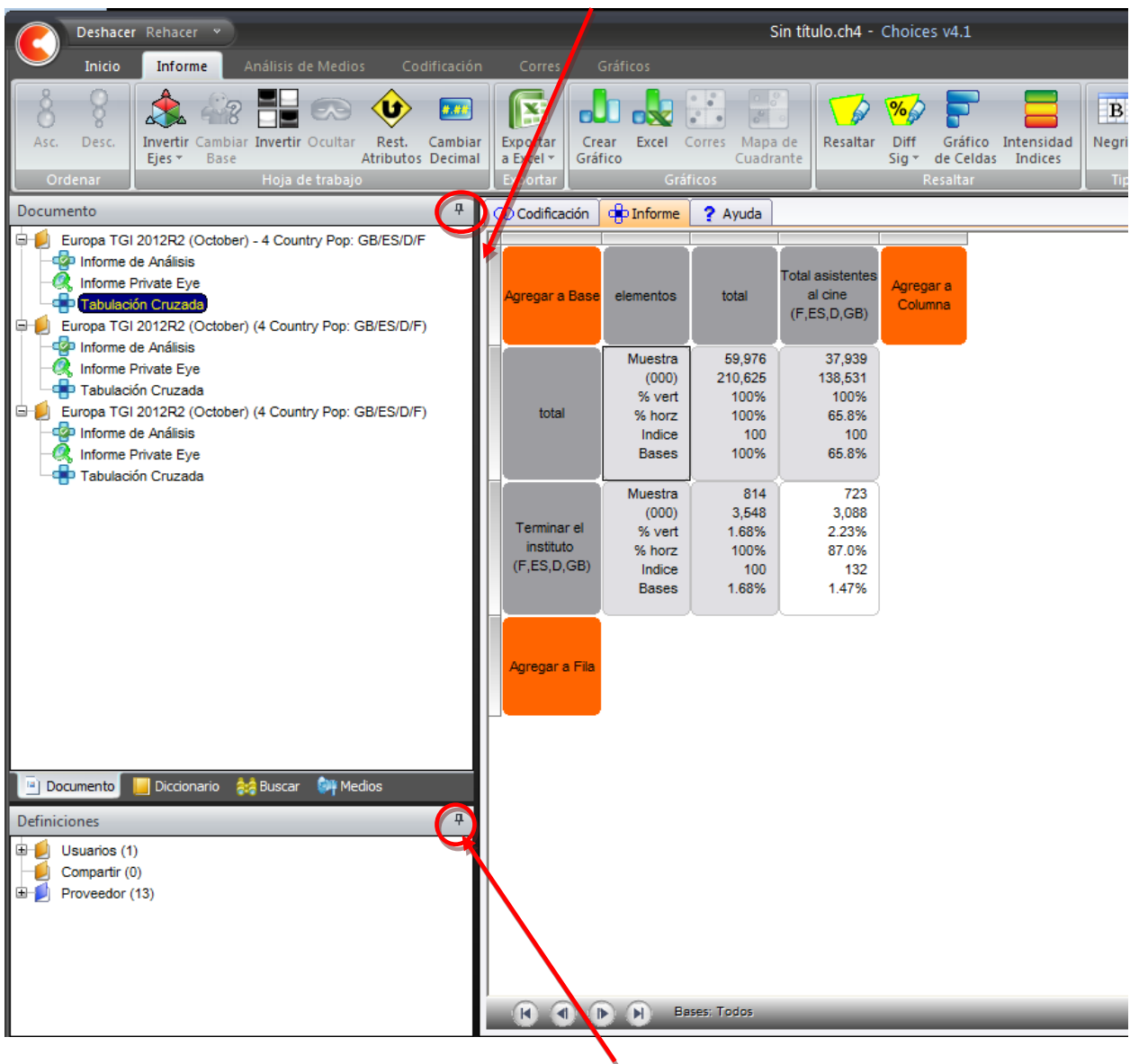

Para ver más sobre el Diccionario puede ocultar la ventana de Definiciones de la misma forma. Esto extenderá a continuación la ventana del Diccionario.

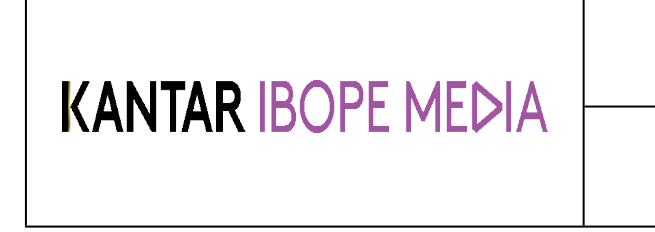

Documento No. MED CO-IN-COM-0016 - V.1 Manual Usuario Choices Effective

#### 4.13 Características

#### 4.13.1 Aplicar el Criterio Private Eye

Puede acceder al Informe Private Eye a través de la etiqueta "Documento"

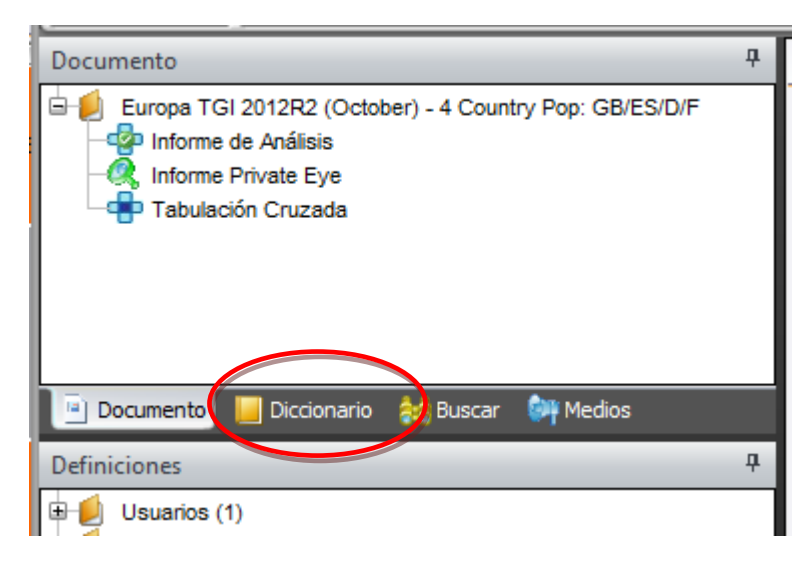

Para visualizar un Informe Private Eye, debe crear una tabulación cruzada:

| Agregar a Base              | elementos                   | total                  | Nivel 1 (10%<br>Superior)<br>(F,ES,D,GB) | Nivel 2 (20%<br>siguiente)<br>(F,ES,D,GB) | Nivel 3 (30%<br>siguiente)<br>(F,ES,D,GB) | Nivel 4 (40%<br>siguiente)<br>(F,ES,D,GB) | Agregar a<br>Columna |
|-----------------------------|-----------------------------|------------------------|------------------------------------------|-------------------------------------------|-------------------------------------------|-------------------------------------------|----------------------|
| total                       | Muestra<br>% vert<br>Indice | 59,976<br>100%<br>100  | 6,194<br>100%<br>100                     | 11,403<br>100%<br>100                     | 17,496<br>100%<br>100                     | 24,883<br>100%<br>100                     |                      |
| Apple/iPhone<br>(F,ES,D,GB) | Muestra<br>% vert<br>Indice | 3,130<br>5.88%<br>100  | 633<br>10.7%<br>182                      | 862<br>8.29%<br>141                       | 969<br>6.03%<br>102                       | 666<br>3.36%<br>57                        |                      |
| Blackberry<br>(F,ES,D,GB)   | Muestra<br>% vert<br>Indice | 2,466<br>3.78%<br>100  | 332<br>5.13%<br>136                      | 558<br>4.65%<br>123                       | 693<br>3.50%<br>93                        | 883<br>3.22%<br>85                        |                      |
| HTC<br>(F,ES,D,GB)          | Muestra<br>% vert<br>Indice | 1,707<br>2.99%<br>100  | 291<br>5.01%<br>167                      | 429<br>3.73%<br>125                       | 537<br>3.05%<br>102                       | 450<br>2.08%<br>69                        |                      |
| LG<br>(F,ES,D,GB)           | Muestra<br>% vert<br>Indice | 2,962<br>5.14%<br>100  | 297<br>5.40%<br>105                      | 636<br>5.33%<br>104                       | 933<br>5.49%<br>107                       | 1,097<br>4.73%<br>92                      |                      |
| Motorola<br>(F,ES,D,GB)     | Muestra<br>% vert<br>Indice | 1,842<br>3.32%<br>100  | 225<br>3.21%<br>97                       | 370<br>3.23%<br>97                        | 565<br>3.74%<br>113                       | 683<br>3.08%<br>93                        |                      |
| Nokia<br>(F,ES,D,GB)        | Muestra<br>% vert<br>Indice | 18,605<br>30.8%<br>100 | 2,190<br>32.9%<br>107                    | 3,967<br>34.7%<br>113                     | 5,797<br>33.1%<br>107                     | 6,650<br>26.6%<br>86                      |                      |
| Agregar a Fila              |                             |                        |                                          |                                           |                                           |                                           |                      |

| Instructivo<br>MED CO - Dirección Comercial                                      |
|----------------------------------------------------------------------------------|
| Documento No.<br>MED CO-IN-COM-0016 - V.1<br>Manual Usuario Choices<br>Effective |

Una vez creado el informe de la tabulación, seleccione el Informe Private Eye en la etiqueta del documento. En este informe, un target es mostrado a la vez (columna) y todos los elementos se encuentran en columnas, como se muestra a continuación

| Nivel 1 (10%<br>Superior)<br>(F,ES,D,GB) | total  | Muestra | (000)  | % vert | % horz | Indice | %base |
|------------------------------------------|--------|---------|--------|--------|--------|--------|-------|
| total                                    |        | 6,194   | 21,071 | 100%   | 10.0%  | 100    | 10.0% |
| Apple/iPhone<br>(F,ES,D,GB)              | 3,130  | 633     | 2,255  | 10.7%  | 18.2%  | 182    | 1.07% |
| Blackberry<br>(F,ES,D,GB)                | 2,466  | 332     | 1,080  | 5.13%  | 13.6%  | 136    | .51%  |
| HTC<br>(F,ES,D,GB)                       | 1,707  | 291     | 1,055  | 5.01%  | 16.7%  | 167    | .50%  |
| LG<br>(F,ES,D,GB)                        | 2,962  | 297     | 1,138  | 5.40%  | 10.5%  | 105    | .54%  |
| Motorola<br>(F,ES,D,GB)                  | 1,842  | 225     | 677    | 3.21%  | 9.68%  | 97     | .32%  |
| Nokia<br>(F.ES.D.GB)                     | 18,605 | 2,190   | 6,925  | 32.9%  | 10.7%  | 107    | 3.29% |

La columna/target está indicada arriba en la esquina izquierda del informe. En este ejemplo, el target es "Nivel 1".

Para ver los diferentes targets, puede desplazarse entre ellos con, "Primer Target", "Target Anterior", "Target Siguiente" y "Ultimo Target".

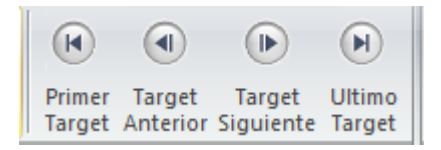

En EEn el informe Private Eye es posible aplicar criterios para seleccionar las filas que serán mostradas haciendo clic en el ícono Ranking Private Eye .

|              |              | Private Eye<br>Ranking |             |   |
|--------------|--------------|------------------------|-------------|---|
| Criterios Ra | nking Privat | e Eye                  |             | X |
| Elementos    | Criterio     | Valor 1                | Valor 2     |   |
| ✓            | <b>~</b>     |                        |             |   |
| ×            | ×            |                        |             |   |
| · · ·        | <b>•</b>     |                        |             |   |
| Columna      | olumna       |                        | ▼           |   |
| Elemento     | Criterio     | ]                      |             |   |
|              | Combinar c   | riterios Tod           | los estos 🗸 |   |
|              |              | ОК                     | Cancelar    |   |

| KANTAR IBOPE MEDIA | Instructivo<br>MED CO - Dirección Comercial<br>Documento No.<br>MED CO-IN-COM-0016 - V.1<br>Manual Usuario Choices |  |  |  |  |  |
|--------------------|----------------------------------------------------------------------------------------------------|--|--|--|--|--|
|                    | Documento No.<br>MED CO-IN-COM-0016 - V.1<br>Manual Usuario Choices<br>Effective                                   |  |  |  |  |  |

En la ventana de diálogo principal puede ingresar hasta 5 criterios. Para cada criterio puede elegir las siguientes opciones:

Elementos - Cual elemento se aplica al criterio.

| Elementos |     |  |  |  |  |  |
|-----------|-----|--|--|--|--|--|
|           | ~   |  |  |  |  |  |
|           |     |  |  |  |  |  |
| Muestra   | - 1 |  |  |  |  |  |
| Pondera   | do  |  |  |  |  |  |
| %Vert     | - 1 |  |  |  |  |  |
| %Horz     | - 1 |  |  |  |  |  |
| Indice    |     |  |  |  |  |  |
| %Base     |     |  |  |  |  |  |

Criterio – Elija entre:

 Comparación: > (Mayor que); < = (Igual A)

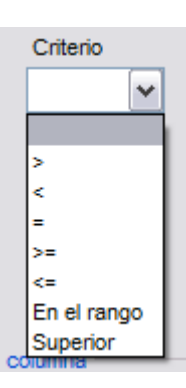

(Menor que); >= (Mayor o igual A ); <= (Menor o igual A);

- En el rango Selecciona variables para equilibrar valor 1 al valor 2.
- **Superior** Selecciona top n en filas.

Los valores deben ser seleccionados ingresando las cifras deseadas en:

| Elementos | Criterio   | Valor 1 | Valor 2 |
|-----------|------------|---------|---------|
| Indice 💌  | Superior 🗸 | 5       |         |

Para cada target, se seleccionarían las 5 filas superiores respondiendo al índice.

Valor 1 – primer valor utilizado para la Comparación y los criterios superiores seleccionados.

Valor 2 – Segundo valor utilizado en el Rango.

| KANTAR IBOPE MEDIA | Instructivo<br>MED CO - Dirección Comercial |  |  |  |  |
|--------------------|---------------------------------------------|--|--|--|--|
|                    | Documento No.<br>MED CO-IN-COM-0016 - V.1   |  |  |  |  |
|                    | Manual Usuario Choices<br>Effective         |  |  |  |  |
|                    |                                             |  |  |  |  |

Otros criterios pueden ubicarse en segunda, tercera, etc. fila, seleccionándolos como antes mencionamos.

**Comparar a Columnas** – la fila de la actual columna puede también compararse a otra columna según los criterios seleccionados. Seleccione los elementos a utilizar, los criterios a aplicar y las columnas a las que deben compararse

Los usuarios pueden comparar una columna con otra columna. Por ejemplo, un target de Hombres en comparación a Mujeres, buscando todos los enunciados de los estilos de vida en donde los Hombres tienen un índice más elevado que las Mujeres.

Seleccione el elemento, elija el criterio y seleccione las columnas a comparar.

| columna               |                                |
|-----------------------|--------------------------------|
|                       |                                |
| Superior) (F,ES,D,GB) | ~                              |
| Criterio              |                                |
| >= 🗸                  |                                |
|                       | Superior) (F,ES,D,GB) Criterio |

**Combinar criterios** – Determina como será combinado el criterio, Todos estos (las filas deben tener todos los criterios) o Alguno de estos (las filas deben tener al menos 1 criterio).

| Combinar criterios | Todos estos     | ~  |
|--------------------|-----------------|----|
|                    | Todos estos     |    |
|                    | Alguno de estos |    |
|                    | OK Cancela      | ar |

#### **Exportar a Excel**

El informe Private Eye puede exportarse a Excel. Cada target aparecerá en una etiqueta Excel y si el criterio Private Eye fue aplicado, entonces será conservado en el documento exportado.

#### 4.13.2 Análisis de Tendencias

El análisis de tendencias permite que la misma tabulación cruzada pueda ser aplicada a diferentes encuestas para comparar los resultados individuales o de año en año.

#### Iniciar un Análisis de Tendencias

Para iniciar el Análisis de Tendencias de una marca, clic en Tendencias:

Esto abrirá el informe Wizard.

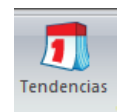

| KANTAR IBOPE MEDIA | Instructivo<br>MED CO - Dirección Comercial<br>Documento No.                     |  |  |  |  |  |  |
|--------------------|----------------------------------------------------------------------------------|--|--|--|--|--|--|
|                    | Documento No.<br>MED CO-IN-COM-0016 - V.1<br>Manual Usuario Choices<br>Effective |  |  |  |  |  |  |

Seleccione del listado las encuestas a utilizar haciendo doble clic en las mismas. Esto las agregará a la "Encuesta(s) Seleccionada(s)".

La lista puede filtrarse ingresando el término en Filtrar Encuesta y cliqueando en Buscar. Únicamente las encuestas en las que aparece el término buscado en el título, serán mostradas.

| forme Wizard                                      |                       |
|---------------------------------------------------|-----------------------|
| elección de Tendencias                            |                       |
| Buscar                                            | Buscar                |
|                                                   |                       |
| Pop                                               | ^                     |
| Time Diary Friday                                 |                       |
| Time Diary Full Week                              |                       |
| <ul> <li>Time Diary Monday to Thursday</li> </ul> |                       |
| Time Diary Saturday                               |                       |
| Time Diary Sunday                                 |                       |
| GB TGI 2012 Q1 (October 2010 - September 2011)    |                       |
| B GB IGI 2012 Q4 (July 2011 - June 2012)          | =                     |
| - Hnid                                            |                       |
| Time Discu Sider                                  |                       |
| Time Diary Friday                                 |                       |
| Time Diary Full Week                              |                       |
| Time Diary Monday to Thursday                     |                       |
| Time Diary Saturday                               |                       |
| GB TGI 2013 Q1 (October 2011 - Sentember 2012)    |                       |
| GB TGI 2013 Q2 (January 2012 - December 2012)     |                       |
|                                                   | Porfi do Tondonciao   |
| Perconar Encuesta(s)                              | enii de Tendencias    |
| - GB TGI 2010 Q4 (July 2009 - June 2010) - Pop    |                       |
| GB TGI 2011 Q4 (July 2010 - June 2011) - Pop      |                       |
| GB TGI 2012 Q4 (July 2011 - June 2012) - Pop      |                       |
|                                                   |                       |
|                                                   |                       |
|                                                   |                       |
|                                                   |                       |
| lestablecer Quitar Arriba Ahaio Establecer Base   | Guardar Perfil Borrar |
|                                                   |                       |
|                                                   |                       |
|                                                   | < Back Finish Cancel  |
|                                                   |                       |
|                                                   |                       |
|                                                   |                       |
|                                                   |                       |
|                                                   |                       |

Para guardar la lista de encuestas seleccionadas para un futuro, clic en "Guardar Perfil" e ingrese un nombre.

En esta casilla puede quitar encuestas, moverlas hacia arriba o abajo y seleccionar una encuesta de base

NOTA: Es una buena idea clasificar las encuestas en orden cronológico, con la más antigua al principio (como se muestra en el ejemplo anterior) y establecer la nueva como base. Esto hace más fácil la comparación de los resultados entre las encuestas.

Clic en "Finish" para iniciar el análisis.

#### Seleccionar variables de análisis

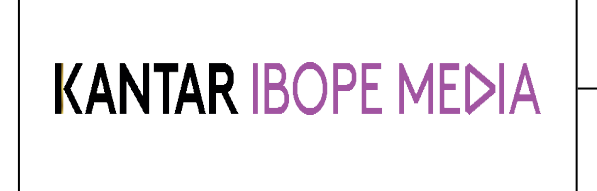

Documento No. MED CO-IN-COM-0016 - V.1 Manual Usuario Choices Effective

Choices abrirá como base la encuesta seleccionada. Cree la tabulación cruzada que será utilizada en el Análisis de Tendencias.

| Diccionario                                                                                                    | ф.              | Codificación                         | 💠 Informe                                               | ? Ayuda                                          |                                                  |                                                  |                                                  |                      |
|----------------------------------------------------------------------------------------------------|-----------------|--------------------------------------|---------------------------------------------------------|--------------------------------------------------|--------------------------------------------------|--------------------------------------------------|--------------------------------------------------|----------------------|
| INFORMACIÓN SOBRE TRABAJO DE CAMPO     CLASIFICACIÓN     OTROS DEMOGRÁFICOS     Clase social (F,ES,D,GB)     Gase social - Sustentador principal (ES,D)                                                                                                    | III <b>&gt;</b> | Agregar a Base                       | elementos                                               | total                                            | A - Alta (ES,D)                                  | B - Media-alta<br>(ES,D)                         | C - Media-media<br>(ES,D)                        | Agregar a<br>Columna |
| Respuestas         Musetra (000)         Gráficos           A - Atta (ES,D)         3211         33020           B - Media-alta (ES,D)         2939         19131           C - Media-media (ES,D)         6122         32692           D - Media-baja (ES,D)         2430         15053           E - Baja (ES,D)         645         3694 |                 | total                                | Muestra<br>(000)<br>% vert<br>% horz<br>Indice<br>Bases | 51,489<br>203,926<br>100%<br>100%<br>100<br>100% | 3,211<br>33,020<br>100%<br>16.2%<br>100<br>16.2% | 2,939<br>19,131<br>100%<br>9.38%<br>100<br>9.38% | 6,122<br>32,692<br>100%<br>16.0%<br>100<br>16.0% |                      |
| Clase social (F)     Clase social (F)     Clase social (GB)     TGI Niveles Socio Económicos NSE (F,ES,D,GB)     Ingresos anuales (F,ES,D,GB)     Información sobre el hogar (F,ES,D,GB)     Información sobre la vivienda principal (F, ES,D,GB)     Información sobre la vivienda principal (F, ES,D,GB)                                  |                 | Correo<br>electrónico<br>(F,ES,D,GB) | Muestra<br>(000)<br>% vert<br>% horz<br>Indice<br>Bases | 3,595<br>16,010<br>7.85%<br>100%<br>100<br>7.85% | 207<br>2,756<br>8.35%<br>17.2%<br>106<br>1.35%   | 109<br>782<br>4.09%<br>4.88%<br>52<br>.38%       | 160<br>846<br>2.59%<br>5.28%<br>33<br>.41%       |                      |
| Padres/Abuelos (F,ES,D,GB)     Padres/Abuelos (F,ES,D,GB)     INFORMACIÓN GEOGRÁFICA     TGI EUROPA ETAPAS DE VIDA     Documento    Occonario    Segura Una Medios                                                                                                    | ~               | Agregar a Fila                       |                                                         |                                                  |                                                  |                                                  |                                                  |                      |

Clic en Documento luego en Tendencias para abrir el visor de tendencias. .

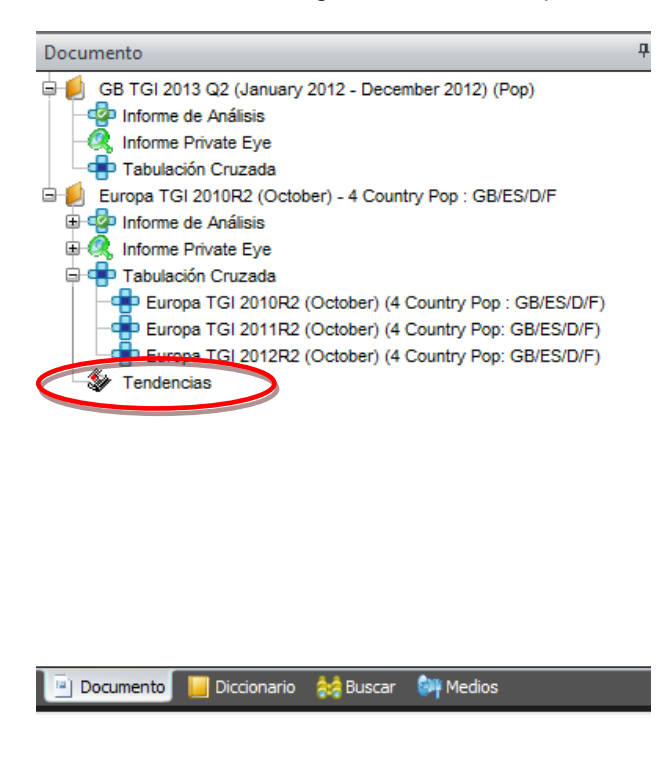

| KANTAR IBOPE MEDIA | Instructivo<br>MED CO - Dirección Comercial<br>Documento No.<br>MED CO-IN-COM-0016 - V.1 |  |  |  |  |  |
|--------------------|------------------------------------------------------------------------------------------|--|--|--|--|--|
|                    | Documento No.<br>MED CO-IN-COM-0016 - V.1<br>Manual Usuario Choices<br>Effective         |  |  |  |  |  |

#### Interpretar el Análisis de Tendencias

En la ventana de Tendencias cada target de la tabulación inicial seleccionado en columnas, es mostrado individualmente, cada columna representa cada una de las encuestas seleccionadas.

Para desplazarse entre los targets, clic en las opciones "Target Anterior" o "Target Siguiente". El target en curso será mostrado en la parte superior izquierda del análisis.

| 8     8       Asc.     Desc.       Ordenar     Invertir Cambiar<br>Ejes *       Base     Atributos       Decimal     Hoja de trabajo                                                                                                    | Primer<br>Target | Target<br>Anterior    | Target<br>Siguient         | Ultimo<br>e Tarret                                                      | Exportar<br>a Excel *<br>Exportar                                | Crear<br>Gráfico                                     | Excel Corres<br>Gráficos                                                          | Mapa de<br>Cuadrante                                                              | ] |
|----------------------------------------------------------------------------------------------------|------------------|-----------------------|----------------------------|-------------------------------------------------------------------------|------------------------------------------------------------------|------------------------------------------------------|-----------------------------------------------------------------------------------|-----------------------------------------------------------------------------------|---|
| Documento                                                                                                    | Д                | Codi                  | ficación                   | 中 Informe                                                               | ? Ayı                                                            | uda                                                  |                                                                                   |                                                                                   |   |
| GB TGI 2013 Q2 (January 2012 - December 2012) (Pop)<br>Informe de Análisis<br>Children Private Eye<br>Tabulación Cruzada<br>Europa TGI 2010R2 (October) - 4 Country Pop : GB/ES/D/F<br>Tabulación Cruzada<br>Children Private Eye<br>Tabulación Cruzada<br>Europa TGI 2010R2 (October) (4 Country Pop : GB/ES/D/F)<br>Europa TGI 2011R2 (October) (4 Country Pop : GB/ES/D/F)<br>Europa TGI 2012R2 (October) (4 Country Pop : GB/ES/D/F)<br>Country Pop : GB/ES/D/F)<br>Country Pop : GB/ES/D/F)<br>Country Pop : GB/ES/D/F)<br>Country Pop : GB/ES/D/F)<br>Country Pop : GB/ES/D/F)<br>Country Pop : GB/ES/D/F) |                  | Nivel<br>Sup<br>(F,ES | 1 (10%<br>erior)<br>;D,GB) | elementos<br>(0<br>(000)- C<br>(000)- CE<br>%)<br>%Vert- C<br>%Vert- CE | s EL<br>((<br>stra<br>100)<br>CEA<br>(A%)<br>Vert<br>CEA<br>(A%) | 4,702<br>20,410<br>4,702<br>20,410<br>-<br>100%<br>- | Europa TGI<br>2011R2<br>(October)<br>6,000<br>21,086<br>676<br>3.31%<br>100%<br>- | Europa TGI<br>2012R2<br>(October)<br>6,194<br>21,071<br>-14.8<br>07%<br>100%<br>- | - |
|                                                                                                    |                  | San<br>(F,ES          | isung<br>;,D,GB)           | Mue:<br>(0<br>(000)- C<br>(000)- CE<br>%\<br>%Vert- C<br>%Vert- CE      | stra<br>000)<br>CEA<br>A%<br>Vert<br>CEA<br>(A%                  | 731<br>2,859<br>-<br>-<br>14.0%<br>-                 | 1,039<br>3,367<br>508<br>17.8%<br>16.0%<br>1.96<br>14.0%                          | 1,326<br>4,806<br>1,439<br>42.7%<br>22.8%<br>6.84<br>42.8%                        |   |

#### Interpretación:

En el análisis de tendencias que se muestra arriba, observamos el Total de la Muestra de la encuesta (Adultos 15+).

El ejemplo dentro del círculo muestra que 1.326 de los encuestados en R2 2012 tiene un teléfono móvil Samsung, los cuales serían 4.806.000 millones una vez ponderado al total de la población de Francia, España, Alemania y Gran Bretaña o el 22.8%.

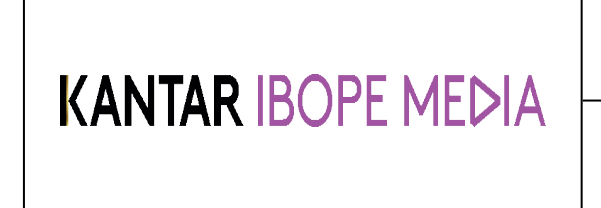

Documento No. MED CO-IN-COM-0016 - V.1 Manual Usuario Choices Effective

#### **Opciones de Tendencias**

Además de los valores antes mencionados, el Informe de Tendencias puede también mostrar

comparaciones con otras cifras.

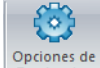

Clic en

Opciones de Tendencias y seleccione las opciones siguientes:

| Opciones de Tendencias                                                                             | $\overline{\mathbf{X}}$                                       |
|----------------------------------------------------------------------------------------------------|---------------------------------------------------------------|
| Tipos de Comparación<br>O Base Encuesta<br>O Encuesta Anterior<br>O Encuesta Promedia<br>O Ninguno | Valores de Comparación          ✓ Actual         ✓ Por Ciento |
|                                                                                                    | OK Cancelar                                                   |

#### 4.13.3 CBE – Comparación con la Encuesta de Base

La comparación en Base a la encuesta, compara los resultados de cada encuesta con aquella definida como de base.

| < | 🜔 Codificación                           | Informe                                                                    | Ayuda                                |                                                          |                                                            |   |                                                                                                    |
|---|------------------------------------------|----------------------------------------------------------------------------|--------------------------------------|----------------------------------------------------------|------------------------------------------------------------|---|----------------------------------------------------------------------------------------------------|
|   | Nivel 1 (10%<br>Superior)<br>(F,ES,D,GB) | elementos                                                                  | Europa TGI<br>2010R2<br>(October)    | Europa TGI<br>2011R2<br>(October)                        | Europa TGI<br>2012R2<br>(October)                          | _ | CEB – Comparación con Encuesta de Base<br>(000s) - CBE: 1,947,000 aumento en Nivel1 de<br>usuarios de móviles Samsung de 2010 a 2012                                                                       |
|   | total                                    | Muestra<br>(000)<br>(000)- CEB<br>(000)- CEB%<br>%Vert- CEB<br>%Vert- CEB% | 4,702<br>20,410<br>-<br>100%<br>-    | 6,000<br>21,086<br>676<br>3.31%<br>100%<br>-             | 6,194<br>21,071<br>661<br>3.24%<br>100%                    |   | <ul> <li>(de 2.85m a 4.806m)</li> <li>(000s) - CEB %: 68,1% aumento de los usuarios de móviles Samsung</li> <li>%Vert - CEB: 8.80 puntos de porcentaje en aumento en %vert desde 2010 (de 14% a</li> </ul> |
|   | Samsung<br>(F,ES,D,GB)                   | Muestra<br>(000)<br>(000)- CEB<br>(000)- CEB%<br>%Vert- CEB<br>%Vert- CEB% | 731<br>2,859<br>-<br>-<br>14.0%<br>- | 1,039<br>3,367<br>508<br>17.8%<br>16.0%<br>1.96<br>14.0% | 1,326<br>4,806<br>1,947<br>68.1%<br>22.8%<br>8.80<br>62.9% |   | <ul> <li>22,8%)</li> <li>%Vert - CEB %: 62,9% aumento de la proporción de los usuarios de Nivel 1 de móviles Samsung</li> </ul>                                                                            |

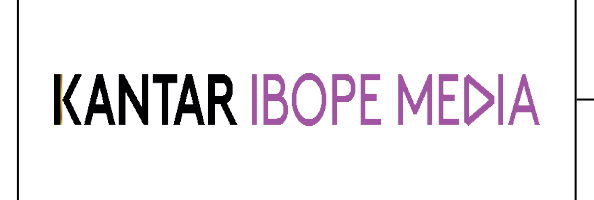

Documento No. MED CO-IN-COM-0016 - V.1 Manual Usuario Choices Effective

#### CEA – Comparación en base a la Encuesta Anterior

La comparación en base a la encuesta anterior, compara los resultados de cada encuesta con los resultados de la columna precedente.

| Nivel 1 (10%<br>Superior)<br>(F,ES,D,GB) | elementos                                                                           | Europa TGI<br>2010R2<br>(October)    | Europa TGI<br>2011R2<br>(October)                        | Europa TGI<br>2012R2<br>(October)                          | CEA – Comparación en base a la encuesta anterior                                                                                                    |
|------------------------------------------|-------------------------------------------------------------------------------------|--------------------------------------|----------------------------------------------------------|------------------------------------------------------------|----------------------------------------------------------------------------------------------------|
| total                                    | Muestra<br>(000)<br>(000)- CEA<br>(000)- CEA%<br>%Vert<br>%Vert- CEA<br>%Vert- CEA% | 4,702<br>20,410<br>-<br>100%<br>-    | 6,000<br>21,086<br>676<br>3.31%<br>100%                  | 6,194<br>21,071<br>-14.8<br>07%<br>100%                    | <ul> <li>(000s) - CEA: 1.439.000 aumento en Nivell de usuarios de móviles Samsung de 2011 a 2012 (de 3,36m a 4,08m)</li> <li>(000s) - CEA%: 42,7% aumento de los usuarios de móviles Samsung.</li> <li>%Vert - CEA: 6,84 de puntos de porcentaje en aumento</li> </ul> |
| Samsung<br>(F,ES,D,GB)                   | Muestra<br>(000)<br>(000)- CEA<br>(000)- CEA%<br>%Vert<br>%Vert- CEA<br>%Vert- CEA% | 731<br>2,859<br>-<br>-<br>14.0%<br>- | 1,039<br>3,367<br>508<br>17.8%<br>16.0%<br>1.96<br>14.0% | 1,326<br>4,806<br>1,439<br>42.7%<br>22.8%<br>6.84<br>42.8% | %vert desde 2011 (de 16% a 22,8%).<br>%Vert - CEA%: 42,8% aumento de la proporción de lo<br>usuarios Nivel 1 de móviles Samsung.                                                                                                    |

#### CPE – Comparación con la Encuesta Promedio

La Comparación con la Encuesta Promedio, compara los resultados de cada encuesta con el promedio a través de las encuestas seleccionadas.

| Nivel 1 (10%<br>Superior)<br>(F,ES,D,GB) | elementos                          | Europa TGI<br>2010R2<br>(October) | Europa TGI<br>2011R2<br>(October) | Europa TGI<br>2012R2<br>(October) |
|------------------------------------------|------------------------------------|-----------------------------------|-----------------------------------|-----------------------------------|
|                                          | Muestra<br>(000)<br>(000)- CEP     | 4,702<br>20,410<br>-446<br>-2 14% | 6,000<br>21,086<br>230            | 6,194<br>21,071<br>215<br>1,03%   |
| total                                    | %Vert-CEP<br>%Vert-CEP             | 100%<br>-                         | 100%                              | 100%                              |
|                                          | Muestra<br>(000)                   | 731<br>2,859                      | 1,039<br>3,367                    | 1,326<br>4,806                    |
| Samsung<br>(F,ES,D,GB)                   | (000)- CEP<br>(000)- CEP%<br>%Vert | -819<br>-22.3%<br>14.0%           | -310<br>-8.44%<br>16.0%           | 1,129<br>30.7%<br>22.8%           |
|                                          | %Vert- CEP<br>%Vert- CEP%          | -3.59<br>-20.4%                   | -1.63<br>-9.24%                   | 5.21<br>29.6%                     |

#### CPE – Comparación con la Encuesta Promedio

(000s) - CPE: 1.129.000 más de usuarios de Nivell de móviles Samsung en 2012 que en el promedio de los tres años.

(000s) - CPE %: 30,7% más usuarios de móviles Samsung que en el promedio de los tres años

**% Vert- CPE:** Aumento de 5,21 puntos porcentuales de usuarios de móviles Samsung en 2012 con respecto al promedio de los tres años.

% Vert- CPE %: 29,6% de mayor proporción de los usuarios de Nivel1 de móviles Samsung en comparación con el promedio de los tres años.

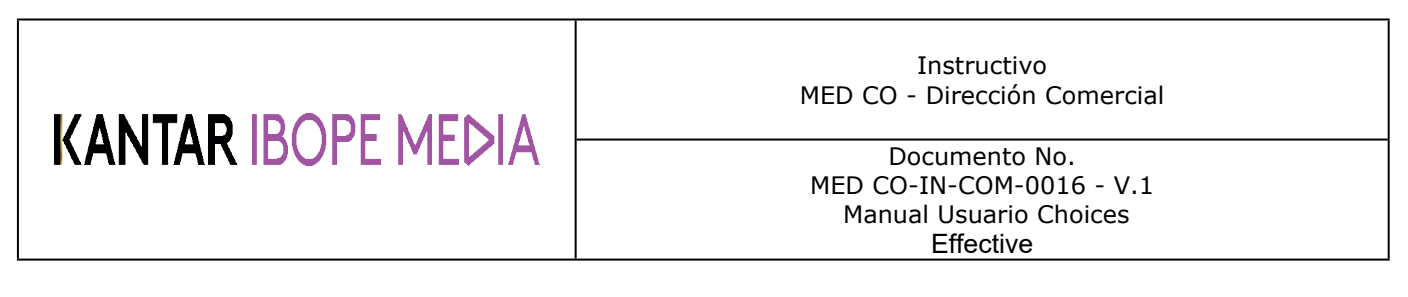

#### **Exportar a Excel**

Para exportar un análisis a Excel, clic en el ícono "Exportar a Excel". Excel mostrará etiquetas distintas para cada target.

|                               | 🚽 II) = (H = 🖵                                                      |                 |                                                                      |                    |                                            |                                                 | XL                                       | Report4.XML - Microsoft                                      | Excel   |
|-------------------------------|---------------------------------------------------------------------|-----------------|----------------------------------------------------------------------|--------------------|--------------------------------------------|-------------------------------------------------|------------------------------------------|--------------------------------------------------------------|---------|
| F                             | ile Home II                                                         | nser            | t Page Layout Fo                                                     | ormulas [          | Data Rev                                   | iew View                                        | Develo                                   | per                                                          |         |
| ſ                             | Calibri                                                             |                 | · 10 · A ▲ A                                                         | = = =              | <b>.</b> »>                                | 📑 Wrap Text                                     |                                          | General 🔹                                                    |         |
| Pa                            | ste 🦪 🖪 I                                                           | U               | • 🔄 • <u> 🗄</u> • <u>A</u> •                                         |                    | <b>∢</b> ∎ ≱∎                              | 📑 Merge & Cer                                   | nter 💌                                   | ∰ - % , .00 .00                                              | Cond    |
| Clip                          | board 🖫                                                             |                 | Font G                                                               |                    | Alignme                                    | ent                                             | E.                                       | Number 🕞                                                     | Torrite |
|                               | A1                                                                  | Ŧ               | 💿 🦸 🗴 🖉                                                              | ulo                |                                            |                                                 |                                          |                                                              |         |
| 1                             | A                                                                   |                 | В                                                                    | (                  | C                                          | D                                               |                                          | E                                                            | F       |
| 1                             | Sin título                                                          |                 |                                                                      |                    |                                            |                                                 |                                          |                                                              |         |
| 2                             | Europa TGI 2010R2                                                   | (Oct            | ober) - 4 Country Pop : (                                            | GB/ES/D/F          |                                            |                                                 |                                          |                                                              |         |
| 4                             | Base: Muestra Tota                                                  | 1               |                                                                      |                    |                                            |                                                 |                                          |                                                              |         |
| 5                             | Target: Muestra Tot                                                 | al              |                                                                      |                    |                                            |                                                 |                                          |                                                              |         |
| 6                             | total                                                               |                 | elementos                                                            | Europa TC<br>(Octo | GI 2010R2<br>ober)                         | Europa TGI 20<br>(October) - 4 C<br>Pop: GB/ES/ | 011R2<br>ountry<br>D/F                   | Europa TGI 2012R2<br>(October) - 4 Country<br>Pop: GB/ES/D/F |         |
| 7<br>8<br>9<br>10<br>11<br>12 | Muestra Total                                                       |                 | Muestra<br>(000)<br>(000)- CEP<br>(000)- CEP%<br>%Vert<br>%Vert- CEF |                    | 51489<br>203926<br>-4286<br>-2.06%<br>100% |                                                 | 59952<br>210085<br>1873<br>0.90%<br>100% | 59976<br>210625<br>2413<br>1.16%<br>100%<br>-                |         |
| 13                            |                                                                     |                 | %Vert- CEP%                                                          | 6                  | -                                          |                                                 | -                                        | -                                                            |         |
| 14                            |                                                                     |                 | (000)                                                                |                    | 35142                                      |                                                 | 38504                                    | 46884                                                        |         |
| 16                            |                                                                     |                 | (000)- CEF                                                           |                    | -5035                                      |                                                 | -1673                                    | 6708                                                         |         |
| 17                            | Samsung (F,ES,D,G                                                   | 3)              | (000)- CEP%                                                          | 5                  | -12.5%                                     |                                                 | -4.16%                                   | 16.7%                                                        |         |
| 18                            |                                                                     |                 | %Ver                                                                 | t                  | 17.2%                                      |                                                 | 18.3%                                    | 22.3%                                                        |         |
| 19                            |                                                                     |                 | %Vert- CEF                                                           |                    | -2.04                                      |                                                 | -0.95                                    | 2.99                                                         |         |
| 20                            |                                                                     |                 | %Vert- CEP%                                                          |                    | -10.6%                                     |                                                 | -4.91%                                   | 15.5%                                                        |         |
| 22<br>23<br>24<br>25<br>26    | Europa TGI 2010R2 (<br>[1]=Etiqueta editada<br>[2]=Dato ajustado do | Oct<br>de<br>us | ober)(4 Country Pop : G<br>usuario<br>uario                          | B/ES/D/F) - @      | C KANTAR M                                 | IEDIA 2010                                      |                                          |                                                              |         |
| Rea                           | adv                                                                 | Tar             |                                                                      | Joer ( Taly        |                                            |                                                 |                                          |                                                              |         |

Al exportar a Excel es importante destacar que el "Target 1" mostrará el Total de la Muestra como un target. Target 2, 3, 4 etc... mostrarán los targets selecionados en columnas

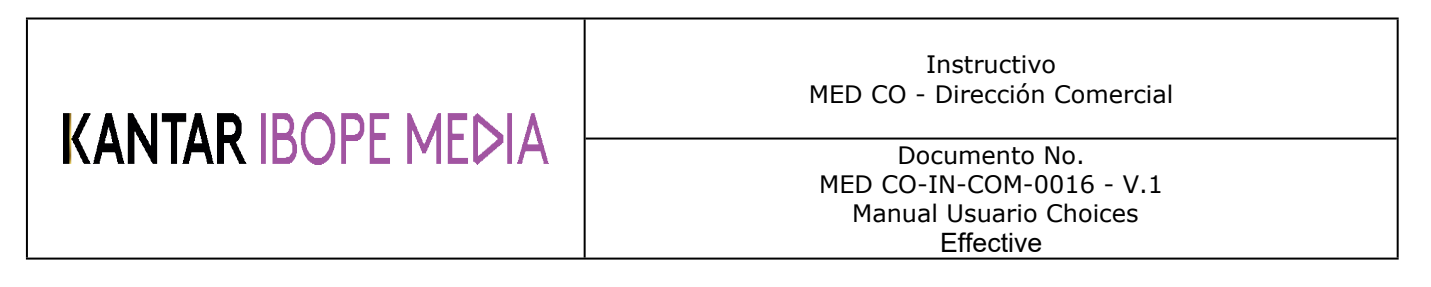

#### Graficar un Análisis de Tendencias

Para llevar a Gráficos los datos del Análisis de Tendencias, seleccione las variables deseadas y clic en el ícono "Crear Gráfico".

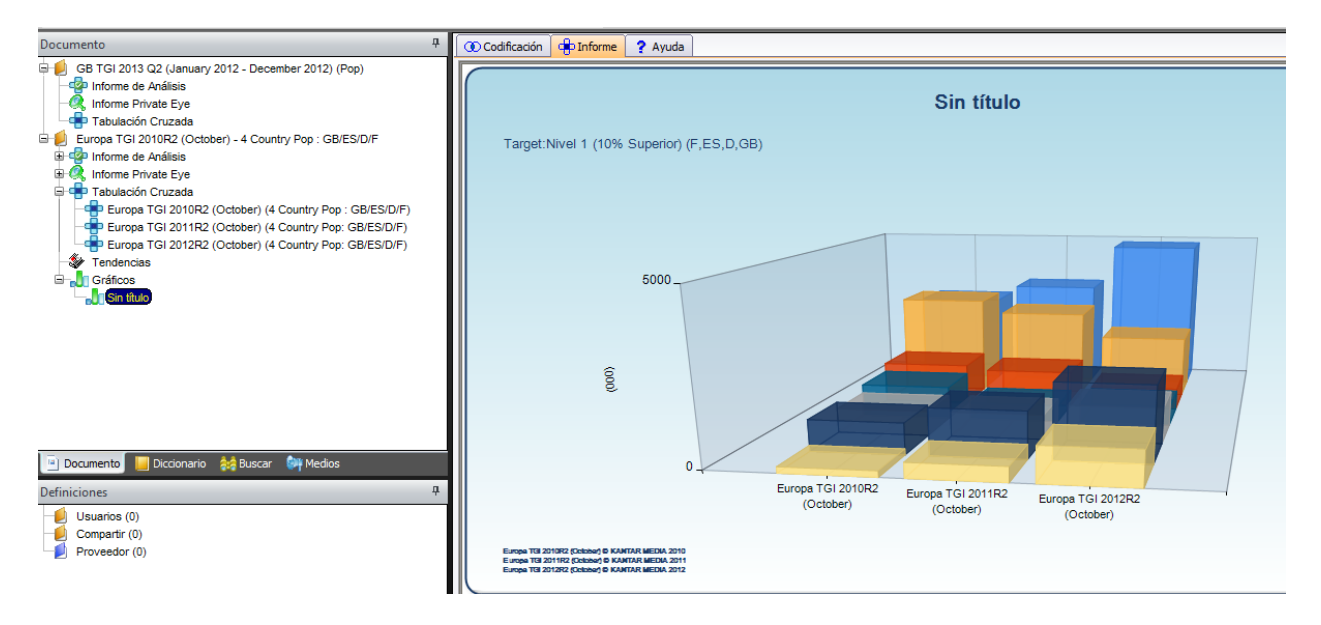

Para mayor información sobre los gráficos por favor consulte la sección 8 de esta guía.

#### 4.13.4 Volumétricos

Los Volumétricos se utilizan para medir el consumo total de un producto o servicio, pueden también ser calculados en variables que contienen frecuencias o valores.

| Whisky y Bou  | urbon (F,ES,D)       |         |       |          |
|---------------|----------------------|---------|-------|----------|
| E-O Copas - T | otal (ES,D)          |         |       |          |
| 🖨 🕜 Copas - T | otal (F)             |         |       |          |
| Respuestas    |                      | Muestra | (000) | Gráficos |
| TOTAL         |                      | 1643    | 7302  |          |
| Dso Alto      | (F)                  | 181     | 896   |          |
| 5 o más       | en última SEMANA (F) | 181     | 896   |          |
| DSo Med       | dio (F)              | 299     | 1321  |          |
| 3 ó 4 en      | la última SEMANA (F) | 299     | 1321  |          |
| Σ Uso bajo    | (F)                  | 1163    | 5085  |          |
| 🥥 1 ó 2 en    | la última SEMANA (F) | 1163    | 5085  |          |
|               | (50.5)               |         |       |          |

- Σ Total de Items mostrando los usuarios Altos, Medios & Bajos
- Volúmenes que forman el total de los ítems.

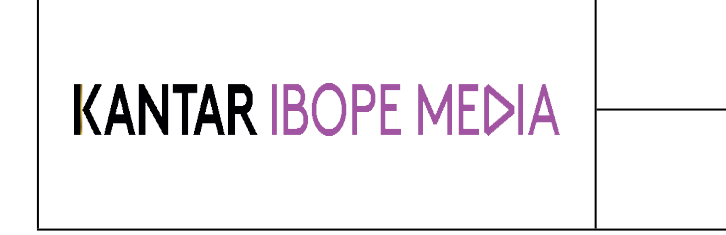

Documento No. MED CO-IN-COM-0016 - V.1 Manual Usuario Choices Effective

Los volumétricos deben calcularse utilizando el total o los volúmenes que lo constituyen. No deben utilizarse ambos.

Seleccione el volumen deseado, clic derecho y elija, Definir Volumétricos/Media.

#### 4.13.4.1 Volumen

Aparecerá una ventana. Seleccione el botón Volumen De no ingresar un nombre, será registrado como Sin título.

- *El Punto Medio* indica el volumen medio de la variable. Estos son generalmente suministrados por el proveedor de datos, pero pueden ser agregados/modificados manualmente.
- La Muestra, indica el número de encuestados para cada elemento.
- Ponderado muestra el total de la población para cada elemento.
- Total muestra el volumen total del producto o servicio para cada frecuencia.

| olumétricos/Me                           | dia              |             |           |                | Envier envience |                  |   |      |
|------------------------------------------|------------------|-------------|-----------|----------------|-----------------|------------------|---|------|
| Consumidores de l                        | Whisky y Bourbor | n (Francia) |           |                | Volumen         |                  |   |      |
| Elementos                                | Puntomedio       | Muestra     | Ponderado | Total          | Media           | Media            |   |      |
| 5 o más en última                        | 23.00            | 181         | 896       | 20608          |                 | Excluir Ceros    |   |      |
| 3 ó 4 en la última<br>1 ó 2 en la última | 15.00            | 299         | 1321      | 19815<br>30510 |                 | Continuo         |   |      |
|                                          | 0.00             | 1105        | 3003      | 50510          |                 | Continuo         |   |      |
|                                          |                  |             |           |                | ○ N-tile        | Número de grupos | 4 | 1    |
|                                          |                  |             |           |                |                 | Seleccionar      |   |      |
|                                          |                  |             |           |                |                 |                  |   | •    |
|                                          |                  |             |           |                | O Superic 0     | %(000)           |   |      |
| Vista previa                             |                  |             |           |                | C Enviar a      |                  |   |      |
| Muestra 164                              | 13               | Pondera     | do 70,930 |                | Filas           |                  |   | •    |
|                                          |                  |             | (         |                |                 | Agregar          |   | Cerr |

#### Nota – todas estas figuras se aplican a la muestra total de la encuesta.

En la vista antes mencionada, las figuras mostradas representan el universo total de la encuesta (ej.15+ adultos en TGI). Si se selecciona un target diferente como hombres, una tabulación cruzada deberá iniciarse para proveer el volumen de hombres. Los filtros no se tomarán en cuenta en la vista previa.

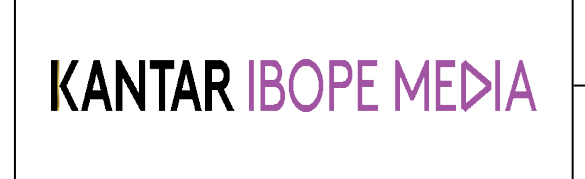

Documento No. MED CO-IN-COM-0016 - V.1 Manual Usuario Choices Effective

#### Entender el Volumen

| Agregar a Base     | elementos                         | total                           | Uso Alto                        |            |
|--------------------|-----------------------------------|---------------------------------|---------------------------------|------------|
| total              | Sample<br>(000)<br>horz%<br>Index | 24,423<br>49,757<br>100%<br>100 | 2,894<br>6,133<br>12.3%<br>100  |            |
| Consumo de<br>Vino | Sample<br>(000)<br>horz%<br>Index | 13,961<br>88,084<br>100%<br>100 | 2,894<br>50,923<br>57.8%<br>469 | (2)<br>(3) |

Cuando lea la tabulación cruzada de los volumétricos, el %vert puede ser desatendido (si el Volumen es enviado a las columnas, el %horiz puede ser desatendido). La cifra 000s nos muestra el volumen total.

- (1) 88.084.000 botellas de vino son consumidas por mes.
- (2) 50.923.000 del total de botellas son consumidas por Usuarios de Alto consumo.
- (3) 57,8% del total de botellas de vino son consumidas por Usuarios de Alto consumo.

#### 4.13.4.2 Promedio

Es posible calcular el promedio de una variable que tiene un valor asignado, como consumo, edad, frecuencia, gastos. Dos estadísticas diferentes están disponibles: **Media y Mediana**.

#### 4.13.4.3 Media

Seleccione las variables que desea utilizar, utilizando el uno o el otro, sumatorio ( $\Sigma$ ) o ítems constituyentes (). Clic derecho y seleccione *Definir Volumétricos/Media*.

Seleccione el Promedio y luego seleccione la Media del listado

# KANTAR IBOPE MEDIA

#### Instructivo MED CO - Dirección Comercial

Documento No. MED CO-IN-COM-0016 - V.1 Manual Usuario Choices Effective

| Título:        |           |         |               |       | Enviar opciones —         |                  |   |
|----------------|-----------|---------|---------------|-------|---------------------------|------------------|---|
| Sin título     |           |         |               |       | Volumen                   |                  |   |
| Elementos      | Puntomedi | Muestra | Ponderado     | Total | <ul> <li>Media</li> </ul> | Media            | • |
| 10 o más últi  | 11.00     | 1316    | 3679          | 40469 |                           | Fund in Course   |   |
| 5 - 9 último   | 7.00      | 2733    | 8779          | 61453 |                           | Excluir Ceros    |   |
| 4 último mes   | 4.00      | 2140    | 7102          | 28408 |                           | Continuo         | 1 |
| 3 último mes   | 3.00      | 2289    | 8469          | 25407 |                           |                  |   |
| 2 último mes   | 2.00      | 3841    | 14641         | 29282 | O N-tile                  | Número de grupos | 4 |
| l último mes   | 1.00      | 5791    | 24107         | 24107 |                           | Seleccionar      |   |
| lenos de 1     | 0.50      | 4287    | 16653         | 8327  |                           | Scieccionar      |   |
| linguna (ES,   | 0.01      | 1850    | 7041          | 70    |                           |                  |   |
|                |           |         |               |       | O Superic 0               | %(000)           |   |
| ∕ista previa - |           |         |               |       | Enviar a                  |                  |   |
| Muestra        | 24247     | F       | Ponderado 2.4 | )     |                           |                  |   |
|                |           |         |               |       |                           |                  |   |

Hay 3 opciones disponibles al usuario en el menú desplegable:

- No Excluir Calcula el promedio entre cada encuestado.
- **Excluir Nulos** Calcula el promedio, excluyendo a los encuestados que no contestaron a la pregunta.
- **Excluir Ceros** –permite al usuario excluir a todos aquellos que contestaron con cero a la pregunta y se les otorga un punto medio igual a cero

#### Entender la media

| Agregar a Base | elementos | total  | Uso Alto |
|----------------|-----------|--------|----------|
| total          | Sample    | 24,423 | 2,894    |
|                | (000)     | 49,757 | 6,133    |
|                | horz%     | 100%   | 12.3%    |
| Media de       | Sample    | 13,961 | 2,894    |
| consumo de     | (000)     | 3.05   | 8.30     |
| Vino[2]        | horz%     | 100%   | 272%     |

Cuando lea la tabulación cruzada de los volumétricos, el %vert y el Indice pueden ser desestimados (si el volumen es enviado a las columnas, el %horiz puede ser desestimado tanto como el %vert).

La cifra 000s nos muestra el promedio de consumo.

|                     | Instructivo<br>MED CO - Dirección Comercial                                      |
|---------------------|----------------------------------------------------------------------------------|
| KAN IAR IDUFE MEDIA | Documento No.<br>MED CO-IN-COM-0016 - V.1<br>Manual Usuario Choices<br>Effective |

(1) 3,05 botellas de vino son consumidas en promedio por mes.

(2) Los Grandes Usuarios consumen un promedio de 8,30 botellas por mes.

(3) El %horz (o %vert si la media es enviada a columnas) funciona como índice, pero en lugar de mostrar como el grupo consume más o menos vino, nos muestra cuanto consumen más o menos vino del promedio. Los Grandes Consumidores, consumen 172% más que la media de botellas de vino por mes.

#### 4.13.4.4 Mediana

Clasificando a todos los encuestados por el valor de la frecuencia de sus respuestas, la Mediana es el valor que los divide en 2 grupos del mismo tamaño.

En Choices4, los valores de frecuencia son estimados a menudo utilizando puntos medios. Por lo tanto la mediana es el valor del punto medio del encuestado en el medio de la distribución.

Así como para la media, se encuentra la opción de seleccionar todos los ítems sumatorios o el Total de ítems sumatorios y elegir Definir media/volumétrica del menú contextual. Ahora se deberá seleccionar Mediana como se muestra en el ejemplo a continuación:

| /olumétricos    | s/Media          |         |                |       |   |                           |       |             |       |        |
|-----------------|------------------|---------|----------------|-------|---|---------------------------|-------|-------------|-------|--------|
| Título:         |                  |         |                |       |   | Enviar opciones           |       |             |       |        |
| Mediana - Ho    | ras por día labo | orable  |                |       |   | O Volumen                 |       |             |       |        |
| Elementos       | Puntomedi        | Muestra | Ponderado      | Total | _ | <ul> <li>Media</li> </ul> | Med   | liana       |       | ~      |
| 5 o más hora    | 5.50             | 5109    | 12423          | 68327 |   |                           |       |             |       |        |
| Entre 3 hora    | 3.75             | 6116    | 19448          | 72930 |   |                           | No    | Excluir     |       | ×      |
| Entre 2 hora    | 2.75             | 8262    | 30254          | 83199 |   |                           | Con   | itinuo      |       | ~      |
| 11/2 - 2 horas  | 1.75             | 7753    | 31595          | 55291 |   | ~                         |       |             |       |        |
| Alrededor de    | 1.00             | 2562    | 10776          | 10776 |   | O N-tile                  | Númer | o de grupos | 4     | ~      |
| Menos de 1      | 0.50             | 2046    | 8464           | 4232  |   |                           |       | Seleccionar |       |        |
| No la veo (D,   | 0.01             | 1063    | 3633           | 36    |   |                           |       |             |       |        |
|                 |                  |         |                |       |   |                           |       |             |       | ×      |
|                 |                  |         |                |       |   | O Superic 0               |       | %(000)      |       | ~      |
| ∼Vista previa · |                  |         |                |       |   | Enviar a                  |       |             |       | ~      |
| Muestra         | 32911            |         | Ponderado 2.38 | 3     |   |                           |       | Agregar     | ] [ ( | Cerrar |

La vista preliminar, que está siempre basada sobre el total de la población, da una Mediana de 2,38. Esto significa que el 50% de la población ve la TV al menos 2,38 horas por día laborable.
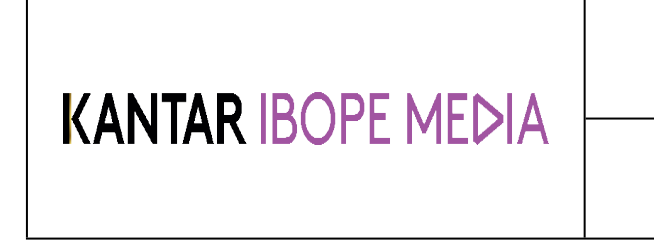

Documento No. MED CO-IN-COM-0016 - V.1 Manual Usuario Choices Effective

#### Mediana Discreta y Continua

Si hay un número par de encuestados y los partimos en dos grupos, donde cada uno tendrá un punto medio diferente, la mediana continua tomará el promedio de esos valores diferentes y la mediana discreta tomará el valor más bajo de los dos.

### N Tiles y Top N

### 4.13.5 N Tiles

N-TILES permite calcular fácilmente los cuartiles, deciles y otros comunes resúmenes estadísticos. Estas funciones dividen y ordenan las partes en un número específico de grupos. N-Tiles es un cálculo muy útil ya que permite al usuario dividir los datos en partes de cuatros, tercios u otros.

Así como en la puntuación media, el usuario deberá elegir todos los ítems sumatorios o el Total de ítems y elegir Definir media/volumétrica del menú contextual.

Si por ejemplo, el usuario selecciona la frecuencia de la audiencia de Televisión (Total) y determina 4 grupos, la población seleccionada será ordenada por la frecuencia y dividida en 4 grupos de igual tamaño. El primer grupo representará el 25% de la población que son los grandes consumidores de TV. Después el grupo se puede enviar a Filas/Columnas, etc. Los grupos 2, 3 y 4 pueden ser tratados de la misma forma.

| ⊙ N-tile | Número de grupos | 4 | ~ |
|----------|------------------|---|---|
|          | Seleccionar      | 1 | ~ |
|          | Muestra          |   | ~ |

El cálculo puede realizarse de la misma forma en la Muestra que en las cifras ponderadas.

### 4.13.6 Top N

Esta función permite al usuario crear targets con los porcentajes más altos de población (ej. top 10%) o los top (ej. los primeros 10.000).

El ejemplo a continuación muestra el target definido que representa el 20% de los espectadores de televisión (el 20% de los mayores consumidores). La cifra ponderada que se muestra en la vista preliminar es de – 16.676.000 – número de personas que componen el target.

#### Instructivo MED CO - Dirección Comercial

#### Documento No. MED CO-IN-COM-0016 - V.1 Manual Usuario Choices Effective

| Título:        |                  |         |                |       | ⊂ Er | viar opciones |                  |   |
|----------------|------------------|---------|----------------|-------|------|---------------|------------------|---|
| Mediana - Ho   | ras por día labo | orable  |                |       |      | Volumen       |                  |   |
| Elementos      | Puntomedi        | Muestra | Ponderado      | Total |      | Media         | Mediana          |   |
| 5 o más hora   | 5.50             | 5109    | 12423          | 68327 |      |               | N. 5. 11         |   |
| Entre 3 hora   | 3.75             | 6116    | 19448          | 72930 |      |               | No Excluir       |   |
| Entre 2 hora   | 2.75             | 8262    | 30254          | 83199 |      |               | Continuo         |   |
| 1½ - 2 horas   | 1.75             | 7753    | 31595          | 55291 |      | _             |                  |   |
| Alrededor de   | 1.00             | 2562    | 10776          | 10776 |      | ) N-tile      | Número de grupos | 4 |
| Menos de 1     | 0.50             | 2046    | 8464           | 4232  |      |               | Seleccionar      |   |
| No la veo (D,  | 0.01             | 1063    | 3633           | 36    |      |               | Scieccional      |   |
|                |                  |         |                |       | G    | Superic 20    | %(Muestra        | ) |
| Vista previa - |                  |         |                |       |      | nviar a       |                  |   |
| Muestra        | 6583             | 1       | Ponderado 16,0 | 676   |      |               |                  |   |
|                |                  |         |                |       |      |               | Agregar          |   |

### 4.13.7 Recuento de Frecuencias

El recuento de frecuencias permite al usuario contar el número de encuestados que se encuentran en varias categorías de una lista definida. Ejemplos:

- Encuestados que están de acuerdo entre 3 a 6 estilos de vida de una lista de 8.
- Encuestados que practican al menos 4 deportes de la lista disponible.

Para definir el recuento de frecuencias en Choices, seleccione los ítems a contar, - igualmente para el diccionario o para los ítems seleccionados en columnas/filas/borradores en la barra de tabulación – luego clic derecho y elija Definir Recuento de Comandos en el menú contextual.

### Ejemplo:

### Encuestados que están de acuerdo entre 3 a 6 estilos de vida de una lista de 8

Primero el usuario debe seleccionar 8 enunciados de estilos de vida en el diccionario y resaltarlos como se muestra a continuación:

#### Instructivo MED CO - Dirección Comercial

Documento No. MED CO-IN-COM-0016 - V.1 Manual Usuario Choices Effective

#### Respuestas

- Me gustan tanto los anuncios como los programas de televisón (ES,GB)
- Cuando veo una grabación de un programa de televisión suelo saltarme los anuncios (ES,GB)
- La gente confía demasiado en la televisión como medio de relajación (ES,D,GB)
- Me gusta disponer de muchos canales de televisión (ES,GB)
- Me gustaría tener una mayor variedad de canales de TV (F,D)
- Confío en la televisión para mantenerme informado (F,ES,D,GB)
- Con frecuencia grabo programas de televisión que luego no tengo tiempo de ver (F,ES,D,GB)
- Prefiero ver los programas de televisión cuando los emiten en lugar de verlos grabados (ES,D,GB)
- La publicidad en televisión me proporciona temas sobre los que hablar (F,ES,D,GB)
- Me molesta casi toda la publicidad de televisión (F,ES,D,GB)
- La mayor parte de la publicidad que aparece en televisión es engañosa (GB)
- El aumento del número de canales de televisión está perjudicando su calidad (F,ES,D,GB)
- Me gustaría disponer de servicios de televisión, tales como la compra desde casa o la consulta de info
- Soy adicto a la televisión (F,ES,D,GB)
- La televisión interactiva me resulta interesante (F,ES,D,GB)
- Mi pasatiempo favorito es ver la televisión (F,ES,D,GB)
- Suelo fijarme en los productos o marcas que aparecen dentro de las películas y programas de televisió
- Estoy deseando poder ver televisión 3D en casa (F,ES,D,GB)
- La tecnología VPR ha cambiado la manera en que veo la televisión (F,ES,D,GB)

Luego clic derecho y elija Definir Recuento de Frecuencias. Aparecerá la siguiente ventana.

| ia >>>               |
|----------------------|
| nimo Límite superior |
| Ca 8                 |
|                      |
|                      |
| via                  |
| E0076                |
| a 03370              |
|                      |
| jo 210,625           |
|                      |

| Instructivo<br>MED CO - Dirección Comercial                                      |
|----------------------------------------------------------------------------------|
| Documento No.<br>MED CO-IN-COM-0016 - V.1<br>Manual Usuario Choices<br>Effective |
|                                                                                  |

**Núm:** Número de ítems considerados. En el ejemplo hay 0-8 conteos porque fueron seleccionados 8 enunciados de estilos de vida.

**Frecuencia:** Número ponderado de personas que entran en cada categoría. Por ejemplo, 1.585.000 están completamente de acuerdo con 4 enunciados; 108.000 completamente de acuerdo con 8 enunciados. **Frecuencia Acumulativa Ascendente**: número de personas en (000) de acuerdo en 1 o menos, 2 o menos, etc. de los enunciados. Por ejemplo, 203.724.000 completamente de acuerdo con 2 o menos de los enunciados.

**Frecuencia Acumulativa Descendente**: número de personas en (000) de acuerdo en 1 o más, 2 o más, etc. De los enunciados. Por ejemplo, 430.000 completamente de acuerdo al menos con 6 de los enunciados.

#### Límites Mínimo y Superior

Estos límites mínimo y superior son utilizados como parámetros de la codificación. Por ejemplo *Encuestados que están de acuerdo entre 5 y 8 enunciados de los estilos de vida.* 

| Límite superior |
|-----------------|
| - 8 <b>^</b>    |
| ·- · ·          |
|                 |

Utilizando las flechas, ingrese 5 como límite mínimo y el límite superior en 8. Ingrese un título y seleccione la columna, fila o base a codificar, luego clic en *OK*.

Los resultados son leídos exactamente de la misma forma que en una tabulación.

El Recuento de Frecuencias puede también utilizarse para determinar los usuarios fieles o la lealtad a la marca poniendo el límite inferior y superior en 1.

### 4.14 Opciones

#### 4.14.1 Software y ubicación de los datos

La ventana de diálogo contiene opciones para la ubicación del software y sus componentes. Puede ser necesario de modificar la ubicación de las encuestas o de los informes guardados.

|                         |                                   | Instructivo<br>MED CO - Dirección Comercial                                      |  |  |
|-------------------------|-----------------------------------|----------------------------------------------------------------------------------|--|--|
| KAN IAR ID              | JPE MEVIA                         | Documento No.<br>MED CO-IN-COM-0016 - V.1<br>Manual Usuario Choices<br>Effective |  |  |
| eferencias              |                                   |                                                                                  |  |  |
| Distema 🔁               | C:\Program Files (x86)\Choices    |                                                                                  |  |  |
| Eistado de Encuestas    | C:\Users\pozog\Documents\choice   | ces\surveys                                                                      |  |  |
| Comparison Specs        | C:\Users\pozog\Documents\choice   | bes/specs                                                                        |  |  |
| informes                | C:\Users\pozog\Documents\choice   | ces/reports                                                                      |  |  |
| Común 🗁                 | C:\Users\pozog\Documents\choice   | ces\common                                                                       |  |  |
| Proveedor 201           | C:\Users\pozog\Documents\choice   | ces/vendor                                                                       |  |  |
| importar 🗁              | C:\Users\pozog\Documents\choice   | ces\import                                                                       |  |  |
| Costes                  | C:\Users\pozog\Documents\choice   | ces/costs                                                                        |  |  |
| Encuestas Registradas p | a C:\ProgramData\Kantar Media\Cho | oices\Settings                                                                   |  |  |

Vaya al ícono de Herramientas que se encuentra en la barra de Inicio y luego seleccionar 'Opciones'.

• Haga clic en "+" para abrir cada sección.

Ejecutable de Choices par C:\Program Files (x86)\Choices\Choices4U.exe

- Doble clic en rutas para modificarla manualmente esto abrirá la ventana del "Navegador".
- Reinicie Choices para aplicar los cambios.

Si necesita asistencia para cambiar alguno de estos parámetros, por favor antes de modificarlos comuníquese con KMR Helpdesk Software o con el representante de Choices en su país.

Cerrar

### Ruta:

• Aplicaciones

Opciones

Eiecutable CHAID

Carpetas de Aplicaciones
 Informe de Parámetros Media

E Parámetros de Lenguaje

<u>Sistema:</u> Es la ubicación de la aplicación Choices. <u>No modifique esta ruta</u> sin la previa autorización del departamento informático o el representante de Choices en su país.

<u>Listado de Encuestas</u>: Es donde son guardadas las encuestas en Choices. Puede ser una ubicación compartida con otros usuarios evitando la necesidad de instalar la información en cada máquina. Es posible leer la información en múltiples ubicaciones si es necesario.

<u>Specs:</u> Lugar donde se encuentran los archivos de Choices4 (.ch4), también son guardados aquí los archivos de definiciones.

<u>Informes</u>: archivos XML serán creados en esta extensión cuando el usuario exporte su trabajo a Excel. Pueden ser guardadas aquí las herramientas exportadas a Choices4 como el explorador Viz.

| Instructivo<br>MED CO - Dirección Comercial                                      |
|----------------------------------------------------------------------------------|
| Documento No.<br>MED CO-IN-COM-0016 - V.1<br>Manual Usuario Choices<br>Effective |

<u>Común:</u> Los archivos de definiciones mostrados bajo la carpeta común en Opciones serán guardados en este directorio. Este directorio puede ser compartido por múltiples usuarios de modo tal que ellos puedan tener acceso a un archivo común de definiciones.

<u>Proveedor</u>: Cualquier definición brindada por el proveedor del software será registrada aquí. Este puede ser también un directorio común a varios usuarios.

Importar: Cuando importamos un grupo clúster a Choices o al leer segmentaciones específicas, los archivos serán guardados en esta ubicación.

<u>Costes:</u> El archivo de Costes crea la Tarjeta Editora de Tarifas que será guardada aquí (únicamente para el Análisis de Medios).

<u>Registro de Encuestas de Usuarios Anteriores:</u> Ruta donde se conserva el registro de encuestas de los usuarios Choices.

#### Aplicaciones y carpetas de aplicaciones:

Ambos CHAID y las aplicaciones Clúster (de ser aplicable) serán instalados en la carpeta principal de Choices. Los usuarios no deben modificar estas rutas.

### 4.14.2 Opciones

#### Informe de la Vista de Medios:

Estos parámetros se refieren al Análisis de Medios que no tratamos en este manual – contacte su proveedor de software para mayor información sobre el Análisis de Medios.

<u>Actualizar Auto</u>: Cuando esta opción está marcada como "Si", actualiza automáticamente el Alcance y la Frecuencia cada vez que se ingresa información. Esta opción puede ser modificada en la barra de Herramientas de la ventana de Alcance y Frecuencia.

<u>Optimización</u>: Cuando "Si" es elegido, la ventana de diálogo aparece en el modo asistente para guiar al usuario pasó a paso a través de los parámetros de optimización. De otra manera se presentará un diálogo stándar.

<u>Número de programas</u>: Predeterminadamente el número de programas mostrados en el Informe del Alcance y la Frecuencia son 6. Este número puede ser aumentado hasta 20 programas.

#### **Opciones:**

<u>Auto Núm</u>: Opción para desactivar los números en el diccionario. Esto agiliza las respuestas del diccionario cuando se seleccionan preguntas que contienen un amplio listado de respuestas en el diccionario.

<u>Utilizar un Mapa con colores standard</u>: Opción para cambiar el color del resaltado. Los colores estándar son: Elevado=Naranja, Bajo=Amarillo. De no seleccionarse, los colores utilizados serán, Elevado=Rojo, Bajo=Azul.</u>

#### Parámetros de Idioma:

El usuario puede elegir el idioma (por favor recuerde que es diferente del idioma de la encuesta). El software se encuentra disponible en inglés, francés, español, portugués y chino.

Instructivo MED CO - Dirección Comercial

Documento No. MED CO-IN-COM-0016 - V.1 Manual Usuario Choices Effective

NOTA: Para asegurarse que los cambios en las opciones han sido aplicadas, el usuario deberá cerrar todas las ventanas, cerrar la aplicación y relanzarla nuevamente.

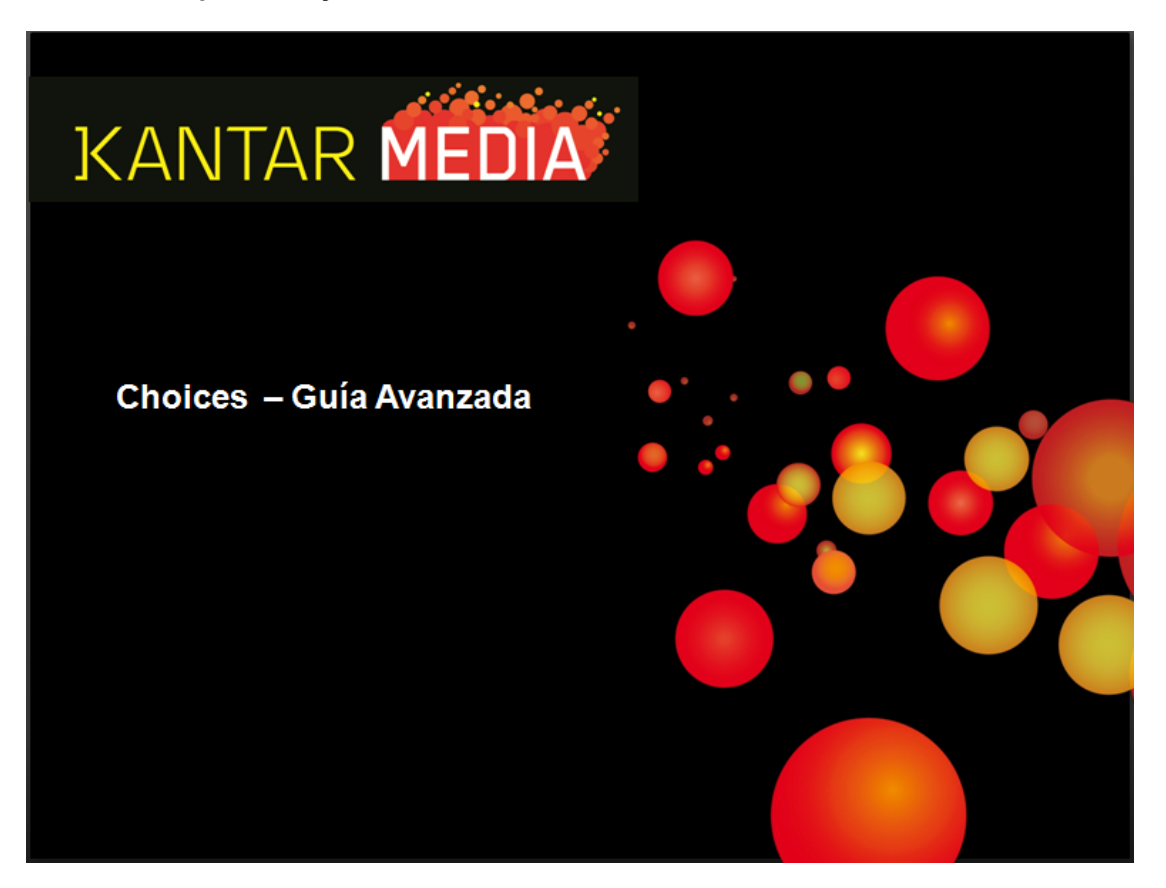

#### Instructivo MED CO - Dirección Comercial

Documento No. MED CO-IN-COM-0016 - V.1 Manual Usuario Choices Effective

### Contenidos Página Escanear Encuestas 3 5 Volumétricos 7 Media Recuento de Frecuencias 9 Ranking Private Eye 11 Funciones Net 12 Codificación Compleja 13 16 Opciones para Resaltar Mapa de Cuadrantes 17 KANTAR MEDIA

2

© 2010 Kantar Media

Instructivo MED CO - Dirección Comercial

Documento No. MED CO-IN-COM-0016 - V.1 Manual Usuario Choices Effective

### Escanear Encuestas(1)

Con choices, es posible buscar variables en todas las encuestas disponibles.

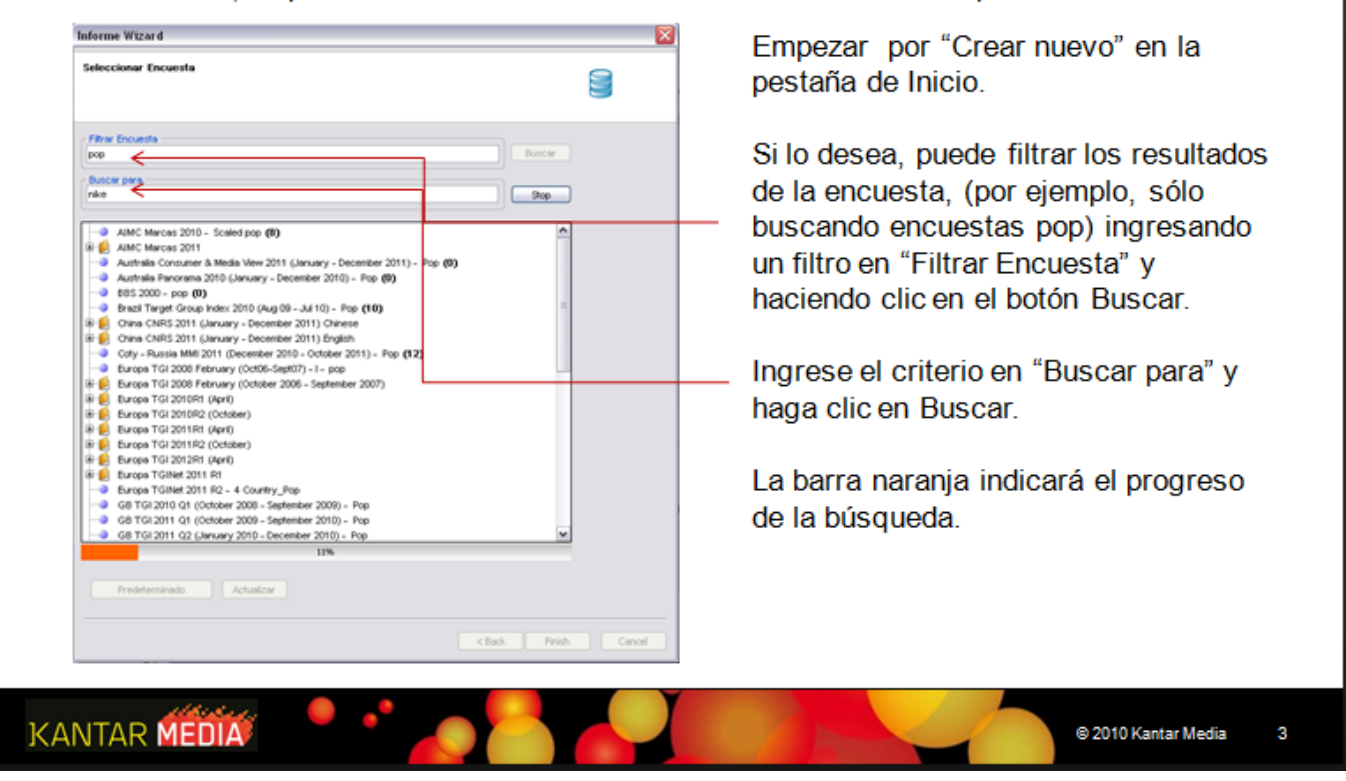

Instructivo MED CO - Dirección Comercial

Documento No. MED CO-IN-COM-0016 - V.1 Manual Usuario Choices Effective

### **Escanear Encuestas (2)**

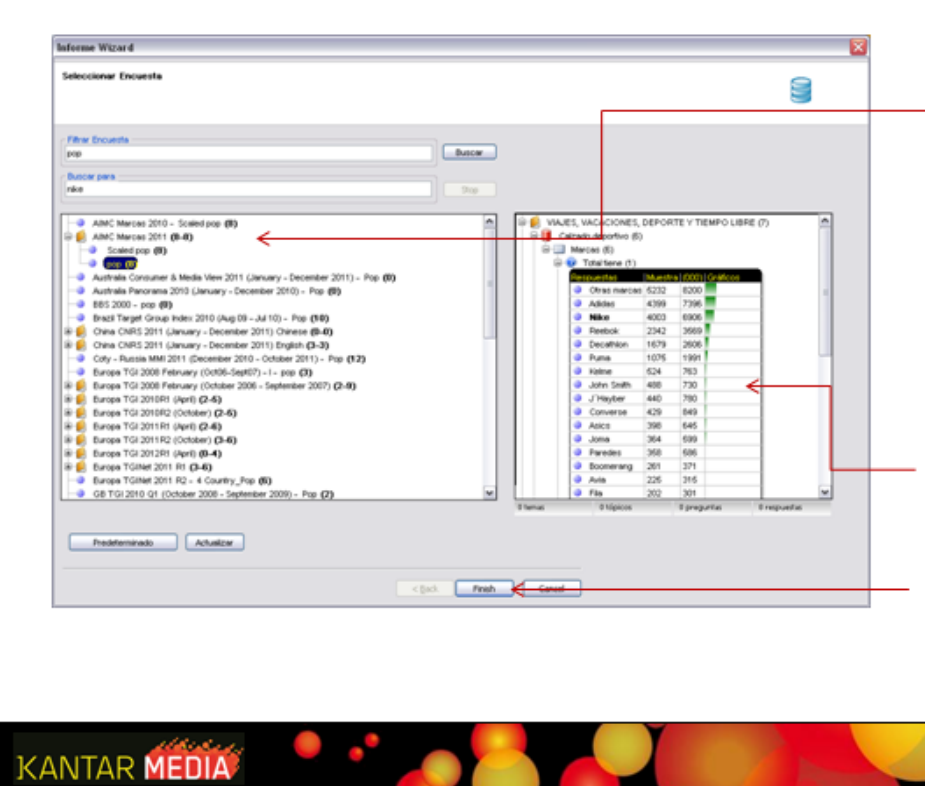

Al finalizar la búsqueda podrá ver en paréntesis el número de veces que el criterio seleccionado aparece en cada encuesta.

Para mostrar los resultados, resaltar la encuesta deseada. Los resultados se mostrarán en la ventana de la derecha de la pantalla.

Haga clic en Terminar y se abrirá la encuesta seleccionada y llevará los resultados a los parámetros de búsqueda.

© 2010 Kantar Media

4

Printed by: Nidia Marcela Vega Aristizabal on Oct 12, 2023 at 10:18 AM

### Instructivo MED CO - Dirección Comercial

Documento No. MED CO-IN-COM-0016 - V.1 Manual Usuario Choices Effective

## Volumétricos (1)

Los Volumétricos se utilizan para medir el consumo total de un producto o servicio, puede también calcularse en variables que contienen frecuencia o valores.

| 🥶 Bebe                |         |                |
|-----------------------|---------|----------------|
| 🥹 Botellas - Total    |         |                |
| 😢 Botelas - en casa   |         |                |
| Respuestas            | Magnite | (000) Gréficos |
| TOTAL                 | 12962   | 26036          |
| Uso Ato               | 2250    | 4452           |
| 10 o más último mes   | 968     | 2016           |
| 6 - 9 último mes      | 1282    | 2436           |
| Uso Medio             | 4897    | 9990           |
| 4 último mes          | 1476    | 2935           |
| 3 último mes          | 1211    | 2648           |
| 2 último mes          | 2210    | 4507           |
| Σ Uso bajo            | 6815    | 11696          |
| 1 último mes          | 2162    | 4246           |
| Menos de 1 último mes | 2544    | 5093           |
| Minauna               | 1119    | 2266           |

KANTAR MEDIA

2 Total de items mostrando los usuarios Altos, Medios y Bajos

Volúmenes que forman el total de los ítems.

Los volumétricos deben calcularse utilizando el total o los volúmenes que lo constituyen. No deben utilizarse ambos.

Seleccione el volumen deseado, haga clic derecho y elija, *Definir Volumétricos/Media*.

Aparecerá esta ventana. Seleccione Volumen De no ingresar un nombre, será registrado Sin título. El *Punto medio* indica el volumen medio de la variable. Este puede ser modificado manualmente. *Ponderado es* la población de cada elemento. *Total* es el volumen total de consumo del producto o servicio. Nota – todas estas cifras se aplican a la muestra total de la encuesta.

| NRC:                          |          |         |                |       | Envise opciones |          |           |   |   |
|-------------------------------|----------|---------|----------------|-------|-----------------|----------|-----------|---|---|
| n thượ                        |          |         |                |       | O Volumen       |          |           |   |   |
| Sementos Pa                   | ntomedio | Muestra | Pondecado      | Total | Otteda          |          |           |   |   |
| to más útim                   | 11.00    | 960     | 2015           | 22985 |                 |          |           |   |   |
| <ul> <li>9 atino m</li> </ul> | 7.00     | 1202    | 2436           | 17052 |                 |          |           |   |   |
| ubno mes                      | 4.00     | 14/6    | 2905           | 11740 |                 |          |           |   |   |
| (Enclosed                     | 2.00     | 1211    | 2540           | 2044  | ONE             | Nimero A | in manual |   |   |
| (Recorded                     | 1.00     | 24475   | 4745           | 4745  | 0               |          |           |   |   |
| eros de 1 úl                  | 0.60     | 2544    | 5093           | 2547  |                 | 54       | Neccionar |   |   |
| ingune                        | 0.01     | 1119    | 2256           | 23    |                 |          |           |   |   |
|                               |          |         |                |       |                 |          |           |   |   |
|                               |          |         |                |       | O Superic [0    |          |           |   |   |
|                               |          |         |                |       |                 |          |           |   |   |
| Apta previa                   |          |         |                |       | Ervier a        |          |           |   |   |
|                               |          |         |                |       | Files           |          |           |   | 1 |
| Muestra 12                    | 962      |         | Ponderado 74,4 | 30    |                 |          |           |   |   |
|                               |          |         |                |       |                 |          | American  |   |   |
|                               |          |         |                |       |                 |          |           |   |   |
|                               |          |         |                |       |                 |          |           | _ | _ |
|                               |          |         |                |       |                 |          |           |   |   |

© 2010 Kantar Media

5

### Instructivo MED CO - Dirección Comercial

Documento No. MED CO-IN-COM-0016 - V.1 Manual Usuario Choices Effective

## Volumétricos (2)

| Agregar a Base  | elementos                            | total                           | Uso Alto                       |
|-----------------|--------------------------------------|---------------------------------|--------------------------------|
| total           | Muestra<br>(000)<br>% horz<br>Indice | 25,517<br>50,239<br>100%<br>100 | 2,250<br>4,452<br>8.86%<br>100 |
|                 | Muestra                              | 12,962                          | 2,250                          |
| Consumo de      | (000)                                | 74,433                          | 39,222                         |
| vino en casa[2] | % horz                               | 100%                            | 52.7%                          |
|                 | Indice                               | 100                             | 595                            |

Leyendo la tabulación cruzada de los volumétricos, el %vert puede ser descartado.

La cifra 000s nos muestra el volumen total.

74,433,000 botellas de vino son consumidas por mes.

39,222,000 de estas son consumidas por los Usuarios de Alto consumo

52,7% son consumidas por los usuarios de Alto consumo.

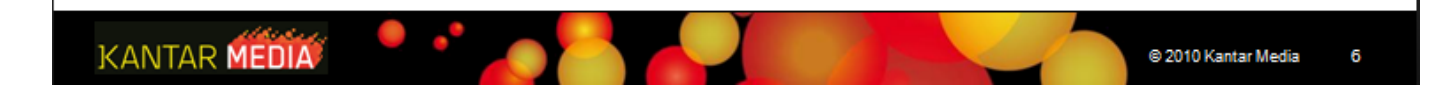

#### Instructivo MED CO - Dirección Comercial

Documento No. MED CO-IN-COM-0016 - V.1 Manual Usuario Choices Effective

## Media(1)

Es posible calcular el promedio de una variable que tiene un valor asignado, como consumo, edad, frecuencia, gastos.

Seleccione las variables que desea usar, utilizando el uno o el otro, sumario ( $\Sigma$ ) o ítems constituyentes ( $\bigcirc$ ). Haga clic derecho y seleccione *Definir Volumétricos/Media*.

| Manufacture in the state of the       | a da cina ana anida   |               |       | Enviar opciones           |                        | registrado como Sin Título.                                                       |
|---------------------------------------|-----------------------|---------------|-------|---------------------------|------------------------|-----------------------------------------------------------------------------------|
| Necia de coreia                       | is de vino consumidas | ) en casa     |       | Volumen                   |                        |                                                                                   |
| Elementos Pr                          | untomedio Mues        | tra Ponderado | Total | <ul> <li>Media</li> </ul> | Media 🖌                |                                                                                   |
| 10 o más últim                        | 11.00                 | 968 2015      | 22165 |                           | Excluir Naios          | Colocciono Madio y luggo alija Madia                                              |
| 5 - 9 ubnom                           | 7.00                  | 1282 2436     | 17052 |                           | Continue               | Seleccione <i>Media</i> , y luego elija <i>Media</i>                              |
| 3 útino nes                           | 3.00                  | 1211 2548     | 7644  |                           |                        | a Madiana Evaluir Nulaa avaluura a                                                |
| 2 útino nes                           | 2.00                  | 2210 4507     | 9014  | O N-tile                  | Número de grupos 🛛 4 🔍 | o Mediana . Excluir Nulos, excluye a                                              |
| 1 últino nes                          | 1.00                  | 2152 4248     | 4246  |                           | Calescinear            | tadaa agu allaa gu a na contrataran a                                             |
| Menos de 1 úl                         | 0.50                  | 2544 5093     | 2547  |                           | Jeecconing V           | l todos aquellos que no contestaron a                                             |
| Ninguna                               | 0.01                  | 1119 2256     | 23    |                           |                        | la progunta Excluir Coros, oxcluvo a                                              |
|                                       |                       |               |       |                           |                        | l la pregunita. Excluir Cerus, excluye a                                          |
|                                       |                       |               |       | O Superic 0               | 14(000)                | aquellos que respondieron 0 a la                                                  |
| I                                     |                       |               |       |                           |                        | aquellos que lespondielon o a la                                                  |
|                                       |                       |               |       |                           |                        | produnta                                                                          |
| Vista previa                          |                       |               |       | Envier e                  |                        | pregunia.                                                                         |
|                                       |                       |               |       | Files                     | ~                      |                                                                                   |
| Muestra 1                             | 2962                  | Ponderado 2.8 | 8     |                           |                        |                                                                                   |
|                                       |                       |               |       |                           | Agregar Cerrar         | Puede utilizar Volumétricos/Media                                                 |
| · · · · · · · · · · · · · · · · · · · |                       |               |       | ·                         |                        |                                                                                   |
|                                       |                       |               |       |                           |                        | tampion para croar IVI TIIO (dividiondo)                                          |
|                                       |                       |               |       |                           |                        |                                                                                   |
|                                       |                       |               |       |                           |                        |                                                                                   |
|                                       |                       |               |       |                           |                        | los encuestados en grupos iguales), o                                             |
|                                       |                       |               |       |                           |                        | los encuestados en grupos iguales), o                                             |
|                                       |                       |               |       |                           |                        | los encuestados en grupos iguales), o<br>creando un grupo con los Top X% o        |
|                                       |                       |               |       |                           |                        | los encuestados en grupos iguales), o<br>creando un grupo con los <i>Top</i> X% o |

### Instructivo MED CO - Dirección Comercial

Documento No. MED CO-IN-COM-0016 - V.1 Manual Usuario Choices Effective

## Media (2)

| Agregar a Base   | elementos | total  | Uso Alto |
|------------------|-----------|--------|----------|
|                  | Muestra   | 25,517 | 2,250    |
|                  | (000)     | 50,239 | 4,452    |
| total            | % horz    | 100%   | 8.86%    |
|                  | Indice    | 100    | 100      |
| Media de         | Muestra   | 12,962 | 2,250    |
| botellas de vino | (000)     | 2.86   | 8.81     |
| consumidas en    | % horz    | 100%   | 308%     |
| casa[2]          | indice    | 100    | 3,478    |

Leyendo la tabulación cruzada de los volumétricos, el %vert y el Índice pueden ser descartados.

La cifra 000s nos muestra el consumo medio.

2,86 de botellas de vino son consumidas en promedio por mes.

Los de Alto consumo, consumen un promedio de 8.81 botellas por mes.

El %horz funciona como un índice, pero en lugar de mostrar como *probablemente* consumen más o menos vino, nos muestra cuanto mayor o menor que la media es el consumo de vino. Los de un Alto consumo, consumen 208% más que la media.

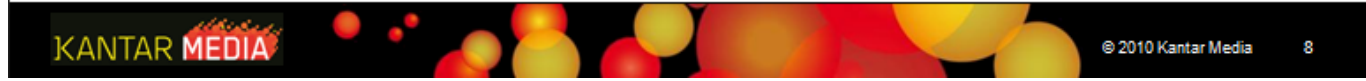

### Instructivo MED CO - Dirección Comercial

Documento No. MED CO-IN-COM-0016 - V.1 Manual Usuario Choices Effective

### Recuento de Frecuencias (1)

Es posible utilizar el recuento de frecuencias para crear grupos de encuestados que tienen en común un número seleccionado de categorías de una lista definida. Por ejemplo, aquellos que coinciden en cuatro de seis opiniones o actitudes o consumen siete de diez marcas.

Selecciones las variables que desea utilizar, haga clic derecho y elija *Definir Recuento de Frecuencias*.

| itulo:     |              |                               |                 |                        |
|------------|--------------|-------------------------------|-----------------|------------------------|
| mentes del | llujo        |                               |                 |                        |
| Mostrar N  | imero como — |                               |                 |                        |
| O Muest    | ha           | <ul> <li>Ponderado</li> </ul> |                 |                        |
| Húm        | Frecuencia   | Frec Acunvu Asc               | Frec Acumu Desc | Frecuencia >>>         |
| 0          | 30,816       | 30.816                        | 50.239          | Minimo Limite superior |
| 1          | 9,830        | 40,647                        | 19,423          | au 6 A ca 10 A         |
| 2          | 4,575        | 45,222                        | 9,592           |                        |
| 3          | 2,358        | 47,579                        | 5,017           |                        |
| 4          | 1,188        | 48,768                        | 2,660           | Meta reacia            |
| 5          | 740          | 49,508                        | 1,471           | Manadan 240            |
| 6          | 386          | 49,893                        | 731             | MUEDTA 349             |
| 7          | 170          | 50,064                        | 346             |                        |
| 8          | 134          | 50,198                        | 175             | Ponderado 731          |
| 9          | 37           | 50,235                        | 41              |                        |
| 10         | 4            | 50,239                        | 4               | Enviar a               |
|            |              |                               |                 | Columna a              |
|            |              |                               |                 | Countras *             |
|            |              |                               |                 |                        |
|            |              |                               |                 |                        |
|            |              |                               |                 | Cancelar OK            |

De no ingresar un nombre, será registrado como Sin Título.

Las cifras pueden reflejar la Muestra o el Ponderado 000s.

*Núm*: número de ítems elegidos. *Frecuencia*: muestra/000s de acuerdo al número de variables en el Núm. *Frec Acum Asc*: muestra/000s de acuerdo con 1 o menos, 2 o menos, etc. *Frec Acum Desc*: muestra/000s de acuerdo con 1 o menos, 2 o menos, etc.

Ir a Enviar a y seleccione dónde desea ubicarlo

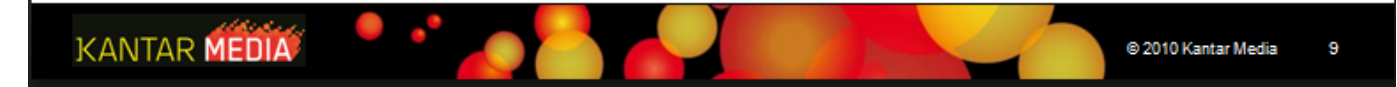

Instructivo MED CO - Dirección Comercial

Documento No. MED CO-IN-COM-0016 - V.1 Manual Usuario Choices Effective

### Recuento de Frecuencias (2)

| Agregar a Base   | elementos | total  | Amantes del lujo |
|------------------|-----------|--------|------------------|
|                  | Muestra   | 25,517 | 349<br>731       |
|                  | % vert    | 100%   | 100%             |
| total            | % horz    | 100%   | 1.46%            |
|                  | Indice    | 100    | 100              |
|                  | Muestra   | 3,070  | 80               |
| Marcas -         | (000)     | 7,533  | 199              |
| Zapatos/Zapatill | % vert    | 15.0%  | 27.2%            |
| as de deporte:   | % horz    | 100%   | 2.64%            |
| Adidas           | Indice    | 100    | 181              |
|                  | Muestra   | 2,805  | 62               |
| Marcas -         | (000)     | 7,477  | 188              |
| Zapatos/Zapatill | % vert    | 14.9%  | 25.8%            |
| as de deporte:   | % horz    | 100%   | 2.52%            |
| Nike             | Indice    | 100    | 173              |
|                  | Muestra   | 1,516  | 28               |
| Marcas -         | (000)     | 3,525  | 105              |
| Zapatos/Zapatill | % vert    | 7.02%  | 14.3%            |
| as de deporte:   | % horz    | 100%   | 2.97%            |
| Reebok           | Indice    | 100    | 204              |

Los resultados son mostrados de la misma forma que en cualquier tabulación cruzada.

En este ejemplo los usuarios *Adidas* tienen un 99% más de probabilidades que la media de ser *Amantes del lujo*.

El 27,2% de amantes de los productos de lujo usan zapatillas Adidas.

El Recuento de Frecuencias puede también utilizarse para determinar los usuarios fieles o la lealtad a la marca poniendo el límite inferior y superior en 1.

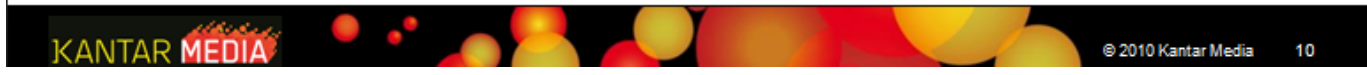

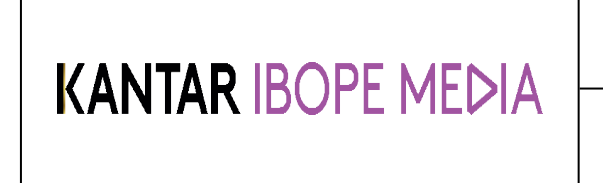

Documento No. MED CO-IN-COM-0016 - V.1 Manual Usuario Choices Effective

| Ranking Private Eye                                                                                                  | álisis de la tabulación cruzada, seleccione Documento v                                                                                       |
|----------------------------------------------------------------------------------------------------|----------------------------------------------------------------------------------------------------|
| haga clic en Informe Private Eye.                                                                                    | a clic en el icono Ranking Private Eye.                                                                                                    |
| 🔇 Criterios Ranking Private Eye 🛛 🛛                                                                                  | Elementos – Elemento al que se aplica el criterio                                                                                             |
| Elementos Criterio Valor 1 Valor 2                                                                                   | →Criterio – Comparación: > < >= <= =<br>InRange: selecciona variables entre el<br>Valor 1 al Valor 2<br>Top: selecciona los top n del Valor 1 |
| Sample         >           Weighted            Vert%         =           Horz%         >=           Index         <= | Valor 1 – Primer valor utilizado para > < >= <= = y<br>los criterios top seleccionados.                                                       |
| Base% En el rango Superior                                                                                           | Valor 2 – Segundo valor utilizado en en el rango                                                                                              |
| Primer Target Target Ultimo<br>Target Anterior Siguiente Target                                                      | nos para moverse entre los targets.                                                                                                    |
| ANTAR MEDIA                                                                                                    | © 2010 Kantar Media 11                                                                                                    |

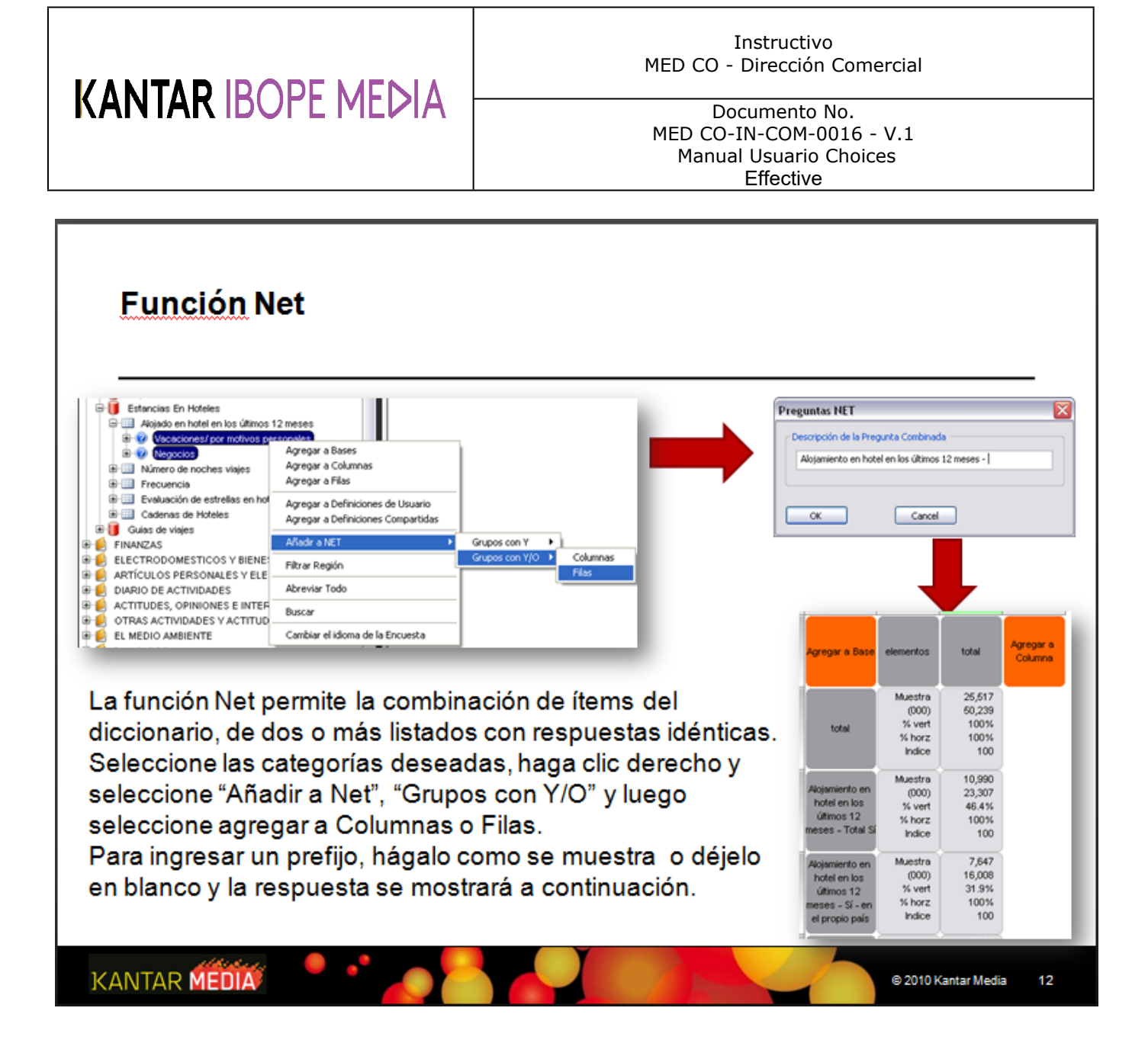

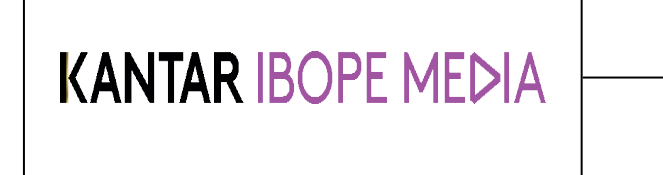

Documento No. MED CO-IN-COM-0016 - V.1 Manual Usuario Choices Effective

## Codificación Compleja

La barra de codificación provee un área para crear expresiones complejas con operadores lógicos locales.

Para empezar, haga clic derecho en el área donde va a crear la codificación (bases/ columnas/ filas) y seleccione Nuevo. Haga clic en el mismo (se resaltará en amarillo), y puede empezar la codificación. Para agregar un operador lógico, asegúrese que el cursor se encuentra al final de la expresión.

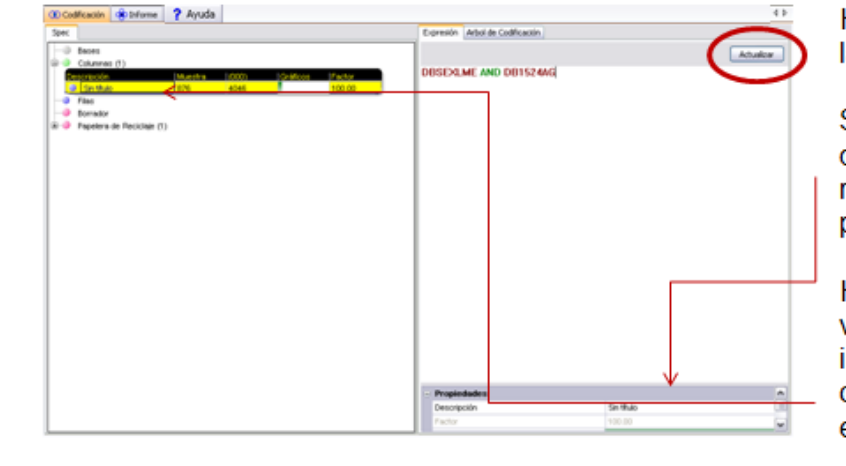

Haga clic en Actualizar para verificar la expresión.

Si la expresión es válida, la ventana de Propiedades cambiará de color rojo a verde y la muestra y ponderado serán ajustados.

Haciendo doble clic en la nueva variable puede cambiar el título ingresándolo encima del nombre o clic derecho para cambiar al encabezado del sistema.

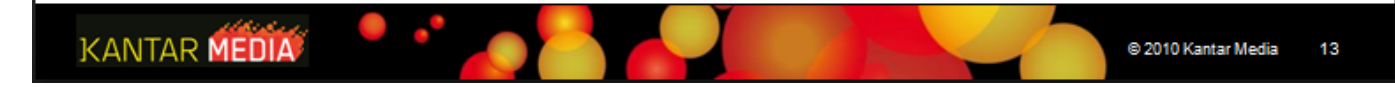

Instructivo MED CO - Dirección Comercial

Documento No. MED CO-IN-COM-0016 - V.1 Manual Usuario Choices Effective

## Codificación Compleja (2)

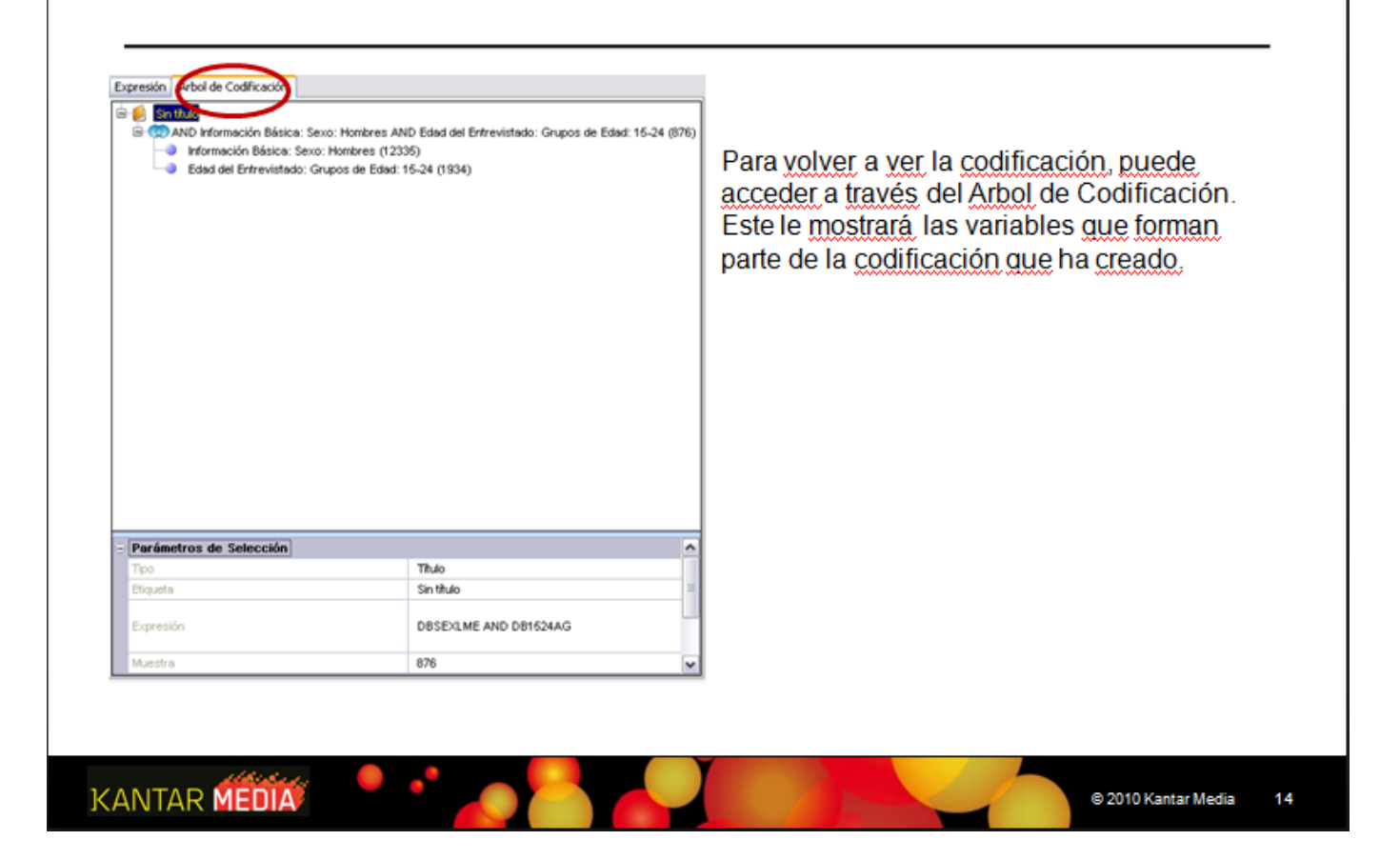

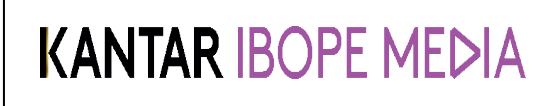

Documento No. MED CO-IN-COM-0016 - V.1 Manual Usuario Choices Effective

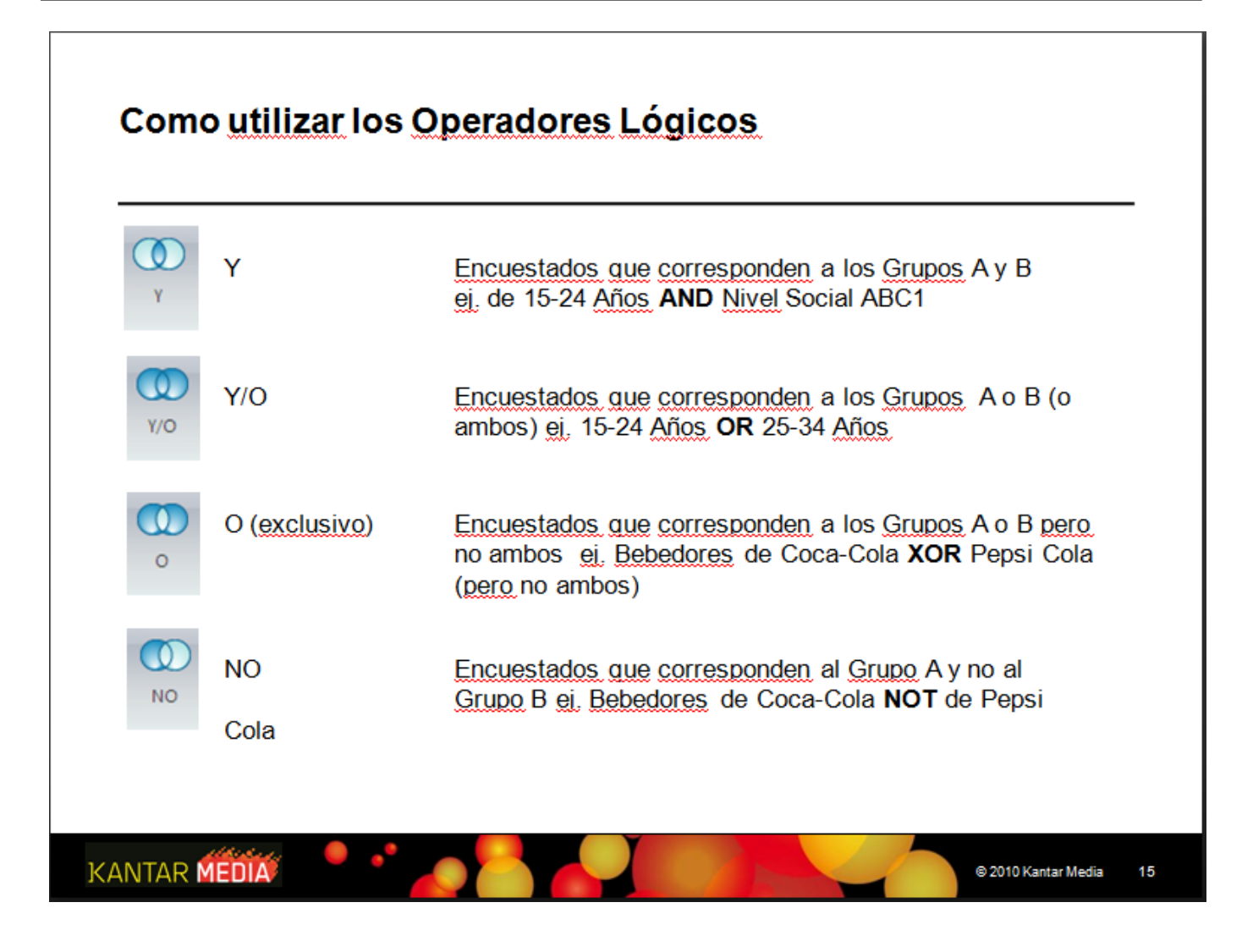

Documento No. MED CO-IN-COM-0016 - V.1 Manual Usuario Choices Effective

### **Opciones para Resaltar**

Es posible resaltar las casillas de la tabla con un criterio pre definido, haciendo clic en el Icono Resaltar.

| lemento                    | Por Valor                          | Por Rango        |
|----------------------------|------------------------------------|------------------|
| O Muestra                  | <ul> <li>Mayor que &gt;</li> </ul> | ODesde           |
| O Ponderado                | Mayor que o igual a >=             | 120              |
| - Forfact dub              | O Menor que<                       | 120              |
| % Vertical                 | O Menor o igual a <=               | para             |
| ○ % Horizontal             | Valor 120                          |                  |
| <ul> <li>Indice</li> </ul> | Resaltar                           | Color            |
| ~                          | O Primer plano                     |                  |
| ○% Base                    | <ul> <li>Fondo</li> </ul>          |                  |
|                            | Restablecer celdas                 | Cambiar          |
|                            | Guarda                             | ar cambios       |
|                            | Restabler                          | cer Anlicar Cerr |

Seleccione el criterio en esta ventana. Cualquier celda que coincida con este criterio aparecerá resaltada como lo indigue.

Para mantener siempre este criterio en <u>Choices</u>, seleccione el opción Guardar cambios.

Las selecciones no predeterminadas pueden ser borradas haciendo clic en restablecer atributos en la barra de Informe.

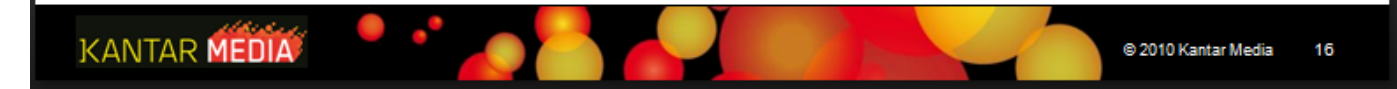

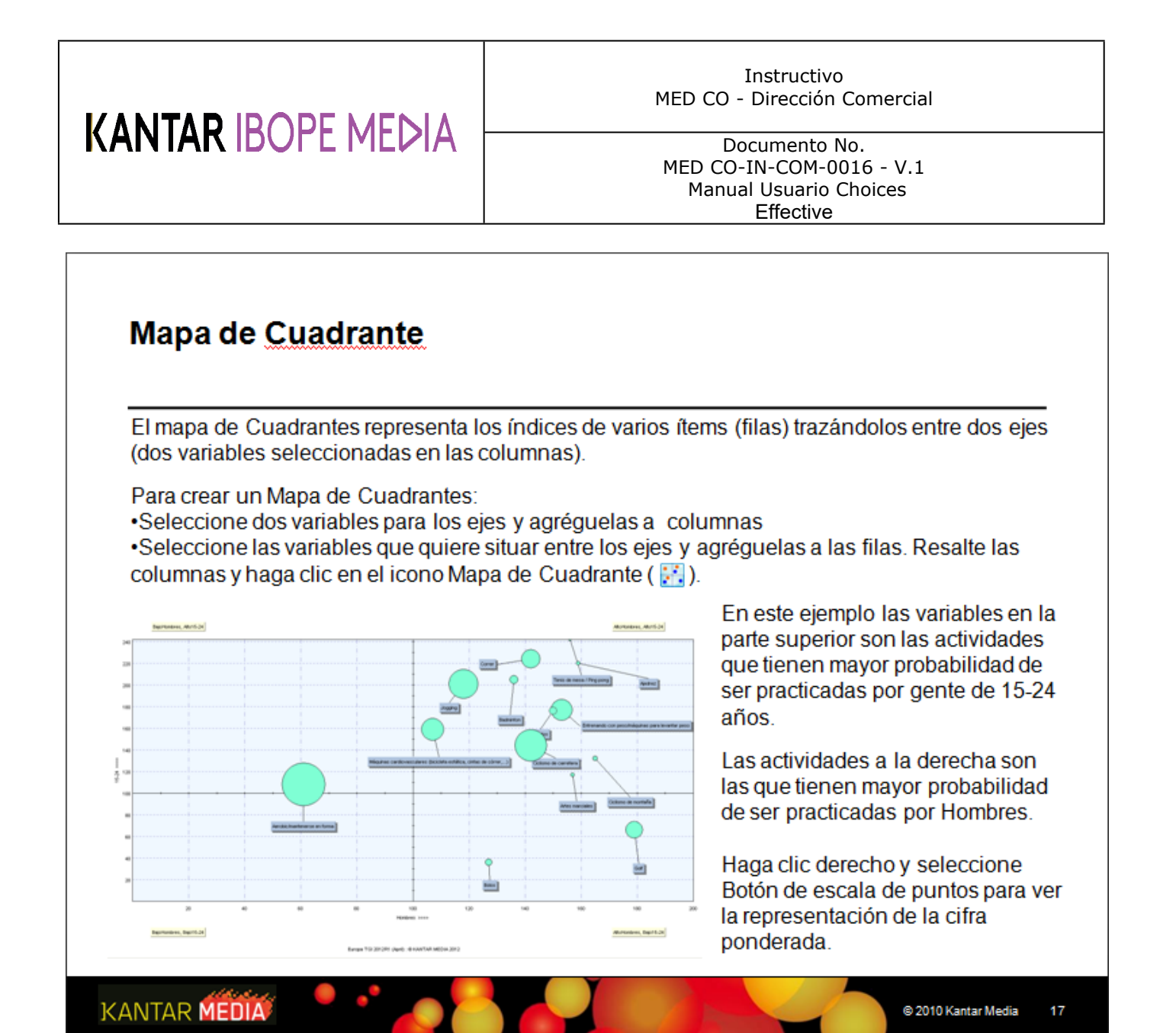

Instructivo MED CO - Dirección Comercial

Documento No. MED CO-IN-COM-0016 - V.1 Manual Usuario Choices Effective

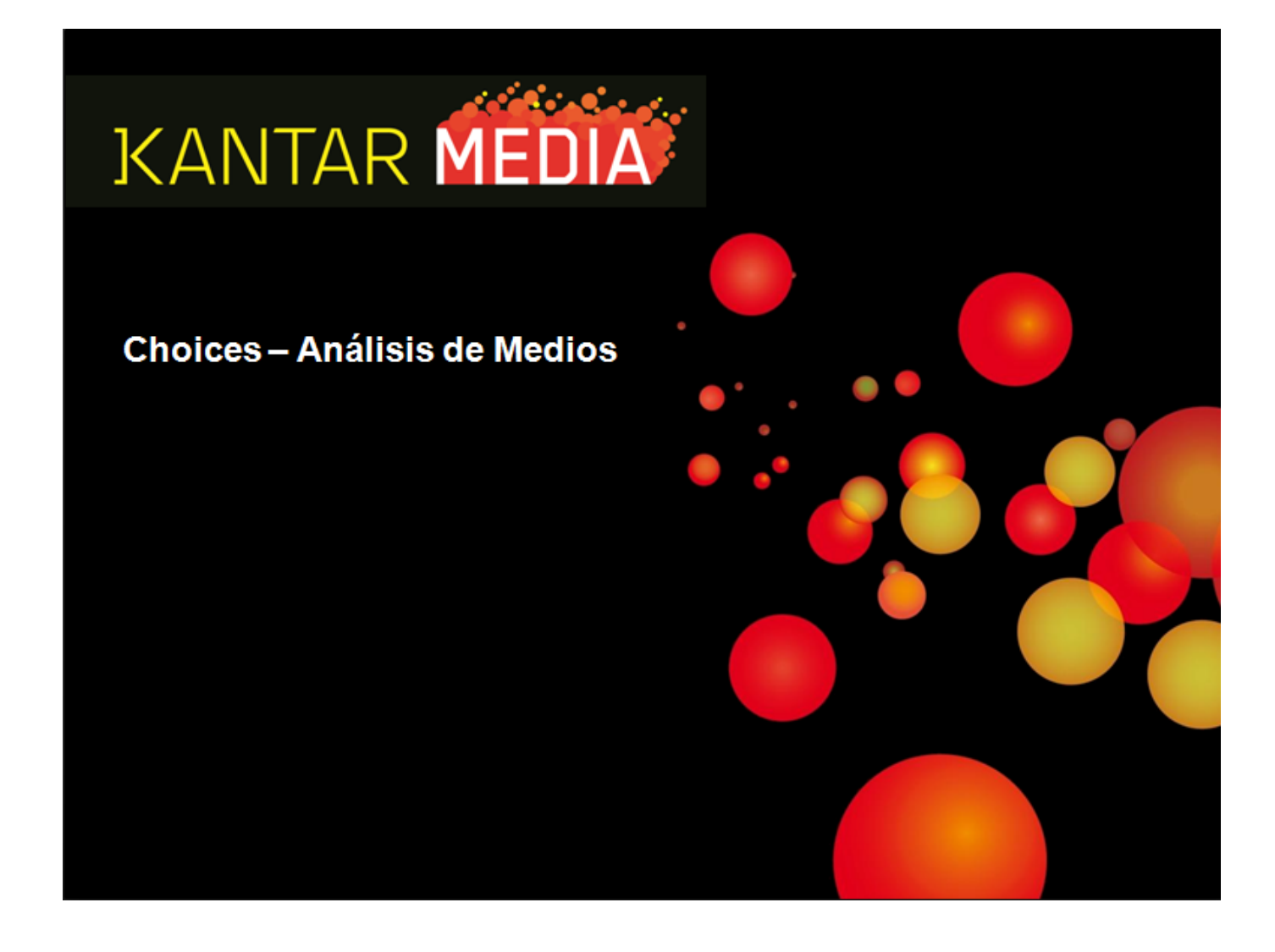

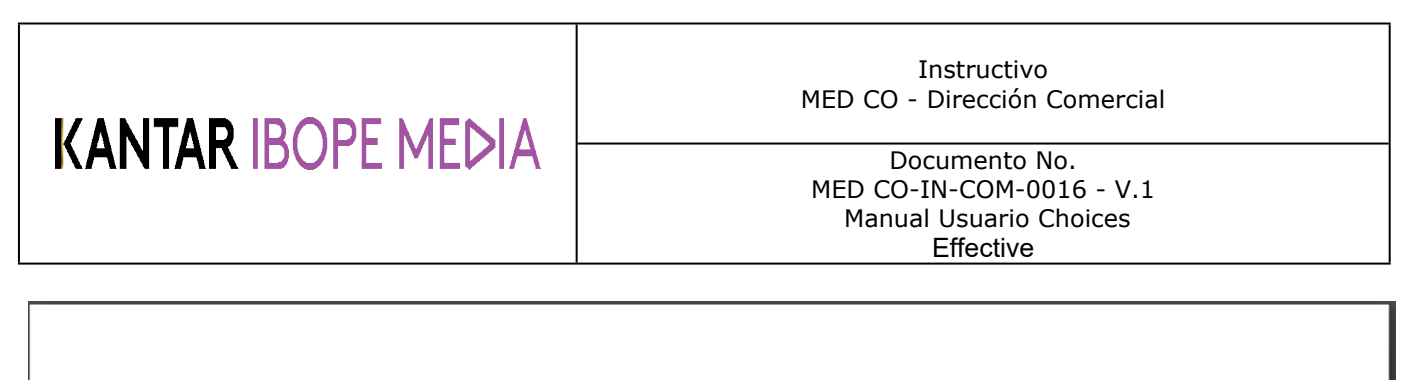

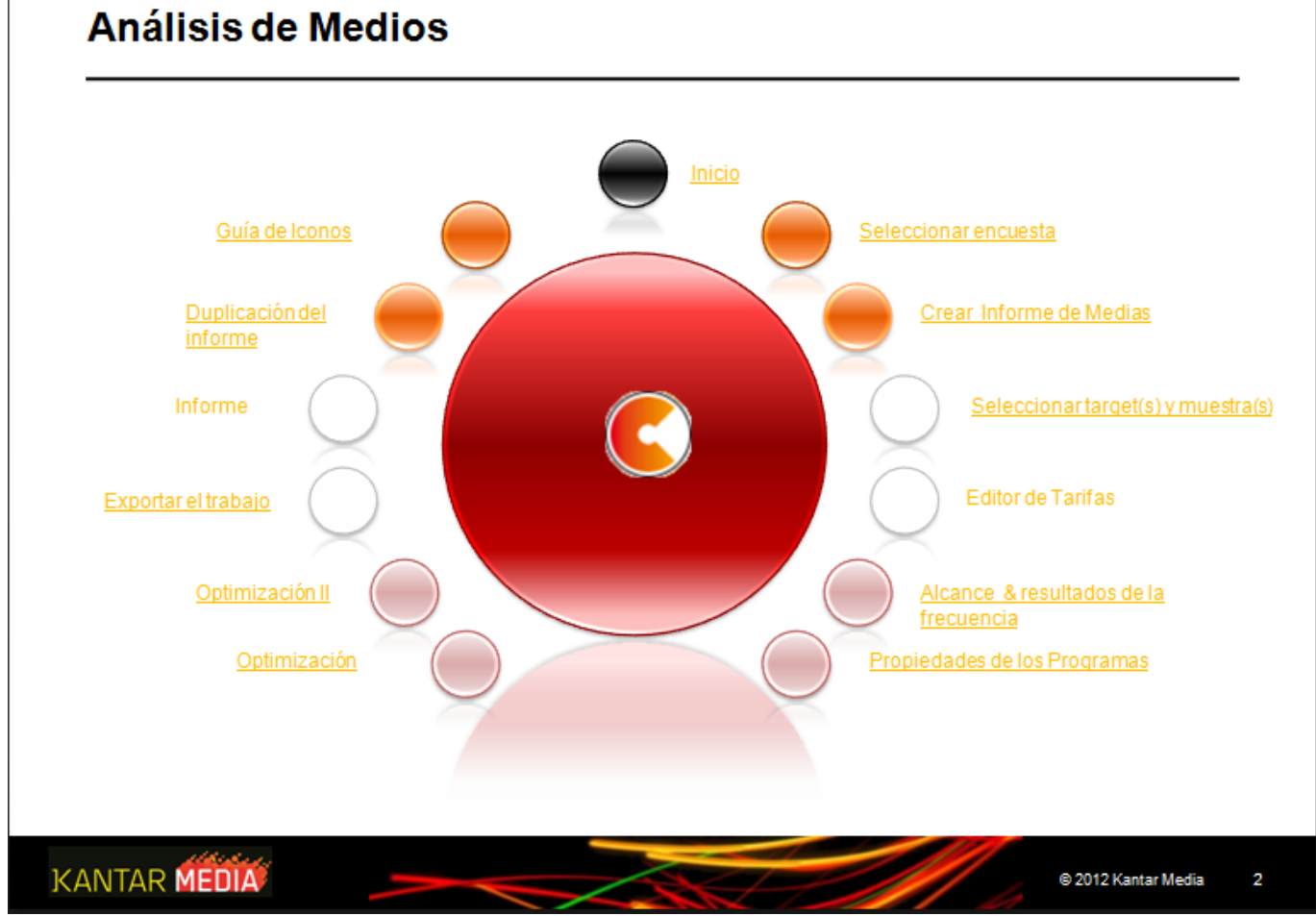

Instructivo MED CO - Dirección Comercial

Documento No. MED CO-IN-COM-0016 - V.1 Manual Usuario Choices Effective

### Inicio

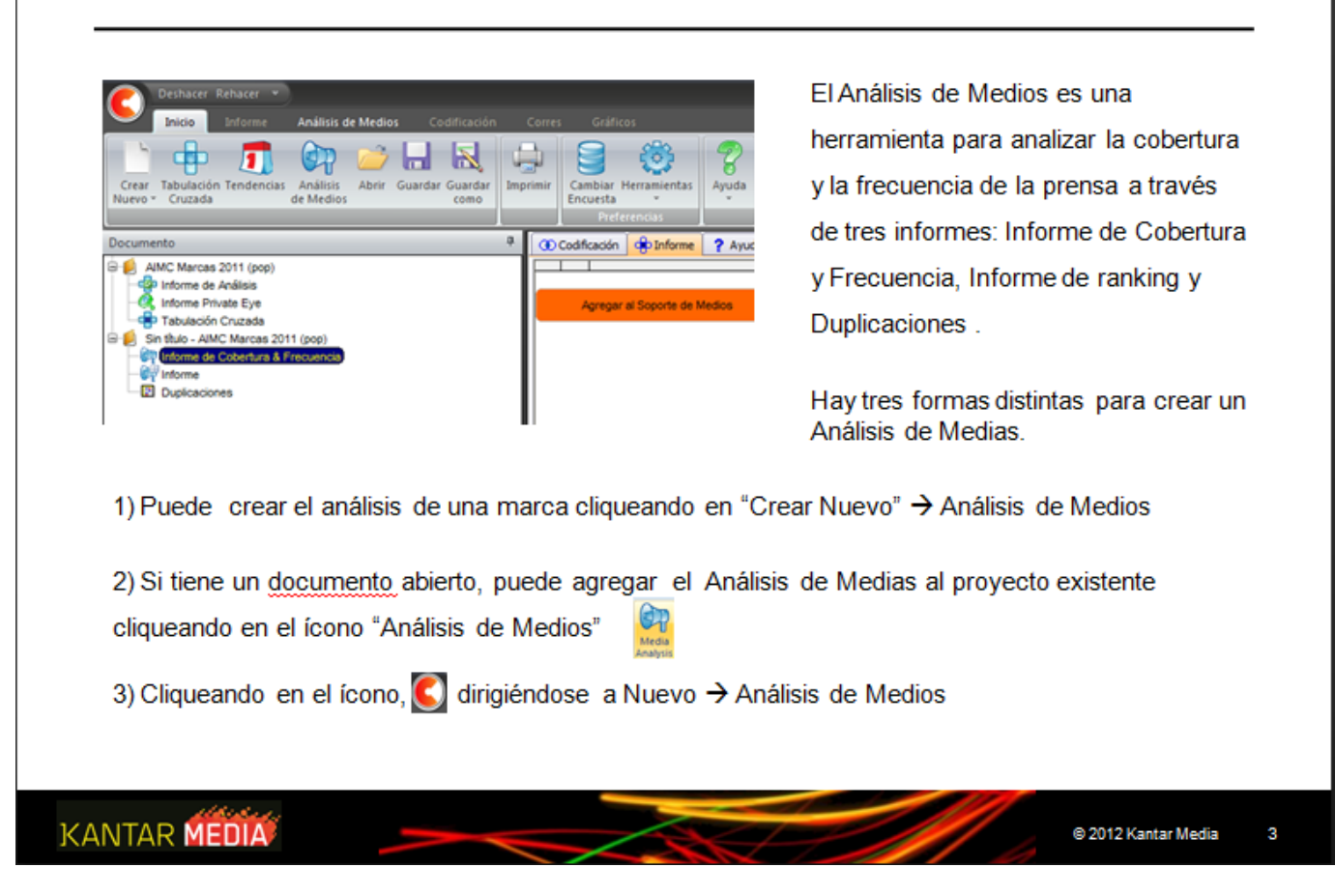

#### Instructivo MED CO - Dirección Comercial

Documento No. MED CO-IN-COM-0016 - V.1 Manual Usuario Choices Effective

### Seleccionar encuesta

| Pitrar Encuesta  Buccar para  Stop                                                                                                    | Seleccione del listado la encuesta con la                                                                                                    |
|----------------------------------------------------------------------------------------------------|----------------------------------------------------------------------------------------------------|
| China Materia 2014 Profile           China Gille 2012 Pail           China CNRS 2011 (January - December 2011)           China CNRS 2011 (January - December 2011) - 36 Cites : Pop           Discovery Tracker Oct 2012 - Pop           EMS 2012 (Aug 2012)           EMS 2012 (Aug 2012)           EMS 2012 (Aug 2012)           EMS 2012 (Aug 2012)           EMS 2012 (Aug 2012)           EMS 2012 (Aug 2012)           EMS 2012 (Aug 2012)           EMS 2012 (Aug 2012)           EMS 2012 (Aug 2012)           EMS 2012 (Aug 2012)           EMS 2012 (Aug 2011 - A Country, Pop           Europe TGINet 2011 R2 - 4 Country, Pop           Europe TGINet 2011 R2 - 4 Country, Pop           Europe TGINet 2011 R2 - 4 Country, Pop           Europe TGINet 2011 R2 - 4 Country, Pop           Europe TGINet 2011 R2 - 4 Country, Pop           Europe TGINet 2011 R2 - 4 Country, Pop           Europe TGINet 2011 R2 - 4 Country, Pop           Europe TGINet 2011 - March 2012)           E (B TGI 2012 20 (Aug 2011 - March 2012)           E (B TGI 2012 20 (Aug 2011 - March 2012) - Pop           E (B TGI Clockatrean 2012 Q3 (April 2011 - March 2012) - Pop           E Predeterminado           Actualizer | <ul> <li>que desea trabajar, selecciónela, luego</li> <li>haga clic en Terminar.</li> <li>Puede utilizar el Filtro y las Opciones de<br/>búsqueda para ubicar la encuesta con la<br/>que desea trabajar en su análisis. (Para<br/>más información ver Guía Básica de<br/>Choices).</li> </ul> |

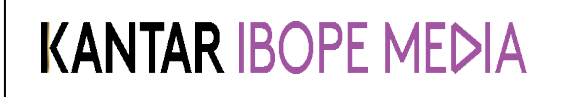

Documento No. MED CO-IN-COM-0016 - V.1 Manual Usuario Choices Effective

### Crear un análisis de medios

Para elegir el soporte de medias, sobresaltar las variables deseadas en tabulación Medias, luego arrastrar al cuadro naranja de Soporte de Medias o doble clic derecho y elegir "Agregar a Medios".

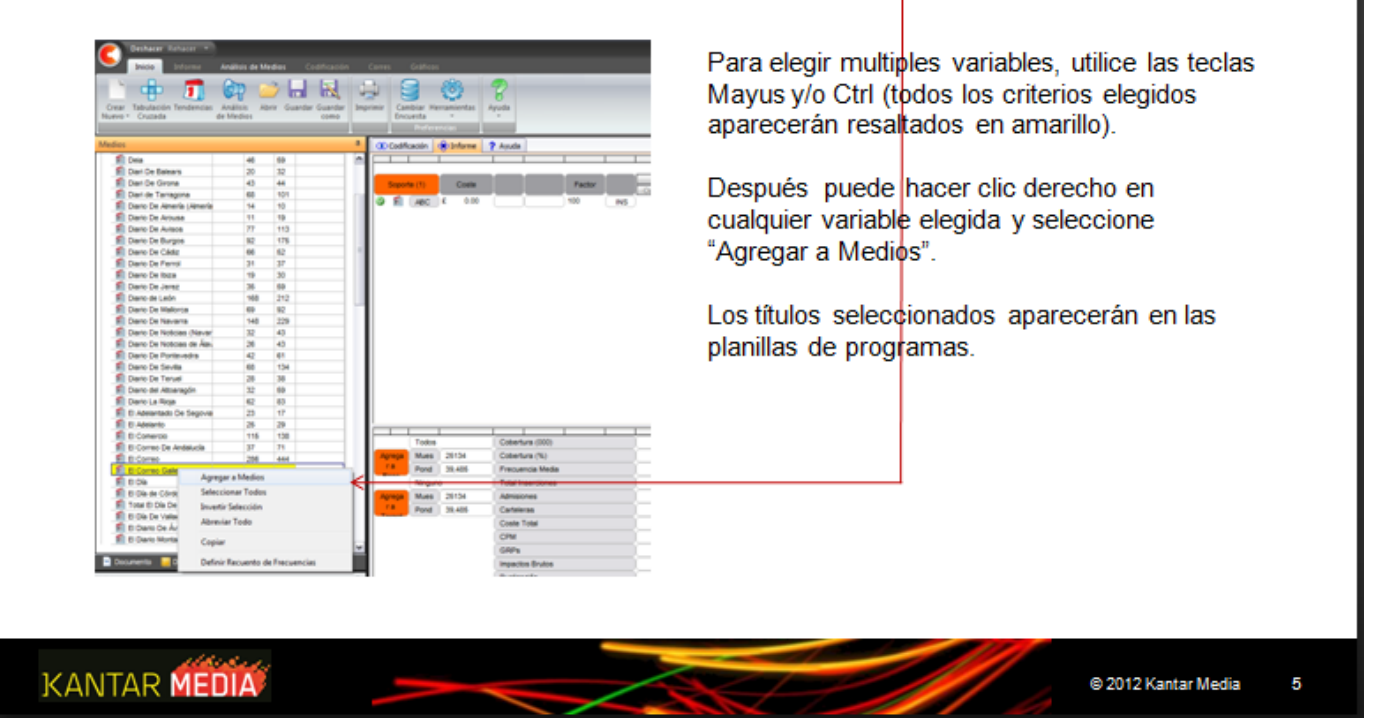

Instructivo MED CO - Dirección Comercial

Documento No. MED CO-IN-COM-0016 - V.1 Manual Usuario Choices Effective

## Seleccionar Target(s) y Base(s)

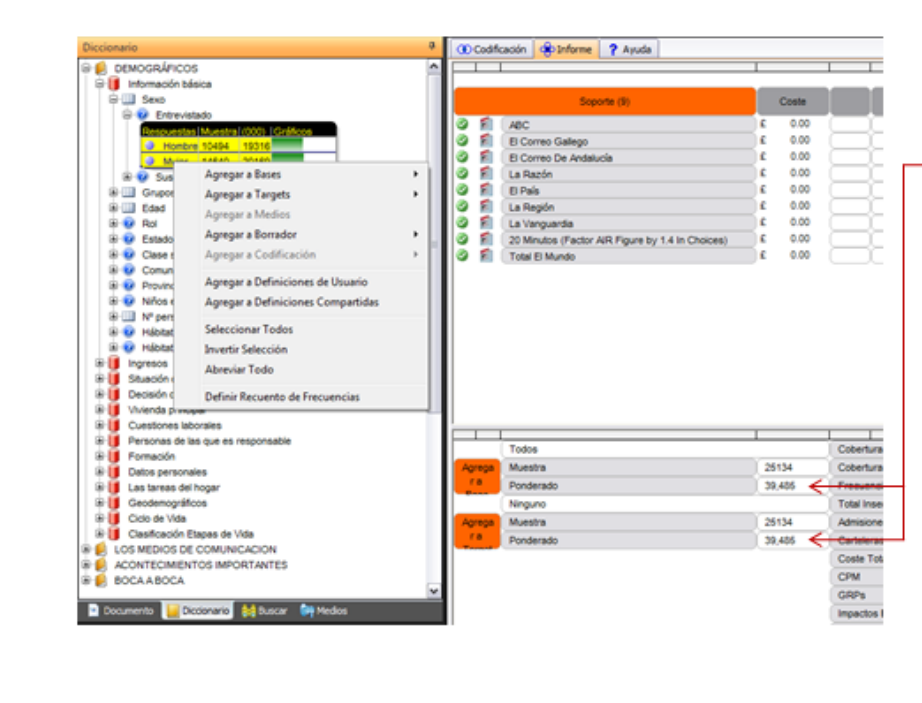

Seleccionar Target(s) y Muestra(s) del Diccionario tab, arrastrar al cuadro naranja de Target o Muestra, o clic derecho y elija "Agregar a Target → Individual".

Si desea combinar un target, puede hacerlo seleccionando 2 o más ítems, clic derecho y luego seleccione "Agregar a Target →utilizando Grupos Y/O"

El target actualizado será visualizado en targets. Aparecerá también en la parte superior derecha de la pantalla. Utilice las flechas para desplazarse entre los Targets. Su base aparecerá a la izquierda.

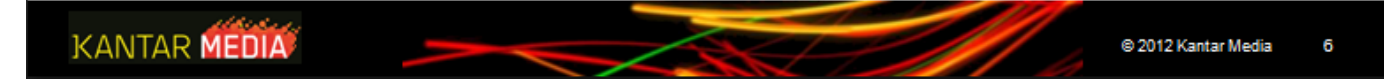

Instructivo MED CO - Dirección Comercial

Documento No. MED CO-IN-COM-0016 - V.1 Manual Usuario Choices Effective

## Tarjeta Editora de Tarifas

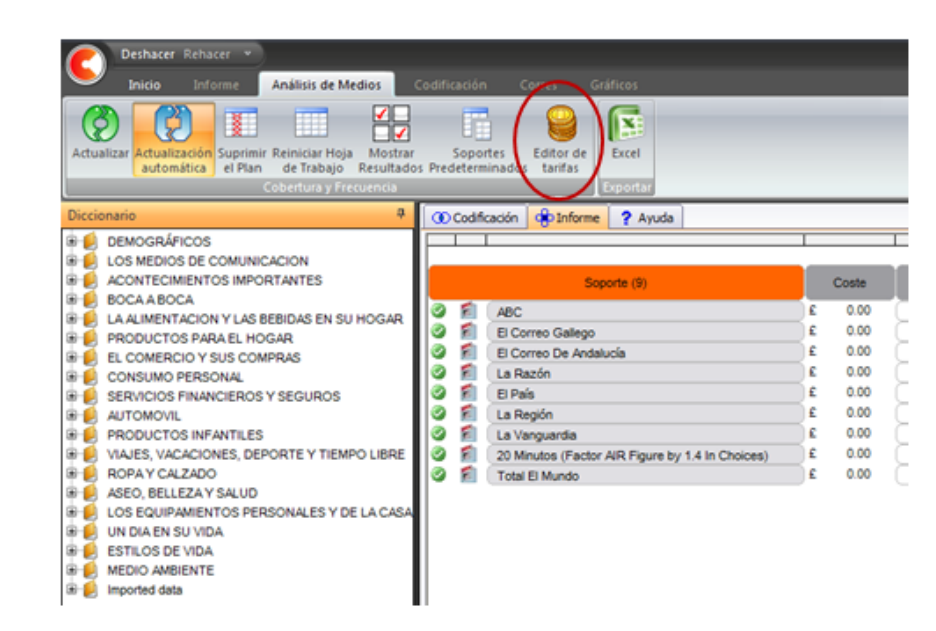

### Editor de Tarifas

El Editor de Tarifas está diseñado para usuarios que deseen añadir tarifas y descuentos a los medios.

### Creación y Edición de tarifas

Puede acceder al módulo utilizando el ícono nuevo que se encuentra en la barra de herramientas del Análisis de Medios.

## CANTAR MEDIA © 2012 Kantar Media 7

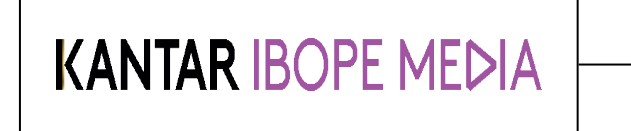

Documento No. MED CO-IN-COM-0016 - V.1 Manual Usuario Choices Effective

### Editor de Tarifas (2)

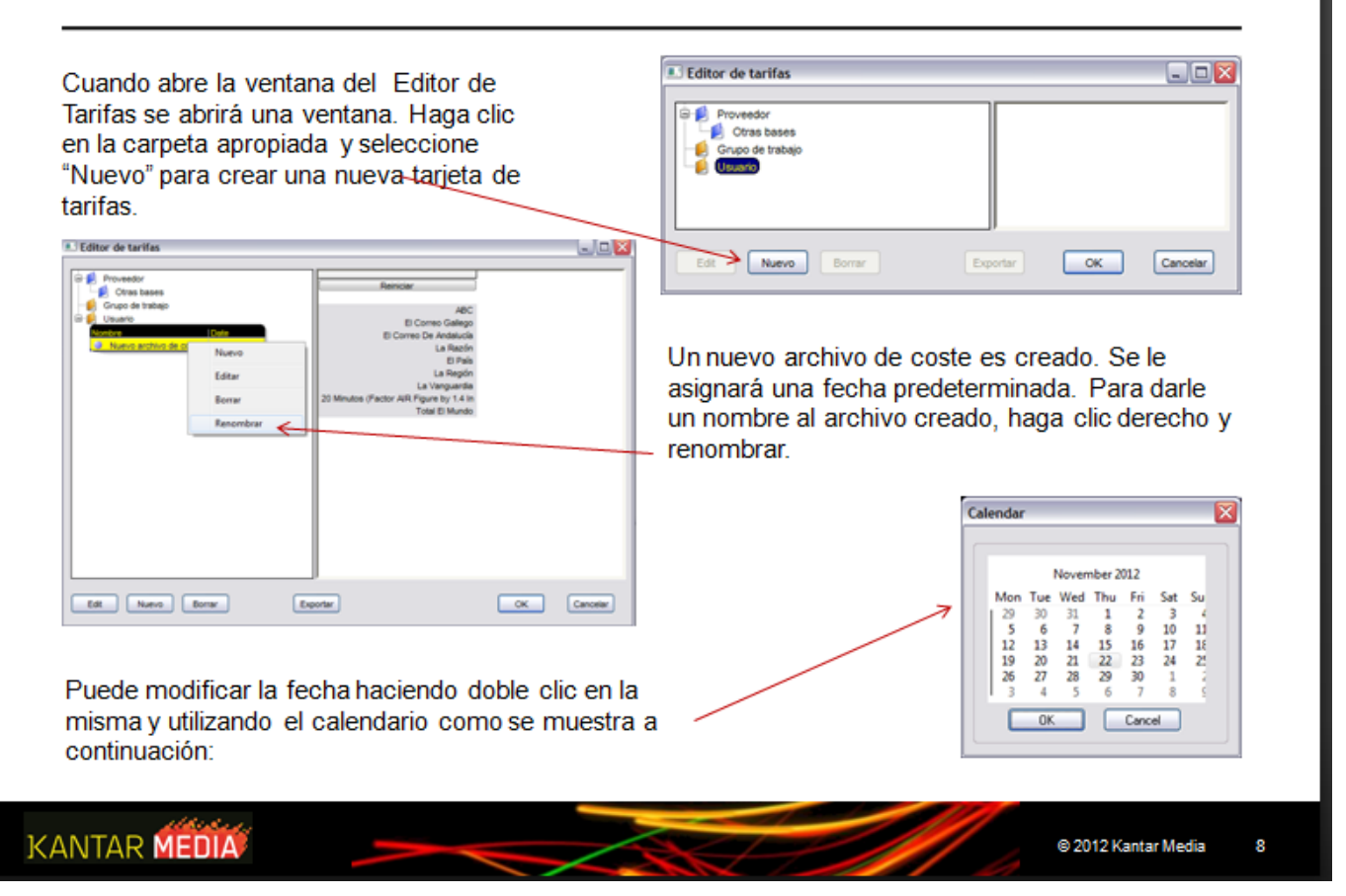

### Instructivo MED CO - Dirección Comercial

Documento No. MED CO-IN-COM-0016 - V.1 Manual Usuario Choices Effective

## Editor de Tarifas (3)

Haga clic en Editar para añadir tarifas

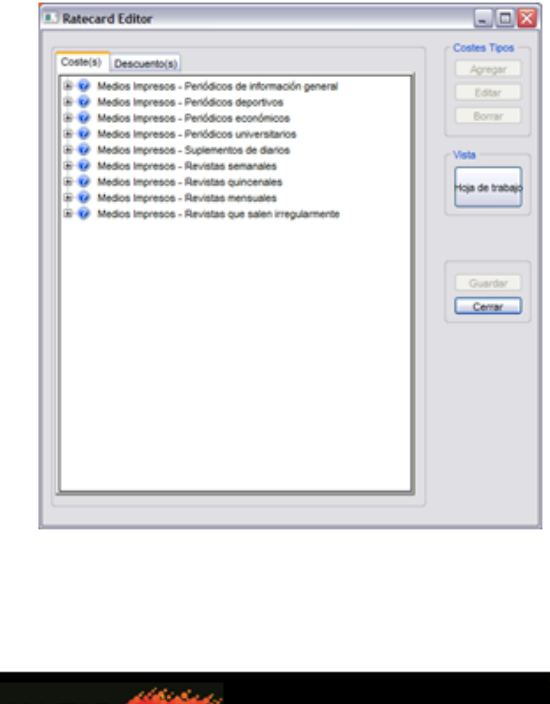

Los soportes están ordenados en categorías de la misma forma que en el diccionario de Choices.

Elija la categoría y seleccione **Agregar** para añadir un coste tipo. Ingrese una descripción y una abreviatura que será utilizada en la hoja de cálculo del análisis de medios.

| Medios Impresos - Periódicos | le información general  |        |              |
|------------------------------|-------------------------|--------|--------------|
| 20 Minutos (Factor AIR Figur | e by 1.4 In Choices)    |        | Borrar       |
| ABC                          |                         |        |              |
| Ara                          |                         |        | Vota         |
| Abantico Diario              |                         |        |              |
| Cooperator 7                 |                         |        | Hoja de trab |
| Córdoba                      |                         |        |              |
| Deia                         |                         | C OK   |              |
| Diari De Bale                | 200                     |        |              |
| Diari De Giro Abreviatura:   | PCC                     | Cancel |              |
| Diari de Tarra               |                         |        | Guardar      |
| Diario De Air Descripción    | Pagina Completa a Color |        |              |
| Diario De Arc                |                         |        | Cerrar       |

Si desea el mismo coste para todos los soportes, elija la opción "Aplicar a todos los medios".

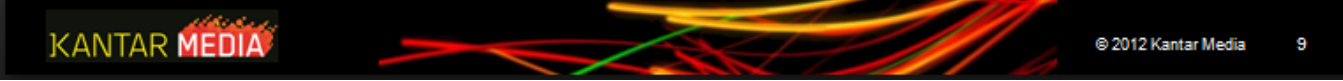

#### Instructivo MED CO - Dirección Comercial

Documento No. MED CO-IN-COM-0016 - V.1 Manual Usuario Choices Effective

### Editor de Tarifas (4)

Si desea únicamente actualizar los costes de los soportes seleccionados en un análisis de medias anterior, presione Hoja de Trabajoy solo aquellos soportes serán editados.

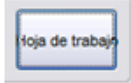

Ingrese las tarifas para cada soporte (tenga en cuenta que las tarifas indicadas a continuación no son reales)

| Soporte                                          | a Completa a |
|--------------------------------------------------|--------------|
| 20 Minutos (Factor AIR Figure by 1.4 In Choices) | £10,000.00   |
| ABC                                              | £5,000.00    |
| El Correo De Andalucía                           | £1,000.00    |
| El Correo Gallego                                | £800.00      |
| Total El Mundo                                   | £10,000.00   |
| El País                                          | £12,000.00   |
| La Razón                                         | £8,000.00    |
| La Región                                        | £700.00      |
| La Vanguardia                                    | £1,000.00    |

A continuación haga clic en Guardar y Cerrar

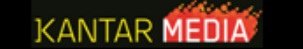

© 2012 Kantar Media 10

#### Instructivo MED CO - Dirección Comercial

Documento No. MED CO-IN-COM-0016 - V.1 Manual Usuario Choices Effective

## Editor de Tarifas (5)

Utilizar una Tarifa ya creada

Haga clic en editor de tarifas y seleccione una tarifa del listado de la izquierda.

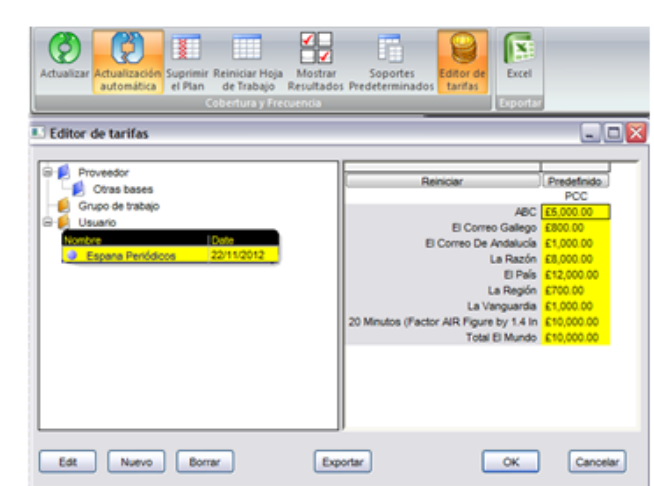

Seleccione los costes requeridos – su selección será sobresaltada en amarillo – luego presione OK

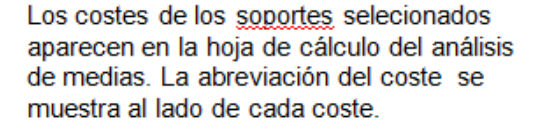

| 000 | odificación 🛞 Informe 🦓 Ayuda                    |             |     |               |
|-----|--------------------------------------------------|-------------|-----|---------------|
|     |                                                  | _           |     | Indicador     |
|     | Soporte (9)                                      | Coste       |     | %<br>Cobertur |
| 0   | ABC ABC                                          | £ 5,000.00  | PCC | 2.16%         |
| 0   | El Correo Gallego                                | £ 800.00    | PCC | .25%          |
| 0   | El Correo De Andalucía                           | £ 1,000.00  | PCC | .26%          |
| 0   | La Razón                                         | £ 8,000.00  | PCC | .73%          |
| 0   | El País                                          | £ 12,000.00 | PCC | 6.19%         |
| 0   | La Región                                        | £ 700.00    | PCC | .33%          |
| 0   | La Vanguardia                                    | £ 1,000.00  | PCC | 2.68%         |
| 0   | 20 Minutos (Factor AIR Figure by 1.4 In Choices) | £ 10,000.00 | PCC | 4.27%         |
| 0   | Total El Mundo                                   | £ 10,000.00 | PCC | 4.60%         |

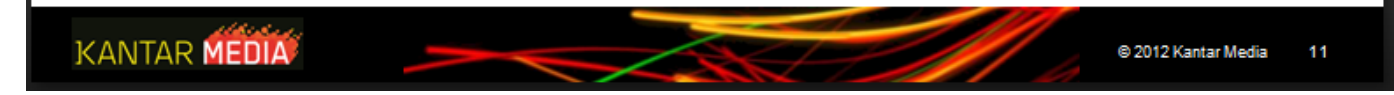

| ANTAR IBOPE MEDIA                      | Documento No.<br>MED CO-IN-COM-0016 - V.1<br>Manual Usuario Choices<br>Effective |
|----------------------------------------|----------------------------------------------------------------------------------|
| Editor de Tarifas (6)                  |                                                                                  |
| Combinar tarifas en una sola tarjeta   |                                                                                  |
| Es también posible combinar diferentes | tipos de costes: En ese caso, seleccione las tarifas deseadas.                   |
| Combinar tarifas de diferentes tarieta | Exportar OK Cancelar                                                             |
| De la misma forma puede combinar las   | tarifas de varias tarjetas de tarifas                                            |

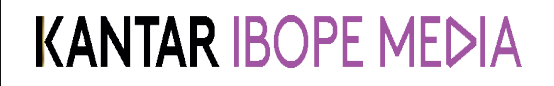

Documento No. MED CO-IN-COM-0016 - V.1 Manual Usuario Choices Effective

### Editor de Tarifas – Descuentos

Los índices de descuento pueden ser instalados de modo que el coste por inserción se disminuya añadiendo varias inserciones en una publicación. Un nuevo coste, o un % del coste original pueden ser instalados alcanzando un nivel de inserción definido. *Ejemplo:* 

El coste de 1 inserción en El Pais es de £12,000. Pero a partir de 3 inserciones, el coste por inserción pasa a £8,000

0

El coste de 1 inserción en El Pais es de £12,000. Pero a partir de 3 inserciones, se aplica el 33% de descuento.

Para editar los descuentos

Una vez creado el tipo de costes, seleccione Descuento(s).

Coste(s) Descuento(s)

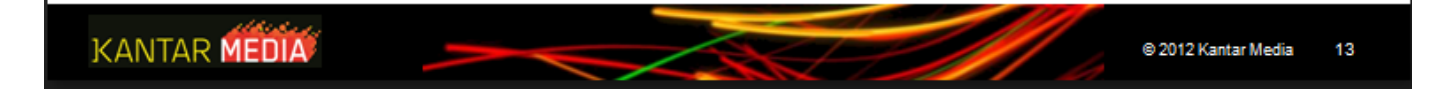
Documento No. MED CO-IN-COM-0016 - V.1 Manual Usuario Choices Effective

## Editor de Tarifas – Descuentos (2)

### Para editar los descuentos

Una vez creado el tipo de costes, seleccione Descuento(s).

| Ratecard Editor                                  |            | _ 🗆 🔀            |
|--------------------------------------------------|------------|------------------|
| Coste(s) Descuento(s)                            |            | Agregar<br>Edtar |
| 🗃 🧼 PCC Pagina Compl                             |            | Borrar           |
| Soporte                                          | Coste base |                  |
| 20 Minutos (Factor AIR Figure by 1.4 In Choices) | £10,000.00 | - Vista          |
| ABC                                              | £5,000.00  |                  |
| El Correo De Andalucía                           | £1,000.00  | Datasard         |
| El Correo Gallego                                | £800.00    | Ratecard         |
| Total El Mundo                                   | £10,000.00 |                  |
| El País                                          | £12,000.00 |                  |
| La Razón                                         | £8,000.00  |                  |
| La Región                                        | £700.00    |                  |
| La Vanguardia                                    | £1,000.00  | Quarter          |
| MPC Media Página                                 |            | Guardar          |
| PPC Pie de Pagina                                |            | Cerrar           |

El coste de base es el coste standart que definió en la etiqueta "Coste(s)" Para agregar el Descuento, haga clic en "Agregar".

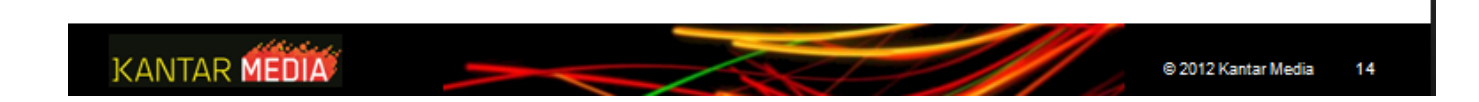

#### Instructivo MED CO - Dirección Comercial

Documento No. MED CO-IN-COM-0016 - V.1 Manual Usuario Choices Effective

### Editor de Tarifas- Descuentos (3)

Columnas suplementarias son insertadas si lo requiere. Ins: Número de inserciones a partir de las que se aplica el descuento. Coste: El nuevo coste que se aplicará a partir de un número específico de inserciones.

O bien

**%Descuentos:** El porcentaje de descuento del coste que se aplicará a partir de un número específico de inserciones.

| Soporte                                          | Coste base | Ins | Coste      | % Descuento |
|--------------------------------------------------|------------|-----|------------|-------------|
| 20 Minutos (Factor AIR Figure by 1.4 In Choices) | £10,000.00 | 1   | £10,000.00 | .00%        |
| ABC                                              | £5,000.00  | 1   | £5,000.00  | .00%        |
| El Correo De Andalucía                           | £1,000.00  | 1   | £1,000.00  | .00%        |
| El Correo Gallego                                | £800.00    | 1   | £800.00    | .00%        |
| Total El Mundo                                   | £10,000.00 | 1   | £10,000.00 | .00%        |
| El País                                          | £12,000.00 | 3   | £8,000.00  | 33.33%      |
| La Razón                                         | £8,000.00  | 1   | £8,000.00  | .00%        |
| La Región                                        | £700.00    | 1   | £700.00    | .00%        |
| La Vanguardia                                    | £1,000.00  | 1   | £1,000.00  | .00%        |

Descuentos adicionales pueden agregarse haciendo clic en el botón Agregar.

En el ejemplo, el usuario elije 3 inserciones en El Pais, el coste total de 3 inserciones será Coste total= 2\* 12.000 + 8.000 = 32.000

KANTAR MEDIA

© 2012 Kantar Media 15

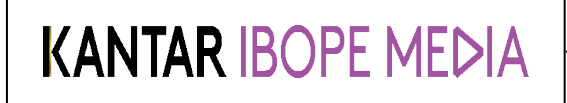

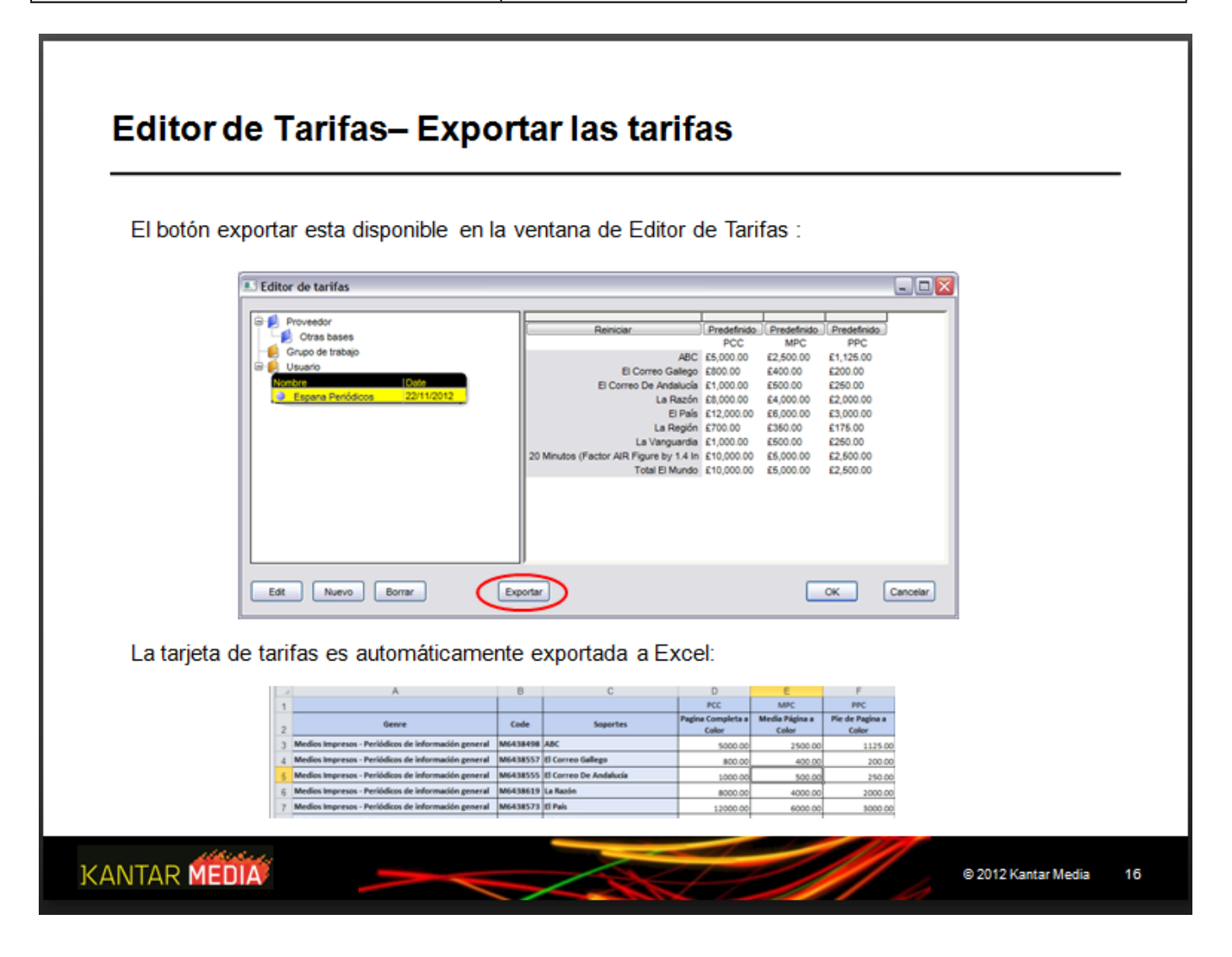

Instructivo MED CO - Dirección Comercial

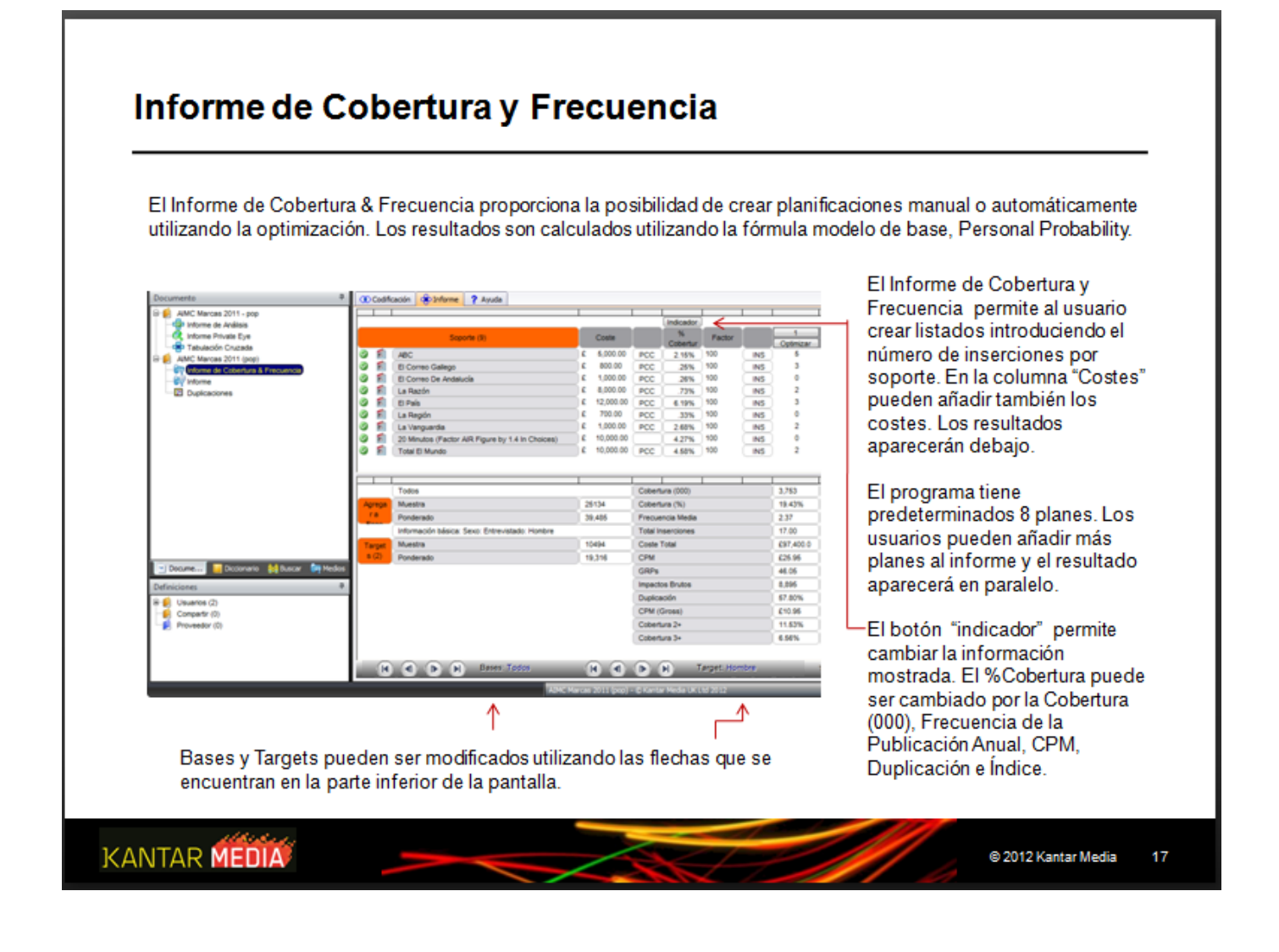

Instructivo MED CO - Dirección Comercial

Documento No. MED CO-IN-COM-0016 - V.1 Manual Usuario Choices Effective

## Resultados de Cobertura y Frecuencia

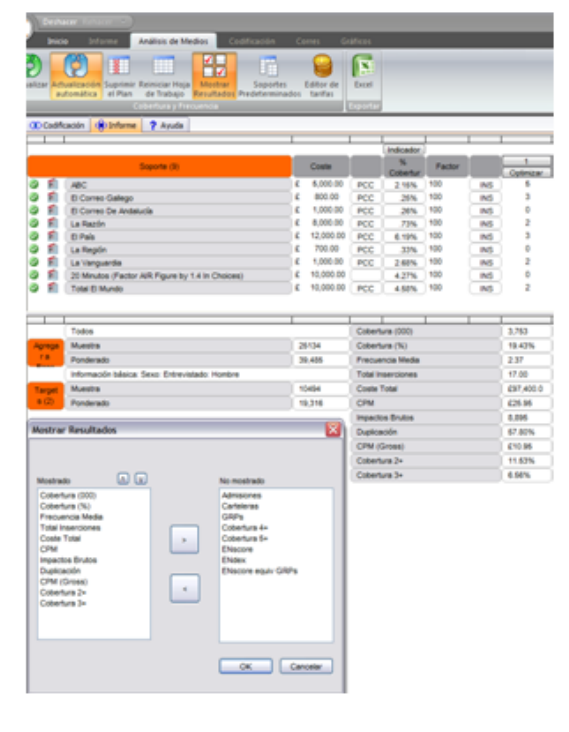

Cobertura (000) – número de personas del target que se alcanzan con ese plan

Cobertura (%) – porcentaje del target que se alcanza con ese plan

Frecuencia Media – representa cuantas veces de media cada persona va a ver el anuncio.

**Total Inserciones** – número total de inserciones en ese plan CostesTotal – costes total de las publicidades en el programa Impacto – el total de oportunidades de ver la campaña se obtiene multiplicando el alcance por el promedio de la frecuencia CPT – Costes por mil de las personas alcanzadas por el programa

Alcance 2+, 3+, 4+ - población expuesta al programa dos/tres o cuatro veces mas

Duplicación (de Impresiones) – compara el alcance del programa con el impacto (el alcance será de 600 y el impacto de 900, la duplicación será del 33%) (Gl alcance inferior dividido por Gl)

Los resultados mostrados pueden cambiarse cliqueando en "Mostrar Resultados"

Con las flechas del medio puede quitar o agregar variables

Para ver los resultados del programa clic en el ícono o si desea que se calcule automáticamente el icono debe estar sobresaltado

KANTAR MEDIA

18

© 2012 Kantar Media

#### Instructivo MED CO - Dirección Comercial

Documento No. MED CO-IN-COM-0016 - V.1 Manual Usuario Choices Effective

### **Propiedades de los Planes**

Las propiedades de cada plan están disponibles haciendo clic en el número que se encuentra sobre los mismos. **Gráfico** – Muestra en gráfico la distribución de la frecuencia, %Cobertura,...

Plan – Muestra el número de inserciones por soporte, puede también corregir o agregar nuevos.

Audiencias - Muestra el resultado de cada target en el programa.

Distribución de Frecuencias – Nos muestra para cada exposición el nivel de cobertura (número de personas que vieron exactamente n exposiciones), Cobertura+ (número de personas que vieron n exposiciones o mas), %Cobertura (número exacto que vieron n exposiciones o mas) o %Cobertura+ (% del target que vieron n exposiciones una vez o más).

N-Tiles – La frecuencia de distribución dividida en una serie de grupos iguales, donde el grupo uno tiene la frecuencia más alta y el grupo N tiene la frecuencia más baja

Rango de Frecuencia – Nos permite dividir la distribución de la frecuencia en una serie de grupos discretos. Haga vlic en la tabla de la izquierda.

|    | 1        | ioporte (8)       | Coste    | %<br>Cobertur | Factor |     | 1<br>Optimizar | Target Hombre           |             |                  |                |                |           |       |
|----|----------|-------------------|----------|---------------|--------|-----|----------------|-------------------------|-------------|------------------|----------------|----------------|-----------|-------|
| 5  | 6        | El País           | 6 0.00   | 6.19%         | 100    | INS | 6              |                         |             |                  |                |                |           |       |
| 2  | 5        | Total El Mundo    | £ 0.00 ( | 4.50%         | 100    | INS | ) 4            | Mox Media Gráficos Plan | Audencias D | ist Frec   Graf. | Frec   N-Tiles | Rangos Du      | plicación |       |
| 1  | 1        | La Vanguardia     | £ 0.00   | 2.68%         | 100    | INS | 3              | Base                    |             |                  |                |                |           |       |
| į. | 1        | Total El Periódic | £ 0.00   | 2.18%         | 100    | INS | 2              | Dage                    |             |                  |                |                |           |       |
| i. | 1        | ABC               | £ 0.00   | 2.15%         | 100    | INS | 5              | Todos                   |             | ¥                |                |                |           |       |
| 5  | 1        | La Voz De Galic   | £ 0.00   | 1.83%         | 100    | INS | 4              | P                       |             | -                | 1              | -              | 10.0      |       |
| 5  | 1        | La Nueva Espa     | 0.00     | .88%          | 100    | INS | 3              | Target                  | Hombre      | Mujer            | Ata            | Media Ata      | Media     | Media |
| 2  | <b>F</b> | La Razón          | £ 0.00 ( | .73%          | 100    | INS | 2              | Cohedrate (000)         | 6.270       | 3,060            | 1.446          | 2044           | 3.017     |       |
|    |          |                   |          |               |        |     |                | Cobertura (%)           | 27 28%      | 10.64%           | 35 47%         | 31.115         | 22 37%    |       |
|    |          |                   |          |               |        |     |                | Frequencia Media        | 3.07        | 2.47             | 3.34           | 2.89           | 2.88      |       |
|    |          |                   |          |               |        |     |                | Total Inserciones       | 28          | 28               | 28             | 28             | 28        |       |
|    |          |                   |          |               |        |     |                | Coste Total             | 60.00       | 60.00            | 60.00          | 60.00          | 60.00     | 6     |
|    |          |                   |          |               |        |     |                | CPM                     | 60.00       | 60.00            | 60.00          | 60.00          | C0.00     | 6     |
|    |          |                   |          |               |        |     |                | GRPs                    | 83.82       | 48.52            | 118.59         | 89.95          | 64.53     |       |
|    |          |                   |          |               |        |     |                | Impactos Brutos         | 16,190      | 9,786            | 4,830          | 5,914          | 11,008    | 3     |
|    |          |                   |          |               |        |     |                | Duplicación             | 67.45%      | 59.53%           | 70.09%         | 65.43%         | 65.32%    | 58    |
|    |          |                   |          |               |        |     |                | CPM (Gross)             | 60.00       | ( <u>60.00</u>   | ( <u>60.00</u> | ( <u>60.00</u> | C0.00     | 6     |
|    |          |                   |          |               |        |     |                | Cobertura 2+            | 18.04%      | 12.04%           | 24.82%         | 21.20%         | 15.06%    |       |
|    |          |                   |          |               |        |     |                | Cobertura 3+            | 13.02%      | J. 7.77%         | 19.03%         | 14.99%         | 10.47%    | 5.    |

KAN

#### Instructivo MED CO - Dirección Comercial

Documento No. MED CO-IN-COM-0016 - V.1 Manual Usuario Choices Effective

## Optimización

Los programas pueden optimizarse para encontrar la mejor campaña para el target elegido. Para optimizar el programa utilice el asistente, clic en Optimizar el icono debajo del número de plan.

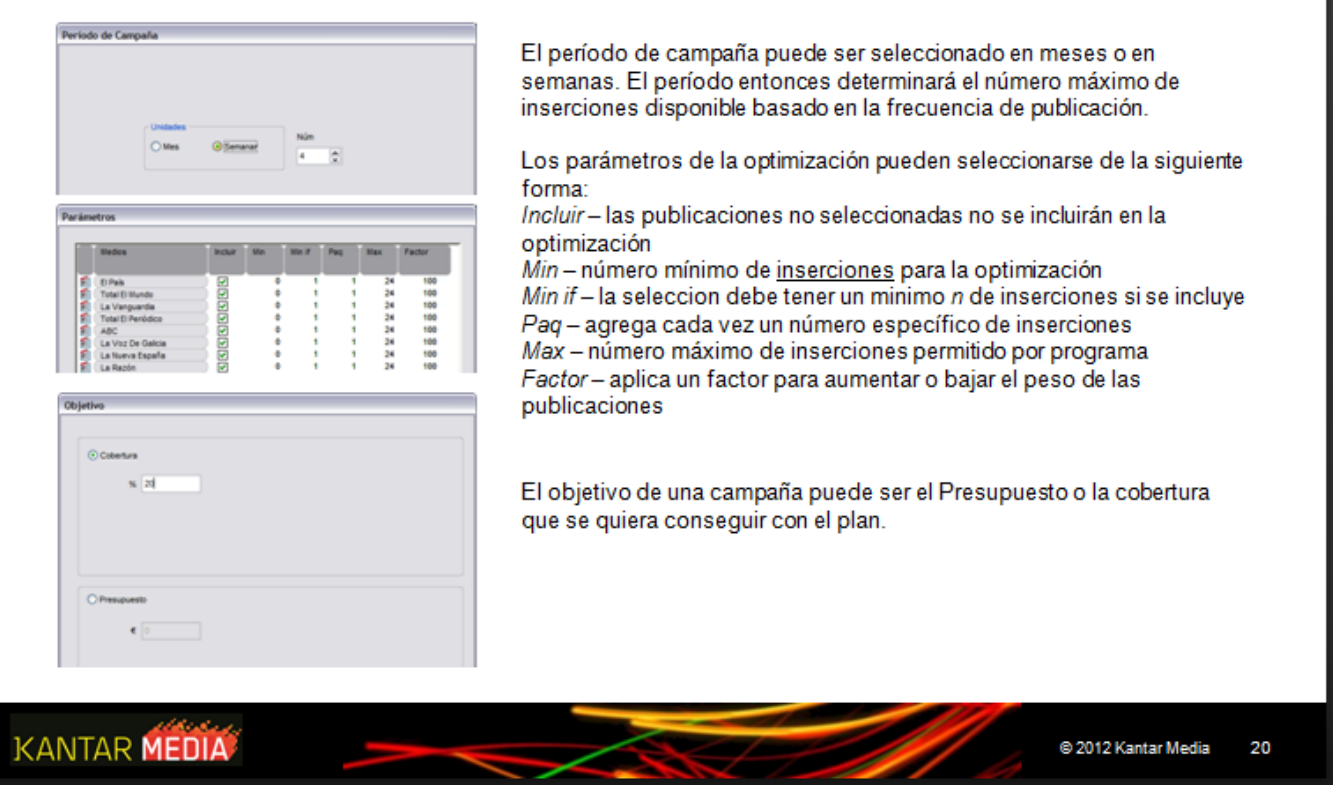

#### Instructivo MED CO - Dirección Comercial

Documento No. MED CO-IN-COM-0016 - V.1 Manual Usuario Choices Effective

### **Optimización II**

Selecionados los parámetros es posible ajustar el impacto del objetivo, CPM y Frecuencia antes de la optimización. Objetivo - la importancia del impacto en términos de alcance o de presupuesto. Disminuyendo el impacto mejoran los costes. CPM - importancia de crear una propuesta de costes más eficaces.

Frecuencia- fomenta el optimizar poniendo mayor énfasis en un alcance 2+, 3+, 4+ etc.

Para iniciar la optimización, clic en siguiente. El gráfico y los resultados mostrarán la cobertura, el coste y el CPM del plan. Clic en ejecutar para continuar e iniciar la optimización y clic en Terminar para ver el plan optimizado.

## KANTAR MEDIA

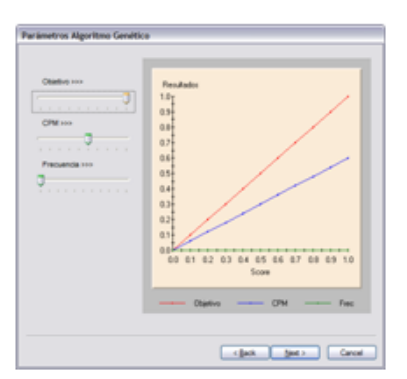

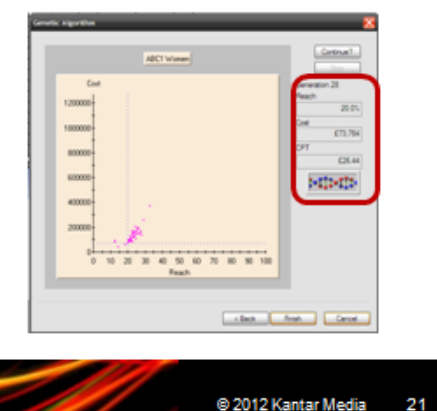

21

#### Instructivo MED CO - Dirección Comercial

Documento No. MED CO-IN-COM-0016 - V.1 Manual Usuario Choices Effective

#### Exportar el Trabajo 🔊 📑 🗗 😭 💌 XLReport277.XML - Mic oft Excel 22 Data [A] General a 🕜 🗆 🗊 🖾 Home Inser H N R E 27 A = = - 10 Insert х A n U · A A B / - % Pelete -2 · Filter · Select · Paste Styles 1 🖽 - | 💩 - 🛕 律律 参 14 41 Errmat \* sis de Medios R F3 (ř) (Ø A AIMC ictualización Suprimir Reiniciar Hoja Mostrar Soportes Editor de automática el Plan de Trabajo Resultados Predeterminados tarifas Excel AIMC AIMC Marcas 2011(pop) © Kantar Media UK Ltd 2012 Target Media Media Boses: Total % shert Soporte Coste Facto Plan1 Plan . El País Total El Mundo Puede exportar la planilla a Excel € 0.00 4.08% 100 INS 0 0 £ 0.00 £ 0.00 £ 0.00 2.99% 100 2.31% 100 INS INS INS 0000 haciendo clic en el icono Excel La Vanguardia Total El Periódico 2.28% 100 1.54% 100 12 13 14 ABC ABC La Voz De Galicia La Nueva España La Razón £ 0.00 1.95% 100 IN £ 0.00 INS INS 14 La N 15 La R 16 17 Cobe Una tabla formateada que contiene toda ertura (000) 3198.00 la información mostrada en su planilla 17 Cobertura (000) 18 Cobertura (%) 19 Frecuencia Media 20 Total Inserciones 21 Coste Total 22 CPM 18.74% 8.31 será automáticamente exportada a 78.00 € 0.00 £ Excel. £ 0.00 f GRPS 24 Impactos Br 25 Duplicación 26 CPM (Gross) 27 Cobertura 2-87.96 £ 0.00 14.44 H + + H Bases 1 / 😏 14 ΕĒ 100% -Ready KANTAR MEDIA © 2012 Kantar Media 22

#### Instructivo MED CO - Dirección Comercial

Documento No. MED CO-IN-COM-0016 - V.1 Manual Usuario Choices Effective

### Informe

El Informe analiza la eficacia de las publicaciones en el alcance de un target objetivo. Las publicaciones pueden ser clasificadas por el Coste, la Muestra, Cobertura, % Cobertura, el Índice o la Composición (el % de los lectores de la publicación que constituyen la audiencia objetivo o el % horizontal). Ver el informe ir a la etiqueta de Documento y seleccionar Informe

| Documento P                                 | œ   | Codificación | 1nform   | Ayud     |             |   |           |           |     |             |                 |           |      |       |
|---------------------------------------------|-----|--------------|----------|----------|-------------|---|-----------|-----------|-----|-------------|-----------------|-----------|------|-------|
| AIMC Marcas 2011 (pop)                      |     |              |          | 1        | 1           |   |           |           |     | I           |                 |           |      |       |
| - Informe de Cobertura & Frecuencia         | Bas | es           | -        |          |             |   |           |           |     |             |                 |           |      |       |
| - Contorme                                  | Mue | derado.      | 2513     | 4        |             |   |           |           |     |             |                 |           |      |       |
| Duplicaciones                               | Tar | oet          | Med      | a Media  |             | - | _         | _         | -   | _           | _               | _         | -    | -     |
|                                             | Mue | estra        | 9809     |          |             |   |           |           |     |             |                 |           |      |       |
|                                             | Pon | derado       | 17,0     | 59       |             |   |           |           |     |             |                 |           |      |       |
|                                             |     |              |          |          |             |   |           |           |     |             |                 |           |      |       |
|                                             |     |              |          | Organi   | ar Organiza |   | Organizar | Organizar |     | Organizar   | Organizar       | Organizar | Orga | nizar |
|                                             |     | Soporte      | Fac      | tor Tota | Coste       |   | Muestra   | Cobertur  | Cot | pertura (%) | Composi<br>ción | Indice    | CF   | M     |
|                                             | 1   | El País      | 10       | 127      | 5 £         | 0 | 456       | 697       | 1   | 4.08%       | 36.37%          | 84        | £    | 0.00  |
|                                             | 1   | Total El Mu  | ndo 10   | 82       | 3 (9        | 0 | 262       | 510       | 2   | 2.99%       | 41.33%          | 96        | £    | 0.00  |
|                                             | 1   | La Vanguar   | dia 10   | 60       | 2 €         | 0 | 234       | 395       | 3   | 2.31%       | 46.52%          | 108       | £    | 0.00  |
|                                             | 1   | Total El Per | lódic 10 | 53       | 9 E         | 0 | 282       | 389       | 4   | 2.28%       | 53.19%          | 123       | £    | 0.00  |
|                                             | 1   | ABC          | 10       | 51       | 3 C         | 0 | 151       | 263       | 6   | 1.54%       | 39.86%          | 92        | £    | 0.00  |
|                                             | 1   | La Voz De    | Galic 10 | 42       | 3 6         | 0 | 176       | 333       | 6   | 1.96%       | 63.43%          | 124       | £    | 0.00  |
|                                             | 1   | La Nueva E   | spa 10   | 26       | 3 6         | 0 | 137       | 189       | 7   | 1.11%       | 53.21%          | 123       | £    | 0.00  |
| 🕒 Decimenta 🔛 Diccionario 🥌 Buscar 🖓 Medios | 1   | La Razón     | 10       | 24       | 2 €         | 0 | 93        | 154       | 8   | .90%        | 61.71%          | 120       | £    | 0.00  |

Para ordenar un título clic en organizar luego clic en el ícono 📖 de la variable apropiada.

Bases y Targets pueden ser modificados utilizando las flechas que se encuentran en la parte inferior.

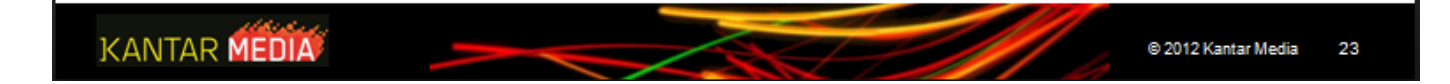

Documento No. MED CO-IN-COM-0016 - V.1 Manual Usuario Choices Effective

## Duplicación del Informe

La duplicación del análisis muestra la dupicación entre las publicaciones de un target objetivo(s). Para visualizar el informe ir a Documento y seleccionar Duplicación del Informe.

La duplicación también puede ser examinada en % de Duplicación o Ponderado utilizando la siguiente opción.

| Documento    AMC Marcas 2011 (pop)     AMC Marcas 2011 (pop) | O Codificación of Infe<br>Bases<br>Muestra<br>Condinguía | Ata<br>2506                      |                   | -                |                       |         | I                    | I                  | 1        |
|--------------------------------------------------------------|----------------------------------------------------------|----------------------------------|-------------------|------------------|-----------------------|---------|----------------------|--------------------|----------|
| Cupicaciones                                                 | Ponderado<br>Target<br>Muestra<br>Ponderado              | 4,073<br>Hombre<br>1138<br>2,115 |                   |                  |                       |         |                      |                    |          |
|                                                              | No Ordenar                                               | El País                          | Total El<br>Mundo | La<br>Vanguardia | Total El<br>Periódico | ABC     | La Voz De<br>Galicia | La Nueva<br>España | La Razón |
|                                                              | El País                                                  |                                  | 47.7%             | 6.7%             | .0%                   | 37.5%   | 12.7%                | .0%                | 7.4%     |
|                                                              | Total El Mundo                                           | 23.6%                            |                   | 6.7%             | .0%                   | 47.6%   | 3.9%                 | .0%                | 34.6%    |
|                                                              | La Vanguardia                                            | 2.0%                             | 3.5%              |                  | 43.8%                 | 1.2%    | .0%                  | .0%                | .09      |
|                                                              | Total El Periódico                                       | .0%                              | .0%               | 11.5%            |                       | .0%     | .0%                  | .0%                | .09      |
|                                                              | ABC                                                      | 11.4%                            | 29.4%             | 1.2%             | .0%                   |         | .0%                  | 18.3%              | 26.79    |
|                                                              | La Voz De Galicia                                        | 1.6%                             | 1.0%              | .0%              | .0%                   | .0%     |                      | .0%                | .09      |
|                                                              | La Nueva España                                          | .0%                              | .0%               | .0%              | .0%                   | 3.4%    | .0%                  | )                  | .01      |
|                                                              | La Razón                                                 | 1.0%                             | 9.8%              | .0%              | .0%                   | 12.2%   | .0%                  | .0%                |          |
| Documento Doccionario 😸 Buscar 🕪 Medios                      |                                                          | Bases: Alta                      |                   |                  |                       | D D     | Target: Home         | >re                |          |
|                                                              |                                                          | 1                                |                   |                  |                       |         |                      | <b></b>            |          |
| El Ejemplo muestra que el 29.4%                              | de Hombres de cla                                        | se alta qu                       | e leen E          | El Mund          | o tambio              | én leen | el ABC               |                    |          |

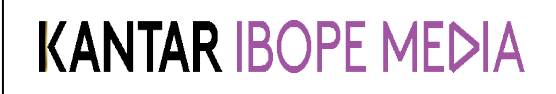

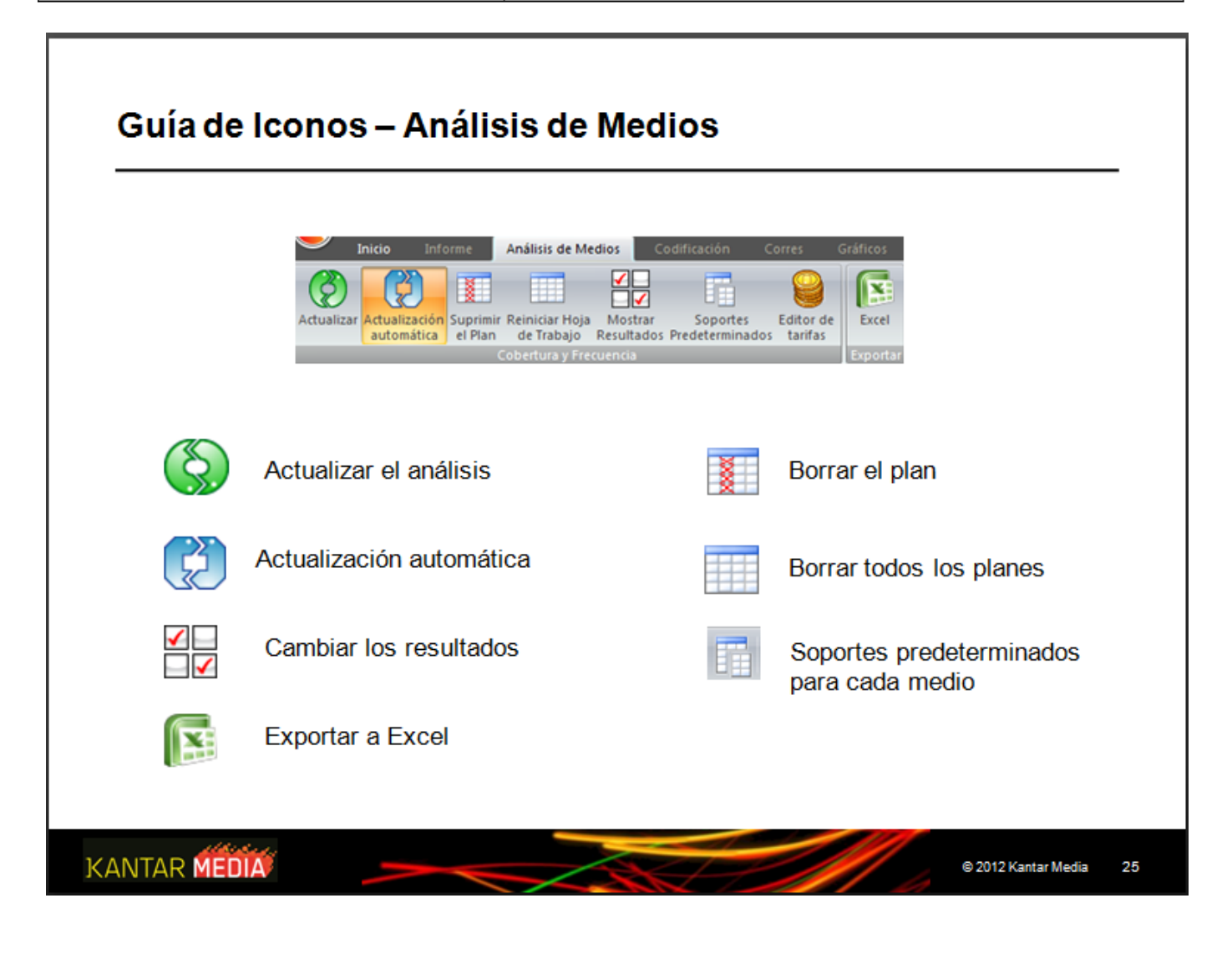

Instructivo MED CO - Dirección Comercial

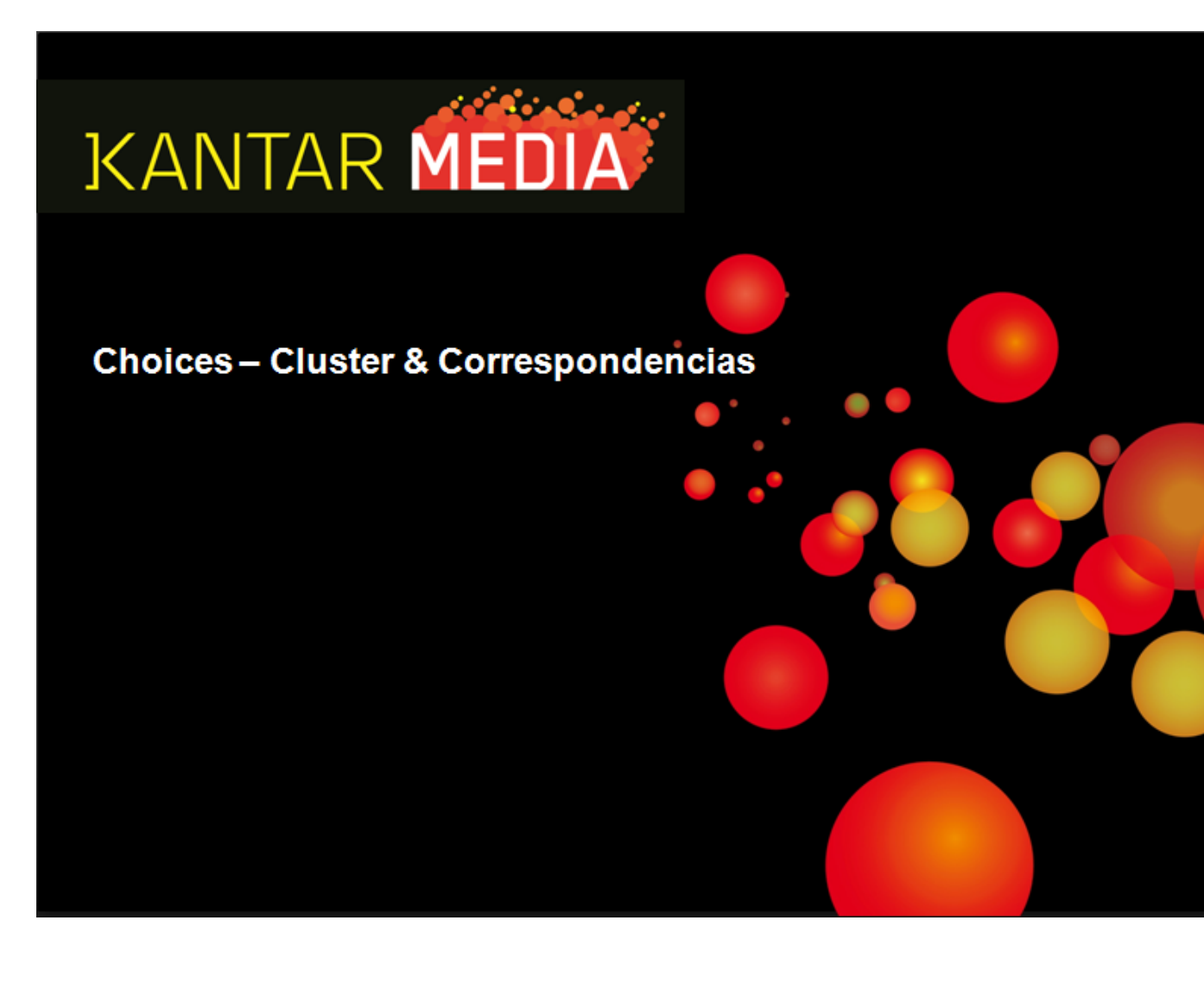

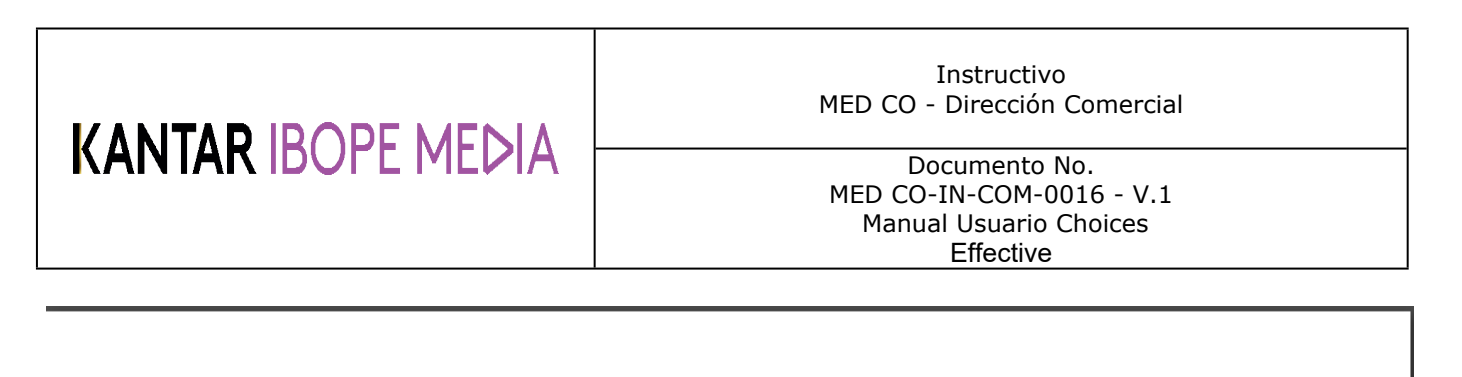

## Contenidos

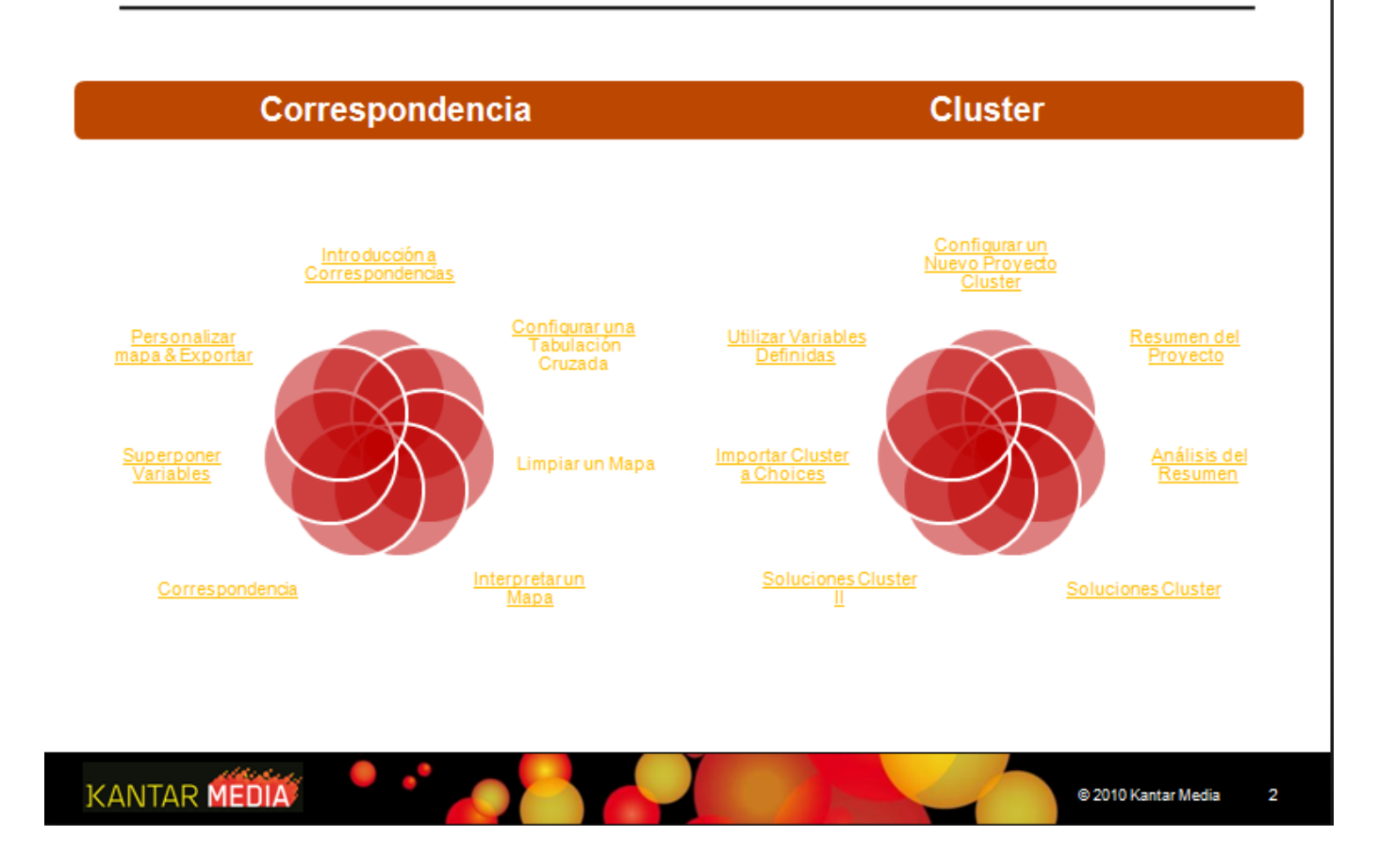

Instructivo MED CO - Dirección Comercial

Documento No. MED CO-IN-COM-0016 - V.1 Manual Usuario Choices Effective

### Introducción al Análisis de Correspondencias

El Análisis de Correspondencias es una herramienta de segmentación que representa gráficamente la relación entre las marcas, productos y otras variables como actitudes y opiniones, medios de comunicación y datos demográficos.

Através del mapa de correspondencias el usuario puede medir la relación entre actitudes y opiniones, la correlación entre marcas y ver las relaciones entre las marcas y las actitudes y opiniones seleccionada en el análisis.

Puede ser utilizado también como un paso preliminar al Análisis Clúster determinando las actitudes u opiniones mas discriminatorias del mercado seleccionado o como una función única de segmentación.

El Análisis de Correspondencias se inicia en la tabulación cruzada. Las marcas o productos se añaden en columnas y las actitudes y opiniones (u otras variables) en las filas.

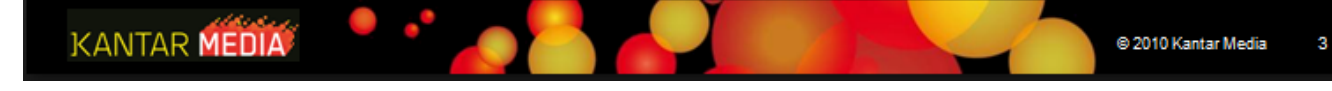

Instructivo MED CO - Dirección Comercial

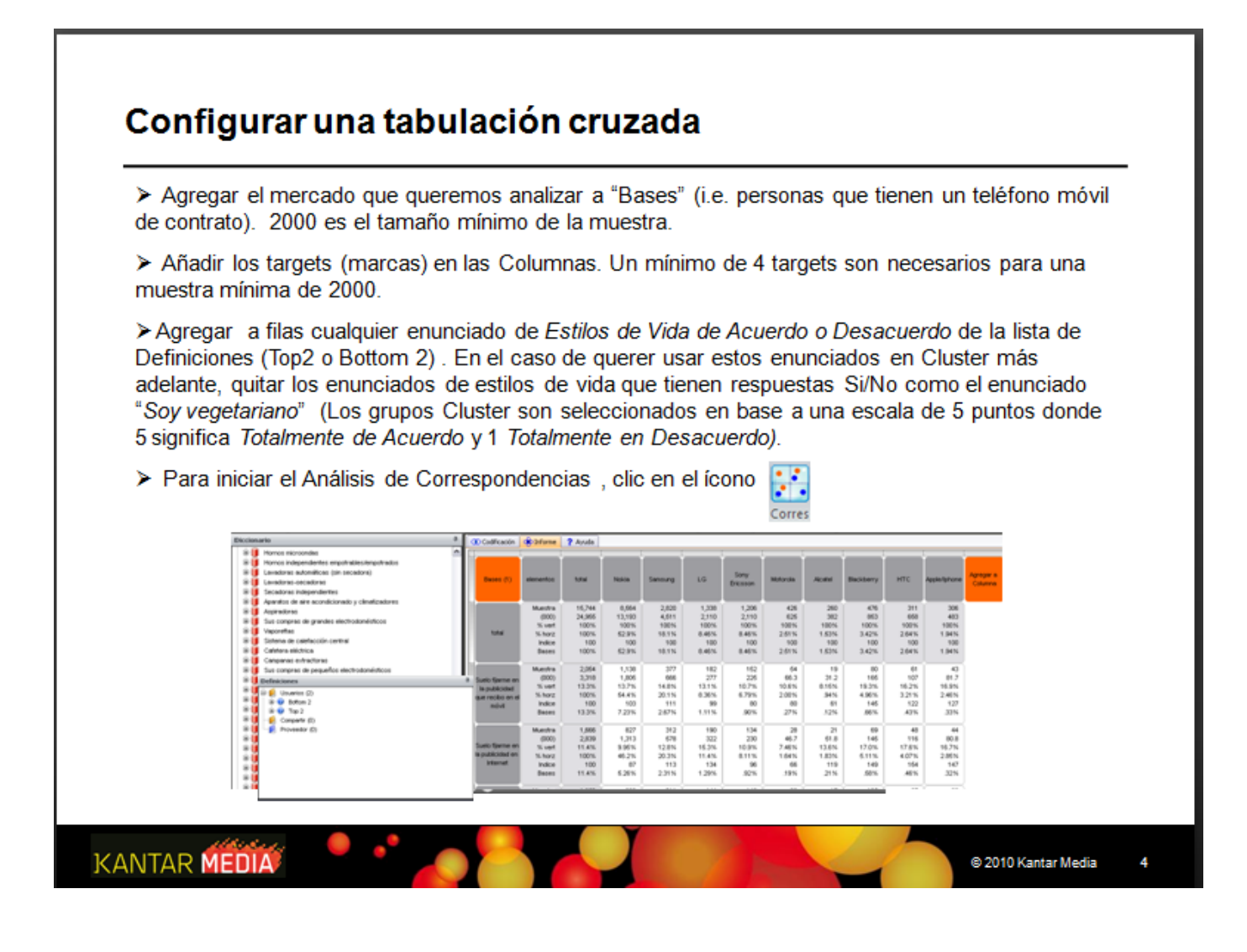

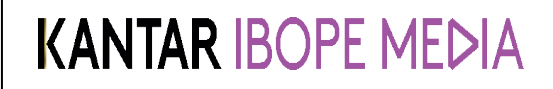

Documento No. MED CO-IN-COM-0016 - V.1 Manual Usuario Choices Effective

## Limpiar el Mapa Manualmente

Inicialmente el Mapa de Correspondencias contiene todos los enunciados de estilos de vida seleccionados en el análisis y necesita "actualizarse" para mostrar los enunciados que describen mejor el mercado.

Los enunciados pueden "limpiarse" manual o <u>automáticamente</u>. Para limpiar manualmente, haga clic en *Estadísticas Generales* y seleccione las filas. Haga clic en Dist para ordenar las actitudes y opiniones en función de la distancia con respecto cruce de los ejes (centro del mapa). Las variables del centro del mapa son menos discriminatorias que aquellas de los bordes.

| Cocamento +                                         | Cadhcadon                                                                                                    | on prome 7          | Agruda |        |       |             |
|-----------------------------------------------------|----------------------------------------------------------------------------------------------------|---------------------|--------|--------|-------|-------------|
| 🖶 🛃 _GB TGI 2012 Q3 (April 2011 - March 2012) (Pop) |                                                                                                    | Etiqueta            | Código | S Masa | Dist  | Intercia 51 |
| · · · · · · · · · · · · · · · · · · ·               | <b>H</b> 16                                                                                                    | No podria vivir si  | R15    |        | .6773 | 12.06%      |
| Informe Private Eye                                 | # 23                                                                                                    | Tenos intención     | D54    | 32%    | 4304  | 4.03%       |
| Tabulación Cruzada                                  |                                                                                                    | Suelo comprar pr    | 82     | 34%    | 1993  | 1.94%       |
| 🗟 😥 AMC Marcas 2011 - pop                           | # CO                                                                                                    | Littling servicion  | D19    | 43%    | 1004  | 2.34%       |
| - Province de Anéliois                              | F (1)                                                                                                    | Suelo fiame en l    | 863    | 72%    | .1021 | 3.78%       |
| - 🔍 Informe Private Eye                             |                                                                                                    | No ruedo eutor      | DS     | 81%    | 1383  | 2.44%       |
| Tabulación Cruzada                                  | F (1999)                                                                                                    | Estaria dispuesto   | B43    | .19%   | .1200 | .66%        |
| 🗟 🚰 Corres                                          | - in the second second s | La televisión inter | RI     | 1.45%  | .1111 | 4.65%       |
| 🗟 🔀 Mapa(1)                                         | F 63                                                                                                    | Mi papatiempo fa    | R30    |        | .1096 | 2.79%       |
| Eies 1+2                                            |                                                                                                    | Estaria dopuesto    | 844    | 37%    | .1072 | .63%        |
| Columnas vs. Análisis de Columnas                   | F 63                                                                                                    | Soy adicto a la te  | R35    | .80%   | .1043 | 1.00%       |
| Aválisis de Columnas vs Filas                       | · • • • • • • • • • • • • • • • • • • •                                                                                                    | Me gustan tanto I   | R22    | .32%   | .1032 | .94%        |
| R Petadisticas                                      | i i i i i i i i i i i i i i i i i i i                                                                                                    | Me-pustan más I     | R14    | .85%   | .0949 | 1.80%       |
| 🕞 🖷 Estadísticas Carendas                           | F 63000                                                                                                    | Me guota tener la   | R26    | .92%   | .0910 | 2.42%       |
|                                                     | <b>*</b>                                                                                                    | La tecnología VP    | R18    |        | .0907 | 1.45%       |
| Columna .                                           | F (1998)                                                                                                    | Suelo consulter I   | P69    | 216%   | .0790 | 4.91%       |
| Contract                                            | <b># 20</b>                                                                                                    | Suelo participar e  | R20    |        | .0747 | 1.24%       |
| to Table Production and Pro-                        | H 63 MAR                                                                                                    | Con frecuencia g    | R28    |        | .0679 | 1.08%       |
| m Kat Estadescas de ches                            | + 50                                                                                                    | Los comentarios     | R30    | 1.00%  | .0660 | 1.97%       |
|                                                     | F 63                                                                                                    | Suelo prestar má    | R40    |        | .0618 | 1.69%       |

Para seleccionar los 15 actitudes y opiniones de la parte superior, haga clic en el ícono **F** a la izquierda del enunciado, clic derecho en *Seleccionar Superior n...*, cambiar a 15, clic derecho y seleccione *Invertir*, clic derecho y Cambiar a pasivo

% Masa representa el porcentaje de datos que contienen la filas, basado en la figura ponderada (000)

Dist(ancia) representa la Distancia-Chi entre los datos en las filas al origen basada en el porcentaje vertical (Vert). Cuanto más alto es el valor, más distintiva la actitud/opinión.

Inercia determina la influencia de cada variable en la forma del mapa multiplicando el % Mass por Dist.

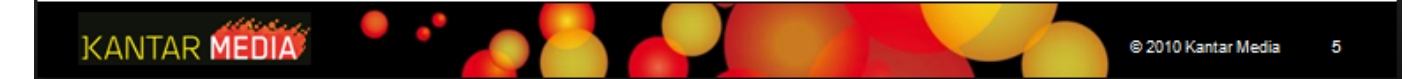

Instructivo MED CO - Dirección Comercial

| Hay dos formas para   | actualizar automáticamente un Mapa de Correspondencias.                                    |
|-----------------------|--------------------------------------------------------------------------------------------|
| 1. Haga clic en el id | cono Despejar y seleccione el número de variables.                                         |
| 5                     | el Mapa                                                                                    |
|                       | Despejar el mapa                                                                           |
|                       | Flas:                                                                                      |
|                       | Seleccione los valores Chi más elevados                                                    |
|                       | Columnes:                                                                                  |
|                       | O Seleccione los valores Chi más elevados: 9                                               |
|                       | Predeterminade                                                                             |
| 2. Uno yoz ol pýmor   | a da variablas asta "Dradatarminada", puede baser alia an al isana 🕅 😯 el mana salassianar |
| automáticamente       | el número de variables seleccionadas como predeterminadas.                                 |
|                       |                                                                                            |

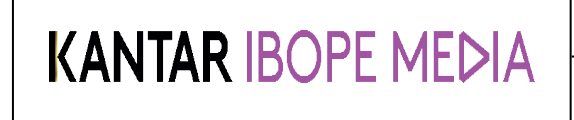

Documento No. MED CO-IN-COM-0016 - V.1 Manual Usuario Choices Effective

### Interpretar un Mapa de Correspondencias

El Análisis de Correspondencias proporciona un mapa basado en correlaciones de los dos temas más importantes en los datos. El tema más importante está representado el eje X, el segundo en el eje Y. Por ejemplo en un lado del eje X, el mercado considerado *"Usuarios de nuevos medios de comunicación"*, el otro *"Usuarios de medios de comunicación tradicionales , especialmente televisión"*. Estos enunciados pueden utilizarse para los diferentes ejes o cuadrantes.

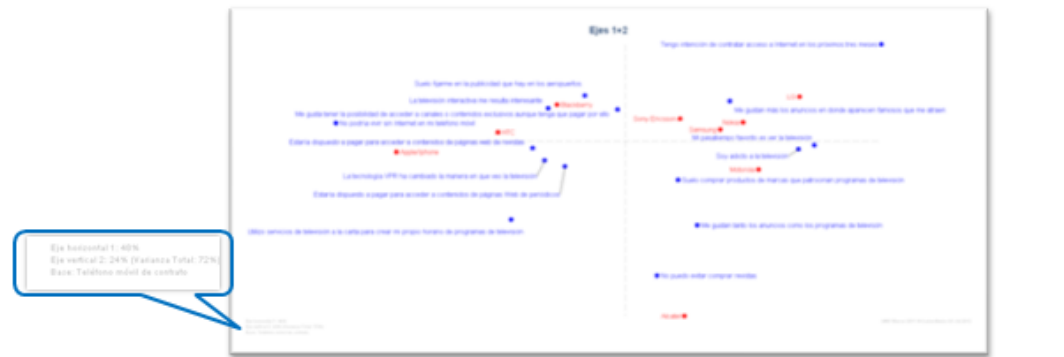

La Varianza Total muestra como de bien el mapa representa las variables. La figura debe ser al menos el 60% del mercado total (Eje Horizontal + Vertical)

Cada enunciado tiene una Calidad, valor que se muestra ubicando el ratón sobre la variable. Cuanto más alto es este valor, mayor será la influencia de la variable en el mapa

Las marcas en el centro del mapa tienden a ser más neutrales, menos diferenciadas comparándolas con aquellas que se encuentran a los bordes. Las marcas a los bordes son más discriminatorias.

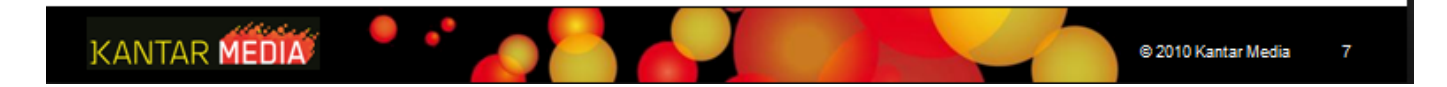

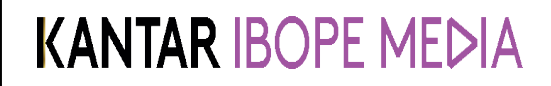

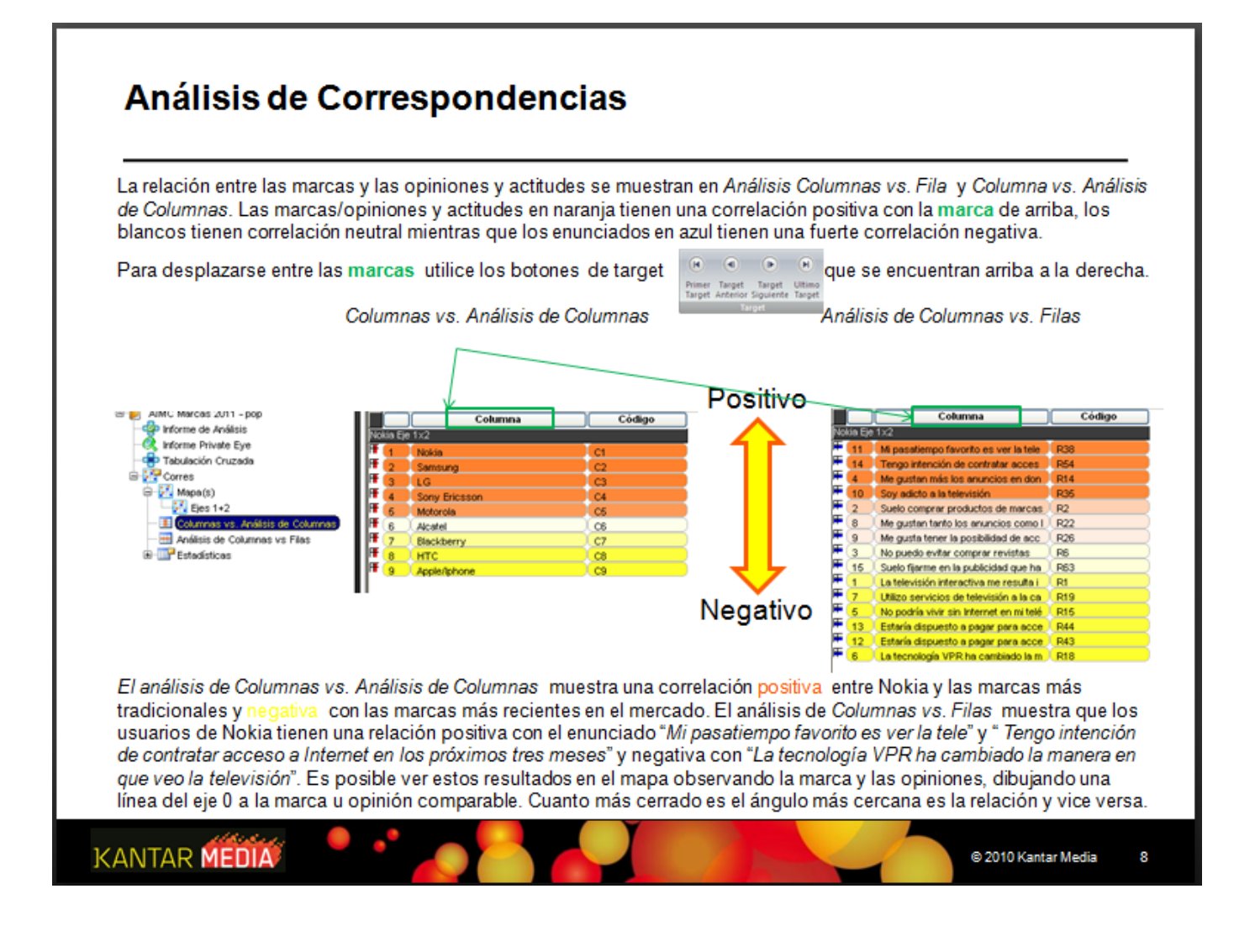

#### Documento No. MED CO-IN-COM-0016 - V.1 Manual Usuario Choices Effective

### Superponer Variables

Una vez el mapa ha sido generado es posible superponer otras variables para examinar dónde estarían ubicadas en el mapa sin afectar el significado global del mapa. Ejemplos comunes incluyen: medios de comunicación, grupos clúster creados anteriormente, los no usuarios de la(s) marca(s) seleccionada(s) y los grupos demográficos.

Para superponer datos: -

- > Ir a la barra del Diccionario (o Media) y agregar las variables que quiere superponer a las Columnas
- Reiniciar el mapa de Correspondencias haciendo clic en el íceo
- Ir a Estadísticas → Estadística General → Columnas y seleccionar las variables que se van a superponer haciendo clic en el ícono III a la izquierda de las variables. Después hacer clic derecho y cambiar a estado pasivo
- Volver al mapa de Correspondencias y Despejar el mapa
- > Las variables superpuestas aparecerán en el mapa en color verde

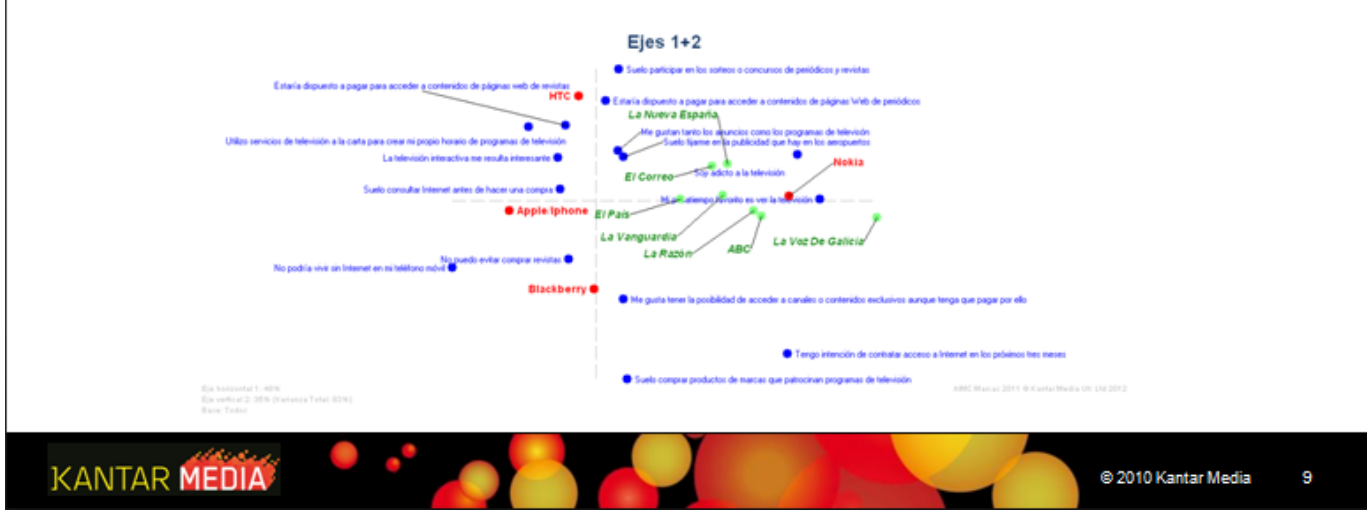

#### Instructivo MED CO - Dirección Comercial

#### Documento No. MED CO-IN-COM-0016 - V.1 Manual Usuario Choices Effective

## Personalizar el mapa y Exportar

| insertar                                                                                                    | Vista Seleccionar Análisis Seleccionar Análisis Seleccionar Anális Seleccionar Anális Sele |
|----------------------------------------------------------------------------------------------------|----------------------------------------------------------------------------------------------------|
| repiedades de los Puntos                                                                                                    | <ul> <li>Para etiquetar ejes o cuadrantes, haga clic en el icono "Agregar etiqueta". La etiqueta aparecerá en el centro del mapa.</li> <li>Seleccione las variable(s) a las que desea cambiar la etiqueta y haga clic en el icono "Propiedades".</li> <li>Para cambiar el símbolo en el mapa (ej. Para diferenciar columnas o filas), seleccione la pestaña de símbolo.</li> <li>Para "Copiar", "Borrar" u "Ocultar Puntos" selecccione la(s) variable(s) y haga clic en la función correspondiente.</li> </ul>                                                                                                    |
| 'ara exportar el mapa a Power Poi<br>'ara exportar el mapa como una in                                                      | int, clic en el ícono 🌔                                                                                                    |
| Para llevar el enunciado del estilo (<br><i>Todas las Filas Activas</i> " o clic en e<br>aga clic en "Perform Clúster" para | de vida del mapa al Análisis Clúster; haga clic derecho en el mapa → "Seleccionar "→<br>el icono "Seleccionar" y luego, " <i>Todas las Filas Activas</i> " del menú que se despliega y<br>a iniciar el Análisis Clúster.                                                                                                    |

Instructivo MED CO - Dirección Comercial

Documento No. MED CO-IN-COM-0016 - V.1 Manual Usuario Choices Effective

## Configurar un Proyecto Nuevo en Clúster

El Análisis Clúster puede iniciarse automáticamente con los enunciados elegidos en el Análisis de Correspondencias o manualmente usando el mercado (base).

| Automáticamente del Análisis de Correspondencias                                                                                                    | Manualmente de la Ventana de Principal de Choices                                                                                                    |
|----------------------------------------------------------------------------------------------------|----------------------------------------------------------------------------------------------------|
| Seleccionar en Clúster el icono proyecto nuevo<br>Ingresar el nombre del Proyecto y del análisis Clúster<br>El <i>Asistent</i> e seleccionará automáticamente los enunciados de<br>estilos de vida seleccionados en el análisis de<br>correspondencias y los ubicará en <i>Lista de Variables</i>                                                                                                    | Añadir la base o filtro que va a usar para hacer el análisis<br>Clúster. El filtro es generalmente el mercado que quiere<br>segmentar. La muestra mínima debe ser de 2000<br>Ir a <i>la pestaña de Inicio → Herramientas → Guardar Archivos de</i><br><i>Filtros Clúster</i><br>Respuesta: SI para guardar la base e iniciar el Análisis Clúster                                                                                                    |
| Proyectos     Proceedas     Pro-Centrado     Pro-Centrado     Pro-Cen | Lanzado el Análisis Clúster, ir <i>Archivo → Nuevo Proyecto</i><br>Haga clic en <i>Encuestas</i> luego seleccione la encuesta y doble<br>clic en el filtro que se encuentra a la izquierda para abrir Pre-<br>Definido                                                                                                    |
| Lista de Variables muestra los mercados (filtro), los estilos de vida seleccionados para los enunciados Totalmente de Acuerdo y Totalmente en Desacuerdo como un todo.                                                                                                    | Meda - 5 Scale Response<br>Steastive television services are interesting to me<br>Usually portaves products from brands that, sponsor television programmes<br>I like newspaper applements<br>I like newspaper stoke As Different Than For News<br>I trutt The Papers To Keep Me Urformed<br>Seleccione los en unciados deseados por categorías o<br>individualmente luego clic en<br>Agregar al Listado de<br>Variables<br>Luego continúe con la <i>Lista de Variables y Análisis</i> |
| CANTAR MEDIA                                                                                                    | © 2010 Kantar Media 11                                                                                                    |

| Resumen del Provecto                                                                                                    |                                                                                      |                                               |                                                                                                    |                                                                     |                                  |
|----------------------------------------------------------------------------------------------------|--------------------------------------------------------------------------------------|-----------------------------------------------|----------------------------------------------------------------------------------------------------|---------------------------------------------------------------------|----------------------------------|
| El informe Resumen del proyecto proporcion<br>Clasifica todas la variables incluidas en el an                                                                                           | a un resumen del n<br>álisis especificando                                           | nercado en e<br>o el target, p                | el cual el anális<br>untuación med                                                                                      | is clúster está basa<br>ia y desviación está                        | .do.<br>Indar                    |
| Procurent die Anklats     Greifons     Greifons     Sokución 2     Sokución 4                                                                                                    | Alloc (Marcas 2011 + pop<br>O Kantar Media UK Ltd 2012<br>Filtro<br>Muestra Total    | Muestra<br>25134<br>ulta interesante          | Ponderado<br>39485<br>Score<br>Media                                                                                    | Detallado Abreviar<br>Desviación<br>standard                        |                                  |
|                                                                                                    | Valor<br>Totalmente de acuerdo<br>Bastante de acuerdo<br>Ni acuerdo ni en desacuerdo | Score Mu<br>5.00 100<br>4.00 390<br>3.00 143  | 3.01           uestra         Porderado           86         1748           80         6821           369         22249 | 0.05<br><b>Vis Fatro</b><br>4 %<br>17 %<br>56 %                     |                                  |
| Filtro indica la muestra y la figura ponderada                                                                                                    | de la población tot                                                                  | al de la base                                 | e (muestra míni                                                                                                    | ma 2000)                                                            |                                  |
| Puntuación Media muestra el promedio (med<br>"Totalmente en Desacuerdo" a cada variable<br>ya que esta cifra es llevada a los grupos clús<br>presentan con respecto a esta puntuación m | dia) basándose en a<br>del mercado. Es in<br>ster donde los enun<br>edia.            | signar 5 pur<br>nportante ter<br>ciados son c | ntos a <i>"Totalme</i><br>ner en cuenta e<br>distribuidos bas                                                           | ente de Acuerdo" a 1<br>sta cifra para cada<br>sándose en la desvia | punto a<br>variable<br>ación que |
| Desviación Estándar indica la medida (difere<br>todas la variables son normalizadas a 1 para                                                                                            | ncia) de la extensió<br>asegurar que todo                                            | n de la resp<br>s los enunci                  | ouesta para cao<br>ados tienen igu                                                                                      | la variable. Antes de<br>Ial importancia.                           | el análisis                      |

#### Instructivo MED CO - Dirección Comercial

#### Documento No. MED CO-IN-COM-0016 - V.1 Manual Usuario Choices Effective

## Resumen del análisis

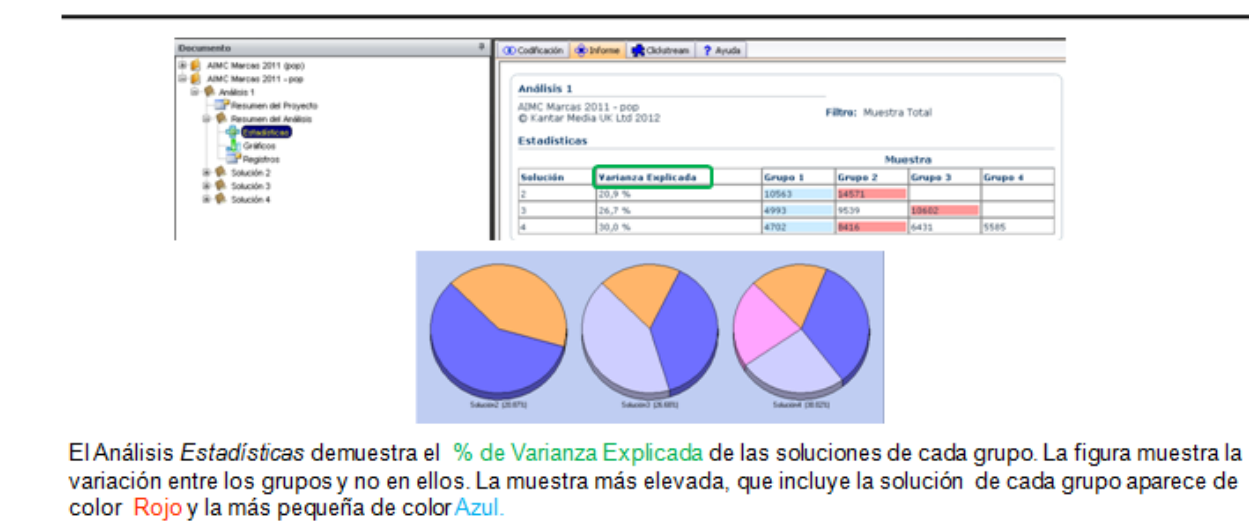

La Varianza Explicada puede ser utilizada para determinar la solución que refleja mejor el mercado excluyendo las soluciones con una varianza inferior al 15%. Las soluciones que tienen un grupo con una muestra significativamente más grande o pequeña que los otros, puede significar que el mercado no está bien explicado.

El Análisis de *Gráficos* muestra la misma información que en la vista de Estadísticas en gráficos de tarta dónde la Varianza Explicada de cada solución aparece en paréntesis.

En el Análisis de Logs es un simple texto que muestra el informe de los resultados brindado por el análisis clúster.

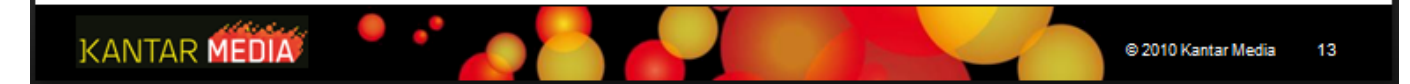

Documento No. MED CO-IN-COM-0016 - V.1 Manual Usuario Choices Effective

## Soluciones Clúster (1)

El Resumen de las Soluciones Clúster muestra el resumen de los grupos dentro de cada solución con los 3 top enunciados positivos en Rojo y los 3 inferiores negativos en Azul

Si no hay enunciados Rojos o Azules los grupos son completamente positivos o negativos (ej. Grupo 1 y Grupo 2) Esta información puede ser utilizada como etapa preliminar ya que nos da una indicación de la naturaleza del grupo (ej. Grupo 1 podemos describirlo como "*A favor del contenido Online "*). Si todos los grupos muestran una característica claramente distintiva entonces es probable que la solución sea la que mejor define el mercado.

| Muestra Total                                                                             | 3                  |                                                                                                    |                    |                                                                                                    |                     |
|-------------------------------------------------------------------------------------------|--------------------|----------------------------------------------------------------------------------------------------|--------------------|----------------------------------------------------------------------------------------------------|---------------------|
| -                                                                                         | 20% (4993) Muestra |                                                                                                    | 38% (9539) Muestra |                                                                                                    | 42% (10602) Nuestra |
| Grupo I                                                                                   | A                  | Grupe 2                                                                                                    |                    | Grupo 3                                                                                                    |                     |
| Estaría dispuesto a pagar<br>para acceder a contenidos<br>de páginas web de<br>revistas   | 1.296              | Utilizo servicios de<br>televisión a la carta para<br>crear mi propio horario de<br>programas de televisión | -0.677             | Utilizo servicios de<br>televisión a la carta para<br>crear mi propio horario<br>de programas de<br>televisión | 0,230               |
| Estaria dispuesto a pagar<br>para acceder a contenidos<br>de páginas Web de<br>periódicos | 1.202              | Estaría dispuesto a pagar<br>para acceder a contenidos<br>de páginas Web de<br>periódicos                   | -0.716             | Suelo consultar Internet<br>antes de hacer una<br>compra                                                       | 0.229               |
| Ne gustan tanto los<br>anuncies como los<br>programas de televisón                        | 1.109              | Estaría dispuesto a pagar<br>para acceder a contenidos<br>de páginas web de                                 | -0.729             | Suelo fijarme en la<br>publicidad que hay en los<br>aeropuertos                                                | 0.227               |
|                                                                                           |                    |                                                                                                    |                    | Ni pasatiempo favorito<br>es ver la televisión                                                                 | -0.014              |
|                                                                                           |                    |                                                                                                    |                    | Suelo participar en los<br>sorteos o concursos de<br>periódicos y revistas                                     | -0.021              |
|                                                                                           |                    |                                                                                                    |                    | Ne gustan tanto los<br>anuncios como los<br>programas de televisón                                             | -0.091              |

#### Instructivo MED CO - Dirección Comercial

#### Documento No. MED CO-IN-COM-0016 - V.1 Manual Usuario Choices Effective

## Soluciones Clúster (2)

En Estadísticas Clúster trata los enunciados individuales que comprenden cada grupo dentro de la solución, basada en la *Desviación Estándar de la Media*, la *Desviación Absoluta* de la *Media* o *Media*. Las variaciones Positiva o negativa en los grupos presentan una escala que va del Rojo oscuro al Azul oscuro.

| Desviación Estándar de la Media | - | <u>(Media del mercado – Media del grupo)</u><br>Desviación Estándar del mercado |
|---------------------------------|---|---------------------------------------------------------------------------------|
| Desviación Absoluta             | - | Media del mercado- Media del grupo                                              |
| Media                           | - | Media del grupo en esta variable                                                |

La *Desviación Estándar* es la estadística recomendada para analizar los grupos ya que los números dados son la base para la creación de los grupos clúster (comparándolos a la totalidad de la muestra) que es estandarizado en unidades de desviaciones estándar. Por lo tanto una figura positiva o negativa es la desviación de la media sobre la totalidad de la muestra que se encuentra en el <u>Resumen del Proyecto</u>.

| Grupo 4                                                                                                 |                |         | × [  | Doton |
|----------------------------------------------------------------------------------------------------|----------------|---------|------|-------|
| Solución4                                                                                               | Desv Est Media | Desv Ab | 15 C | Media |
| Utilizo servicios de televisión a la carta para crear mi propio horario de programas de televisión      | 0.4623         | 0.4712  | 2.48 | 56    |
| No podría vivir sin Internet en mi teléfono móvil                                                       | 0.4422         | 0.4705  | 2.37 | 73    |
| No puedo evitar comprar revistas                                                                        | 0.4065         | 0.4195  | 2.44 | 82    |
| Suelo comprar productos de marcas que patrocinan programas de televisión                                | 0.3571         | 0.3228  | 2.56 | 10    |
| La televisión interactiva me resulta interesante                                                        | 0.3399         | 0.2896  | 3.30 | 08    |
| Suelo consultar Internet antes de hacer una compra                                                      | 0.2154         | 0.2793  | 2.94 | 22    |
| Suelo fijarme en la publicidad que hay en los aeropuertos                                               | 0.0780         | 0.0803  | 2.36 | 83    |
| Suelo participar en los sorteos o concursos de periódicos y revistas                                    | 0.0041         | 0.0044  | 1.89 | 44    |
| Me gusta tener la posibilidad de acceder a canales o contenidos exclusivos aunque tenga que pagar por o | -0.1185        | -0.1352 | 2.08 | 85    |
| Me gustan tanto los anuncios como los programas de televisón                                            | -0.1426        | -0.1316 | 1.63 | 92    |
| Tengo intención de contratar acceso a Internet en los próximos tres meses                               | -0.1779        | -0.1931 | 1.83 | 21    |
| Mi pasatiempo favorito es ver la televisión                                                             | -0.1855        | -0.2073 | 2.34 | 18    |
| Soy adicto a la televisión                                                                              | -0.1861        | -0.1960 | 2.13 | 23    |
| Estaría dispuesto a pagar para acceder a contenidos de páginas web de revistas                          | -0.5893        | -0.5140 | 1.27 | 29    |
| Estaría dispuesto a pagar para acceder a contenidos de páginas Web de periódicos                        | -0.6093        | -0.5364 | 1.22 |       |

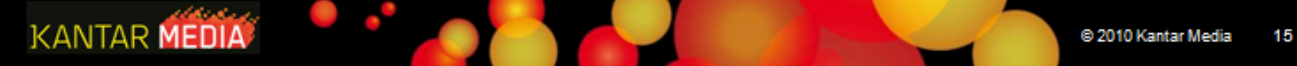

#### Instructivo MED CO - Dirección Comercial

#### Documento No. MED CO-IN-COM-0016 - V.1 Manual Usuario Choices Effective

## Soluciones Clúster (3)

Para analizar todas las soluciones en una pantalla, haga clic en el botón. En esta opción es posible alternar desplazándose en el menú entre la Desviación Estándar de la Media, Desviación Absoluta de la Media y la Media para visualizar un resumen de cada solución.

Los Gráficos de Soluciones Clúster, muestran las variables individuales que comprenden cada grupo. El menú que se despliega nos permite bascular entre soluciones, desviaciones y ordenarlos de forma ascendente o descendente.

#### Seleccionar Criterios de los Grupos

- 1. Observe cada grupo en detalle examinando cualquier tendencia basada en los enunciados. Puede obtener información adicional importando los grupos en Choices para cruzarlos con datos demográficos y otras variables. Los grupos no deben ser nombrados en base a la edad o sexo o Clase social.
- 2. Compruebe si agregando más grupos (ej. Soluciones con 4 o 5 grupos) aumenta o pierde significado y viceversa, intente sacando un grupo
- 3. Asegúrese que el tamaño de la muestra de cada grupo es la que requiere el Análisis Choices (por encima de 200) con una varianza mínima del 15%.

### KANTAR MEDIA

| Desviaciones estándar a la media                                                                        |         |         | Botón   |         |
|----------------------------------------------------------------------------------------------------|---------|---------|---------|---------|
| Solución4                                                                                               | Orupo 1 | Orupo 2 | Ongo 3  | Ongo 4  |
| Estaría dispuesto a pagar para acceder a contenidos de páginas web de revistas                          | 1.2644  | -0.7751 | 0.6016  | -0.5893 |
| Estaria dispuesto a pagar para acceder a contenidos de páginas Web de periódicos                        | 1.2422  |         | 0.6194  | -0.6093 |
| Me gustan tanto los anuncios como los programas de televisón                                            | 1.1180  | -0.4872 | -0.0559 | -0.1426 |
| Minto puedo evitar comprar revistas                                                                     | 0.9458  |         | -0.1759 | 0.4065  |
| Suelo participar en los sorteos o concursos de periódicos y revistas                                    | 0.9412  | -0.4889 | -0.0519 | 0.0041  |
| No podria vivir sin internet en mi teléfono móvil                                                       | 0.9358  |         | -0.1617 | 0.4422  |
| Utilizo servicios de televisión a la carta para crear mi propio horario de programas de televisión      | 0.0012  |         | -0.0640 | 0.4623  |
| Suelo comprar productos de marcas que patrocinan programas de televisión                                | 0.8657  | -0.6896 | -0.0407 | 0.3571  |
| Frengo intención de contratar acceso a internet en los próximos tres meses                              | 0.7500  | -0.5093 | 0.2726  | -0.1779 |
| Me gusta tener la posibilidad de acceder a canales o contenidos exclusivos aunque tenga que pagar por e | 0.7275  |         | 0.3205  | -0.1185 |
| Suelo fijarme en la publicidad que hay en los aeropuertos                                               | 0.6954  |         | 0.2395  | 0.0780  |
| Soy adicto a la televisión                                                                              | 0.6887  | -0.3172 | 0.0731  | -0.1861 |
| M pasatiempo favorito es ver la televisión                                                              | 0.5403  | -0.2480 | 0.0907  | -0.1855 |
| La televisión interactiva me resulta interesante                                                        | 0.4410  | -0.4712 | -0.0009 | 0.3399  |
| Suelo consultar internet antes de hacer una compra                                                      | 0.3600  | -0.4642 | 0.1572  | 0.2154  |

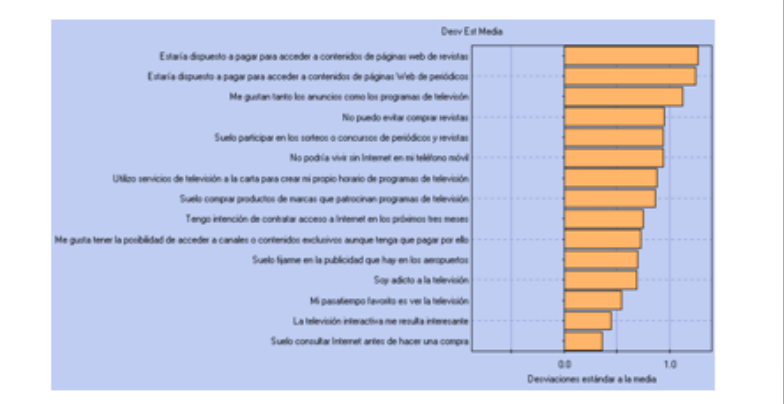

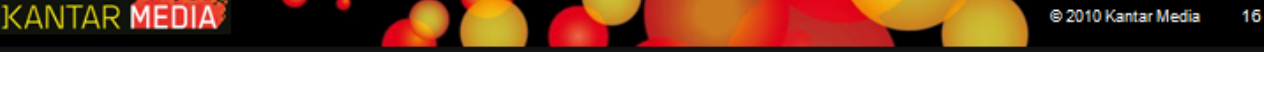

Documento No. MED CO-IN-COM-0016 - V.1 Manual Usuario Choices Effective

Importar Solución Cluster

## Importar Soluciones Clúster

Para importar los grupos clúster al diccionario de Choices, haga clic en Home y luego en Herramientas "Importar Solución Clister".

| erramiental Paruda                                      | AIMC-Análisis 1 | Solution 2<br>Solution 3<br>Solution 4 |
|---------------------------------------------------------|-----------------|----------------------------------------|
| Optiones                                                |                 |                                        |
| Registro                                                |                 |                                        |
| Instalar Encuesta                                       |                 |                                        |
| Importar Solución Cluster                               |                 |                                        |
| Guardar Archivos de Filtros Cluster                     |                 |                                        |
| Lanzar CHAID                                            |                 |                                        |
| Importar Info Sis Audiencia                             |                 |                                        |
| Exportar Info Sis Audiencia                             |                 |                                        |
| Exportar informe a la herramienta de Data Visualisation |                 | OK C                                   |
| Export Time Diary Visualisation Report                  |                 |                                        |

Los grupos estarán disponibles en el diccionario de la encuesta utilizada para crear los clúster, los puede encontrar en "Imported Data".

| 😕 mp  | orted data  |            |       |          |
|-------|-------------|------------|-------|----------|
| ÷ 🚺   | Variables   |            |       |          |
| - ÷ ( | 🖉 AIMC-Anái | isis 1 - 4 |       |          |
| - 1   | Respuestas  | Muestra    | (000) | Gráficos |
|       | Group 1     | 4702       | 7642  |          |
|       | Group 2     | 8416       | 13244 |          |
|       | Group 3     | 6431       | 9940  |          |
|       | Group 4     | 6686       | 8659  |          |

Para superponer los grupos en el mapa de Correspondencia, agregar los grupos a las Columnas y <u>siga las</u> <u>instrucciones</u> en página 9.

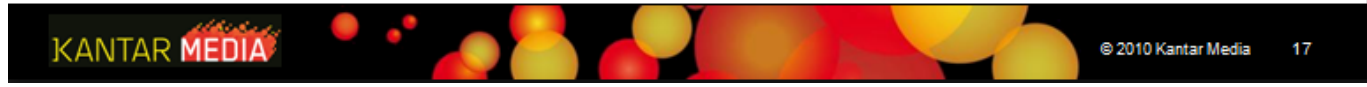

X

#### Instructivo MED CO - Dirección Comercial

#### Documento No. MED CO-IN-COM-0016 - V.1 Manual Usuario Choices Effective

## **Usar Variables Definidas**

Es también posible iniciar el Análisis Clúster directamente en Choices sin tener que crear el mapa de Correspondencias y utilizando los enunciados predeterminados de opiniones y actitudes para ese análisis. Para agregar las variables determinadas del diccionario de Choices, siga las instrucciones a continuación:

Seleccionar como Filtro "Todos los Usuarios" del mercado objetivo (ej. Todos los consumidores de patatas fritas). La muestra mínima 2000.

Siga las instrucciones en Manual para iniciar el Análisis Clúster al lado derecho de la ventana.

Después de seleccionar los enunciados Predeterminados, haga clic en la pestana Usuario-Definido (para activar las opciones avanzadas, ir a *Editar*  $\rightarrow$  *Opciones* y hacer clic en Acceder a Opciones avanzadas)

Las variables seleccionadas deberán estar compuestas de varios valores mutuamente exclusivos (ej. No superpuestos) y abarcando la mayor parte de la población (ej. por encima del 90%)

Clic en la variable, luego seleccione el valor deseado en el análisis y clic en el botón para agregar.

Ingresar el Título en la casilla y asignar score. El valor de estos scores debe ser coherente ya que van a influenciar a los encuestados de los diferentes grupos clúster. La variable puntuación media debería ser el punto medio de los scores.

Clic en Agregar al Listado de variables y continuar agregando variables adicionales o puede ir a la pestaña de Lista de Variables cuando haya acabado.

KANTAR MEDIA

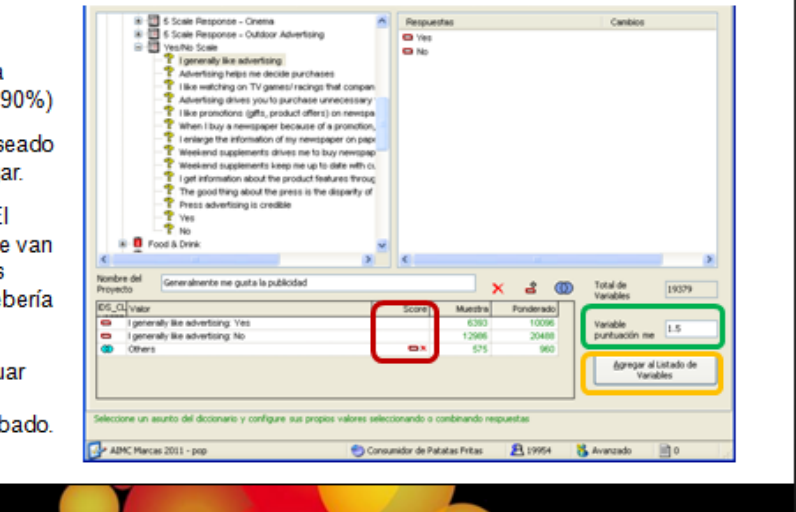

© 2010 Kantar Media

18

| KANTAR IBOPE MEDIA | Instructivo<br>MED CO - Dirección Comercial                         |  |  |  |
|--------------------|---------------------------------------------------------------------|--|--|--|
|                    | Documento No.<br>MED CO-IN-COM-0016 - V.1<br>Manual Usuario Choices |  |  |  |

### 5. Distribución

La distribución de este documento está regulada en el procedimiento MED CO-PS-CAL-001 "Procedimiento de Control de Documentos" y de acuerdo con la información del perfil del documento en el sistema Docnix durante su creación y/o modificación.

### 6. Referencias

### 6.1. Documentos

---

### 6.2. Formatos

---